software: 01.00.zz

# Istruzioni di funzionamento Cerabar M Deltabar M **Deltapilot M**

Pressione di processo / Pressione differenziale, portata / idrostatica

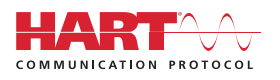

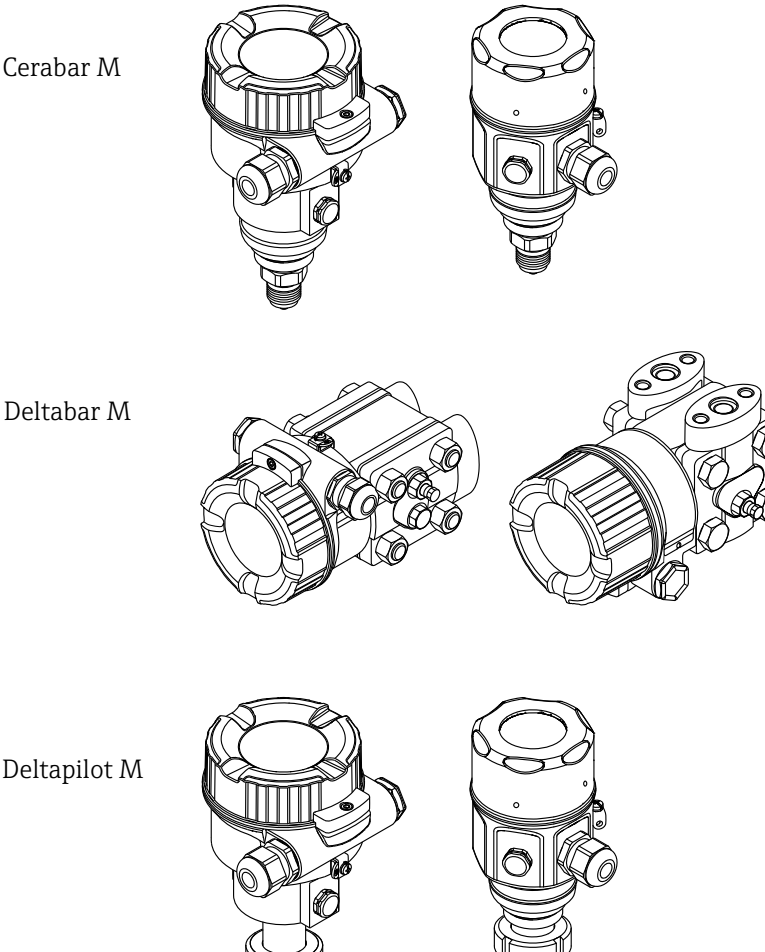

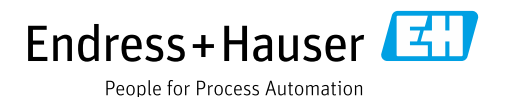

Deltapilot M

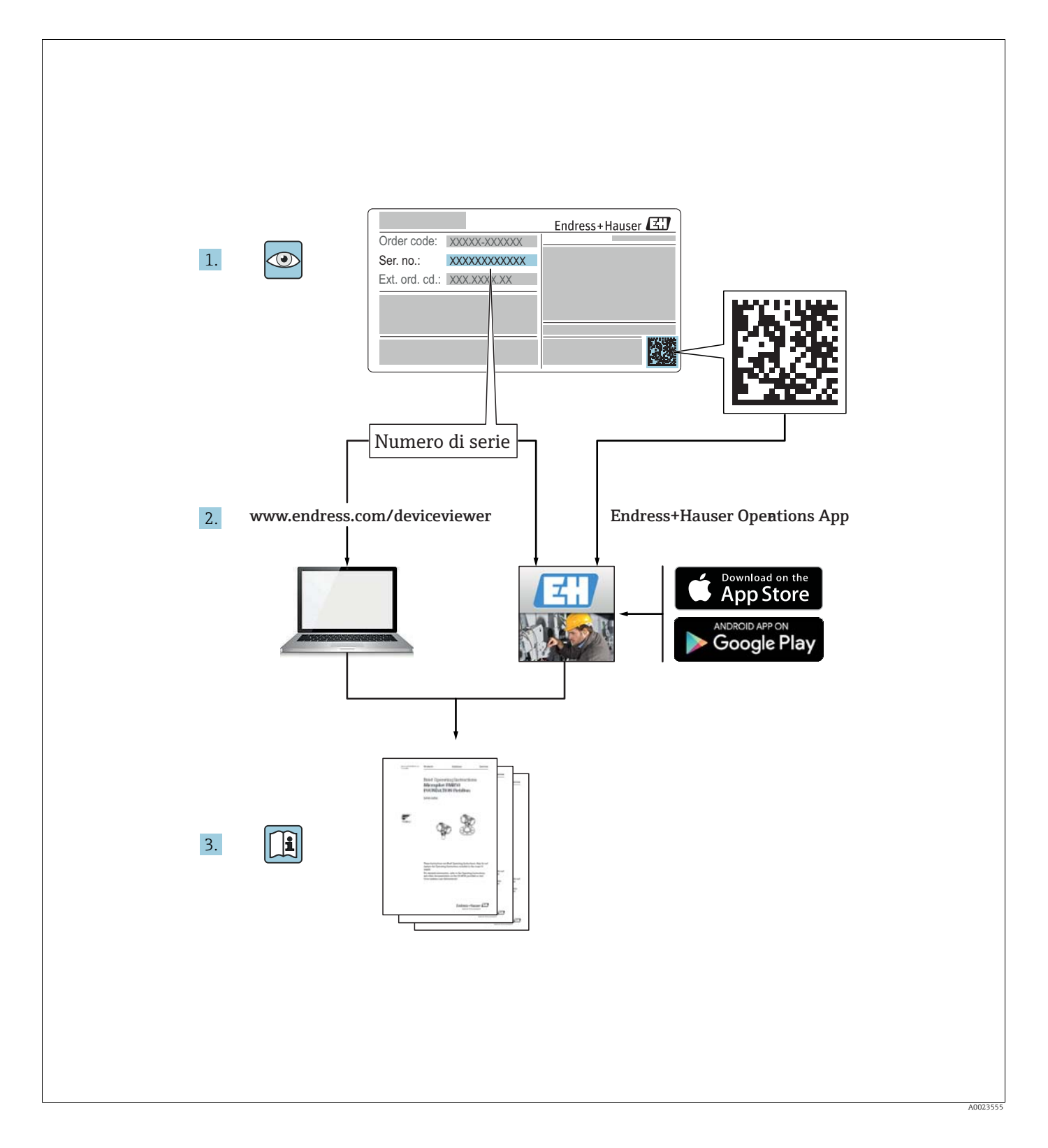

Assicurarsi che il documento sia conservato in un luogo sicuro e che sia sempre disponibile per consultazioni mentre si utilizza lo strumento o si eseguono interventi su di esso. Per evitare danni alle persone o alla struttura, leggere attentamente il paragrafo "Istruzioni di sicurezza generali", nonché le altre istruzioni di sicurezza specifiche relative alle procedure operative riportate nel documento.

ll produttore si riserva il diritto di modificare i dati tecnici senza preavviso. Per informazioni e aggiornamenti delle presenti istruzioni rivolgersi al proprio distributore Endress+Hauser di riferimento.

# Indice

| 1                                                                   | Informazioni sul documento4                                                                                                    |
|---------------------------------------------------------------------|----------------------------------------------------------------------------------------------------|
| 1.1<br>1.2                                                          | Contenuto del documento                                                                                                    |
| 2                                                                   | Istruzioni di sicurezza6                                                                                                    |
| 2.1<br>2.2<br>2.3<br>2.4<br>2.5<br>2.6<br>2.7                       | Requisiti per il personale6Destinazione d'uso6Sicurezza del luogo di lavoro6Sicurezza operativa6Area a rischio di esplosione7Sicurezza del prodotto7Sicurezza funzionale SIL (opzionale)7                                                                                                    |
| 3                                                                   | Identificazione8                                                                                                    |
| 3.1<br>3.2<br>3.3<br>3.4                                            | Identificazione del prodotto8Identificazione del dispositivo8Fornitura11Marchio CE, Dichiarazione di conformità11                                                                                                    |
| 4                                                                   | Installazione12                                                                                                    |
| 4.1<br>4.2<br>4.3<br>4.4<br>4.5<br>4.6<br>4.7<br>4.8<br>4.9<br>4.10 | Ricevimento12Immagazzinamento e trasporto12Condizioni di installazione12Istruzioni generali di installazione13Installazione di CerabarM14Installazione di Deltabar M24Installazione di Deltapilot M32Montaggio della guarnizione di profilo per37Chiusura del coperchio della custodia37Verifica finale dell'installazione37 |
| 5                                                                   | Collegamento elettrico                                                                                                    |
| 5.1<br>5.2<br>5.3<br>5.4                                            | Collegamento del dispositivo38Connessione del misuratore40Protezione dalle sovratensioni (opzionale)42Verifica finale delle connessioni44                                                                                                    |
| 6                                                                   | Utilizzo45                                                                                                    |
| 6.1<br>6.2<br>6.3                                                   | Opzioni operative45Utilizzo senza menu operativo46Utilizzo tramite menu operativo48                                                                                                    |
| 7                                                                   | Integrazione del trasmettitore con il                                                                                                    |
|                                                                     | protocollo HART <sup>®</sup> 57                                                                                                    |
| 7.1<br>7.2                                                          | Variabili di processo HART e valori misurati 57<br>Variabili del dispositivo e valori misurati 58                                                                                                    |

| 8                                                            | Messa in servizio 59                                                                                                    |
|--------------------------------------------------------------|----------------------------------------------------------------------------------------------------|
| 8.1<br>8.2<br>8.3<br>8.4<br>8.5<br>8.6<br>8.7<br>8.8         | Collaudo funzionale59Messa in servizio senza menu operativo60Messa in servizio tramite menu operativo63Regolazione della posizione di zero64Misura del livello (Cerabar M e Deltapilot M)65Linearizzazione75Misura della pressione79Misura della pressione differenziale elettrica con<br>sensori di pressione relativa (Cerabar M o |
| 00                                                           | Deltapilot M)                                                                                                    |
| 8.10<br>8.11<br>8.12                                         | (Deltabar M)                                                                                                    |
| 9                                                            | Manutenzione 100                                                                                                    |
| 9.1<br>9.2                                                   | Istruzioni per la pulizia                                                                                                    |
| 10                                                           | Ricerca guasti                                                                                                    |
| 10.1<br>10.2<br>10.3<br>10.4<br>10.5<br>10.6<br>10.7<br>10.8 | Messaggi101Risposta dell'uscita agli errori103Riparazione103Riparazione di misuratori certificati Ex103Parti di ricambio104Restituzione104Smaltimento104Revisioni software105                                                                                                    |
| 11                                                           | Dati tecnici 107                                                                                                    |
| 12                                                           | Appendice                                                                                                    |
| 12.1                                                         | Presentazione del menu operativo 108                                                                                                    |
| 12.2                                                         | Descrizione dei parametri 116                                                                                                    |
|                                                              | Indice analitico 140                                                                                                    |

# 1 Informazioni sul documento

## 1.1 Contenuto del documento

Queste istruzioni di funzionamento contengono tutte le informazioni necessarie per le varie fasi del ciclo di vita del dispositivo: identificazione del prodotto, accettazione e immagazzinamento, montaggio, connessione, funzionamento, messa in servizio, ricerca guasti, manutenzione e smaltimento.

## 1.2 Simboli usati

## 1.2.1 Simboli di sicurezza

| Simbolo               | Significato                                                                                                    |  |  |
|-----------------------|----------------------------------------------------------------------------------------------------|--|--|
| A0011189-DE           | <b>PERICOLO!</b><br>Questo simbolo indica una situazione pericolosa. Se non evitata, causerà lesioni gravi o<br>morte.                   |  |  |
| AVVERTENZA            | AVVERTENZA!<br>Questo simbolo indica una situazione pericolosa. Se non evitata, può causare lesioni gravi<br>o morte.                    |  |  |
| ATTENZIONE            | <b>ATTENZIONE!</b><br>Questo simbolo indica una situazione pericolosa. Se non evitata, può causare lesioni di<br>gravità minima o media. |  |  |
| AVVISO<br>A0011192-DE | <b>AVVISO!</b><br>Questo simbolo segnala informazioni su procedure e altre azioni che non sono causa di<br>lesioni personali.            |  |  |

## 1.2.2 Simboli elettrici

| Simbolo | Significato                                                                                                    | Simbolo  | Significato                                                                                                    |
|---------|----------------------------------------------------------------------------------------------------|----------|----------------------------------------------------------------------------------------------------|
|         | Corrente continua                                                                                                    | ~        | Corrente alternata                                                                                                    |
| ∼       | Corrente continua e corrente alternata                                                                                                    | <u> </u> | <b>Messa a terra</b><br>Morsetto di terra che, per quanto<br>riguarda l'operatore, è collegato a un<br>sistema di messa a terra.                                                                                                    |
|         | <b>Messa a terra di protezione</b><br>Morsetto che deve essere collegato a<br>terra prima dell'esecuzione di qualsiasi<br>altro collegamento. | Ą        | <b>Collegamento equipotenziale</b><br>Collegamento da effettuare al sistema<br>di messa a terra dell'impianto: può<br>essere una linea di equalizzazione di<br>potenziale o un sistema di tipo a stella<br>in base alle procedure nazionali o<br>dell'azienda. |

## 1.2.3 Simboli degli utensili

| Simbolo         | Significato      |
|-----------------|------------------|
| A0011221        | Chiave a brugola |
| Ю́Г<br>А0011222 | Chiave esagonale |

| Simbolo    | Significato                                                   |
|------------|---------------------------------------------------------------|
| A0011182   | Consentito<br>Indica procedure, processi o azioni consentite. |
| A0011184   | Vietato<br>Indica procedure, processi o azioni vietate.       |
| L A0011193 | <b>Suggerimento</b><br>Indica informazioni aggiuntive.        |
| A0015482   | Riferimento alla documentazione                               |
| A0015484   | Riferimento a una pagina                                      |
| A0015487   | Riferimento a un'immagine                                     |
| 1. , 2. ,  | Serie di passaggi                                             |
| L          | Risultato di una sequenza di azioni                           |
| A0015502   | Ispezione visiva                                              |

## 1.2.4 Simboli per alcuni tipi di informazione

### 1.2.5 Simboli nelle figure

| Simbolo     | Significato       |
|-------------|-------------------|
| 1, 2, 3, 4, | Numeri delle voci |
| 1. , 2. ,   | Serie di passaggi |
| A, B, C, D, | Viste             |

### 1.2.6 Simboli sul dispositivo

| Simbolo   | Significato                                                                                                    |
|-----------|----------------------------------------------------------------------------------------------------|
| ▲ → 🗐     | Istruzioni di sicurezza<br>Osservare le istruzioni di sicurezza contenute nelle istruzioni di funzionamento associate.                                               |
| (t>85°C ( | <b>Immunità del cavo di collegamento alle variazioni di temperatura</b><br>Indica che i cavi di collegamento devono essere resistenti a temperature di almeno 85 °C. |

## 1.2.7 Marchi registrati

KALREZ<sup>®</sup>, VITON<sup>®</sup>, TEFLON<sup>®</sup> Marchio registrato di E.I. Du Pont de Nemours & Co., Wilmington, USA TRI-CLAMP<sup>®</sup> Marchio registrato di Ladish & Co., Inc., Kenosha, USA HART<sup>®</sup> Marchio registrato di FieldComm Group, Austin, USA GORE-TEX<sup>®</sup> Marchio registrato di W.L. Gore & Associates, Inc., USA

# 2 Istruzioni di sicurezza

## 2.1 Requisiti per il personale

Per eseguire gli interventi di installazione, messa in servizio, diagnostica e manutenzione, il personale deve soddisfare i seguenti requisiti:

- I tecnici specializzati devono avere una qualifica adatta alle specifiche funzioni e operazioni da svolgere
- Devono essere autorizzati dall'operatore/responsabile dell'impianto
- Conoscere le normative locali/nazionali
- Prima di iniziare il lavoro, il personale specializzato deve leggere attentamente le indicazioni riportate nelle Istruzioni di funzionamento, nella documentazione supplementare e nei certificati (in base all'applicazione)
- Attenersi alle istruzioni e alle condizioni di base

il personale operativo deve possedere i seguenti requisiti:

- Essere istruito e autorizzato dal responsabile/gestore dell'impianto in conformità con i requisiti del compito
- Attenersi alle indicazioni riportate in queste Istruzioni di funzionamento

## 2.2 Destinazione d'uso

**Cerabar M** è un trasmettitore di pressione per la misura di pressione e livello. **Deltabar M** è un trasmettitore di pressione differenziale per la misura di pressione differenziale, portata e livello.

**Deltapilot M** è un sensore di pressione idrostatica per la misura di livello e pressione.

### 2.2.1 Uso scorretto

Il costruttore non è responsabile dei danni causati da un uso improprio o per scopi diversi da quelli previsti.

Verifica per casi limite:

Nel caso di fluidi speciali e detergenti, Endress+Hauser è disponibile per verificare la resistenza alla corrosione dei materiali bagnati dal fluido ma non può fornire garanzie né assumersi alcuna responsabilità.

## 2.3 Sicurezza del luogo di lavoro

In caso di lavoro su e con il dispositivo:

- Indossare le attrezzature protettive personali richieste, in base alle normative federali/ nazionali.
- Staccare la tensione di alimentazione prima di connettere il misuratore.

## 2.4 Sicurezza operativa

Rischio di infortuni!

- Utilizzare lo strumento in corrette condizioni tecniche e solo in condizioni di sicurezza.
- L'operatore è responsabile di garantire un funzionamento privo di interferenze del dispositivo.
- ▶ Il dispositivo deve essere smontato solo in assenza di pressione!

#### Conversioni al dispositivo

Non è consentito apportare modifiche non autorizzate al dispositivo che possono provocare pericoli imprevedibili:

► Se fossero necessarie modifiche, consultare Endress+Hauser.

#### Riparazione

Per garantire la massima continuità delle condizioni di sicurezza e affidabilità operativa:

- Eseguire le riparazioni sul dispositivo solo se espressamente consentite.
- Attenersi alle normative federali/nazionali relative alla riparazione dei dispositivi elettrici.
- Utilizzare esclusivamente parti di ricambio e accessori originali di Endress+Hauser.

## 2.5 Area a rischio di esplosione

Per evitare pericoli per le persone o per l'impianto quando il dispositivo viene usato in un'area pericolosa (ad es. protezione dal rischio di esplosione, sicurezza dei contenitori in pressione):

- Facendo riferimento alla targhetta, controllare se il dispositivo ordinato è idoneo per l'uso previsto in aree pericolose.
- Osservare le specifiche riportate nella documentazione supplementare separata che costituisce parte integrante delle presenti istruzioni.

## 2.6 Sicurezza del prodotto

Il misuratore è progettato secondo procedure di buona ingegneria per soddisfare i requisiti di sicurezza più aggiornati, è stato collaudato e ha lasciato lo stabilimento in condizioni tali da poter essere usato in completa sicurezza. Il dispositivo soddisfa gli standard generali di sicurezza e i requisiti di legge. Inoltre, è conforme alle direttive CE elencate nella dichiarazione di conformità CE allegata al dispositivo. Endress+Hauser conferma questo stato di fatto apponendo il marchio CE sullo strumento.

## 2.7 Sicurezza funzionale SIL (opzionale)

Se i dispositivi vengono utilizzati per applicazioni SIL, è necessario osservare il manuale di sicurezza funzionale (SD00347P/00/EN) nella sua interezza.

## 3 Identificazione

## 3.1 Identificazione del prodotto

Per identificare il misuratore sono disponibili le seguenti opzioni:

- Identificativi sulla targhetta
- Codice d'ordine con le caratteristiche del dispositivo sui documenti di consegna
- Inserire i numeri di serie riportati sulle targhette W@M Device Viewer (www.endress.com/deviceviewer): sono visualizzate tutte le informazioni sul misuratore.

Per un riepilogo della documentazione tecnica fornita, inserire in W@M Device Viewer (www.endress.com/deviceviewer) il numero di serie riportato sulle targhette.

## 3.2 Identificazione del dispositivo

## 3.2.1 Identificazione del dispositivo tramite la targhetta

- Il valore MWP (pressione operativa max.) è specificato sulla targhetta del misuratore. Questo valore si riferisce a una temperatura di riferimento di 20 °C (68 °F) o 100 °F (38 °C) per le flange ANSI.
- I valori di pressione consentiti a temperature superiori sono specificati nelle seguenti norme:
  - EN 1092-1: 2001 Tab. 18<sup>1)</sup>
  - ASME B 16.5a 1998 Tab. 2-2.2 F316
  - ASME B 16.5a 1998 Tab. 2.3.8 N10276
  - JIS B 2220
- La pressione di prova corrisponde al limite di sovrapressione (over pressure limit, OPL) dello strumento = MWP x 1,5<sup>2</sup>).
- Nella Direttiva per i dispositivi in pressione (PED) (Direttiva CE 97/23/CE) si utilizza l'abbreviazione "PS" (pressione massima ammissibile). Questa abbreviazione corrisponde alla pressione operativa massima (MWP = maximum working pressure) del misuratore.
- Dal punto di vista delle caratteristiche di stabilità di temperatura, i materiali 1.4435 e 1.4404 sono raggruppati insieme con il codice 13EO nella EN 1092-1 Tab. 18. La composizione chimica dei due materiali può essere identica.
- L'equazione non è applicabile alle versioni PMP51 e PMP55 con cella di misura da 40 bar (600 psi) o 100 bar (1500 psi).

#### Custodia in alluminio

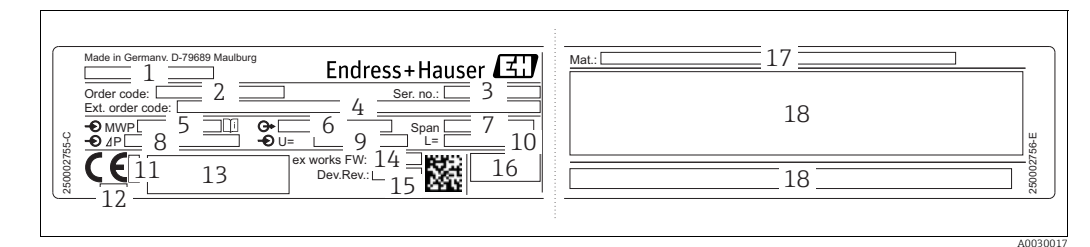

Fig. 1: Targhetta

Nome dispositivo 1

- Codice d'ordine (per ordini ripetuti) 2
- 3 Numero di serie (per identificazione)
- 4 Codice d'ordine esteso (completo) 5
- MWP (pressione massima di esercizio) Versione elettronica (segnale di uscita) Span min./max. Campo di misura nominale
- 6 7
- 8
- 9 Tensione di alimentazione
- 10 Unità di lunghezza
- Numero identificativo dell'ente notificato con riferimento a ATEX (opzionale) 11
- Numero ID dell'ente notificato con riferimento alla Direttiva per i dispositivi in pressione (PED) (opzionale) 12
- 13
- Approvazioni Versione misuratore 14
- 15 Versione software
- 16 Grado di protezione
- 17 Materiali parti bagnate
- 18 Informazioni specifiche per l'approvazione

I misuratori idonei per applicazioni che prevedono la presenza di ossigeno sono provvisti di targhetta aggiuntiva.

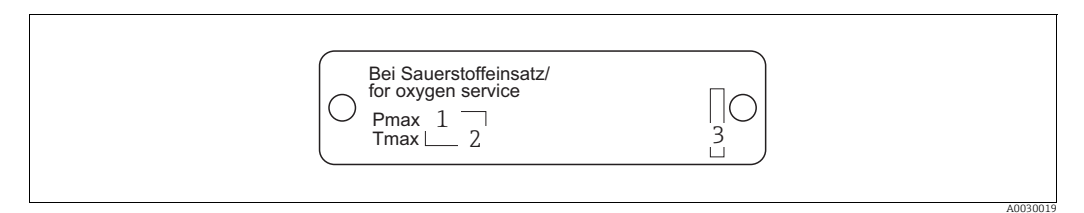

Fig. 2:

- Targhetta aggiuntiva per misuratori idonei ad applicazioni con ossigeno
- Pressione massima per applicazioni con ossigeno 1 Temperatura massima per applicazioni con ossigeno 2
- 3 Struttura della targhetta

#### Custodia in acciaio inox, igienica

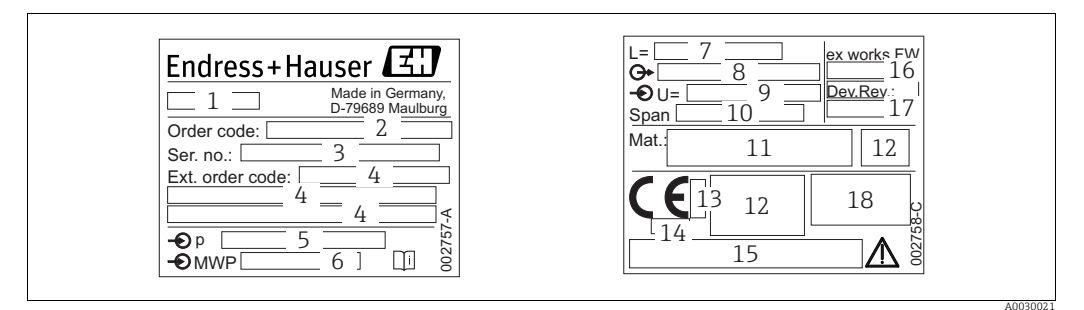

Fig. 3: Targhetta per Cerabar M e Deltapilot M

- Nome dispositivo 1
- Codice d'ordine (per ordini ripetuti) 2
- 3 Numero di serie (per identificazione)
- 4 Codice d'ordine esteso (completo) 5
- Campo di misura nominale MWP (pressione massima di esercizio)
- 6 7 Dati lunghezza
- 8 Versione elettronica (segnale di uscita)
- 9 Tensione di alimentazione
- 10 Span min./max.
- 11 . Materiali parti bagnate
- 12 Informazioni specifiche per l'approvazione
- 13
- Numero identificativo dell'ente notificato con riferimento a ATEX (opzionale) Numero ID dell'ente notificato con riferimento alla Direttiva per i dispositivi in pressione (PED) (opzionale) 14 15
  - Approvazioni
- Versione software 16
- 17 Versione misuratore
- 18 Grado di protezione

I misuratori con certificati sono provvisti di targhetta aggiuntiva.

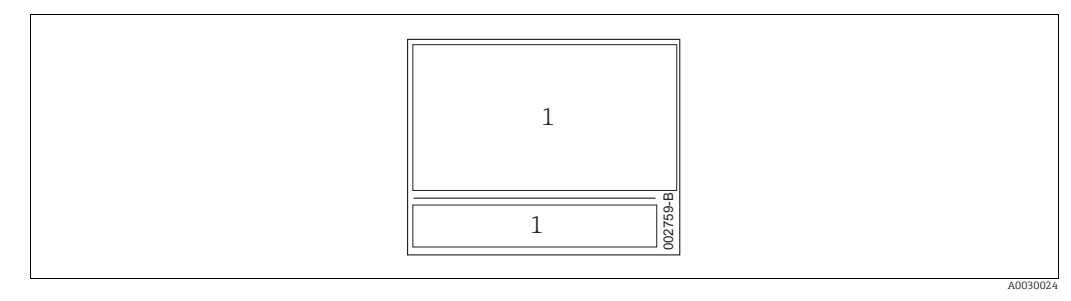

Fig. 4: Targhetta aggiuntiva per misuratori con certificati

1 Informazioni specifiche per l'approvazione

#### 3.2.2 Identificazione del tipo di sensore

Nel caso dei sensori di pressione relativa, nel menu operativo viene visualizzato il parametro "Regolaz. p. zero" ("Configuraz." -> "Regolaz. p. zero").

Nel caso dei sensori di pressione assoluta, nel menu operativo viene visualizzato il parametro "Offset taratura" ("Configuraz." -> "Offset taratura").

## 3.3 Fornitura

La fornitura comprende:

- Dispositivo
- Accessori opzionali

Documentazione in dotazione:

- Le Istruzioni di funzionamento BA00382P sono disponibili su Internet.
  → Vedere: www.endress.com → Download
- Istruzioni di funzionamento brevi: KA01030P Cerabar M / KA01027P Deltabar M / KA01033P Deltapilot M
- Rapporto di collaudo finale
- Istruzioni di sicurezza addizionali per dispositivi ATEX, IECEx e NEPSI
- Opzionale: modulo di taratura di fabbrica, certificati di collaudo

## 3.4 Marchio CE, Dichiarazione di conformità

Il dispositivo è stato progettato per rispondere ai requisiti di sicurezza vigenti, è stato collaudato e ha lasciato lo stabilimento in condizioni tali da garantire la sicurezza operativa. Questo dispositivo è conforme a tutte le norme e regolamentazioni applicabili, elencate nella Dichiarazione di conformità CE, pertanto è conforme ai requisiti normativi previsti dalle Direttive CE. Endress+Hauser conferma la conformità dello strumento apponendovi il marchio CE.

## 4 Installazione

## 4.1 Ricevimento

- Verificare che l'imballaggio e il contenuto non siano danneggiati.
- Verificare la spedizione, assicurandosi che la fornitura sia completa e conforme all'ordine.

## 4.2 Immagazzinamento e trasporto

### 4.2.1 Immagazzinamento

Lo strumento deve essere immagazzinato in una zona asciutta e pulita e deve essere protetto da eventuali danni meccanici (EN 837-2).

Campo di temperatura di immagazzinamento:

Vedere le Informazioni tecniche per Cerabar M TIO0436P / Deltabar M TIO0434P / Deltapilot M TIO0437P.

## 4.2.2 Trasporto

#### **AVVERTENZA**

#### Trasporto in condizioni non idonee

Custodia, membrana e capillari possono essere danneggiati ed esiste un rischio di lesioni personali.

- Trasportare il misuratore nell'imballaggio originale fino al punto di misura o alla connessione al processo.
- Attenersi alle istruzioni di sicurezza e osservare le condizioni di trasporto previste per strumenti di peso superiore a 18 kg (39.6 lbs).
- Non usare i capillari come ausilio al trasporto dei separatori.

## 4.3 Condizioni di installazione

### 4.3.1 Dimensioni

 $\rightarrow$  Per le dimensioni, consultare le Informazioni tecniche per Cerabar M TIO0436P / Deltabar M TIO0434P / Deltapilot M TIO0437P, sezione "Costruzione meccanica".

## 4.4 Istruzioni generali di installazione

- Dispositivi con filettatura G 1 1/2: Quando si avvita il dispositivo nel serbatoio, la guarnizione piatta deve essere posizionata sulla superficie di tenuta della connessione al processo. Per evitare di sforzare eccessivamente la membrana di
- processo, non utilizzare mai canapa o materiali simili per la tenuta stagna della filettatura. • Dispositivi con filettatura NPT:
  - Avvolgere la filettatura con nastro di teflon per assicurarne la tenuta stagna.
  - Per fissare lo strumento stringere solo il bullone esagonale. Non ruotare in corrispondenza della custodia.
  - Non serrare eccessivamente. Coppia di serraggio max.: 20...30 Nm (14.75...22.13 lbf ft)

## 4.4.1 Montaggio dei moduli sensore con attacco filettato in PVDF

#### **AVVERTENZA**

#### Rischio di danni alla connessione al processo!

Rischio di infortuni!

I moduli sensore con attacco filettato in PVDF devono essere installati con la staffa di montaggio in dotazione!

#### **AVVERTENZA**

#### Pressione e temperatura possono causare fenomeni di fatica del materiale.

La rottura dei componenti può creare rischi di lesioni. La connessione filettata può allentarsi se esposta a temperature e pressioni elevate.

È necessario controllare periodicamente l'integrità della filettatura e, se necessario, stringerla nuovamente alla coppia massima di 7 Nm (5.16 lbf ft). Si raccomanda l'uso di un nastro in teflon per assicurare la tenuta della filettatura <sup>1</sup>/<sub>2</sub>" NPT.

## 4.5 Installazione di CerabarM

- A causa dell'orientamento di Cerabar M, il punto di zero può presentare uno scostamento, quando il serbatoio è vuoto o parzialmente pieno, ma il valore misurato non è uguale a zero. Lo scostamento del punto di zero può essere corretto → 247, sezione "Funzione degli elementi operativi" o → 64, sezione 8.4 "Regolazione della posizione di zero".
- Endress+Hauser può fornire la staffa di montaggio per l'installazione su palina o a parete.
  → 21, sezione 4.5.5 "Montaggio a parete e su palina (opzionale)".

#### 4.5.1 Istruzioni di installazione per dispositivi senza separatori – PMP51, PMC51

#### **AVVISO**

#### Rischio di danneggiamento del dispositivo!

Se un misuratore Cerabar M caldo viene raffreddato durante la pulizia (ad esempio con acqua fredda), per breve tempo si sviluppa un vuoto tramite cui l'umidità può penetrare nel sensore attraverso la compensazione della pressione (1).

In questo caso, montare Cerabar M con la compensazione della pressione (1) rivolta verso il basso.

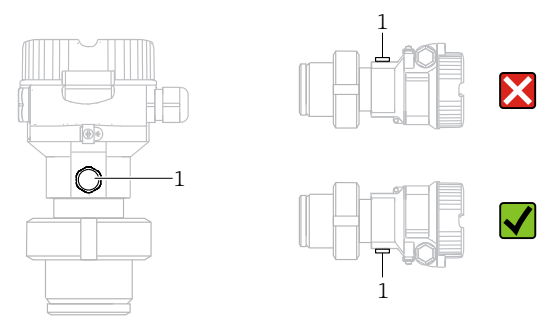

- Mantenere incontaminati la compensazione della pressione e il filtro (1) GORE-TEX<sup>®</sup>.
- I trasmettitori Cerabar M senza separatori sono montati in conformità alle norme relative ai manometri (DIN EN 837-2). Si consiglia l'utilizzo di dispositivi di intercettazione e riccioli di separazione. L'orientamento dipende dall'applicazione di misura.
- Le membrane di processo non devono essere pulite o toccate con oggetti duri o appuntiti.
- Il dispositivo deve essere installato in conformità alle seguenti istruzioni per soddisfare i requisiti di pulibilità della norma ASME-BPE (Parte SD Pulibilità):

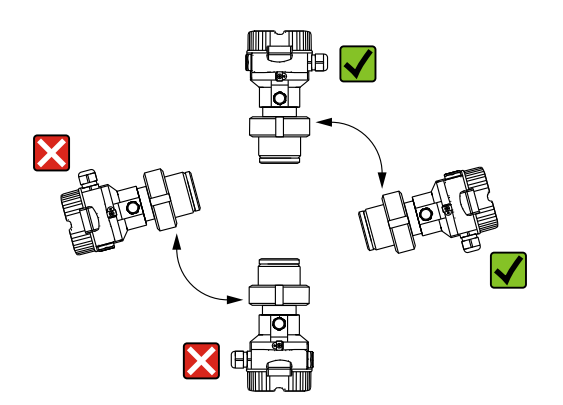

#### Misura della pressione nei gas

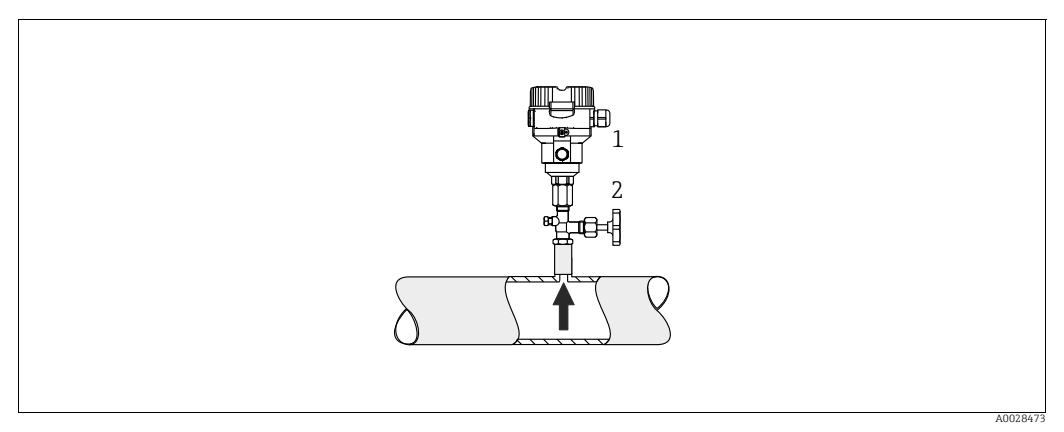

*Fig. 5: Configurazione per la misura della pressione nei gas* 

#### Cerabar M

1

2 Dispositivo di intercettazione

Montare Cerabar M con il dispositivo di intercettazione posto al di sopra del punto di presa, in modo che la condensa possa ritornare nel processo.

#### Misura della pressione nei vapori

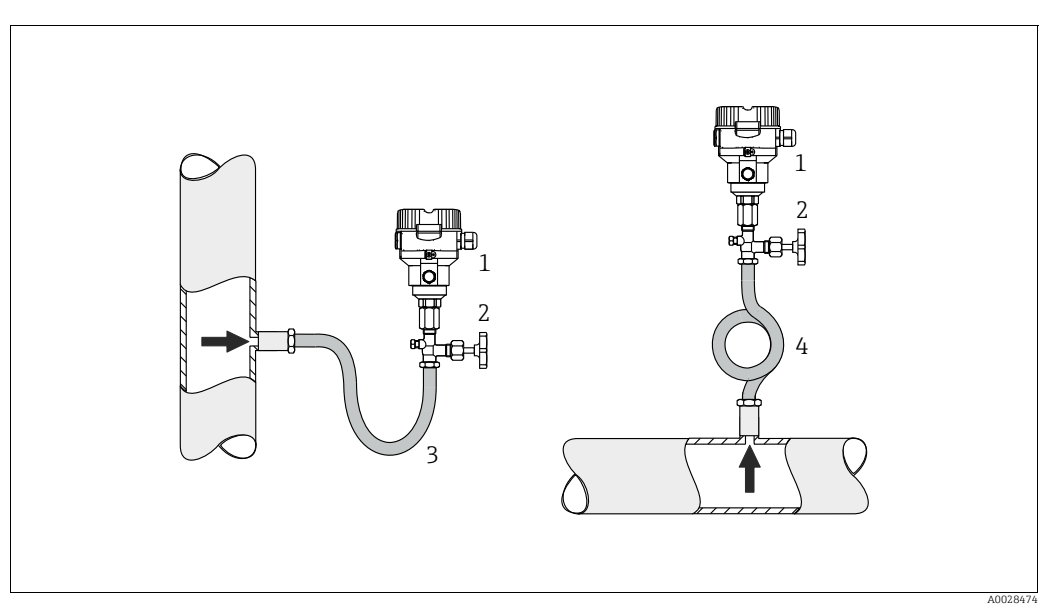

Fig. 6: Configurazione per la misura della pressione nei vapori

- 1 Cerabar M
- 2 Dispositivo di intercettazione
- 3 Ricciolo di separazione a U
- 4 Ricciolo di separazione circolare
- Montare Cerabar M con il ricciolo di separazione sopra il punto di presa.
- Riempire il ricciolo con fluido prima della messa in servizio.
- Il ricciolo di separazione riduce la temperatura quasi fino ai valori di temperatura ambiente.

#### Misura della pressione nei liquidi

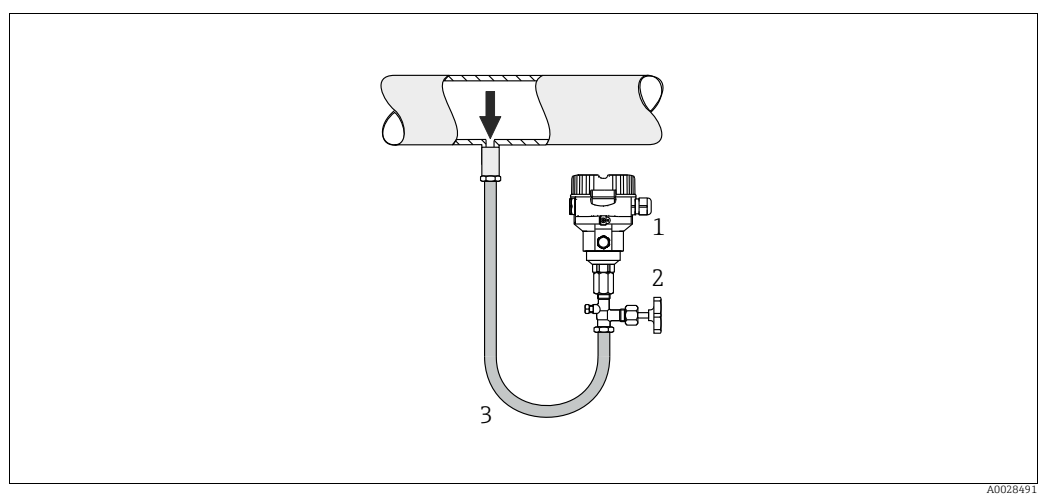

Fig. 7: Configurazione per la misura della pressione nei liquidi

1 Cerabar M

2 Dispositivo di intercettazione

• Montare Cerabar M con il dispositivo di intercettazione sotto o alla medesima altezza del punto di presa.

#### Misura del livello

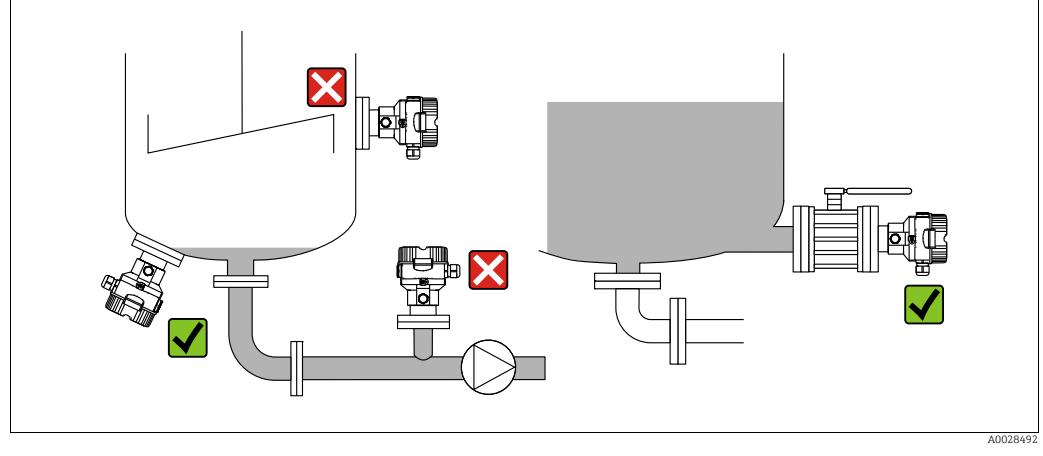

Fig. 8: Configurazione per la misura del livello

- Cerabar M deve essere installato sempre al di sotto del punto di misura inferiore.
- Non montare il dispositivo nell'area di carico o in un punto del serbatoio che possa essere influenzato da pulsazioni di pressione causate da un agitatore.
- Non montare il dispositivo nell'area di aspirazione di una pompa.
- L'esecuzione della taratura e il collaudo funzionale risultano semplificati se il misuratore è montato a valle di un dispositivo di intercettazione.

#### 4.5.2 Istruzioni di installazione per misuratori con separatori – PMP55

- I dispositivi Cerabar M con separatore possono essere installati mediante filettatura, flangia o clamp in base al tipo di separatore.
- Considerare che la pressione idrostatica delle colonne di liquido nei capillari può causare lo scostamento del punto di zero. Lo scostamento del punto di zero può essere corretto.
- Le membrane di processo dei separatori non devono essere pulite o toccate con oggetti duri o appuntiti.
- La protezione delle membrane di processo deve essere rimossa solo al momento dell'installazione.

#### **AVVISO**

#### Uso non corretto!

Rischio di danneggiamento del dispositivo!

- Il separatore e il trasmettitore di pressione formano un sistema chiuso, tarato e con olio di riempimento. Il foro di riempimento è a tenuta stagna e non deve essere aperto.
- Se si utilizza una staffa di montaggio, garantire sufficiente gioco per evitare la curvatura dei capillari verso il basso (raggio di curvatura ≥ 100 (3.94 in)).
- Per l'olio di riempimento del separatore, rispettare le soglie operative riportate nelle Informazioni tecniche per Cerabar M TIO0436P, sezione "Indicazioni per la progettazione di sistemi con separatore".

#### **AVVISO**

Per ottenere risultati di misura più precisi ed evitare difetti nel misuratore, montare i capillari come segue:

- ▶ In assenza di vibrazioni (per evitare ulteriori fluttuazioni di pressione)
- Non in vicinanza di linee di riscaldamento o raffreddamento
- Con elementi isolanti se la temperatura ambiente è al di sotto o al di sopra della temperatura di riferimento
- Con raggio di curvatura di  $\geq$  100 mm (3.94 in).
- Non usare i capillari come ausilio al trasporto dei separatori.

#### Applicazione in presenza di vuoto

Per queste applicazioni, Endress+Hauser consiglia di montare il trasmettitore di pressione sotto al separatore. In questo modo è possibile evitare il carico sotto vuoto del separatore, dovuto alla presenza di olio di riempimento nei capillari.

Se il trasmettitore di pressione è montato sopra il separatore, non superare la differenza max. di altezza H1, come indicato nelle figure.

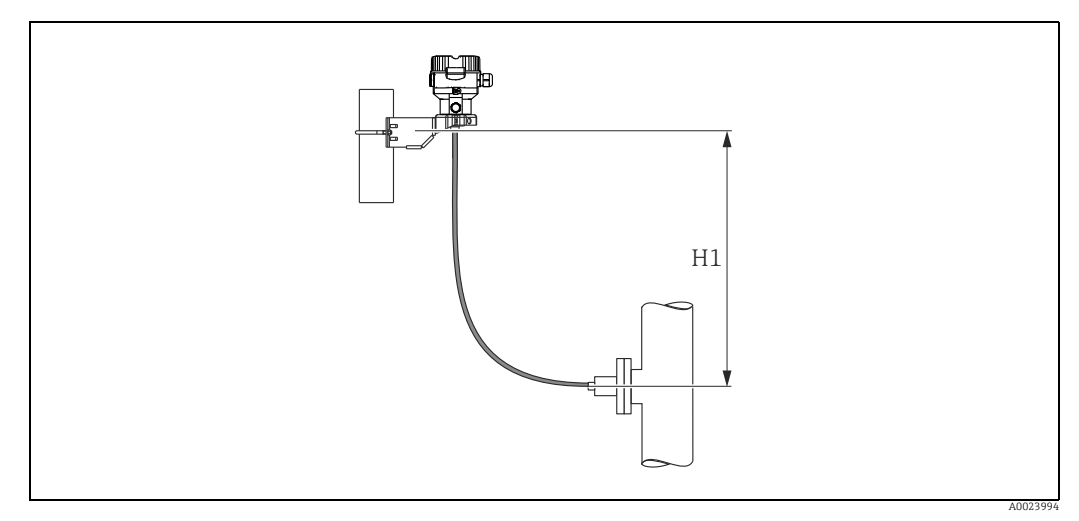

Fig. 9: Installazione al di sopra del separatore inferiore

La differenza di altezza massima dipende dalla densità dell'olio di riempimento e dal livello di pressione minimo che è possibile registrare in corrispondenza del separatore (serbatoio vuoto), v. figura sotto:

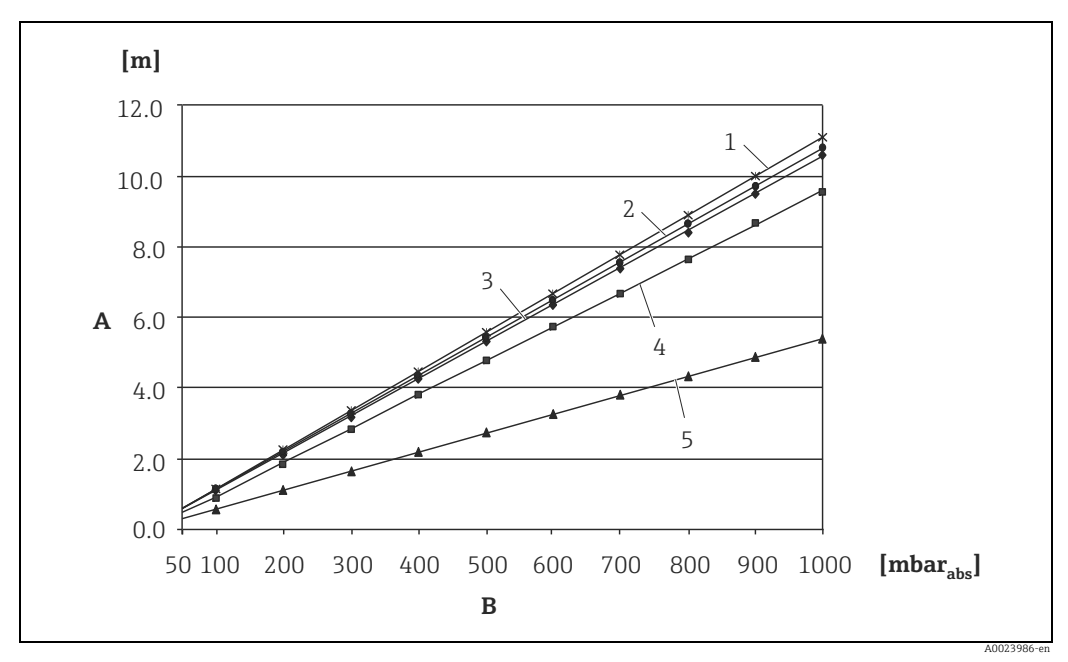

Fig. 10: Grafico dell'altezza di installazione massima al di sopra del separatore inferiore per applicazioni in presenza di vuoto, in funzione della pressione misurata al separatore sul lato positivo

- A Differenza di altezza H1
- B Pressione al separatore1 Olio bassa temperatura
- 2 Olio vegetale
- 3 Olio siliconico
- 4 Olio alta temperatura
- 5 Olio inerte

#### Montaggio con isolamento termico

Endress+Hauser consiglia l'uso di isolatori termici in presenza di fluidi costantemente ad alta temperatura, che possono causare il superamento della temperatura massima +85 °C (+185 °F) tollerata dall'elettronica.

A seconda dell'olio di riempimento utilizzato, è possibile usare sistemi con separatore con isolatori termici per temperature massime fino a 400 °C (+752 °F).  $\rightarrow$  Per i limiti di temperatura nelle applicazioni, consultare le Informazioni tecniche, paragrafo "Oli di riempimento del separatore".

Per ridurre al minimo gli effetti dell'aumento di temperatura, Endress+Hauser consiglia di montare lo strumento in orizzontale, oppure con la custodia rivolta verso il basso. La maggiore altezza di installazione, dovuta alla colonna idrostatica nell'isolatore termico, può inoltre causare uno scostamento massimo del punto di zero di 21 mbar (0.315 psi) ca. Tale scostamento può essere corretto sullo strumento.

I limiti di temperatura sono più bassi nel caso di un'altezza di installazione di 30 mm (1.18 inch).

Il comportamento con isolamento completo è praticamente analogo a quello in assenza di isolamento.

I limiti di temperatura nel caso di un'altezza di isolamento di 30 mm (1.18 inch) sono indicati nel grafico sottostante.

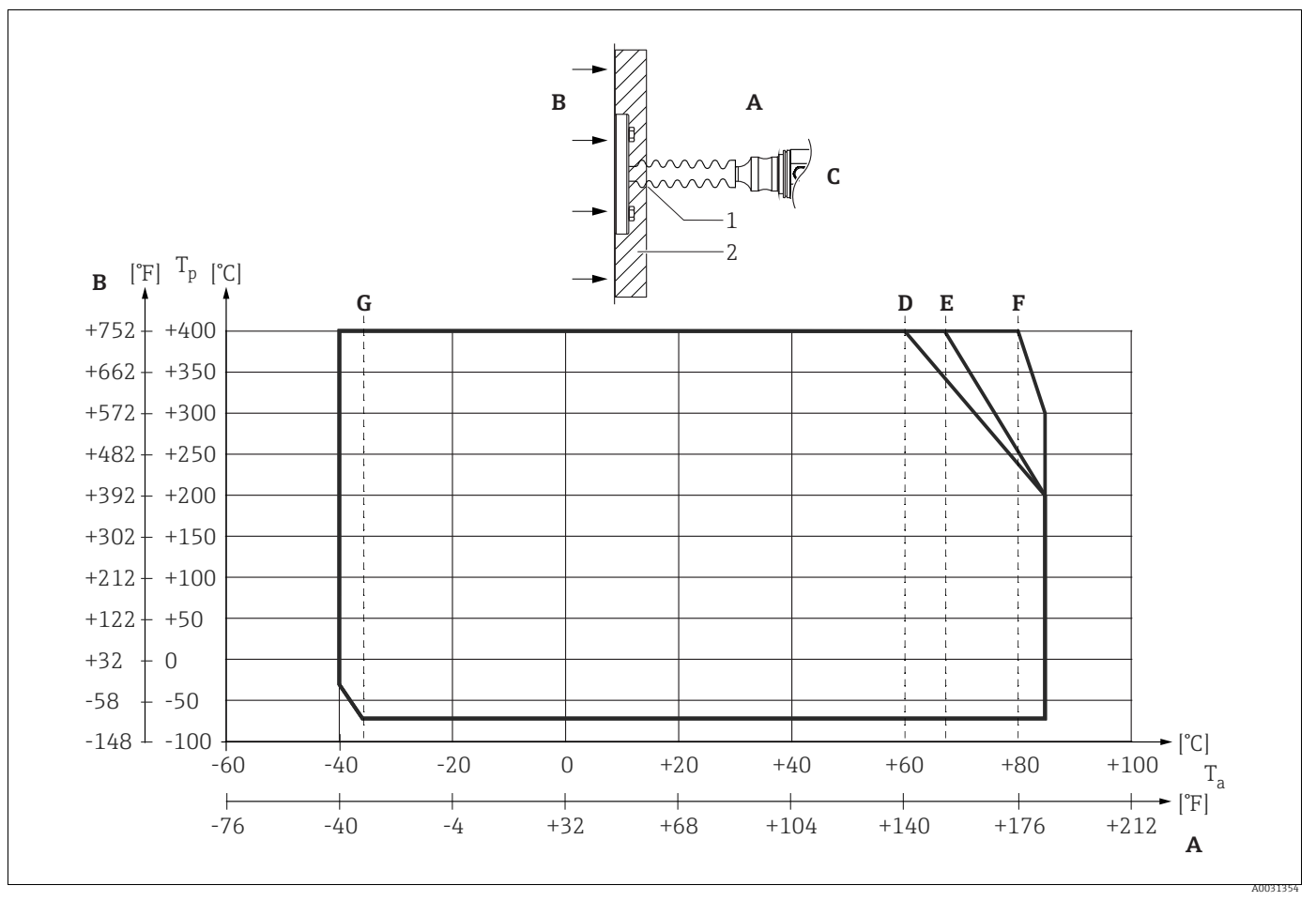

#### Fig. 11:

Α Temperatura ambiente: ≤85 °C (185 °F)

В Temperatura di processo: 400 °C (752 °F) max., a seconda dell'olio di riempimento utilizzato

Strumento con isolatore termico, materiale 316L (1.4404)

C D Senza isolamento

E Isolamento massimo

F Isolamento 30 mm (1.18 inch) G

- Senza isolamento, isolamento massimo, isolamento 30 mm (1.18 inch)
- 1 Altezza di isolamento 30 mm (1.18 inch) 2

Materiale di isolamento

#### 4.5.3 Guarnizione per montaggio su flangia

## **AVVISO**

#### Risultati di misura distorti.

La guarnizione non deve premere sulla membrana di processo, poiché potrebbe influenzare il risultato della misura.

• Verificare che la guarnizione non sia a contatto con la membrana di processo.

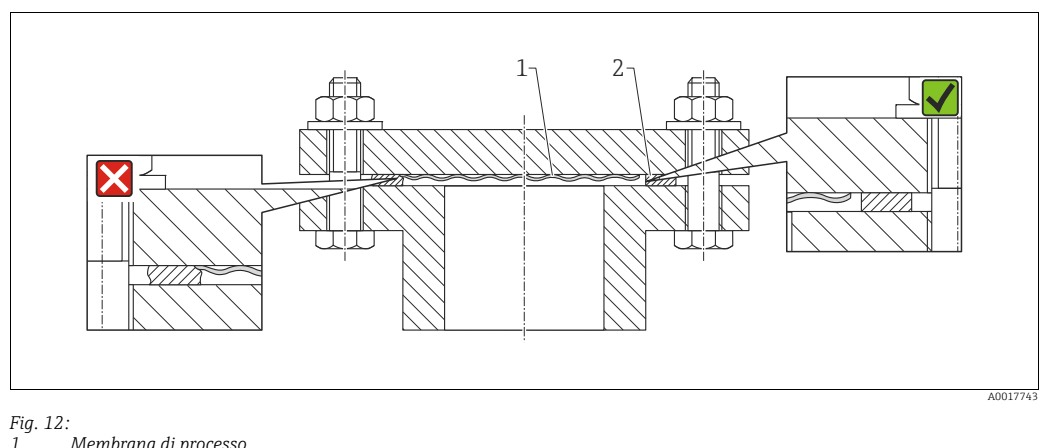

Membrana di processo 1 2 Guarnizione

#### 4.5.4 **Coibentazione – PMP55**

Il modello PMP55 può essere isolato solo fino a una certa altezza. L'altezza di isolamento massima consentita è specificata sui misuratori e si riferisce a materiali isolanti con una conducibilità termica  $\leq$  0,04 W/(m x K), alla temperatura ambiente e alla temperatura di processo massime consentite. I dati sono stati determinati in riferimento all'applicazione più critica, "aria allo stato quiescente".

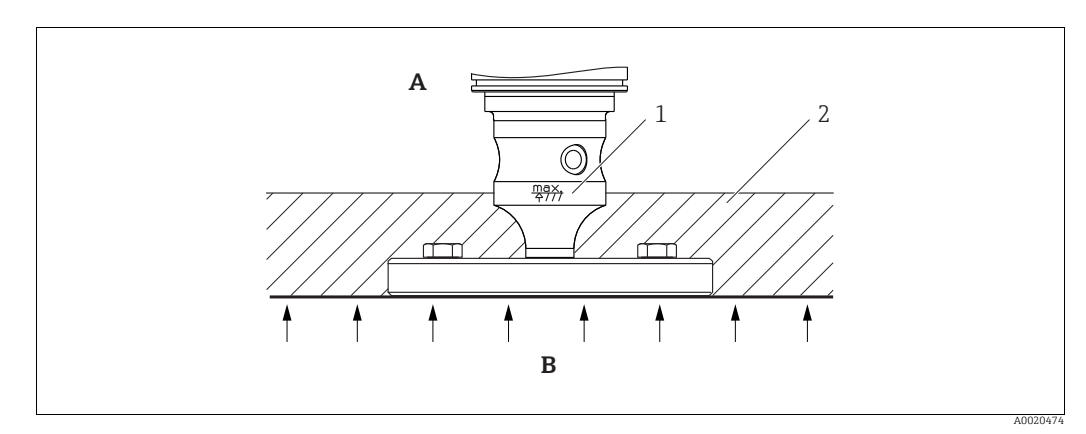

Fig. 13: Altezza di isolamento massima consentita, riferita a un misuratore modello PMP55 con flangia

Α Temperatura ambiente: ≤ 70 °C (158 °F)

- В Temperatura di processo: 400 °C (752 °F) max., a seconda dell'olio di riempimento utilizzato per il separatore
- Altezza di isolamento massima consentita 1 2
  - Materiale di isolamento

### 4.5.5 Montaggio a parete e su palina (opzionale)

Endress+Hauser può fornire una staffa di montaggio per l'installazione su palina o a parete (per diametri delle paline compresi tra 1  $\frac{1}{4}$ " e 2").

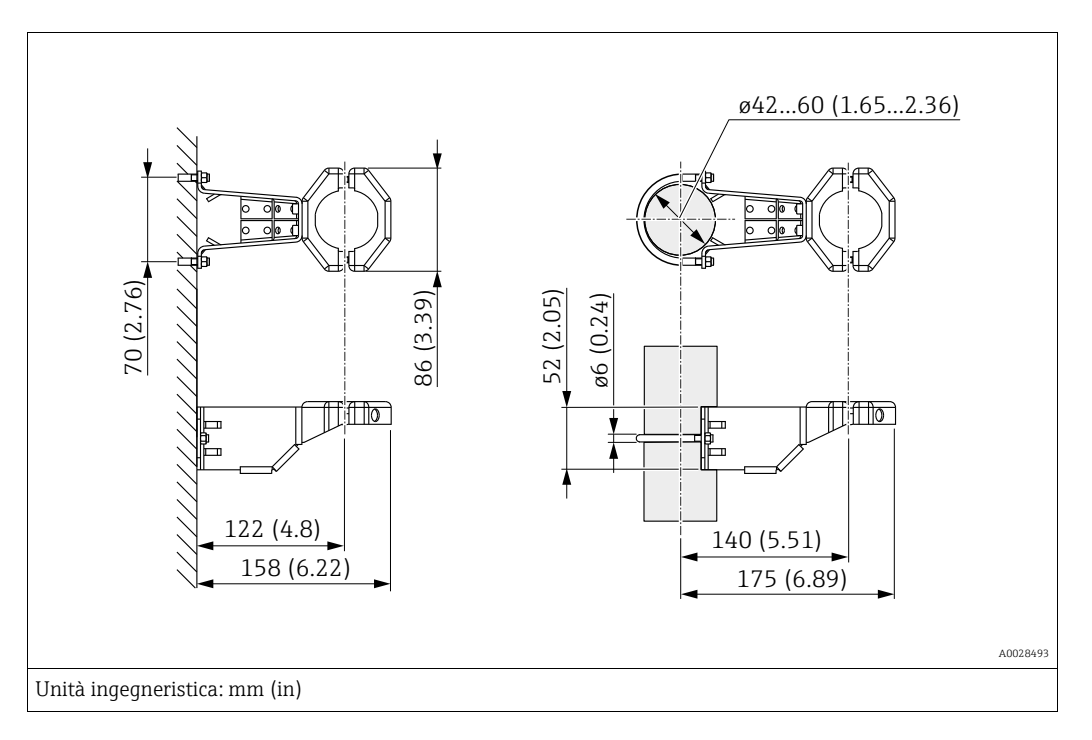

Considerare quanto segue durante il montaggio:

- Dispositivi con tubi capillari: montare i capillari con un raggio di curvatura ≥ 100 mm (3.94 in).
- In caso di montaggio su palina, serrare i dadi delle staffe in modo uniforme, con una coppia di serraggio di almeno 5 Nm (3.69 lbs ft).

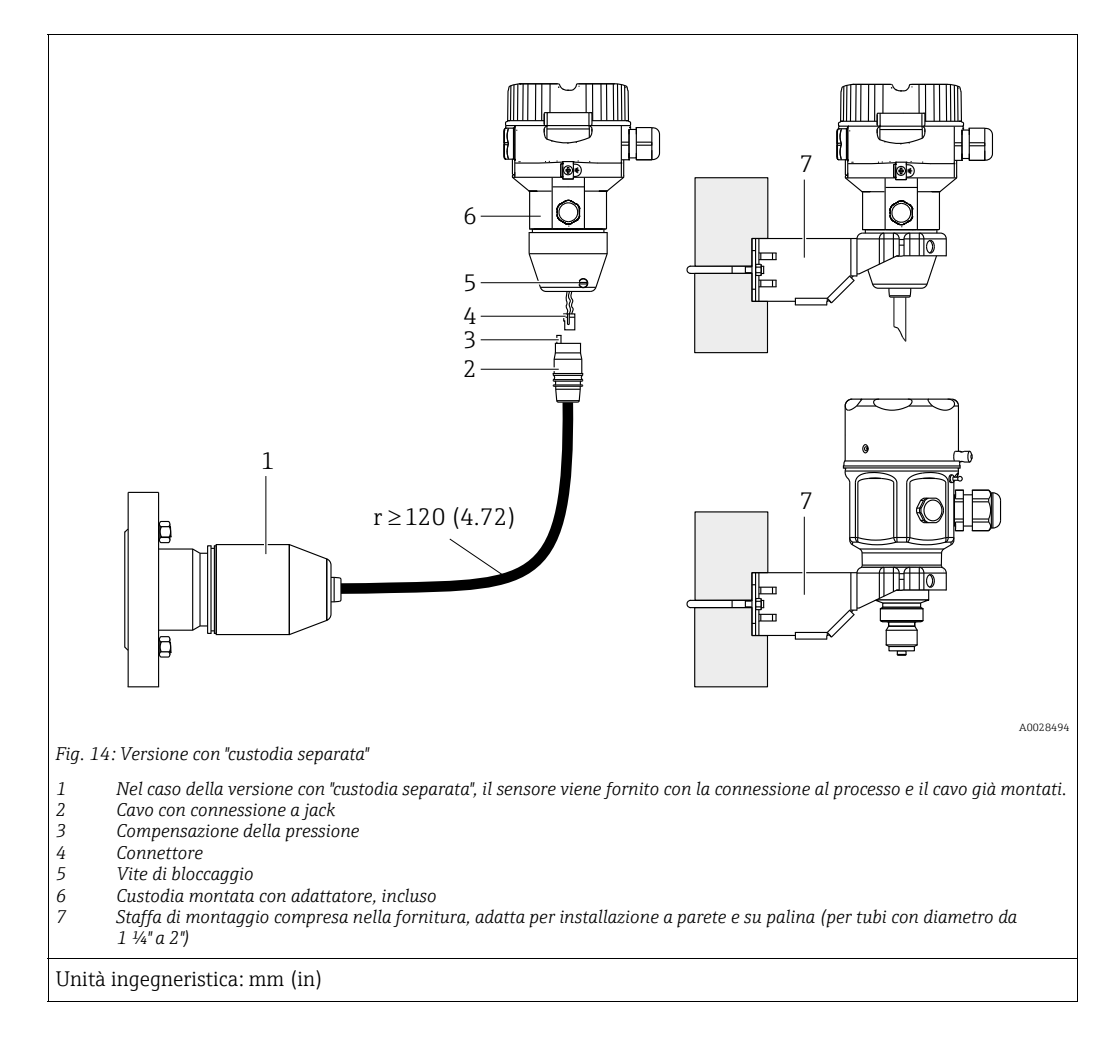

# 4.5.6 Assemblaggio e montaggio della versione con "custodia separata"

#### Assemblaggio e montaggio

- 1. Collegare il connettore (elem. 4) nella presa jack corrispondente del cavo (elem. 2).
- 2. Inserire il cavo nell'adattatore della custodia (elem. 6).
- 3. Serrare la vite di bloccaggio (elem. 5).
- Montare la custodia a parete o su palina tramite la staffa di montaggio (elem. 7). In caso di montaggio su palina, i dadi della staffa devono essere serrati in modo uniforme, con una coppia di almeno 5 Nm (3.69 lbs ft). Montare il cavo con un raggio di curvatura (r) ≥ 120 mm (4.72 in).

#### Posa del cavo (ad es. attraverso un tubo)

Potrebbe essere necessario un kit di accorciamento cavo. Codice d'ordine: 71093286 Per maggiori dettagli sul montaggio, vedere SD00553P/00/A6.

# 4.5.7 PMP51, versione predisposta per il montaggio del separatore – consigli di saldatura

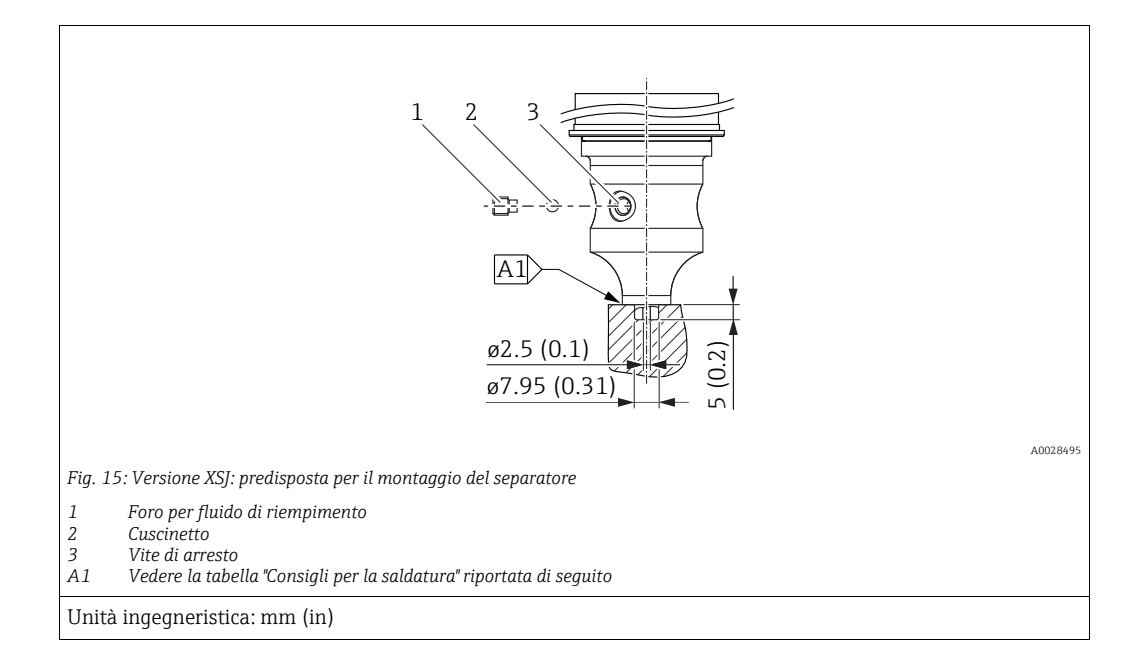

Per la saldatura del separatore, Endress+Hauser consiglia di attenersi alla seguente procedura per la versione "XSJ - Prepared for diaphragm seal mount", voce 110 "Process connections" nel codice d'ordine, per i sensori fino a 40 bar (600 psi) inclusi: la profondità totale di saldatura del giunto d'angolo è di 1 mm (0.04 in) con un diametro esterno di 16 mm (0.63 in). La saldatura viene eseguita secondo il metodo WIG.

| Saldatura                               | Schema di saldatura a forma di ghiera, | Corrispondenza materiale                                                                                                | Metodo di saldatura | Posizione di | Gas inerte,                                                    |
|-----------------------------------------|----------------------------------------|----------------------------------------------------------------------------------------------------|---------------------|--------------|----------------------------------------------------------------|
| consecutiva n°                          | dimensioni secondo DIN 8551            | base                                                                                                    | DIN EN ISO 24063    | saldatura    | additivi                                                       |
| A1<br>per sensori<br>≤ 40 bar (600 psi) | <u>\$1 a0.8 </u><br>A0024811           | Adattatore realizzato in AISI<br>316L (1.4435) a saldare sul<br>separatore realizzato in<br>AISI 316L (1.4435 o 1.4404) | 141                 | РВ           | Gas inerte<br>Ar/H 95/5<br>Additivo:<br>ER 316L Si<br>(1.4430) |

#### Informazioni sul riempimento

- Il separatore deve essere riempito non appena eseguita la saldatura.
- In seguito alla saldatura sulla connessione al processo, l'armatura del sensore deve essere riempita correttamente con un olio apposito e sigillata a tenuta di gas con una sfera e una vite di serraggio.

In seguito al riempimento del separatore, il valore indicato sul display dello strumento non deve essere superiore al 10% del valore di fondo scala nel campo di misura della cella nel punto di zero. La pressione interna del separatore deve essere corretta di conseguenza.

- Regolazione/taratura:
  - In seguito all'assemblaggio completo, il misuratore è pronto per l'uso.
  - Eseguire un reset. Lo strumento deve quindi essere tarato in base al campo di misura del processo, come illustrato nelle Istruzioni di funzionamento.

## 4.6 Installazione di Deltabar M

## AVVISO

## Uso non corretto!

Rischio di danneggiamento del dispositivo!

 Lo smontaggio delle viti (1) non è ammesso in alcuna circostanza e comporta la perdita della garanzia.

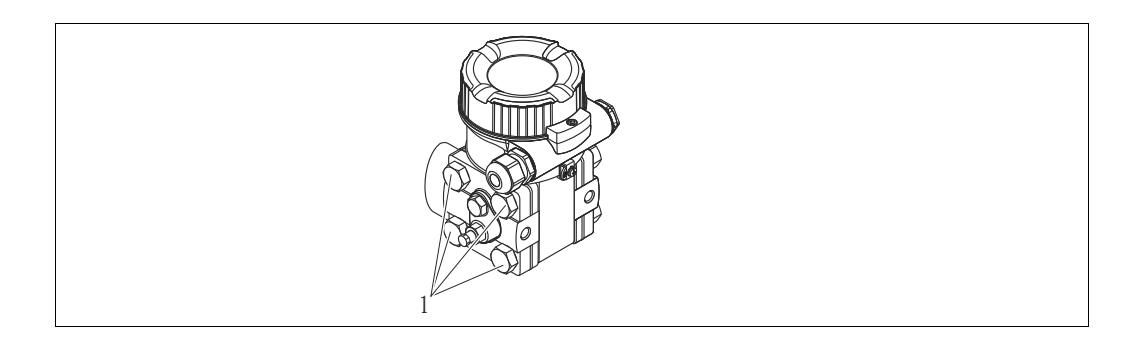

### 4.6.1 Posizione di installazione

- A causa dell'orientamento di Deltabar M, il valore misurato può presentare una deriva; ad esempio, il serbatoio è vuoto ma il valore misurato non è pari a zero. È possibile correggere questo scostamento del punto di zero con una regolazione della posizione in uno dei sequenti modi:
  - tramite i tasti operativi sul modulo dell'elettronica ( $\rightarrow \square 47$ , "Funzione degli elementi operativi")
  - tramite il menu operativo ( $\rightarrow$   $\stackrel{>}{=}$  64, "Regolazione della posizione di zero")
- Le raccomandazioni generali per l'instradamento della tubazione in pressione sono reperibili nella norma DIN 19210 "Metodi di misura della portata dei fluidi; tubazioni differenziali per misuratori di portata" o nelle corrispondenti norme nazionali o internazionali.
- L'utilizzo di un manifold a tre o cinque valvole consente di procedere alle operazioni di messa in servizio, installazione e manutenzione senza interrompere il processo.
- Quando si instrada la tubazione in pressione all'esterno, verificare che la protezione antigelo sia sufficiente, ad es. usando la tracciatura del calore del tubo.
- Installare la tubazione in pressione con un gradiente monotonico di almeno il 10%.

#### Posizione di installazione per la misura della portata

## i

Per maggiori informazioni sulla misura della portata con il metodo della pressione differenziale, consultare la seguente documentazione:

- Orifizi per misura della portata con il metodo della pressione differenziale: Informazioni tecniche TI00422P
- Tubi di Pitot per misura della portata con il metodo della pressione differenziale: Informazioni tecniche TI00425P

#### Misura della portata nei gas

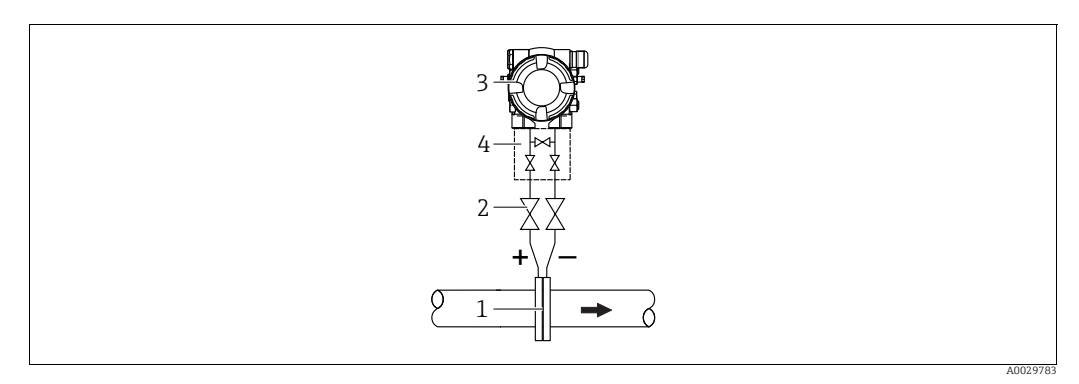

Layout per la misura della portata nei gas

- Orifizi o tubo di Pitot 1
- Valvole di intercettazione 2
- 3 Deltabar M 4 Manifold a tre valvole
- Montare Deltabar M sopra il punto di misura affinché l'eventuale condensa possa ritornare nella tubazione di processo.

Misura della portata nel vapore

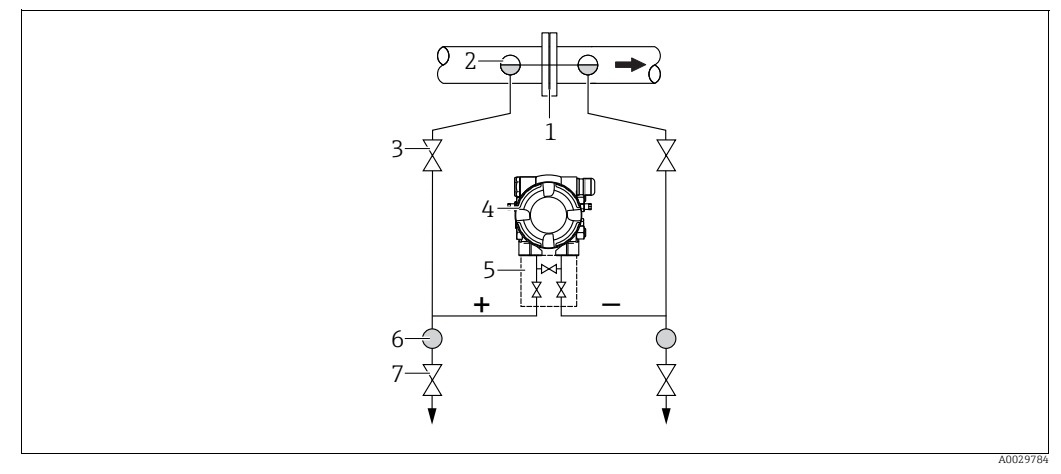

Layout per la misura della portata nel vapore

- Orifizi o tubo di Pitot 1
- 2 Barilotti di condensazione
- Valvole di intercettazione Deltabar M
- 3 4 5 Manifold a tre valvole
- Separatore
- 6 7 Valvole di scarico
- Montare Deltabar M sotto il punto di misura.
- Montare i barilotti di condensazione allo stesso livello dei punti di presa e alla stessa distanza da Deltabar M.
- Prima della messa in servizio, riempire la tubazione in pressione fino all'altezza dei barilotti di condensazione.

#### Misura della portata nei liquidi

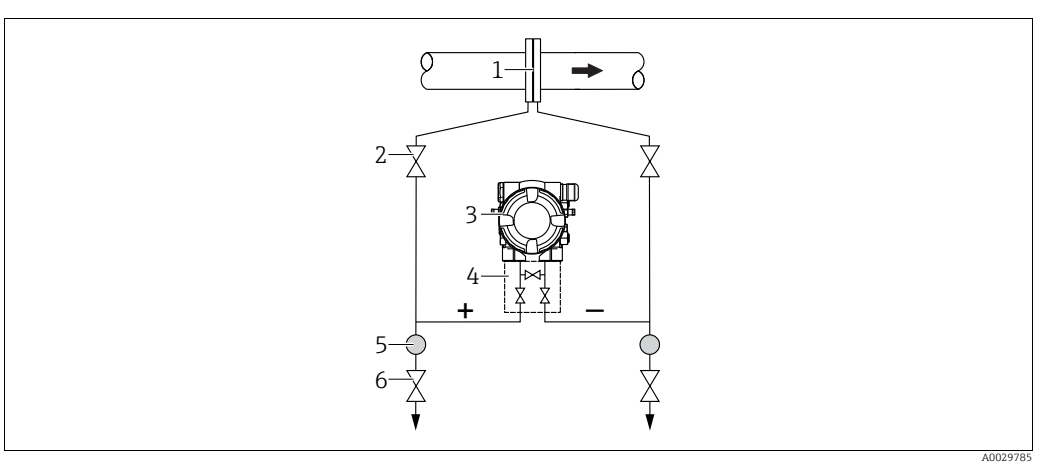

Layout per la misura della portata nei liquidi

- l Orifizi o tubo di Pitot
- 2 Valvole di intercettazione 3 Deltahar M
- Deltabar M
  Manifold a tre valvole
- 5 Separatore
- 6 Valvole di scarico
- Montare Deltabar M al di sotto del punto di misura, in modo che la tubazione in pressione sia sempre piena di liquido e le bolle di gas possano ritornare nella tubazione di processo.
- Per la misura in fluidi con particelle solide in sospensione, ad es. nel caso di liquidi sporchi, si possono installare separatori e valvole di scarico per trattenere ed eliminare i depositi.

#### Posizione di installazione per la misura del livello

Misura del livello in serbatoio aperto

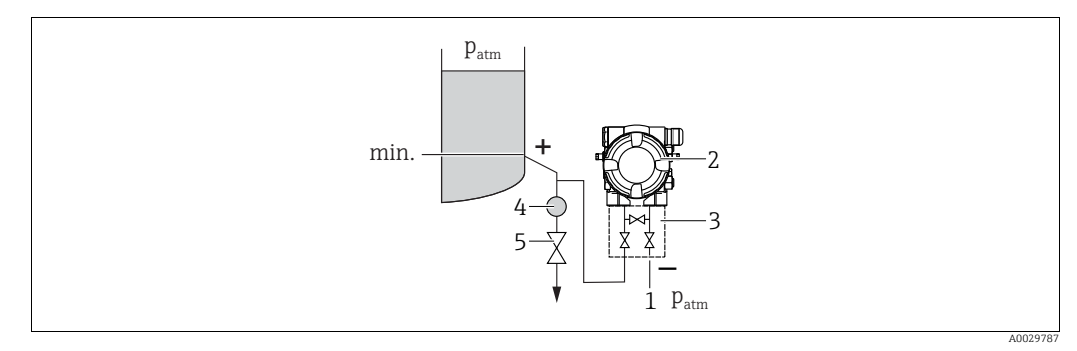

Layout per la misura del livello in serbatoio aperto

- 1 Il lato bassa pressione è esposto alla pressione atmosferica
- 2 Deltabar M

5

- 3 Manifold a tre valvole4 Separatore
- Valvola di scarico
- Montare Deltabar M al di sotto della connessione di misura inferiore, in modo che la tubazione in pressione sia sempre piena di liquido.
- Il lato bassa pressione è esposto alla pressione atmosferica.
- Per la misura in fluidi con particelle solide in sospensione, ad es. nel caso di liquidi sporchi, si possono installare separatori e valvole di scarico per trattenere ed eliminare i depositi.

#### Misura del livello in serbatoio chiuso

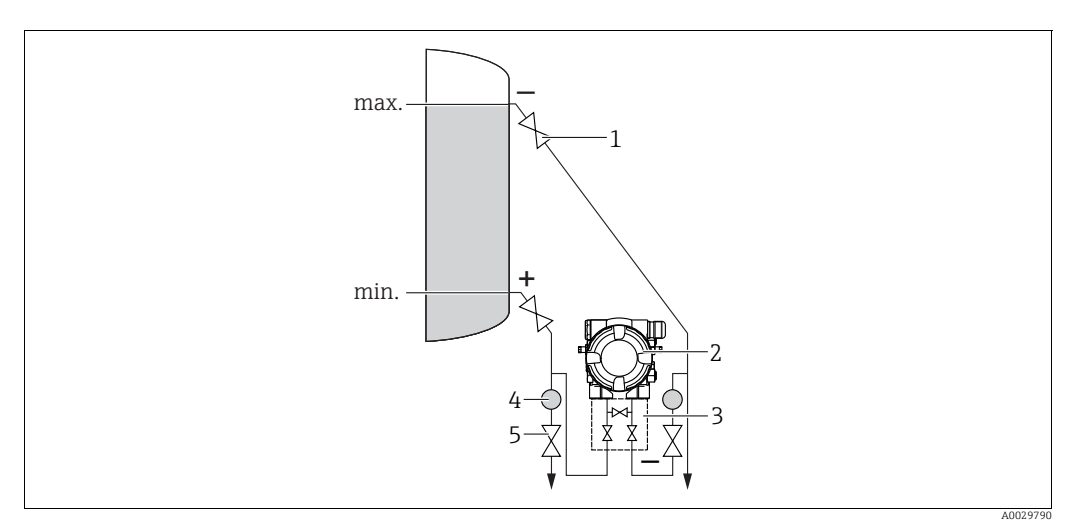

Layout per la misura del livello in serbatoio chiuso

- Valvole di intercettazione
- 2 Deltabar M 3 Manifold a tre valvole
- Separatore
- 4 5 Valvole di scarico
- Montare Deltabar M al di sotto della connessione di misura inferiore, in modo che la tubazione in pressione sia sempre piena di liquido.
- Collegare sempre il lato bassa pressione al di sopra del livello massimo.
- Per la misura in fluidi con particelle solide in sospensione, ad es. nel caso di liquidi sporchi, si possono installare separatori e valvole di scarico per trattenere ed eliminare i depositi.

Misura del livello in serbatoio chiuso con vapore sovrapposto

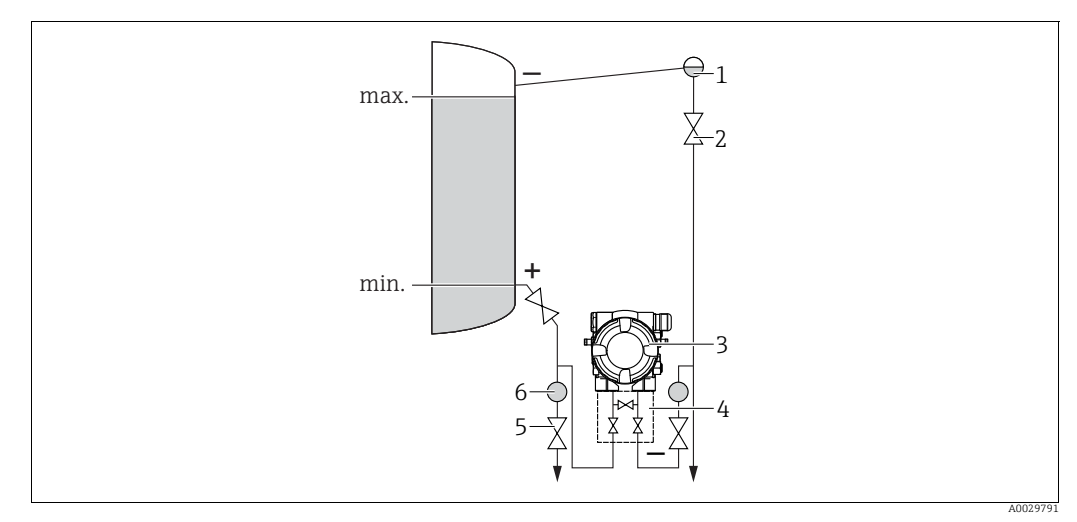

Layout per la misura del livello in serbatoio con vapore sovrapposto

- Barilotto di condensazione
- Valvole di intercettazione
- 3 Deltabar M

2

- 4 Manifold a tre valvole 5 Separatore
- 6 Valvole di scarico
- Montare Deltabar M al di sotto della connessione di misura inferiore, in modo che la tubazione in pressione sia sempre piena di liquido.
- Collegare sempre il lato bassa pressione al di sopra del livello massimo.
- Un barilotto di condensazione garantisce una pressione costante sul lato bassa pressione.

• Per la misura in fluidi con particelle solide in sospensione, ad es. nel caso di liquidi sporchi, si possono installare separatori e valvole di scarico per trattenere ed eliminare i depositi.

#### Posizione di installazione per la misura della pressione differenziale

Misura della pressione differenziale in gas e vapore

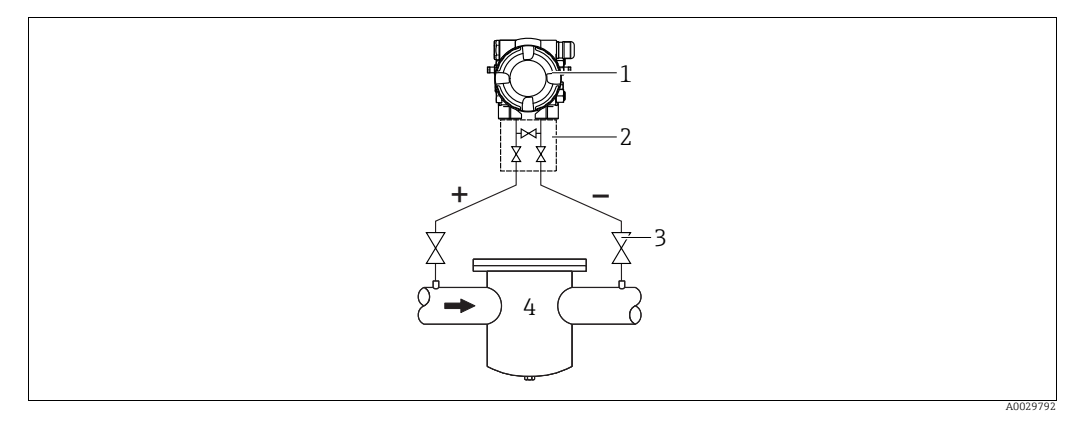

Layout per la misura della pressione differenziale in gas e vapore

- Deltabar M 1
- 2 Manifold a tre valvole
- 3 Valvole di intercettazione 4
  - ad es. filtro
- Montare Deltabar M sopra il punto di misura affinché l'eventuale condensa possa ritornare nella tubazione di processo.

Misura della pressione differenziale nei liquidi

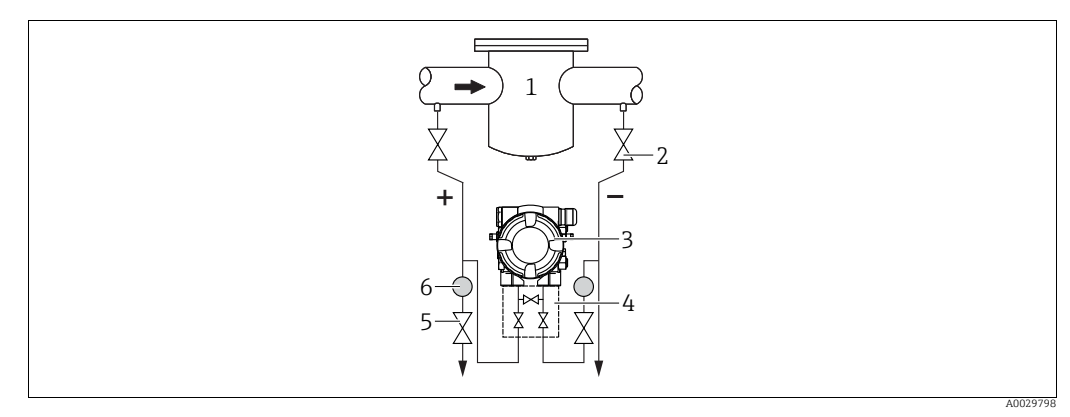

Layout per la misura della pressione differenziale nei liquidi

- ad es. filtro 1
- Valvole di intercettazione 2
- Deltahar M 3 Manifold a tre valvole 4
- 5 Separatore
- Valvole di scarico 6
- Montare Deltabar M al di sotto del punto di misura, in modo che la tubazione in pressione sia sempre piena di liquido e le bolle di gas possano ritornare nella tubazione di processo.
- Per la misura in fluidi con particelle solide in sospensione, ad es. nel caso di liquidi sporchi, si possono installare separatori e valvole di scarico per trattenere ed eliminare i depositi.

## 4.6.2 Montaggio a parete e su palina (opzionale)

Endress+Hauser può fornire le seguenti staffe di montaggio per l'installazione del dispositivo su palina o a parete:

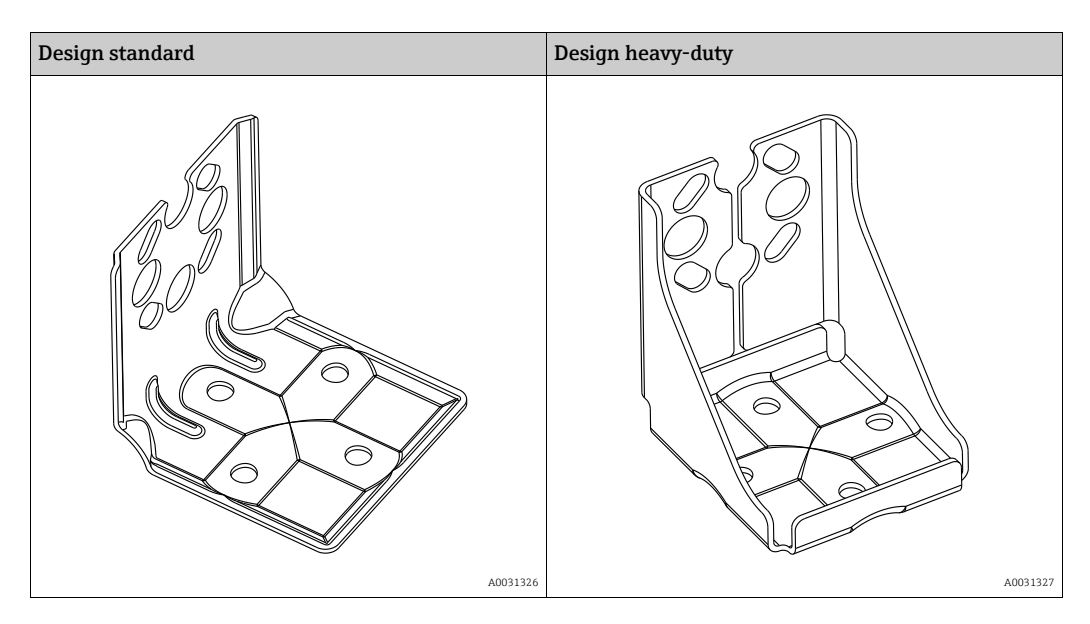

## i

Se si utilizza un gruppo di valvole, considerare anche il relativo ingombro. Staffa per montaggio a parete e su palina con staffa di fissaggio su palina e due dadi. Il materiale delle viti usate per fissare il dispositivo dipende dal codice d'ordine. Per i dati tecnici (ad es. dimensioni o numeri d'ordine delle viti), vedere il documento dedicato agli accessori SD01553P/00/IT.

Durante il montaggio, considerare quanto segue:

- Per evitare che le viti di montaggio si righino, lubrificarle con grasso polivalente prima del montaggio.
- Nel caso di montaggio su palina, i dadi della staffa devono essere serrati in modo uniforme, con una coppia di almeno 30 Nm (22.13 lbf ft).
- Per l'installazione, utilizzare solo le viti (2) (vedere lo schema seguente).

# AVVISO Uso non corretto!

Rischio di danneggiamento del dispositivo!

▶ Lo smontaggio delle viti (1) non è ammesso in alcuna circostanza e comporta la perdita della garanzia.

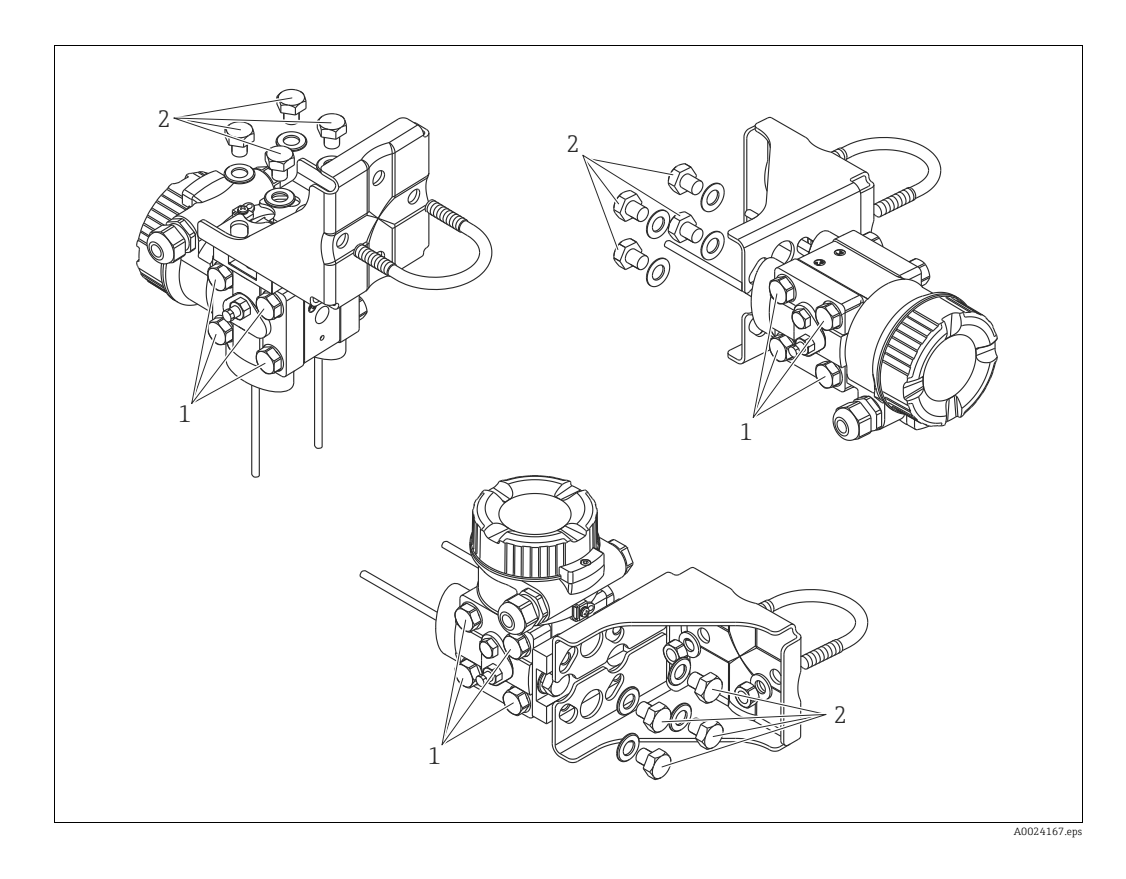

#### Configurazioni di installazione tipiche

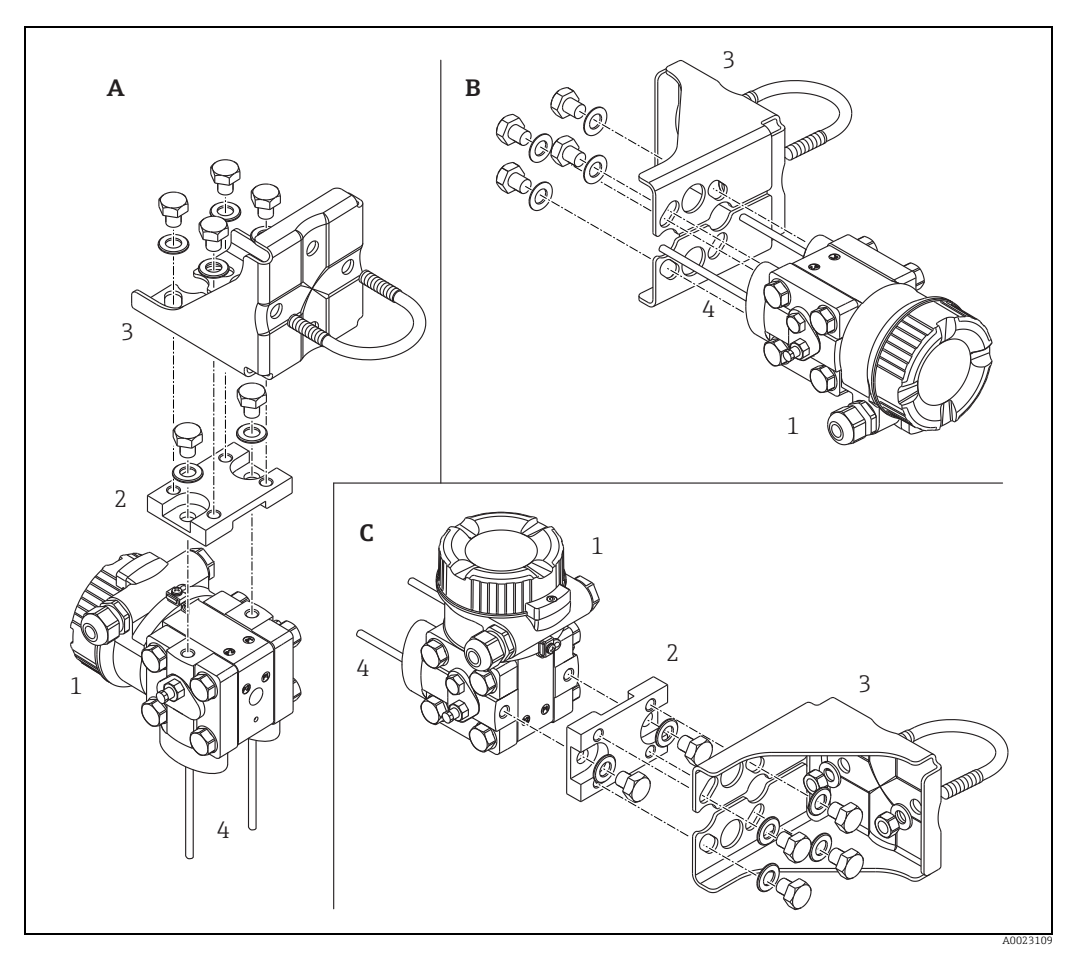

Fig. 16:

- . Presa d'impulso verticale, versione V1, allineamento a 90° Presa d'impulso orizzontale, versione H1, allineamento a 180° Presa d'impulso orizzontale, versione H2, allineamento a 90° Deltabar M Piastra di adattamento Staffa di montaggio Linea di pressione
- A B C 1 2 3 4

## 4.7 Installazione di Deltapilot M

- A causa dell'orientamento di Deltapilot M, il punto di zero può presentare uno scostamento, quando il serbatoio è vuoto o parzialmente pieno, ma il valore misurato non è uguale a zero. Lo scostamento del punto di zero può essere corretto → 🖹 47, sezione "Funzione degli elementi operativi" o → 🖹 64, sezione 8.4 "Regolazione della posizione di zero".
- Il display locale può essere ruotato a passi di 90°.
- Endress+Hauser può fornire la staffa di montaggio per l'installazione su palina o a parete.
  → 
   <sup>1</sup> 21, sezione 4.5.5 "Montaggio a parete e su palina (opzionale)".

## 4.7.1 Istruzioni generali di installazione

- Le membrane di processo non devono essere pulite o toccate con oggetti duri o appuntiti.
- La membrana di processo della versione ad asta e fune è protetta da eventuali danni meccanici da un coperchio di plastica.
- Se un misuratore Deltapilot M caldo viene raffreddato durante la pulizia (ad esempio con acqua fredda), per breve tempo si sviluppa un vuoto tramite cui l'umidità può penetrare nel sensore attraverso la compensazione della pressione (1). In questo caso, montare Deltapilot M con la compensazione della pressione (1) rivolta verso il basso.

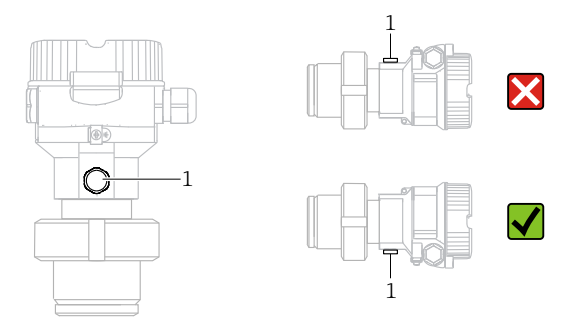

- Mantenere incontaminati la compensazione della pressione e il filtro (1) GORE-TEX<sup>®</sup>.
- Il dispositivo deve essere installato in conformità alle seguenti istruzioni per soddisfare i requisiti di pulibilità della norma ASME-BPE (Parte SD Pulibilità):

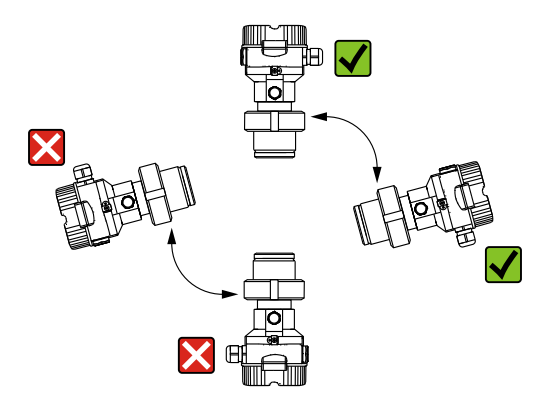

#### 4.7.2 FMB50

#### Misura del livello

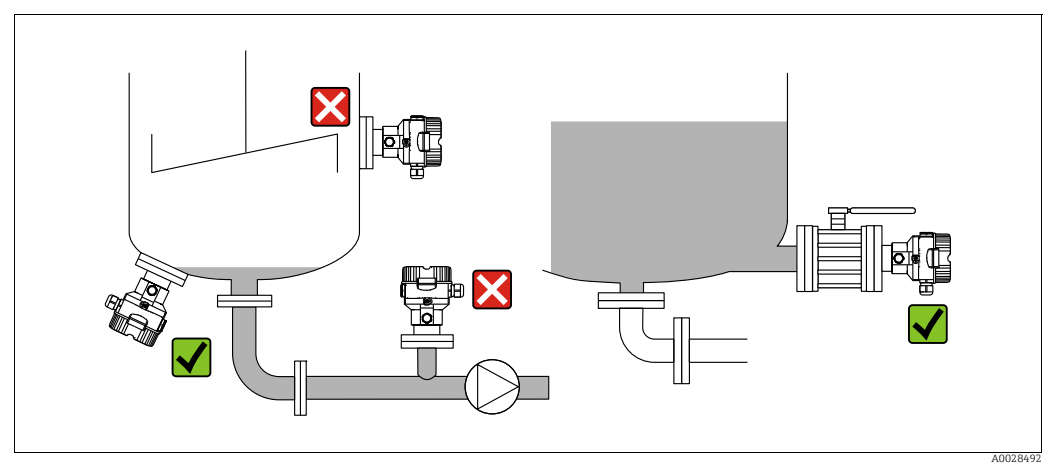

Fig. 17: Configurazione per la misura del livello

- Il dispositivo deve essere installato sempre al di sotto del punto di misura inferiore.
- Devono essere evitate le seguenti posizioni di montaggio:
  - area di carico
  - area di scarico del serbatoio
  - area di aspirazione di una pompa
  - un punto del serbatoio che possa essere raggiunto da pulsazioni di pressione provenienti dall'agitatore
- L'esecuzione della taratura e il collaudo funzionale risultano semplificati se il misuratore è montato a valle di un dispositivo di intercettazione.
- Coibentare Deltapilot M per fluidi di processo che possono solidificarsi con il freddo.

#### Misura della pressione nei gas

 Montare Deltapilot M con il dispositivo di intercettazione sopra il punto di presa, cosicché la condensa possa ritornare nel processo.

#### Misura della pressione nei vapori

- Montare Deltapilot M con il ricciolo di separazione sopra il punto di presa.
- Riempire il ricciolo di separazione con il liquido prima della messa in servizio. Il ricciolo di separazione riduce la temperatura quasi fino ai valori di temperatura ambiente.

#### Misura della pressione nei liquidi

• Montare Deltapilot M con il dispositivo di intercettazione sotto o alla medesima altezza del punto di presa.

#### 4.7.3 FMB51/FMB52/FMB53

- Durante il montaggio delle versioni ad asta e fune, collocare la testa della sonda il più distante possibile dal flusso. Per proteggere la sonda dagli impatti generati dal movimento laterale, montarla in un cavo guida (preferibilmente di plastica) oppure fissarla tramite clamp.
- In caso di utilizzo dei dispositivi in aree pericolose, attenersi scrupolosamente alle Istruzioni di sicurezza una volta aperto il coperchio della custodia.
- La lunghezza del cavo di estensione o dell'asta della sonda è basata sul livello stabilito come punto di zero. Quando si studia il layout del punto di misura, deve essere presa in considerazione anche l'altezza del coperchio di protezione. Il livello del punto di zero (E) corrisponde alla posizione del diaframma di processo.

Livello del punto di zero = E; parte superiore della sonda = L.

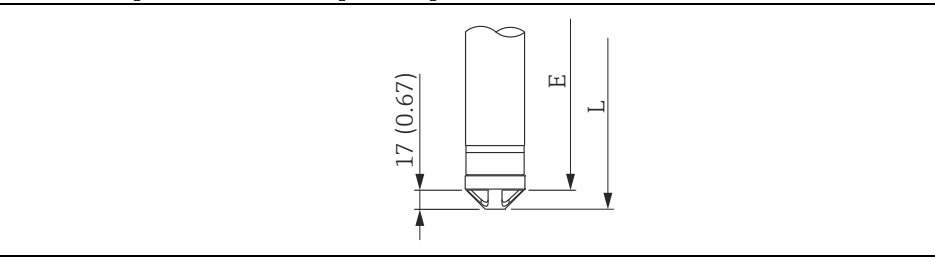

#### 4.7.4 Montaggio di FMB53 con un clamp di sospensione

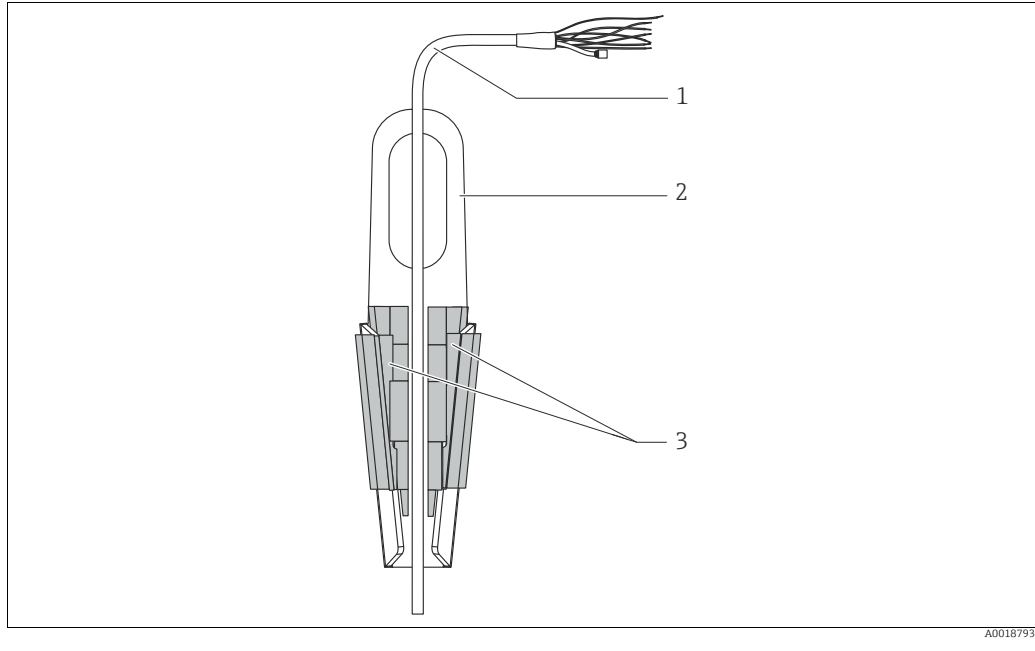

Fig. 18: Montaggio con un clamp di sospensione

Cavo di estensione

1

- 2 Clamp di sospensione 3
- Ganasce di bloccaggio

#### Montaggio del clamp di sospensione:

- 1. Montare il clamp di sospensione (elem. 2). Quando si seleziona il luogo in cui fissare l'unità, prendere in considerazione il peso del cavo di estensione (elem. 1) e del dispositivo.
- 2. Sollevare le ganasce di bloccaggio (elem. 3). Posizionare il cavo di estensione (elem. 1) tra le ganasce di bloccaggio come illustrato nella figura.
- 3. Tenere in posizione il cavo di estensione (elem. 1) e spingere indietro le ganasce di bloccaggio (elem. 3). Colpire delicatamente le ganasce di bloccaggio dall'alto per fissarle in posizione.

#### 4.7.5 Guarnizione per montaggio su flangia

## **AVVISO**

#### Risultati di misura sfalsati.

La guarnizione non deve premere sulla membrana di processo, poiché potrebbe influenzare il risultato della misura.

• Verificare che la guarnizione non sia a contatto con la membrana di processo.

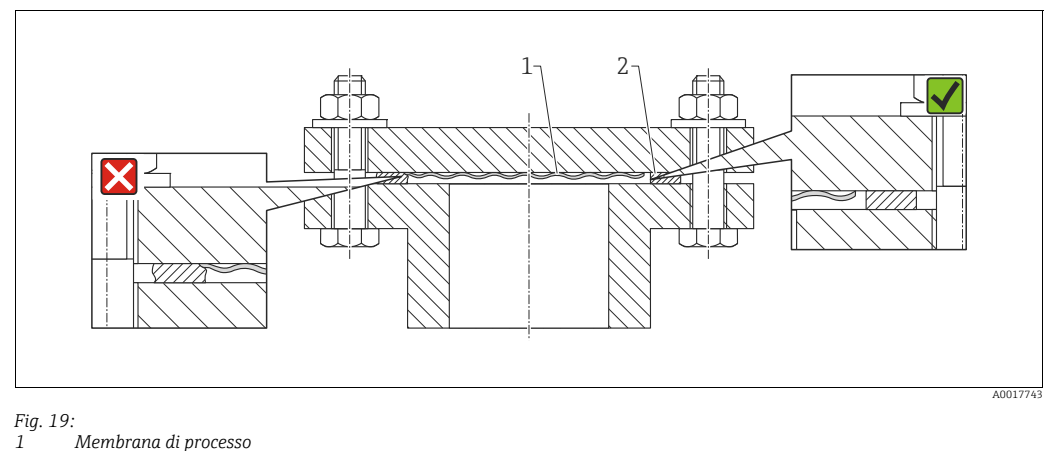

2 Guarnizione

#### 4.7.6 Montaggio a parete e su palina (opzionale)

#### Staffa di montaggio

Endress+Hauser può fornire una staffa di montaggio per l'installazione su paline o a parete (per diametri di palina compresi tra 1<sup>1/4</sup>" e 2").

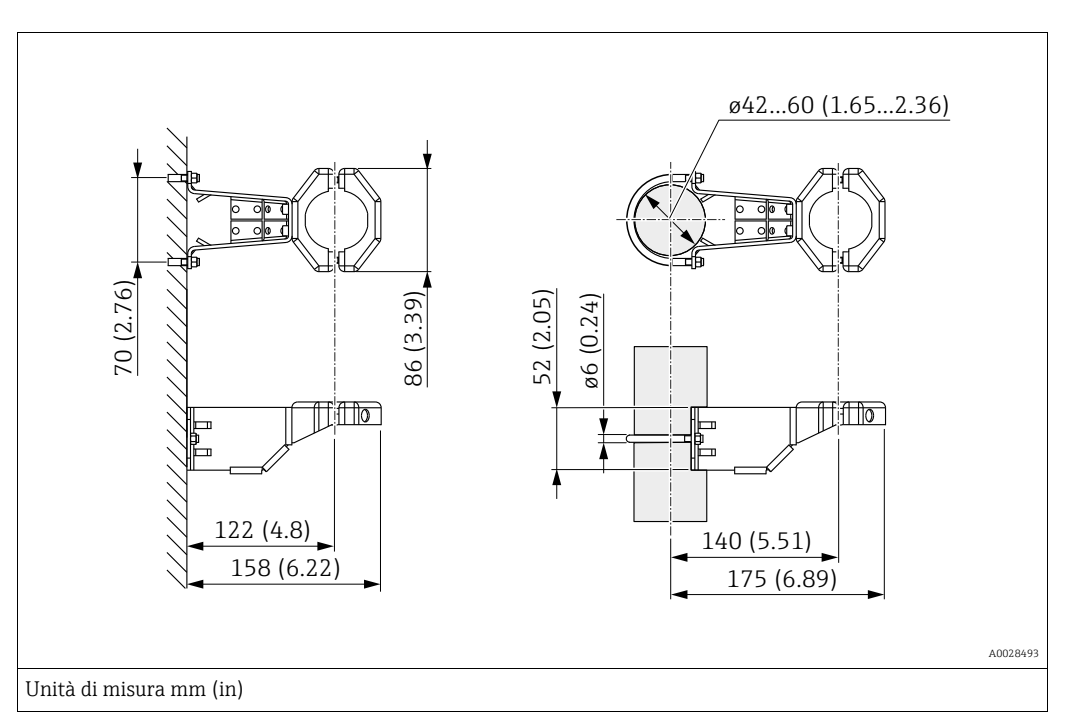

Nel caso di montaggio su palina, i dadi della staffa devono essere serrati in modo uniforme, con una coppia di almeno 5 Nm (3.69 lbf ft).

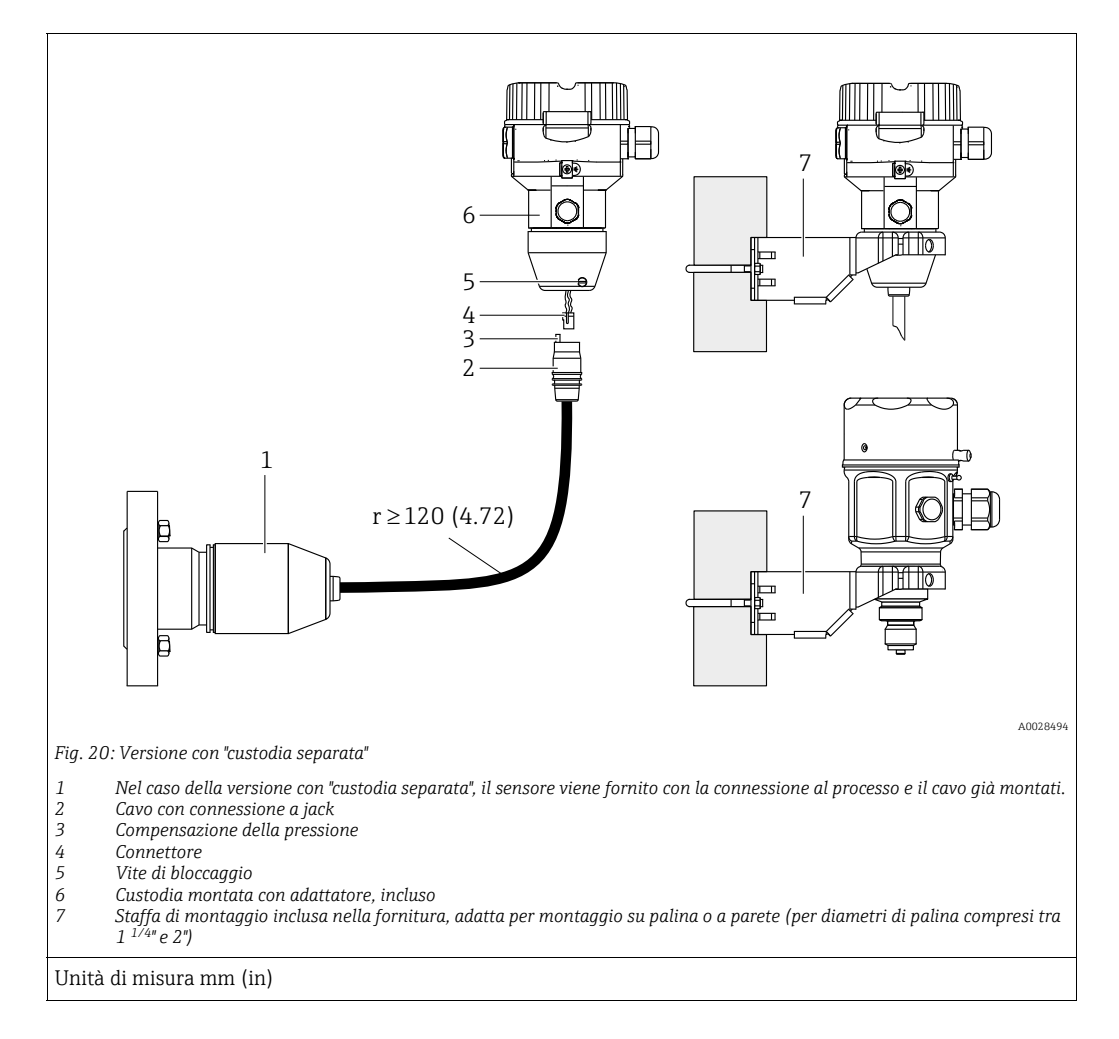

# 4.7.7 Assemblaggio e montaggio della versione con "custodia separata"

#### Assemblaggio e montaggio

- 1. Collegare il connettore (elem. 4) nella presa jack corrispondente del cavo (elem. 2).
- 2. Inserire il cavo nell'adattatore della custodia (elem. 6).
- 3. Serrare la vite di bloccaggio (elem. 5).
- Montare la custodia a parete o su palina tramite la staffa di montaggio (elem. 7). In caso di montaggio su palina, i dadi della staffa devono essere serrati in modo uniforme, con una coppia di almeno 5 Nm (3.69 lbf ft). Montare il cavo con un raggio di curvatura (r) ≥ 120 mm (4.72 in).

#### Posa del cavo (ad es. attraverso un tubo)

Potrebbe essere necessario un kit di accorciamento cavo. Codice d'ordine: 71093286 Per maggiori dettagli sul montaggio, vedere SD00553P/00/A6.

#### 4.7.8 Istruzioni di installazione supplementari

#### Tenuta della custodia della sonda

- L'umidità non deve penetrare nella custodia durante il montaggio del dispositivo, durante il collegamento elettrico e durante l'utilizzo.
- Stringere sempre con forza il coperchio della custodia e gli ingressi del cavo.
# 4.8 Montaggio della guarnizione di profilo per l'adattatore di processo universale

Per ulteriori informazioni sul montaggio, vedere KA00096F/00/A3.

### 4.9 Chiusura del coperchio della custodia

### **AVVISO**

**Dispositivi con guarnizione del coperchio in EPDM - possibili perdite del trasmettitore!** I lubrificanti a base minerale, animale o vegetale causano il rigonfiamento della guarnizione del coperchio in EPDM, con consequenti rischi di perdita del trasmettitore.

La filettatura è provvista di un rivestimento applicato in fabbrica, perciò non richiede alcuna lubrificazione.

### **AVVISO**

### Allentamento della tenuta del coperchio della custodia.

Filettatura danneggiata.

Prima di chiudere il coperchio della custodia, verificare che le filettature del coperchio e della custodia non siano sporche, ad es. per presenza di sabbia. Se serrando il coperchio si avverte una certa resistenza, controllare di nuovo che le due filettature siano pulite.

### 4.9.1 Chiusura del coperchio sulla custodia in acciaio inox

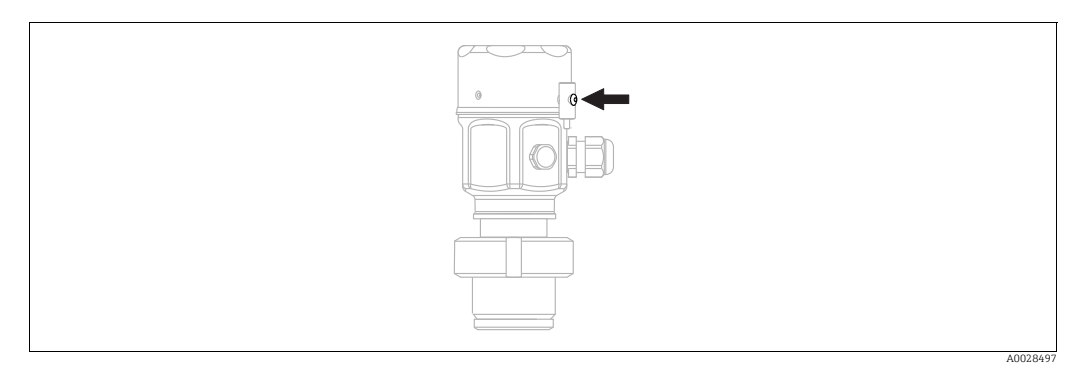

Fig. 21: Chiusura del coperchio

Il coperchio del vano dell'elettronica viene serrato manualmente sulla custodia fino all'arresto. La vite funge da protezione Ex polveri (disponibile solo previa approvazione Ex polveri).

### 4.10 Verifica finale dell'installazione

| 0 | Il dispositivo è integro (ispezione visiva)?                                                                                |  |
|---|----------------------------------------------------------------------------------------------------|--|
| 0 | Il dispositivo è conforme alle specifiche dei punti di misura?                                                              |  |
|   | Ad esempio:<br>• Temperatura di processo<br>• Pressione di processo<br>• Campo di temperatura ambiente<br>• Campo di misura |  |
| 0 | L'identificativo del punto di misura e l'etichettatura sono corretti (ispezione visiva)?                                    |  |
| 0 | Il dispositivo è adeguatamente protetto contro la pioggia e la luce solare diretta?                                         |  |
| 0 | La vite di fissaggio e il fermo di sicurezza sono serrati saldamente?                                                       |  |

#### **Collegamento elettrico** 5

#### 5.1 Collegamento del dispositivo

### **AVVERTENZA**

### La tensione di alimentazione potrebbe essere collegata!

Rischio di scosse elettriche e/o esplosioni!

- Accertare che sul sistema non si attivino processi incontrollati.
- Staccare la tensione di alimentazione prima di connettere il misuratore.
- Se il misuratore è impiegato in aree pericolose, durante l'installazione occorre rispettare gli standard, le normative nazionali e le Istruzioni di sicurezza o gli Schemi di controllo o installazione.
- Deve essere fornito un interruttore di protezione appropriato, conforme a IEC/EN61010.
- I dispositivi con protezione dalle sovratensioni integrata devono essere collegati a terra.
- Devono essere integrati circuiti di protezione per inversione di polarità, induzione HF e picchi di sovratensione.

Collegare il dispositivo con la seguente procedura:

- 1. Controllare che la tensione di alimentazione corrisponda a quella indicata sulla targhetta.
- 2. Staccare la tensione di alimentazione prima di connettere il misuratore.
- 3. Rimuovere il coperchio della custodia.
- 4. Inserire il cavo attraverso il passacavo. Impiegare preferibilmente un cavo a 2 fili intrecciato e schermato.
- 5. Collegare il dispositivo in base allo schema seguente.
- 6. Riavvitare il coperchio della custodia.
- 7. Attivare la tensione di alimentazione.

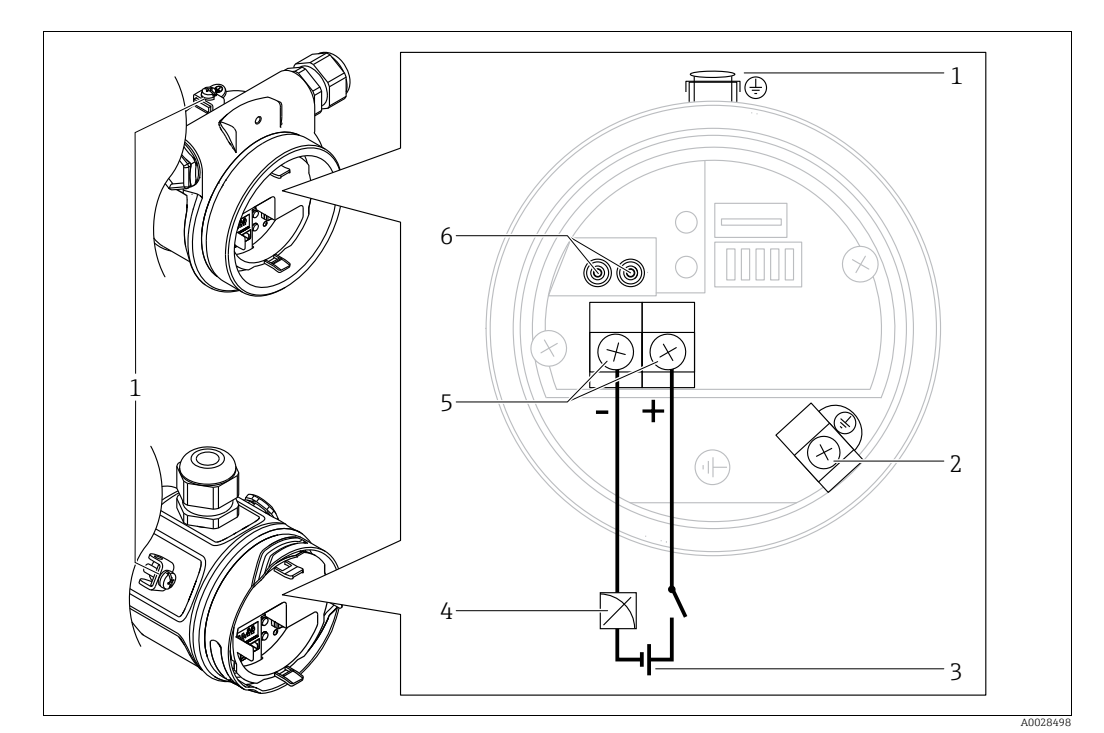

Collegamento elettrico 4...20 mA HART

- Morsetto di terra esterno
- Morsetto di terra
- Tensione di alimentazione: 11,5...45 V c.c. (versioni con connettori: 35 V c.c.) 3
- 4...20 mA 4 5
- Morsetti per segnale e tensione di alimentazione
- . Morsetti di test

#### Collegamento dei dispositivi con connettore Harting Han7D 5.1.1

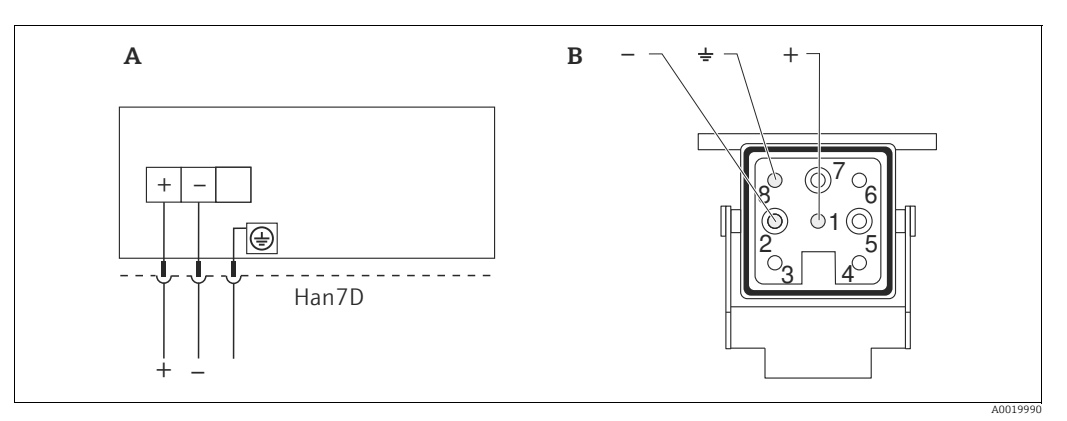

Fig. 22:

Connessione elettrica per misuratori con connettore Harting Han7D Α В

Vista della connessione sul dispositivo

Materiale: CuZn, contatti del jack e del connettore placcati in oro

#### 5.1.2 Collegamento dei dispositivi con connettore M12

#### Assegnazione dei pin per il connettore M12

| Assegnazione dei pin per il connettore M12 |   | Significato   |
|--------------------------------------------|---|---------------|
|                                            | 1 | Segnale +     |
|                                            | 2 | Non assegnato |
| 4 3                                        | 3 | Segnale –     |
|                                            | 4 | Messa a terra |
|                                            |   |               |
| A0011175                                   |   |               |

#### 5.1.3 Dispositivi con connettore a valvola

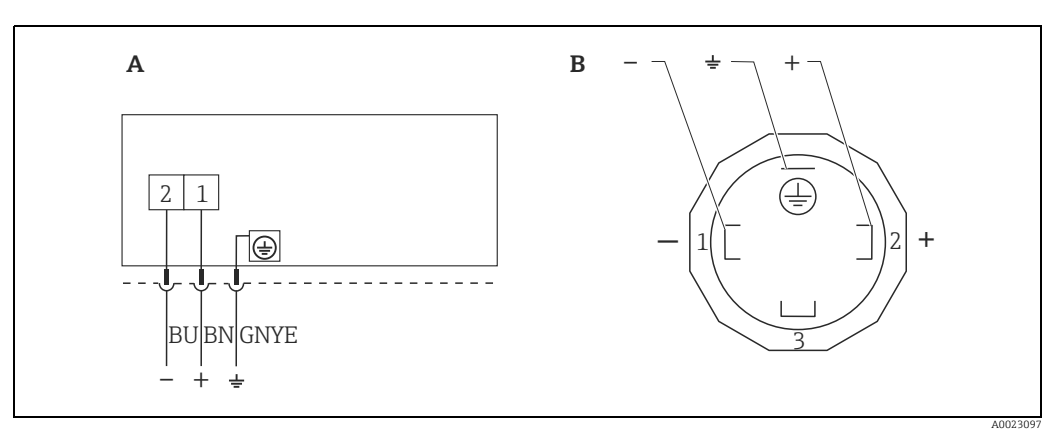

Fig. 23: BN = marrone, BU = blu, GNYE = verde/giallo

Collegamento elettrico dei dispositivi con connettore a valvola A B

Vista della connessione sul dispositivo

Materiale: PA 6.6

### 5.2 Connessione del misuratore

### 5.2.1 Tensione di alimentazione

#### Versione elettronica

| versione electronica |                                             |
|----------------------|---------------------------------------------|
| 420 mA HART,         | 11,545 V c.c.                               |
| per aree sicure      | (versioni con connettore a spina 35 V c.c.) |

#### Rilevamento del segnale di test 4...20 mA

È possibile misurare un segnale di test 4...20 mA tramite i relativi morsetti senza interrompere le misure. Il misuratore deve visualizzare una resistenza interna < 0,7  $\Omega$  affinché l'errore di misura sia inferiore allo 0,1%.

### 5.2.2 Morsetti

- Tensione di alimentazione e morsetto di terra interno: 0,5...2,5 mm<sup>2</sup> (20...14 AWG)
- Morsetto di terra esterno: 0,5...4 mm<sup>2</sup> (20...12 AWG)

### 5.2.3 Specifiche cavo

- Endress+Hauser consiglia l'uso di cavi a 2 fili, intrecciati e schermati.
- Diametro esterno del cavo: 5...9 mm (0.2...0.35 in) in funzione del pressacavo utilizzato (vedere le Informazioni tecniche)

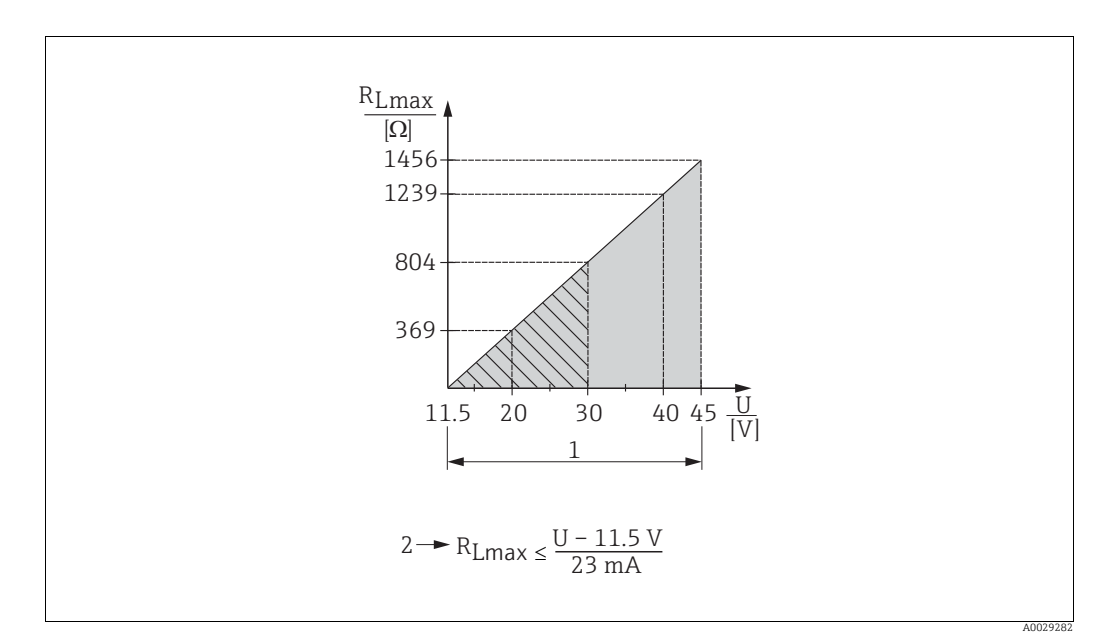

### 5.2.4 Carico

- Fig. 24: Diagramma di carico
- Tensione di alimentazione 11,5...45 V c.c. (versioni con connettore a spina 35 V c.c.) per altri tipi di protezione e per versioni non certificate del dispositivo
   RLmax Resistenza di carico max.
- U Tensione di alimentazione

### i

Per il funzionamento mediante terminale portatile o PC con programma operativo, è necessario considerare una resistenza di comunicazione minima di 250  $\Omega$  .

### 5.2.5 Schermatura/equalizzazione di potenziale

- Se si utilizza solo il segnale analogico, è sufficiente un normale cavo per strumentazione. Se si utilizza il protocollo HART, si consiglia di utilizzare un cavo schermato. Attenersi allo schema di messa a terra dell'impianto.
- In caso di utilizzo in aree pericolose, rispettare le specifiche normative.
- A tutti i sistemi Ex è allegata di serie una documentazione Ex separata con ulteriori dati tecnici e istruzioni. Collegare tutti i dispositivi al sistema locale di equalizzazione del potenziale.

### 5.2.6 Collegamento di Field Xpert SFX100

Terminale portatile compatto, flessibile e robusto per il controllo dei valori misurati e la configurazione a distanza tramite l'uscita in corrente HART (4...20 mA). Per i dettagli, fare riferimento alle Istruzioni di funzionamento BA00060S/04/IT.

### 5.2.7 Collegamento di Commubox FXA195

Commubox F XA195 collega trasmettitori a sicurezza intrinseca con protocollo HART alla porta USB di un computer. Questo consente il funzionamento a distanza del trasmettitore con il programma operativo FieldCared di Endress+Hauser. L'alimentazione viene fornita attraverso la porta USB di Commubox. Commubox è adatto anche per il collegamento a circuiti a sicurezza intrinseca.  $\rightarrow$  Vedere le Informazioni tecniche TIO0404F per ulteriori dettagli.

### 5.3 Protezione dalle sovratensioni (opzionale)

Gli strumenti per i quali è indicata la versione "NA" alla voce 610 "Accessory mounted" nel codice d'ordine sono dotati di protezione da sovratensione (v. Informazioni tecniche, paragrafo "Informazioni per l'ordine"). La protezione da sovratensione è montata in fabbrica sulla filettatura della custodia per il pressacavo e ha una lunghezza di ca. 70 mm (2.76 in) (tenere conto della lunghezza aggiuntiva durante l'installazione).

Nella figura sottostante sono illustrati i collegamenti dello strumento. Per informazioni dettagliate, vedere TIO01013KEN, XA01003KA3 e BA00304KA2.

### 5.3.1 Cablaggio

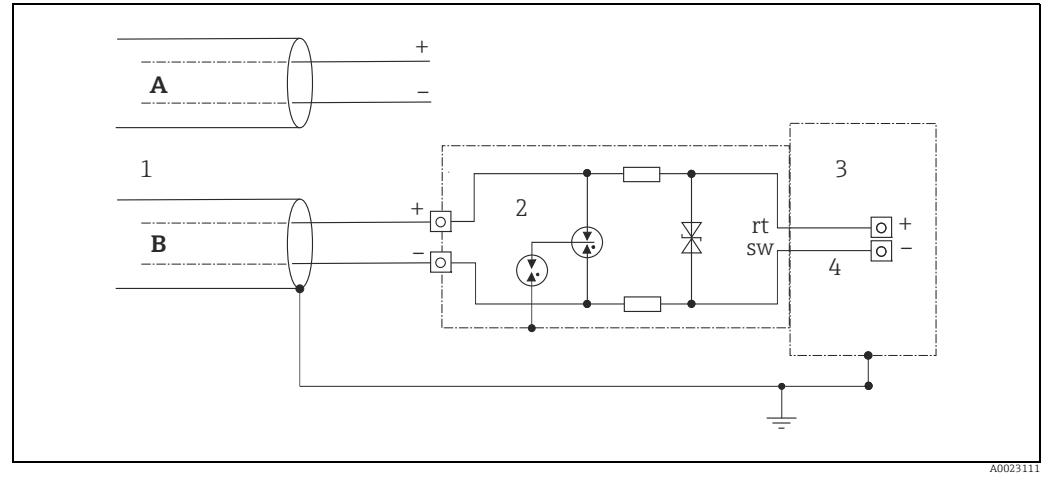

Fig. 25:

- A Senza messa a terra diretta della schermatura
- B Con messa a terra diretta della schermatura
- 1 Cavo di collegamento in ingresso
- 2 HAW569-DA2B
- Unità da proteggere
   Cavo di collegamento

### 5.3.2 Installazione

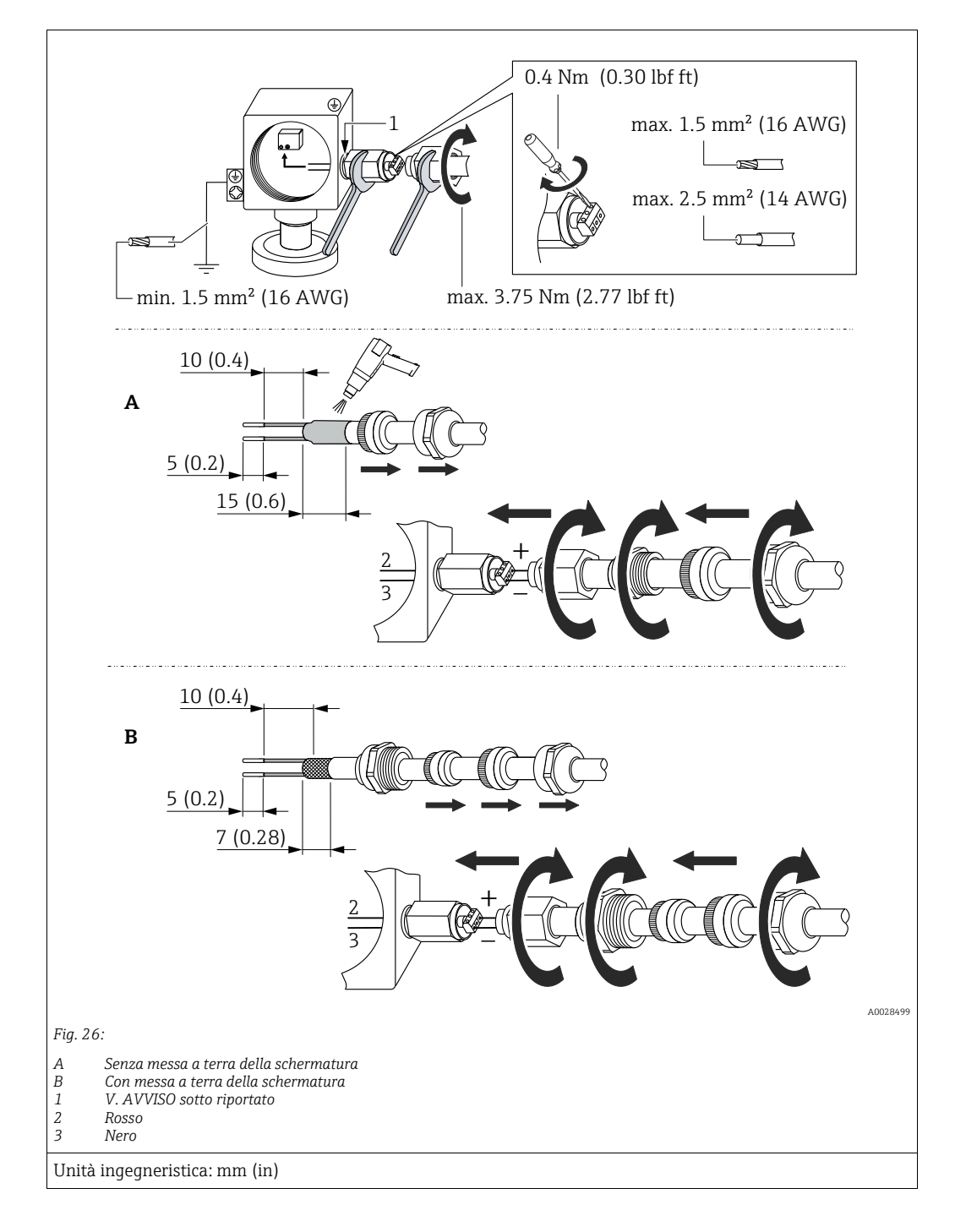

#### **AVVISO**

#### Collegamento a vite incollato in fabbrica.

Danni allo strumento e/o alla protezione da sovratensione.

Mentre si svita/avvita il dado per raccordi tenere ferma la vite con una chiave, in modo che non possa ruotare.

### 5.4 Verifica finale delle connessioni

Terminato il cablaggio del misuratore, eseguire i seguenti controlli:

- La tensione di alimentazione corrisponde alle specifiche riportate sulla targhetta?
- Il misuratore è collegato correttamente?
- Le viti sono tutte serrate saldamente?
- I coperchi della custodia sono avvitati fino in fondo?

Non appena si applica tensione al dispositivo, il LED verde sull'inserto elettronico si accende per qualche secondo o il display on-site si accende in modo permanente.

## 6 Utilizzo

### 6.1 Opzioni operative

### 6.1.1 Utilizzo senza menu operativo

| Opzioni operative                     | Significato                                                                                                    | Illustrazione grafica | Descrizione   |
|---------------------------------------|----------------------------------------------------------------------------------------------------|-----------------------|---------------|
| Funzionamento locale<br>senza display | Il dispositivo viene utilizzato<br>tramite i tasti operativi e i DIP<br>switch posti sull'inserto<br>elettronico. |                       | → <b>■</b> 46 |

### 6.1.2 Utilizzo tramite menu operativo

L'utilizzo tramite menu operativo è basato sul concetto dei "ruoli utente"  $\rightarrow$  🖹 48.

| Opzioni operative                                          | Significato                                                                                    | Illustrazione grafica | Descrizione                      |
|------------------------------------------------------------|------------------------------------------------------------------------------------------------|-----------------------|----------------------------------|
| Utilizzo locale<br>con display                             | Il dispositivo viene utilizzato<br>tramite i tasti operativi sul<br>display.                   |                       | → <sup>1</sup> / <sub>2</sub> 50 |
| Utilizzo a distanza<br>tramite terminale<br>portatile HART | Il dispositivo viene utilizzato<br>tramite il terminale portatile<br>HART (ad esempio SFX100). |                       | → 🖹 54                           |
| Utilizzo a distanza<br>tramite FieldCare                   | Il dispositivo viene utilizzato<br>tramite il tool operativo<br>FieldCare.                     |                       | → 🖹 54                           |

#### 6.2 Utilizzo senza menu operativo

#### 6.2.1 Posizione degli elementi operativi

I tasti operativi e i DIP switch si trovano sull'inserto elettronico del dispositivo.

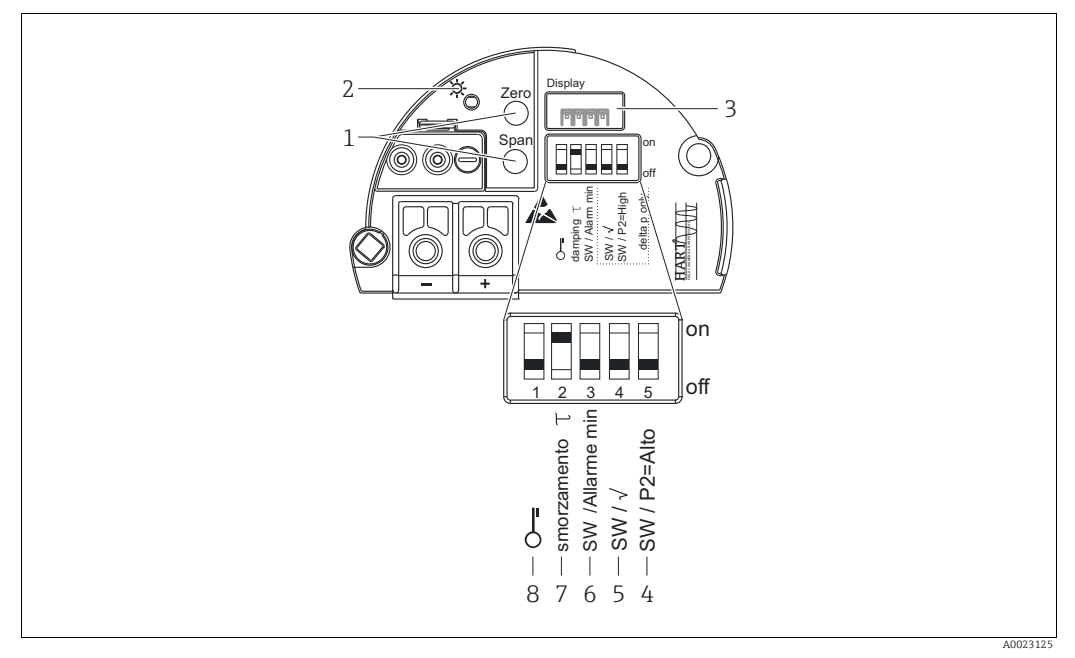

Fig. 27: Inserto elettronico HART

1 Tasti operativi per valore di inizio scala (zero) e valore di fondo scala (campo) 2 LED verde per indicare un'operazione andata a buon fine

3

4+5

Slot per display opzionale locale DIP switch solo per Deltabar M Switch 5: "SW/Radice quadrata"; utilizzato per controllare le caratteristiche di uscita Switch 4: "SW/P2-Alta"; utilizzato per determinare il lato alta pressione DIP switch per corrente di allarme SW / Allarme min (3,6 mA)

- 6 DIP switch per attivare/disattivare lo smorzamento
- 8 DIP switch per blocco/sblocco dei parametri relativi al valore misurato

### Funzioni dei DIP switch

| Switch     | Simbolo/                                          | Posizione switch                                                                                                    |                                                                                                    |  |
|------------|---------------------------------------------------|----------------------------------------------------------------------------------------------------|----------------------------------------------------------------------------------------------------|--|
|            | etichetta                                         | "off"                                                                                                    | "on"                                                                                                    |  |
| 1          | £                                                 | Il dispositivo è sbloccato.<br>I parametri relativi al valore misurato<br>possono essere modificati.                                                                                                    | Il dispositivo è bloccato.<br>I parametri relativi al valore misurato non<br>possono essere modificati.                                                |  |
| 2          | τ smorzamento                                     | Lo smorzamento è disattivato.<br>Il segnale di uscita segue i<br>cambiamenti del valore misurato<br>senza alcun ritardo.                                                                                         | Lo smorzamento è attivato.<br>Il segnale di uscita segue i cambiamenti del valore misurato con il ritardo $\tau$ . <sup>1)</sup>                       |  |
| 3          | SW/Allarme<br>min                                 | La corrente di allarme è definita dalle<br>impostazioni del menu operativo.<br>("Configuraz." -> "Config. estesa" -><br>"Uscita corrente" -> "Usc. modo sicur.")                                                 | La corrente di allarme è impostata su 3,6<br>mA a prescindere dalle impostazioni nel<br>menu operativo.                                                |  |
| Gli switch | Gli switch seguenti sono specifici di Deltabar M: |                                                                                                    |                                                                                                    |  |
| 4          | SW/√                                              | Le caratteristiche dell'uscita sono<br>definite dalle impostazioni del menu<br>operativo.<br>• "Configuraz." -> "Modo misura"<br>• "Configuraz." -> "Config. estesa" -><br>"Uscita corrente" -> "Lineare/quadr." | La modalità di misura è "Portata" e le<br>caratteristiche di uscita sono "Radice<br>quadrata", a prescindere dalle impostazioni<br>nel menu operativo. |  |

| Switch | Simbolo/     | Posizione switch                                                                                                    |                                                                                                    |  |
|--------|--------------|----------------------------------------------------------------------------------------------------|----------------------------------------------------------------------------------------------------|--|
|        | etichetta    | "off"                                                                                                    | "on"                                                                                                    |  |
| 5      | SW/P2 = Alta | Il lato alta pressione è definito dalle<br>impostazioni del menu operativo.<br>("Configuraz." -> "Lato alta pres.") | Il lato alta pressione viene assegnato alla<br>connessione di pressione P2, a prescindere<br>dall'impostazione nel menu operativo. |  |

1) Il valore del ritardo può essere configurato tramite il menu operativo ("Configuraz." -> "Smorzamento"). Impostazione di fabbrica:  $\tau = 2$  s o secondo le specifiche d'ordine.

#### Funzione degli elementi operativi

| Tasto/i operativo/i                                                                                | Significato                                                                                                    |
|----------------------------------------------------------------------------------------------------|----------------------------------------------------------------------------------------------------|
| "Zero"<br>premuto per almeno<br>3 secondi                                                          | <ul> <li>Leggi iniz.scala</li> <li>Modalità di misura "Pressione"<br/>La pressione presente è accettata come valore di inizio scala (LRV).</li> <li>Modalità di misura "Livello", selezione livello "In pressione", modalità di taratura "Umido"<br/>La pressione presente è accettata come valore di inizio scala ("Tarat. di vuoto").</li> </ul>                                                                                                    |
|                                                                                                    | Se la selezione del livello è "In altezza" e/o la modalità di taratura è "Secco", al tasto non<br>viene assegnata alcuna funzione<br>Modalità di misura "Portata"<br>Al tasto "Zero" non è assegnata alcuna funzione.                                                                                                    |
| <b>"Span"</b><br>premuto per almeno<br>3 secondi                                                   | <ul> <li>Leggi fondoscala</li> <li>Modalità di misura "Pressione"<br/>La pressione presente è accettata come valore di fondo scala (URV).</li> <li>Modalità di misura "Livello", selezione livello "In pressione", modalità di taratura "Umido"<br/>La pressione presente è accettata come valore di fondo scala ("Tarat. di pieno").</li> <li>Se la selezione del livello è "In altezza" e/o la modalità di taratura è "Secco", al tasto non viene assegnata alcuna funzione</li> <li>Modalità di misura "Portata"</li> </ul> |
|                                                                                                    | assegnata alla portata massima ("Portata max").                                                                                                    |
| <b>Tenere premuti</b><br><b>"Zero"</b> e <b>"Span"</b><br>simultaneamente per<br>almeno 3 secondi  | Regolazione posizione<br>La curva caratteristica del sensore viene spostata in modo tale che la pressione presente<br>raggiunga il valore zero.                                                                                                    |
| <b>Tenere premuti</b><br><b>"Zero"</b> e <b>"Span"</b><br>simultaneamente per<br>almeno 12 secondi | Reset<br>Tutti i parametri vengono ripristinati alla configurazione dell'ordine.                                                                                                    |

### 6.2.2 Blocco/sblocco del funzionamento

Terminato l'inserimento dei parametri, la configurazione può essere protetta contro gli accessi non autorizzati.

### i

Se il funzionamento viene bloccato mediante un DIP switch, può essere sbloccato solo mediante quel DIP switch. Se il funzionamento viene bloccato tramite menu operativo, il solo modo di sbloccarlo è di nuovo tramite il menu operativo.

#### Blocco/sblocco tramite DIP switch

Il DIP switch 1 sull'inserto elettronico ha la funzione di bloccare/sbloccare il funzionamento.  $\rightarrow \triangleq 46$ , "Funzioni dei DIP switch".

### 6.3 Utilizzo tramite menu operativo

### 6.3.1 Principio di funzionamento

Il principio di funzionamento distingue tra i seguenti ruoli utente:

| Ruolo utente            | Significato                                                                                                    |
|-------------------------|----------------------------------------------------------------------------------------------------|
| Operatore               | Gli operatori sono responsabili per i dispositivi nell'utilizzo "normale". In genere, questo utilizzo si limita alla lettura dei valori del processo, che può essere effettuata direttamente sul dispositivo o da una postazione di controllo. Se l'utilizzo dei dispositivi va oltre la lettura dei valori, le altre attività consisteranno in semplici funzioni specifiche dell'applicazione. In caso di malfunzionamento, questo tipo di utente inoltrerà i dati relativi all'errore ma non se ne occuperà in prima persona. |
| Manutentore/<br>tecnico | Gli addetti alla manutenzione operano in genere sui dispositivi dopo la fase di messa in<br>servizio.<br>Sono responsabili principalmente di attività di ricerca guasti e manutenzione che richiedono<br>la configurazione di semplici impostazioni sul dispositivo.<br>I tecnici operano sul dispositivo per l'intero ciclo di vita del prodotto.<br>Le loro mansioni comprendono, tra le altre cose, la messa in servizio, la configurazione e la<br>regolazione di impostazioni avanzate.                                    |
| Esperto                 | Gli esperti operano sul dispositivo per l'intero ciclo di vita del prodotto ma i requisiti dei loro<br>dispositivi sono spesso estremamente alti. A tale scopo è spesso necessario utilizzare<br>specifici parametri e funzioni all'interno delle funzionalità generali dei dispositivi.<br>Oltre a svolgere mansioni di tipo tecnico e operativo, gli esperti hanno anche responsabilità<br>amministrative (ad esempio, l'amministrazione degli utenti).<br>Gli "esperti" hanno accesso a tutti i parametri disponibili.       |

### 6.3.2 Struttura del menu operativo

| Ruolo utente            | Sottomenu     | Significato/utilizzo                                                                                                    |
|-------------------------|---------------|----------------------------------------------------------------------------------------------------|
| Operatore               | Lingua        | Contiene solamente il parametro "Lingua" (000), che specifica la lingua<br>operativa del dispositivo.<br>La lingua può essere sempre modificata, anche quando il dispositivo è<br>bloccato.                                                                                                    |
| Operatore               | Display/Funz. | Contiene i parametri usati per configurare la visualizzazione dei valori<br>misurati (selezione dei valori da visualizzare, formato di visualizza-<br>zione, contrasto del display, ecc.).<br>Tramite questo sottomenu, gli utenti possono modificare la visualizza-<br>zione dei valori misurati senza interferire con il processo di misura.                                                                                                    |
| Manutentore/<br>tecnico | Configuraz.   | <ul> <li>Contiene tutti i parametri necessari per effettuare le operazioni di misura. Il sottomenu è strutturato come segue:</li> <li>Parametri di configurazione standard All'avvio è disponibile un'ampia gamma di parametri utilizzabili per la configurazione di un'applicazione standard. I parametri effettiva-mente disponibili dipendono dalla modalità di misura selezionata. Una volta impostati questi parametri, non sarà più necessario modificare la configurazione per la maggior parte delle operazioni di misura. </li> <li>Sottomenu "Config. estesa" Il sottomenu "Configuraz." contiene ulteriori parametri per configurare in modo dettagliato le operazioni di misura. È possibile, ad esempio, convertire il valore misurato o scalare il segnale di uscita. Questo menu è suddiviso in sottomenu a seconda della modalità di misura selezionata. </li> </ul> |

| Ruolo utente            | Sottomenu | Significato/utilizzo                                                                                                    |
|-------------------------|-----------|----------------------------------------------------------------------------------------------------|
| Manutentore/<br>tecnico | Diagnosi  | Contiene tutti i parametri necessari per rilevare e analizzare eventuali<br>errori operativi. Il sottomenu è strutturato come segue:<br>Lista diagnostica<br>Contiene fino a 10 messaggi di errore attualmente in sospeso.<br>Registro eventi<br>Contiene gli ultimi 10 messaggi di errore (non più in sospeso).<br>Info dispositivo<br>Contiene informazioni per l'identificazione del dispositivo.<br>Valori misurati<br>Contiene tutti gli attuali valori misurati<br>Simulazione<br>È utilizzato per simulare la pressione, il livello, la portata, la corrente<br>e gli allarmi/avvisi.<br>Reset                                                                                                    |
| Esperto                 | Esperto   | <ul> <li>Contiene tutti i parametri del dispositivo (inclusi quelli presenti in uno dei sottomenu). Il sottomenu "Esperto" è strutturato secondo i blocchi funzione del dispositivo. Contiene i seguenti sottomenu:</li> <li>Sistema <ul> <li>Contiene tutti i parametri del dispositivo che non riguardano né la misura né l'integrazione in un sistema di controllo distribuito.</li> </ul> </li> <li>Misurazione <ul> <li>Contiene tutti i parametri per la configurazione della misura.</li> </ul> </li> <li>Uscita <ul> <li>Contiene tutti i parametri per la configurazione dell'uscita in corrente.</li> </ul> </li> <li>Comunicazione <ul> <li>Contiene tutti i parametri per la configurazione dell'interfaccia HART.</li> </ul> </li> <li>Applicazione <ul> <li>Contiene tutti i parametri per la configurazione delle funzioni diverse dai processi di misura (ad es. il totalizzatore).</li> </ul> </li> <li>Diagnosi <ul> <li>Contiene tutti i parametri necessari per rilevare e analizzare eventuali errori operativi.</li> </ul> </li> </ul> |

## i

Per una panoramica dell'intero menu operativo:  $\rightarrow$   $\supseteq$  108 ff.

### Accesso diretto ai parametri

L'accesso diretto ai parametri è consentito solamente agli utenti con ruolo "Esperto".

| Nome del parametro                        | Descrizione                                                                     |
|-------------------------------------------|---------------------------------------------------------------------------------|
| <b>Accesso diretto (119)</b><br>Scrittura | Inserire il codice di accesso diretto per accedere direttamente a un parametro. |
| Percorso:                                 | <ul> <li>Inserire il codice del parametro desiderato.</li> </ul>                |
| Esperto→ Accesso diretto                  | 0                                                                               |
|                                           | Nota:<br>Per l'accesso diretto, non è necessario inserire zeri iniziali.        |

### 6.3.3 Utilizzo con il display del dispositivo (opzionale)

Per la visualizzazione e il controllo è disponibile un display a cristalli liquidi (LCD) con 4 righe. Il display locale visualizza valori di misura, finestre di dialogo, messaggi di guasto e di avviso.

Per una maggiore comodità di utilizzo è possibile estrarre il display dalla custodia (vedere la figura, punti 1-3). Il display è connesso al dispositivo tramite un cavo da 90 mm (3.54 in). Il display del dispositivo può essere ruotato a incrementi di 90° (vedere la figura, punti 4-6). in base all'orientamento del dispositivo, questa possibilità semplifica le operazioni e la lettura dei valori misurati.

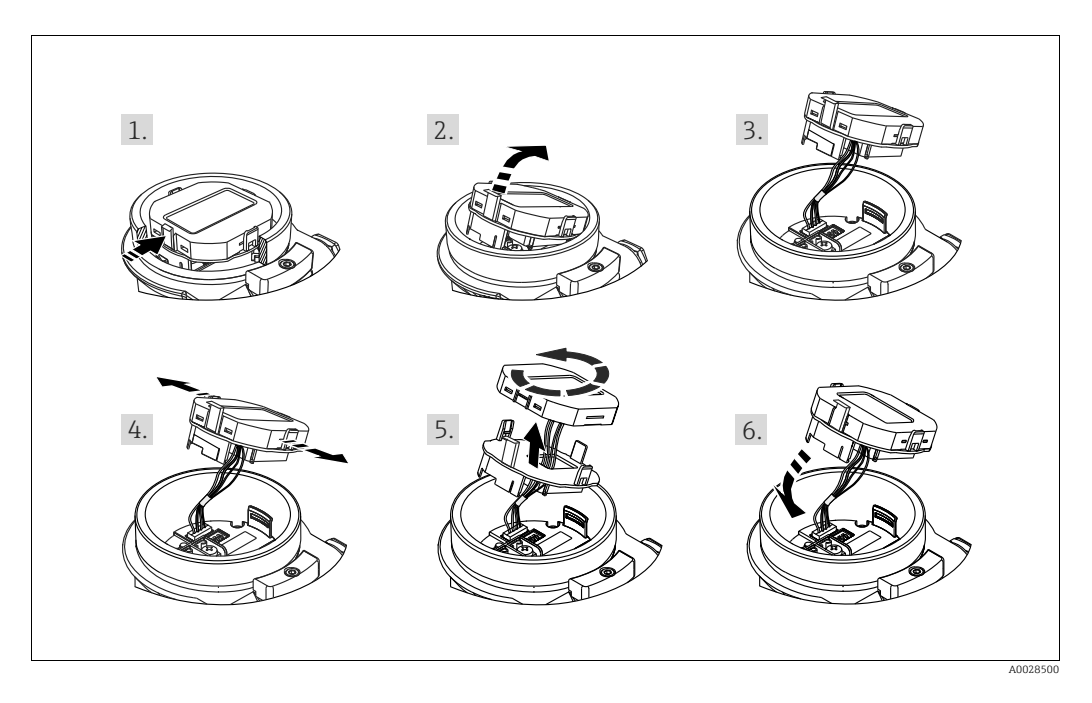

Funzioni:

- Visualizzazione del valore misurato a 8 cifre, inclusi segno e virgola decimale, bargraph per 4...20 mA HART come display di corrente
- Utilizzo tramite tre tasti
- Operazioni tramite menu guidati semplici e completi, con ripartizione dei parametri in gruppi e livelli
- Per facilitare la navigazione, a ogni parametro è assegnato un numero di identificazione a 3 cifre
- Possibilità di configurare la visualizzazione secondo le esigenze e le preferenze personali, ad esempio a livello di lingua, alternanza delle viste, regolazione del contrasto, visualizzazione di altre misure quali la temperatura del sensore, ecc.
- Funzioni diagnostiche complete (messaggi di guasto e di avviso, ecc.)

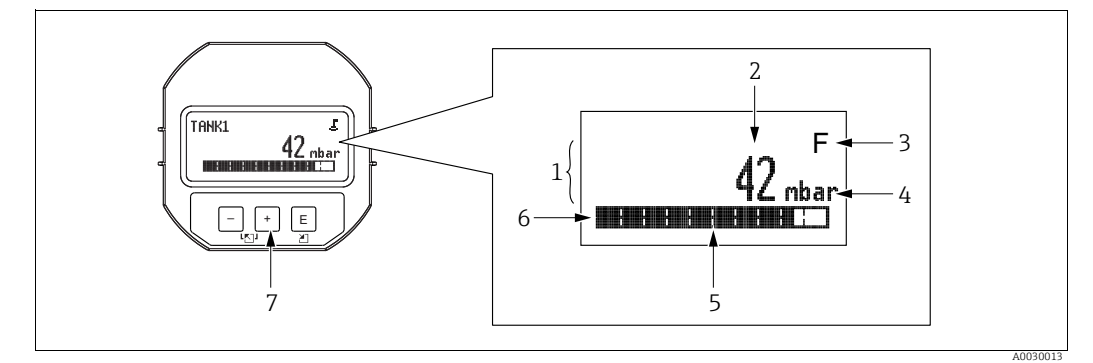

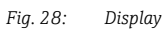

- Riga principale Valore 1
- 2
- 3 Simbolo Unità
- 4 5 6 7 Grafico a barre
- Riga informazioni Tasti operativi

Nella seguente tabella sono illustrati i simboli che possono essere visualizzati sul display locale. Possono essere indicati anche quattro simboli contemporaneamente.

| Simbolo | Significato                                                                                                    |
|---------|----------------------------------------------------------------------------------------------------|
| 5       | Simbolo di blocco<br>Il funzionamento del dispositivo è bloccato. Per sbloccare il dispositivo, $\rightarrow \ge 55$ ,<br>Blocco/sblocco del funzionamento.                                 |
| \$      | Simbolo di comunicazione<br>Trasferimento dati mediante comunicazione                                                                                                    |
| J       | Simbolo di radice quadrata<br>Modalità di misura attiva "Misura portata"<br>Il segnale di portata radice è utilizzato per l'uscita in corrente.                                             |
| S       | Messaggio di errore "Fuori specifica"<br>Il dispositivo è utilizzato al di fuori delle specifiche tecniche previste (ad es. durante<br>la fase di riscaldamento o nel processo di pulizia). |
| С       | Messaggio di errore "Modalità di servizio"<br>Il dispositivo è in modalità di servizio (ad es. durante una simulazione).                                                                    |
| м       | Messaggio di errore "Richiesta di manutenzione"<br>È richiesto un intervento di manutenzione. Il valore misurato rimane valido.                                                             |
| F       | Messaggio di errore "Guasto rilevato"<br>Si è verificato un errore operativo. Il valore misurato non è più valido.                                                                          |

| Tasto/i operativo/i | Significato                                                                                                    |
|---------------------|----------------------------------------------------------------------------------------------------|
| +                   | <ul> <li>Scorre l'elenco di selezione verso il basso</li> <li>Modifica numeri e caratteri in una funzione</li> </ul>                                                                                                    |
| -                   | <ul> <li>Scorre l'elenco di selezione verso l'alto</li> <li>Modifica numeri e caratteri in una funzione</li> </ul>                                                                                                    |
| E                   | <ul> <li>Conferma l'immissione</li> <li>Passa all'argomento successivo</li> <li>Per selezionare una voce di menu e attivare la modalità di modifica</li> </ul>                                                                                                    |
| + eE                | Per regolare il contrasto del display locale riducendo la luminosità                                                                                                    |
| – e E               | Per regolare il contrasto del display locale aumentando la luminosità                                                                                                    |
| + e -               | <ul> <li>Funzioni ESC:</li> <li>– Per uscire dalla modalità di modifica senza salvare i valori modificati.</li> <li>– Ci si trova in un menu, a un livello di selezione. Ogni volta che si premono simultaneamente i tasti, si risale di un livello nel menu.</li> </ul> |

### Tasti operativi sul display operativo e di visualizzazione

### Esempio: parametri con elenco di selezione

Esempio: selezione di "Deutsch" come lingua del menu.

|   | Lingua 000 | Operazioni                                                                                                    |
|---|------------|----------------------------------------------------------------------------------------------------|
| 1 | ✔ English  | La lingua impostata nel menu è "English" (valore predefinito). Il simbolo $\checkmark$ vicino al testo del menu indica l'opzione attiva. |
|   | Deutsch    |                                                                                                    |
| 2 | Deutsch    | Selezionare "Deutsch" premendo                                                                                                    |
|   | ✔ English  |                                                                                                    |
| 3 | ✔ Deutsch  | <ol> <li>Confermare la scelta con E. Il simbolo ✓ indica che ora la<br/>lingua selezionata nel menu è "Deutsch".</li> </ol>              |
|   | English    | 2. Uscire dalla modalità di modifica del parametro con 🗉.                                                                                |

### Esempio: parametri definibili dall'utente

Esempio: regolazione del parametro "Imp. fondo scala" da 100 mbar (1.5 psi) a 50 mbar (0.75 psi).

|   | Imp. fondo scala          | 014 | Operazioni                                                                                                    |
|---|---------------------------|-----|----------------------------------------------------------------------------------------------------|
| 1 | 100.000 mbar              |     | Il display locale mostra il parametro da modificare. Il valore<br>evidenziato in nero può essere modificato. L'unità "mbar" è<br>specificata in un altro parametro e non può essere modificata in<br>questo punto. |
| 2 | <b>1</b> 00.000 mbar      |     | <ol> <li>Premere          <ul> <li>                  Premere</li></ul></li></ol>                                                                                                    |
| 3 | <b>5</b> 0 0 . 0 0 0 mbar |     | <ol> <li>Usare</li></ol>                                                                                                    |
| 4 | 5 0 <b>0</b> . 0 0 0 mbar |     | Ora la terza posizione appare evidenziata in nero, a indicare che<br>può essere modificata.                                                                                                    |
| 5 | 50                        |     | <ol> <li>Passare al simbolo "→" con il tasto □.</li> <li>Usare □ per salvare il nuovo valore e uscire dalla modalità<br/>di modifica. → Vedere figura successiva.</li> </ol>                                       |
| 6 | 50.000 mbar               |     | Il nuovo valore di fondo scala è 50,0 mbar (0.75 psi).<br>– Uscire dalla modalità di modifica del parametro con 匡.<br>– Per tornare alla modalità di modifica utilizzare ⊕ o ⊡.                                    |

#### Esempio: accettazione della pressione presente

Esempio: regolazione della posizione di zero

|   | Reg | jolaz. p. zero 007          | 7 | Operazioni                                                                                                    |
|---|-----|-----------------------------|---|----------------------------------------------------------------------------------------------------|
| 1 | ~   | Interrompi                  |   | Il dispositivo presenta un valore di pressione per la regolazione dello zero.                                                                                                    |
|   |     | Conferma                    |   |                                                                                                    |
| 2 |     | Conferma                    |   | Usare $\pm$ o $\boxdot$ per passare all'opzione "Conferma". L'opzione attiva appare evidenziata in nero.                                                                            |
|   | ۷   | Interrompi                  |   |                                                                                                    |
| 3 |     | Compensazione<br>accettata! |   | Accettare la pressione presente come posizione di regolazione<br>dello zero premendo il tasto E. Il dispositivo conferma la<br>regolazione e torna al parametro "Regolaz. p. zero". |
| 4 | ٢   | Interrompi                  |   | Uscire dalla modalità di modifica del parametro con 匡.                                                                                                    |
|   |     | Conferma                    |   |                                                                                                    |

### 6.3.4 Funzionamento tramite SFX100

Terminale portatile compatto, flessibile e robusto per il controllo dei valori misurati e la configurazione a distanza tramite l'uscita in corrente HART (4...20 mA). Per i dettagli, fare riferimento alle Istruzioni di funzionamento BA00060S/04/IT.

### 6.3.5 Funzionamento tramite FieldCare

FieldCare è uno strumento di Endress+Hauser per la gestione delle risorse basato sulla tecnologia FDT. Con FieldCare, è possibile configurare tutti i dispositivi Endress+Hauser e anche quelli di altri produttori, se compatibili con lo standard FDT. I requisiti hardware e software sono reperibili all'indirizzo Internet: www.endress.com  $\rightarrow$  Seleziona il paese  $\rightarrow$  Cerca: FieldCare  $\rightarrow$  FieldCare  $\rightarrow$  Dati tecnici.

FieldCare supporta le seguenti funzioni:

- Configurazione dei trasmettitori in modalità online e offline
- Caricamento e salvataggio dei dati del dispositivo (upload/download)
- Documentazione del punto di misura
- Configurazione offline dei trasmettitori

Opzioni di connessione:

- HART mediante Commubox FXA195 e la porta USB di un computer
- HART mediante Fieldgate FXA520

### i

- $\rightarrow$   $\stackrel{>}{=}$  41, sezione 5.2.7 "Collegamento di Commubox FXA195".
- In modalità di misura "Livello esperto", i dati di configurazione generati dal caricamento FDT non possono essere nuovamente salvati (download FDT); vengono utilizzati esclusivamente per documentare la configurazione.
- Ulteriori informazioni su FieldCare sono reperibili su Internet (http://www.endress.com, Download → Cerca: FieldCare).
- Dato che non tutte le dipendenze dei dispositivi interni possono essere mappate in modalità offline, prima che i parametri vengano trasmessi al dispositivo è necessario verificarne la coerenza.

### 6.3.6 Blocco/sblocco del funzionamento

Terminato l'inserimento dei parametri, la configurazione può essere protetta contro gli accessi non autorizzati.

Il blocco del funzionamento è indicato come segue:

- Dal simbolo 
   Sul display on-site
- In FieldCare e sul terminale portatile i parametri sono di colore grigio; significa che non possono essere modificati. Visualizzazione mediante il corrispondente parametro "Blocco".

I parametri riguardanti l'aspetto del display, come "Lingua" e "Contras. display", possono essere comunque modificati.

### i

Se il funzionamento viene bloccato mediante un DIP switch, può essere sbloccato solo mediante quel DIP switch. Se il funzionamento viene bloccato tramite menu operativo, il solo modo di sbloccarlo è di nuovo tramite il menu operativo.

Il parametro "Codice operatore" serve per bloccare e sbloccare il dispositivo.

| Nome del parametro                    | Descrizione                                                                                                    |
|---------------------------------------|----------------------------------------------------------------------------------------------------|
| Codice operatore (021)                | Questa funzione serve per inserire un codice che blocca o sblocca la configurazione.                                                           |
| Scrittura                             | Istruzioni utente:                                                                                                    |
| Percorso:                             | • Per bloccare, inserire un numero $\neq$ dai cource un solocco (campo un valori, 19999).                                                      |
| estesa $\rightarrow$ Codice operatore | Per sbloccare: inserire il codice di sblocco.                                                                                                  |
|                                       | <b>i</b>                                                                                                    |
|                                       | L'impostazione di fabbrica del codice di sblocco è "0". Nel parametro "Definiz. codice"<br>è possibile impostare un codice di sblocco diverso. |
|                                       | Se l'utente ha dimenticato il codice di sblocco, è possibile visualizzarlo inserendo il numero "5864".                                         |
|                                       | Impostazione di fabbrica:                                                                                                    |
|                                       | U                                                                                                    |

Il codice di sblocco è definito nel parametro "Definiz. codice".

| Nome del parametro                                                                                                    | Descrizione                                                                                                    |
|----------------------------------------------------------------------------------------------------|----------------------------------------------------------------------------------------------------|
| Definiz. codice (023)<br>Scrittura<br>Percorso:<br>Configuraz. $\rightarrow$ Config.<br>estesa $\rightarrow$ Definiz. codice | <ul> <li>Tale funzione permette di inserire un codice con il quale sbloccare il dispositivo.</li> <li>Istruzioni utente:</li> <li>Un numero compreso tra 0 e 999</li> <li>Impostazione di fabbrica:</li> <li>0</li> </ul> |

### 6.3.7 Ripristino delle impostazioni di fabbrica (reset)

Inserendo uno specifico codice, si possono ripristinare completamente o parzialmente gli inserimenti dei parametri alle impostazioni di fabbrica<sup>1)</sup>. Inserire il codice mediante il parametro "Ins. cod. reset" (percorso: "Diagnosi"  $\rightarrow$  "Reset"  $\rightarrow$  "Ins. cod. reset"). Per il dispositivo sono disponibili diversi codici di reset. La seguente tabella riporta quali parametri sono ripristinati e con quali codici di reset. Per ripristinare i parametri alle impostazioni di fabbrica, il funzionamento deve essere sbloccato ( $\rightarrow \square 55$ ).

## i

Il reset non interesserà alcuna configurazione di fabbrica specifica per il cliente (la configurazione specifica per il cliente non sarà alterata). Se si desidera modificare la configurazione eseguita in fabbrica su specifica del cliente, contattare l'assistenza Endress+Hauser.

Non essendo disponibile alcun servizio di livello separato, il codice dell'ordine e il numero di serie possono essere modificati senza uno specifico codice di sblocco (ad es. dopo aver sostituito l'elettronica).

| Codice di reset <sup>1)</sup> | Descrizione ed effetto                                                                                                    |
|-------------------------------|----------------------------------------------------------------------------------------------------|
| 62                            | <ul> <li>Reset PowerUp (avviamento a caldo)</li> <li>Lo strumento viene riavviato.</li> <li>I dati vengono nuovamente letti dalla EEPROM (il processore viene nuovamente inizializzato).</li> <li>Tutte le simulazioni eventualmente in corso vengono terminate.</li> </ul>                                                                                                    |
| 333                           | <ul> <li>Reset dell'utente</li> <li>Questo codice resetta tutti i parametri, tranne: <ul> <li>Tag dispositivo (022)</li> <li>Tabella di linearizzazione</li> <li>Ore funz. (162)</li> <li>Registro eventi</li> <li>Trim corr. 4mA (135)</li> <li>Trim corr. 20mA (136)</li> <li>Trim inf. sen. (131)</li> <li>Trim sup. sen. (132)</li> </ul> </li> <li>Tutte le simulazioni eventualmente in corso vengono terminate.</li> <li>Lo strumento viene riavviato.</li> </ul> |
| 7864                          | Reset totale <ul> <li>Questo codice resetta tutti i parametri, tranne:</li> <li>Ore funz. (162)</li> <li>Registro eventi</li> <li>Trim inf. sen. (131)</li> <li>Trim sup. sen. (132)</li> </ul> <li>Tutte le simulazioni eventualmente in corso vengono terminate.</li> <li>Lo strumento viene riavviato.</li>                                                                                                    |

1) Da inserire in "Diagnosi"  $\rightarrow$  "Reset"  $\rightarrow$  "Ins. cod. reset" (124)

Dopo un "Reset completo" su FieldCare, è necessario premere il tasto "aggiorna" per assicurarsi che anche le unità di misura vengano resettate.

<sup>1)</sup> Il valore predefinito per i singoli parametri è specificato nella descrizione del parametro (→ 🖹 116 ff)

### 7 Integrazione del trasmettitore con il protocollo HART<sup>®</sup>

Informazioni sulla versione del dispositivo

| Vers. firmware            | 01.00.zz                                                                 | <ul> <li>Sulla copertina delle Istruzioni di funzionamento</li> <li>Sulla targhetta</li> <li>Parametro Vers. firmware         Diagnosi → Info dispositivo → Vers. firmware     </li> </ul> |  |
|---------------------------|--------------------------------------------------------------------------|----------------------------------------------------------------------------------------------------|--|
| ID produttore             | 17 (0x11)                                                                | Parametro <b>ID produttore</b><br>Diagnosi $\rightarrow$ Info dispositivo $\rightarrow$ ID produttore                                                                                      |  |
| ID tipo di dispositivo    | Cerabar M: 25 (0x19)<br>Deltabar M: 33 (0x21)<br>Deltapilot M: 35 (0x23) | Parametro <b>ID dispositivo</b><br>Diagnosi $\rightarrow$ Info dispositivo $\rightarrow$ ID dispositivo                                                                                    |  |
| Revisione protocollo HART | 6.0                                                                      |                                                                                                    |  |
| Rev. dispositivo          | 1                                                                        | <ul> <li>Sulla targhetta del trasmettitore</li> <li>Parametro Rev. dispositivo<br/>Diagnosi → Info dispositivo → Rev. dispositivo</li> </ul>                                               |  |

Il file descrittivo del dispositivo (device description, DD) adatto ai singoli tool operativi è riportato nella tabella successiva con le informazioni per il suo reperimento.

| Tool operativo                                              | Localizzazione delle descrizioni dei dispositivi (DD e DTM)                                                                              |
|-------------------------------------------------------------|----------------------------------------------------------------------------------------------------|
| FieldCare                                                   | <ul> <li>www.endress.com → Area Download</li> <li>CD-ROM (contattare Endress+Hauser)</li> <li>DVD (contattare Endress+Hauser)</li> </ul> |
| AMS Device Manager<br>(Emerson Process Management)          | www.endress.com $\rightarrow$ Area Download                                                                                              |
| SIMATIC PDM<br>(Siemens)                                    | www.endress.com $\rightarrow$ Area Download                                                                                              |
| Field Communicator 375, 475<br>(Emerson Process Management) | Utilizzare la funzione di aggiornamento del terminale portatile                                                                          |

### 7.1 Variabili di processo HART e valori misurati

Alle variabili di processo vengono assegnati in fabbrica i seguenti numeri:

| Variabile di processo                                         | Pressione               | Portata (solo Deltabar)   |                           | Livello                   |                                 |  |
|---------------------------------------------------------------|-------------------------|---------------------------|---------------------------|---------------------------|---------------------------------|--|
|                                                               |                         | Lineare                   | Radice quadrata           | Lineare                   | Tabella attiva                  |  |
| Prima variabile di processo                                   | 0 -                     | 0 -                       | 5 -                       | 8 -                       | 9 -                             |  |
| (variabile primaria)                                          | Pressione misurata      | Pressione misurata        | Portata                   | Livello non linearizzato  | Contenuto serbatoio             |  |
| Variabile secondaria di<br>processo<br>(variabile secondaria) | 2 -<br>Druck n. Lagekor | 5 -<br>Portata            | 0 -<br>Pressione misurata | 0 -<br>Pressione misurata | 8 -<br>Livello non linearizzato |  |
| Terza variabile di processo                                   | 3 -                     | 6 -                       | 6 -                       | 2 -                       | 0 -                             |  |
| (variabile terziaria)                                         | Pressione sensore       | Totalizzatore 1           | Totalizzatore 1           | Pressione corretta        | Pressione misurata              |  |
| Quarta variabile di processo                                  | Deltabar M: 251 - Ne    | r M: 251 - Nessuna        |                           |                           |                                 |  |
| (variabile quaternaria)                                       | Tranne Deltabar M: T    | Deltabar M: Temp. sensore |                           |                           |                                 |  |

### i

Tool operativi

L'assegnazione delle variabili del dispositivo alla variabile di processo è visualizzata nel menu Esperto  $\rightarrow$  Comunicazione  $\rightarrow$  Uscita HART.

L'assegnazione delle variabili del dispositivo alla variabile di processo può essere modificata utilizzando il comando HART 51. Una panoramica delle possibili variabili del dispositivo è disponibile nella sezione seguente.

### 7.2 Variabili del dispositivo e valori misurati

I seguenti valori misurati sono assegnati alle singole variabili del dispositivo:

| Codice della variabile<br>del dispositivo | Variabile del dispositivo                                | Valore misurato  | Modalità operativa     | Dispositivi         |
|-------------------------------------------|----------------------------------------------------------|------------------|------------------------|---------------------|
| 0                                         | PRESSURE_1_FINAL_VALUE                                   | Pressione mis.   | tutte                  | tutti               |
| 1                                         | PRESSURE_1_AFTER_DAMPING                                 | Pres.con smorz.  | tutte                  | tutti               |
| 2                                         | PRESSURE_1_AFTER_CALIBRATION                             | Pres. corretta   | tutte                  | tutti               |
| 3                                         | PRESSURE_1_AFTER_SENSOR                                  | Pres. sensore    | tutte                  | tutti               |
| 4                                         | MEASURED_TEMPERATURE_1                                   | Temp. sensore    | tutte                  | Non Deltabar M      |
| 5                                         | FLOW_AFTER_SUPPRESSION                                   | Portata          | Solo portata           | Non Deltabar M      |
| 6                                         | TOTALIZER_1_FLOAT                                        | Totalizzatore 1  | Solo portata           | Non Deltabar M      |
| 7                                         | TOTALIZER_2_FLOAT                                        | Totalizzatore 2  | Solo portata           | Non Deltabar M      |
| 8                                         | MEASURED_LEVEL_AFTER_SIMULATION                          | Livello non lin. | Solo livello           | tutti <sup>1)</sup> |
| 9                                         | MEASURED_TANK_CONTENT_AFTER_SIMULATION                   | Contenuto serb.  | Solo livello           | tutti <sup>1)</sup> |
| 10                                        | CORRECTED_MEASUREMENT_DENSITY                            | Densità processo | Solo livello           | tutti <sup>1)</sup> |
| 11                                        | MEASURED_TEMPERATURE_3                                   | Temp. elettr.    | tutte                  | Non Deltabar M      |
| 12                                        | HART_INPUT_VALUE                                         | Val. ingr. HART  | Non selezionabile con  | ne uscita           |
| 251                                       | Nessuna (non è mappata alcuna variabile del dispositivo) |                  | tutte (ma solo per var | iabile quaternaria) |

1) Cerabar M: con opzione di misura del livello

### i

Le variabili del dispositivo possono essere richiamate da un master  ${\rm HART}^{^{(0)}}$ utilizzando il comando  ${\rm HART}^{^{(0)}}$ 9 o 33.

### 8 Messa in servizio

Il dispositivo è configurato in fabbrica in modalità di misura della pressione (Cerabar, Deltabar) o in modalità di misura del livello (Deltapilot). Il campo di misura e l'unità di trasmissione delle misure corrispondono alle specifiche riportate sulla targhetta.

#### **AVVERTENZA**

#### Rischio di superamento della pressione di esercizio massima consentita!

Rischio di lesioni per cedimento di parti del dispositivo! Un livello di pressione eccessivo genera messaggi di avviso.

- Se il dispositivo presenta un valore di pressione inferiore al limite minimo o superiore al limite massimo consentito, vengono visualizzati in successione i seguenti messaggi (in base all'impostazione del parametro "Comp. allarme" (050)):
  - "S140 Gamma di funzion. P" o "F140 Gamma di funzion. P"
  - "S841 Campo sensore" o "F841 Campo sensore"
  - "S971 Regolazione"
  - Usare il dispositivo solo entro i limiti previsti per il sensore.

#### **AVVISO**

#### Pressione di esercizio inferiore alla soglia minima!

Se la pressione è troppo bassa vengono generati dei messaggi.

Se il dispositivo presenta un valore di pressione inferiore al limite minimo o superiore al limite massimo consentito, vengono visualizzati in successione i seguenti messaggi (in base all'impostazione del parametro "Comp. allarme" (050)):

"S140 Gamma di funzion. P" o "F140 Gamma di funzion. P"

"S841 Campo sensore" o "F841 Campo sensore"

"S971 Regolazione"

Usare il dispositivo solo entro i limiti previsti per il sensore.

### 8.1 Collaudo funzionale

Prima di mettere in servizio il dispositivo, eseguire la verifica finale dell'installazione e delle connessioni in base alla checklist.

- Checklist "Verifica finale dell'installazione"  $\rightarrow$  cap. 4.10
- Checklist "Verifica finale delle connessioni"  $\rightarrow$  cap. 5.4

### 8.2 Messa in servizio senza menu operativo

### 8.2.1 Modalità di misura della pressione

Nel caso in cui non sia collegato un display locale, i tasti presenti sull'inserto elettronico permettono di eseguire le seguenti funzioni:

- Regolazione della posizione (correzione del punto di zero)
- Impostazione dei valori di inizio scala e fondo scala
- Reset del dispositivo  $\rightarrow \textcircled{1}{2}47$

## i

- Il funzionamento deve essere sbloccato.  $\rightarrow \ge 55$ , "Blocco/sblocco del funzionamento"
- Il dispositivo è configurato di serie in modalità di misura della pressione. La modalità di misura può essere modificata mediante il parametro "Modo misura". → 

   <sup>1</sup> 63, "Selezione della modalità di misura"
- La pressione applicata deve rientrare entro le soglie di pressione nominale del sensore. Fare riferimento alle informazioni riportate sulla targhetta.

#### **AVVERTENZA**

#### Il cambiamento della modalità di misura ha effetto sul campo di misura (URV)! Ciò può determinare la tracimazione del prodotto.

 Se si modifica la modalità di misura, verificare le impostazioni del campo di misura (URV) e, se necessario, riconfigurarlo.

| Regolazione della posi                                                                | zione. <sup>1)</sup>                                                                                                    | Impostazione del valo                                                                                                    | re di inizio scala.                 | Impostazione del valore di fondo scala.                                                                                                    |              |                                                                              |                                                                                                    |
|---------------------------------------------------------------------------------------|----------------------------------------------------------------------------------------------------|----------------------------------------------------------------------------------------------------|-------------------------------------|----------------------------------------------------------------------------------------------------|--------------|------------------------------------------------------------------------------|----------------------------------------------------------------------------------------------------|
| Sul dispositivo è presen                                                              | te una pressione.                                                                                                    | Sul dispositivo è presen<br>desiderata per il valore                                                                                                    | te la pressione<br>di inizio scala. | Sul dispositivo è presente la pressione desiderata per il valore di fondo scala.                                                                                                    |              |                                                                              |                                                                                                    |
|                                                                                       | Ļ                                                                                                    |                                                                                                    | $\downarrow$                        | $\downarrow$                                                                                                    |              |                                                                              |                                                                                                    |
| Premere simultaneame<br>per almeno 3 s.                                               | nte i tasti "Zero" e "Span"                                                                                                    | Premere il tasto "Zero" p                                                                                                    | er almeno 3 s.                      | Premere il tasto "Span" per almeno 3 s.                                                                                                    |              |                                                                              |                                                                                                    |
|                                                                                       | Ļ                                                                                                    |                                                                                                    | $\downarrow$                        | Ļ                                                                                                    |              |                                                                              |                                                                                                    |
| Il LED sull'inserto elettronico si accende brevemente?                                |                                                                                                    | Il LED sull'inserto elettronico si accende brevemente?                                                                                                    |                                     | Il LED sull'inserto elettronico si accende brevemente?                                                                                                    |              |                                                                              |                                                                                                    |
| Sì                                                                                    | No                                                                                                    | Sì No                                                                                                    |                                     | Sì                                                                                                    | No           |                                                                              |                                                                                                    |
| $\downarrow$                                                                          | $\downarrow$                                                                                                    | $\downarrow$                                                                                                    | $\downarrow$                        | $\downarrow$                                                                                                    | $\downarrow$ |                                                                              |                                                                                                    |
| La pressione applicata<br>per la regolazione<br>della posizione è stata<br>accettata. | La pressione applicata<br>per la regolazione<br>della posizione non è<br>stata accettata.<br>Rispettare le soglie di<br>ingresso. | La pressione applicata<br>per il valore di inizio<br>scala è stata accettata.<br>La pressione applicata<br>per il valore di inizio<br>scala non è stata<br>accettata. Rispettare le<br>soglie di ingresso. |                                     | La pressione applicata<br>per il valore di inizio<br>scala è stata accettata.<br>La pressione applicat<br>per il valore di inizio<br>scala non è stata<br>accettata. Rispettare<br>soglie di ingresso. |              | La pressione applicata<br>per il valore di fondo<br>scala è stata accettata. | La pressione applicata<br>per il valore di fondo<br>scala non è stata<br>accettata. Rispettare le<br>soglie di ingresso. |

1) Prestare attenzione agli avvisi visualizzati durante la messa in servizio ( $\rightarrow \square$  59)

### 8.2.2 Modalità di misura del livello

I tasti presenti sull'inserto elettronico permettono di eseguire le seguenti funzioni:

- Regolazione della posizione (correzione del punto di zero)
- Impostazione dei valori di pressione inferiore e superiore e relativa assegnazione ai valori di livello inferiore e superiore
- Reset del dispositivo  $\rightarrow$   $\stackrel{>}{=}$  47

### i

- I tasti "Zero" e "Span" possono essere utilizzati solo con le seguenti impostazioni:
   "Selez. livello" = "In pressione", "Modo taratura" = "Umido"
  - Questi tasti non sono operativi con altre impostazioni.

Qui sotto sono riportati i valori impostati nella configurazione di fabbrica per i seguenti parametri:

- "Selez. livello" = "In pressione"
- "Modo taratura": Umido
- "Unità non lin": %
- "Tarat. di vuoto": 0,0
- "Tarat. di pieno": 100,0
- "Imp. iniz. scala": 0.0 (corrisponde al valore 4 mA)
- "Imp. fondo scala": 100.0 (corrisponde al valore 20 mA)
- Il funzionamento deve essere sbloccato.  $\rightarrow \triangleq 55$ , "Blocco/sblocco del funzionamento".
- La pressione applicata deve rientrare entro le soglie di pressione nominale del sensore. Fare riferimento alle informazioni riportate sulla targhetta.

#### **AVVERTENZA**

**Il cambiamento della modalità di misura ha effetto sul campo di misura (URV)!** Ciò può determinare la tracimazione del prodotto.

 Se si modifica la modalità di misura, verificare le impostazioni del campo di misura (URV) e, se necessario, riconfigurarlo.

| Regolazione della posi                                                                | zione. <sup>1)</sup>                                                                                                    | Impostazione del valor<br>inferiore.                                                                                                    | re di pressione                                                                                                    | Impostazione del valore di pressione superiore.                                                     |                                                                                                    |  |  |
|---------------------------------------------------------------------------------------|----------------------------------------------------------------------------------------------------|----------------------------------------------------------------------------------------------------|----------------------------------------------------------------------------------------------------|----------------------------------------------------------------------------------------------------|----------------------------------------------------------------------------------------------------|--|--|
| Sul dispositivo è presen                                                              | te una pressione.                                                                                                    | Sul dispositivo è present<br>rata per il valore inferio                                                                                                    | te la pressione deside-<br>re ("Pres. di vuoto").                                                                                      | Sul dispositivo è presente la pressione deside-<br>rata per il valore superiore ("Pres. di pieno"). |                                                                                                    |  |  |
| $\downarrow$                                                                          |                                                                                                    | $\downarrow$                                                                                                    |                                                                                                    | $\downarrow$                                                                                        |                                                                                                    |  |  |
| Premere simultaneamente i tasti "Zero" e "Span"<br>per almeno 3 s.                    |                                                                                                    | Premere il tasto "Zero" per almeno 3 s.                                                                                                    |                                                                                                    | Premere il tasto "Span" per almeno 3 s.                                                             |                                                                                                    |  |  |
|                                                                                       | Ļ                                                                                                    |                                                                                                    | ł                                                                                                    | $\downarrow$                                                                                        |                                                                                                    |  |  |
| Il LED sull'inserto elettronico si accende brevemente?                                |                                                                                                    | Il LED sull'inserto elettronico si accende brevemente?                                                                                                    |                                                                                                    | ll LED sull'inserto elettronico si accende brevemente?                                              |                                                                                                    |  |  |
| Sì                                                                                    | No                                                                                                    | Sì No                                                                                                    |                                                                                                    | Sì                                                                                                  | No                                                                                                    |  |  |
| $\downarrow$                                                                          | $\downarrow$                                                                                                    | $\downarrow$                                                                                                    | $\downarrow$                                                                                                    | $\downarrow$                                                                                        | $\downarrow$                                                                                                    |  |  |
| La pressione applicata<br>per la regolazione<br>della posizione è stata<br>accettata. | La pressione applicata<br>per la regolazione<br>della posizione non è<br>stata accettata.<br>Rispettare le soglie di<br>ingresso. | La pressione presente<br>è stata salvata come<br>valore di pressione<br>inferiore ("Pres. di<br>vuoto") ed è stata<br>assegnata al valore di<br>livello inferiore ("Tarat.<br>di vuoto"). | ressione presente<br>ata salvata come<br>re di pressione<br>riore ("Pres. di<br>ggnata al valore di<br>lo inferiore ("Tarat.<br>100"). |                                                                                                    | La pressione presente<br>non è stata accettata<br>come valore di<br>pressione superiore.<br>Rispettare le soglie di<br>ingresso. |  |  |

1) Prestare attenzione agli avvisi visualizzati durante la messa in servizio ( $\rightarrow \stackrel{>}{=} 59$ )

### 8.2.3 Modalità di misura della portata (soloDeltabar M)

- I tasti presenti sull'inserto elettronico permettono di eseguire le seguenti funzioni:
- Regolazione della posizione (correzione del punto di zero)
- Impostare il valore di pressione massima e assegnarlo al valore di portata massima
- Reset del dispositivo  $\rightarrow$   $\stackrel{>}{=}$  47

### i

- Il funzionamento deve essere sbloccato.  $\rightarrow \square 47$ , "Blocco/sblocco del funzionamento".
- Il DIP switch 4 (SW/√) sull'inserto elettronico può essere utilizzato per passare alla modalità di misura "Portata". In questo caso, il parametro "Modo misura" viene regolato automaticamente.
- l tasto "Zero" non ha alcuna funzione in modalità di misura "Portata".
- La pressione applicata deve rientrare entro le soglie di pressione nominale del sensore. Fare riferimento alle informazioni riportate sulla targhetta.

#### AVVERTENZA

Il cambiamento della modalità di misura ha effetto sul campo di misura (URV)! Ciò può determinare la tracimazione del prodotto.

Se si modifica la modalità di misura, verificare le impostazioni del campo di misura (URV) e, se necessario, riconfigurarlo.

| Esecuzione della regolazi                                                             | one della posizione. <sup>1)</sup>                                                                                             |  | Impostazione del valore di pressione massimo.                                                                                                    |                                                                                                    |  |  |  |
|---------------------------------------------------------------------------------------|----------------------------------------------------------------------------------------------------|--|----------------------------------------------------------------------------------------------------|----------------------------------------------------------------------------------------------------|--|--|--|
| Sul dispositivo è presente una pressione.                                             |                                                                                                    |  | La pressione desiderata per il valore massimo di<br>pressione ("Portata press. max.") è presente sul<br>dispositivo.                                                        |                                                                                                    |  |  |  |
|                                                                                       | ł                                                                                                    |  | $\downarrow$                                                                                                    |                                                                                                    |  |  |  |
| Premere simultaneamente i tasti "Zero" e "Span" per<br>almeno 3 s.                    |                                                                                                    |  | Premere il tasto "Span" per almeno 3 s.                                                                                                    |                                                                                                    |  |  |  |
| ↓<br>↓                                                                                |                                                                                                    |  | ↓                                                                                                    |                                                                                                    |  |  |  |
| Il LED sull'inserto elettronio                                                        | co si accende brevemente?                                                                                                    |  | Il LED sull'inserto elettronico si accende brevemente?                                                                                                    |                                                                                                    |  |  |  |
| Sì                                                                                    | No                                                                                                    |  | Sì                                                                                                    | No                                                                                                    |  |  |  |
| $\downarrow$                                                                          | L L                                                                                                    |  | $\downarrow$                                                                                                    | $\downarrow$                                                                                                    |  |  |  |
| La pressione applicata per<br>la regolazione della<br>posizione è stata<br>accettata. | La pressione applicata per<br>la regolazione della<br>posizione non è stata<br>accettata. Rispettare le<br>soglie di ingresso. |  | La pressione presente è<br>stata salvata come valore<br>di pressione massima<br>("Portata press. max.") e<br>assegnata al valore di<br>portata massima ("Portata<br>max."). | La pressione presente non<br>è stata salvata come<br>valore di pressione<br>massima. Rispettare le<br>soglie di ingresso. |  |  |  |

1) Rispettare l'avviso riguardante la messa in servizio (pagina  $\rightarrow \ge 59$ ).

### 8.3 Messa in servizio tramite menu operativo

La messa in servizio prevede i seguenti passaggi:

- 1. Collaudo funzionale ( $\rightarrow \ge 59$ )
- 2. Selezione della lingua, della modalità di misura e dell'unità di pressione ( $\rightarrow \stackrel{>}{=} 63$ )
- 3. Regolazione della posizione ( $\rightarrow \ge 64$ )
- 4. Configurazione della misura:
  - Misura della pressione ( $\rightarrow$   $\supseteq$  79 ff)
  - Misura del livello ( $\rightarrow$   $\stackrel{>}{=}$  65 ff)
  - Misura della portata ( $\rightarrow$  🖹 65 ff)

# 8.3.1 Selezione della lingua, della modalità di misura e dell'unità di pressione

#### Selezione della lingua

| Nome del parametro                                                 | Descrizione                                                                                                    |  |  |  |  |
|--------------------------------------------------------------------|----------------------------------------------------------------------------------------------------|--|--|--|--|
| Lingua (000)<br>Selezione<br>Percorso:<br>Menu principale → Lingua | <ul> <li>Permette di selezionare la lingua dei menu per il display locale.</li> <li>Opzioni: <ul> <li>English</li> <li>Altra lingua (selezionata all'ordine del dispositivo)</li> <li>Eventuale terza lingua (lingua dello stabilimento di produzione)</li> </ul> </li> </ul> |  |  |  |  |
|                                                                    | <b>Impostazione di fabbrica</b> :<br>English                                                                                                    |  |  |  |  |

#### Selezione della modalità di misura

| Nome del parametro                     | Descrizione                                                                                                    |  |  |  |  |
|----------------------------------------|----------------------------------------------------------------------------------------------------|--|--|--|--|
| <b>Modo misura (005)</b><br>Selezione  | Permette di selezionare la modalità operativa.<br>Il menu operativo ha una struttura diversa a seconda della modalità di misura<br>selezionata.                                                                                                    |  |  |  |  |
| Percorso: Configuraz.<br>→ Modo misura | <ul> <li>AVVERTENZA</li> <li>Il cambiamento della modalità di misura ha effetto sul campo di misura (URV)!</li> <li>Ciò può determinare la tracimazione del prodotto.</li> <li>Se si modifica la modalità di misura, verificare le impostazioni del campo di misura (URV) e, se necessario, riconfigurarlo.</li> </ul> |  |  |  |  |
|                                        | Opzioni:<br>• Pressione<br>• Livello<br>• Portata<br>Impostazione di fabbrica:<br>Pressione                                                                                                    |  |  |  |  |

### Selezione dell'unità di pressione

| Nome del parametro                          | Descrizione                                                                                                    |  |  |  |  |
|---------------------------------------------|----------------------------------------------------------------------------------------------------|--|--|--|--|
| <b>Unità ing. pres. (125)</b><br>Selezione  | Permette di selezionare l'unità di pressione.<br>Se si seleziona una nuova unità di pressione, tutti i parametri riferiti alla pressione<br>vengono convertiti e visualizzati nella nuova unità. |  |  |  |  |
| Percorso: Configuraz.<br>→ Unità ing. pres. | Opzioni:<br>• mbar, bar<br>• mmH2O, mH2O, inH2O<br>• ftH2O<br>• Pa, kPa, MPa<br>• psi<br>• mmHg, inHg<br>• kgf/cm <sup>2</sup>                                                                   |  |  |  |  |
|                                             | Impostazione di fabbrica:<br>mbar o bar, in base al campo di misura nominale del sensore o alle specifiche<br>d'ordine                                                                           |  |  |  |  |

### 8.4 Regolazione della posizione di zero

La pressione risultante dall'orientamento del dispositivo può essere corretta.

| Nome del parametro                                 | Descrizione                                                                                                    |  |  |  |  |
|----------------------------------------------------|----------------------------------------------------------------------------------------------------|--|--|--|--|
| <b>Pres. corretta (172)</b><br>Lettura             | Visualizza la pressione misurata dopo la regolazione del trim e della posizione del sensore.                                                                                                    |  |  |  |  |
| Percorso:<br>Configuraz. → Pres.                   | i                                                                                                    |  |  |  |  |
| corretta                                           | Se il valore è diverso da "0", può essere corretto a "0" mediante la regolazione della posizione.                                                                                                    |  |  |  |  |
| Regolaz. p. zero (007)<br>(Deltabar M e sensore di | Regolazione della posizione di zero – non è necessario conoscere la differenza di<br>pressione tra il valore zero (setpoint) e la pressione misurata.                                                                                                    |  |  |  |  |
| pressione relativa)<br>Selezione                   | Esempio:<br>Valena misurate $= 2.2$ mbar (0.022 msi)                                                                                                    |  |  |  |  |
| Percorso:<br>Configuraz. → Regolaz. p.<br>zero     | <ul> <li>Valore inistrato – 2,2 indar (0.055 psi)</li> <li>Per correggere il valore misurato, accedere al parametro "Regolaz. p. zero" e usare<br/>l'opzione "Conferma". Questa operazione assegna il valore 0,0 alla pressione<br/>presente.</li> <li>Valore misurato (dopo la regolazione dello zero) = 0,0 mbar</li> <li>Viene corretto anche il valore corrente.</li> </ul>                                                |  |  |  |  |
|                                                    | <b>Opzioni</b><br>• Conferma<br>• Interrompi                                                                                                    |  |  |  |  |
|                                                    | <b>Impostazione di fabbrica:</b><br>Interrompi                                                                                                    |  |  |  |  |
| Offset taratura (192) /<br>(008)                   | Regolazione della posizione – è necessario conoscere la differenza di pressione tra<br>il setpoint e la pressione misurata.                                                                                                    |  |  |  |  |
| (sensore a pressione<br>assoluta)<br>Scrittura     | <ul> <li>Esempio:</li> <li>Valore misurato = 982,2 mbar (14.73 psi)</li> <li>Per correggere il valore misurato, usare il valore inserito al parametro "Offset taratura" (ad es. 2,2 mbar (0.033 psi)). Questa operazione assegna il valore 980,0 (14.7 psi) alla pressione presente.</li> <li>Valore misurato (dopo l'offset di taratura) = 980,0 mbar (14.7 psi)</li> <li>Viene corretto anche il valore corrente.</li> </ul> |  |  |  |  |
|                                                    | Impostazione di fabbrica:<br>0,0                                                                                                    |  |  |  |  |

### 8.5 Misura del livello (Cerabar M e Deltapilot M)

### 8.5.1 Informazioni sulla misura del livello

- I valori di soglia non vengono controllati; ciò significa che, affinché il dispositivo possa effettuare la misura correttamente, i valori immessi devono essere adeguati alle caratteristiche del sensore e all'operazione di misura da eseguire.
- Non è possibile impostare unità di misura personalizzate.
- Non viene effettuata la conversione delle unità.
- I valori inseriti per "Tarat. di vuoto/Tarat. di pieno", "Pres. di vuoto/Pres. di pieno", "Altezza di vuoto/Altezza di pieno" e "Imp. iniz. scala/Imp. fondo scala" devono presentare differenze minime dell'1%. Nel caso in cui valori siano troppo ravvicinati, il valore sarà rifiutato e verrà visualizzato un messaggio di avviso.

Per calcolare il livello sono disponibili due procedure: "In pressione" e "In altezza". Per una descrizione di queste due operazioni, fare riferimento alla tabella "Presentazione della misura del livello" nella sezione seguente.

| Operazione di<br>misura                                                                              | Selezione<br>del livello | Selezione della<br>variabile<br>misurata                                    | Descrizione                                                                                                    | Visualizzazione del<br>valore misurato                                                                    |
|----------------------------------------------------------------------------------------------------|--------------------------|-----------------------------------------------------------------------------|----------------------------------------------------------------------------------------------------|----------------------------------------------------------------------------------------------------|
| La taratura viene<br>eseguita inserendo<br>due coppie di valori<br>pressione/livello.                | "In<br>pressione"        | Tramite il<br>parametro "Unità<br>non lin.": %, livello,<br>volume o massa. | <ul> <li>Taratura con pressione<br/>di riferimento (taratura<br/>bagnata), vedere</li> <li>→ 🖻 66</li> <li>Taratura senza pressione<br/>di riferimento (taratura<br/>a secco), vedere → 🖹 68</li> </ul> | Il display del valore<br>misurato e il parametro<br>"Livello non lin."<br>mostrano il valore<br>misurato. |
| La taratura viene<br>eseguita inserendo la<br>densità e due coppie<br>di valori altezza/<br>livello. | "In altezza"             |                                                                             | <ul> <li>Taratura con pressione<br/>di riferimento (taratura<br/>bagnata), vedere</li> <li>→ 10</li> <li>Taratura senza pressione<br/>di riferimento (taratura<br/>a secco), vedere → 12</li> </ul>     |                                                                                                    |

### 8.5.2 Presentazione della misura del livello

### 8.5.3 Selezione del livello "In pressione" Taratura con pressione di riferimento (taratura bagnata)

#### Esempio:

In questo esempio, il livello del serbatoio dovrebbe essere misurato in "m". Il livello massimo è 3 m (9.8 ft). Il campo di pressione è impostato tra 0 e 300 mbar (4.5 psi).

#### Prerequisito:

- La variabile misurata è direttamente proporzionale alla pressione.
- Il serbatoio può essere riempito e svuotato.

## i

I valori inseriti per "Tarat. di vuoto/Tarat. di pieno" e "Imp. iniz. scala/Imp. fondo scala" e i valori di pressione presenti nel dispositivo devono presentare una distanza minima dell'1%. Nel caso in cui valori siano troppo ravvicinati, il valore sarà rifiutato e verrà visualizzato un messaggio di avviso. Gli altri valori di soglia non vengono controllati; ciò significa che, affinché il misuratore possa effettuare la misura correttamente, i valori immessi devono essere adeguati alle caratteristiche del sensore e all'operazione di misura da eseguire.

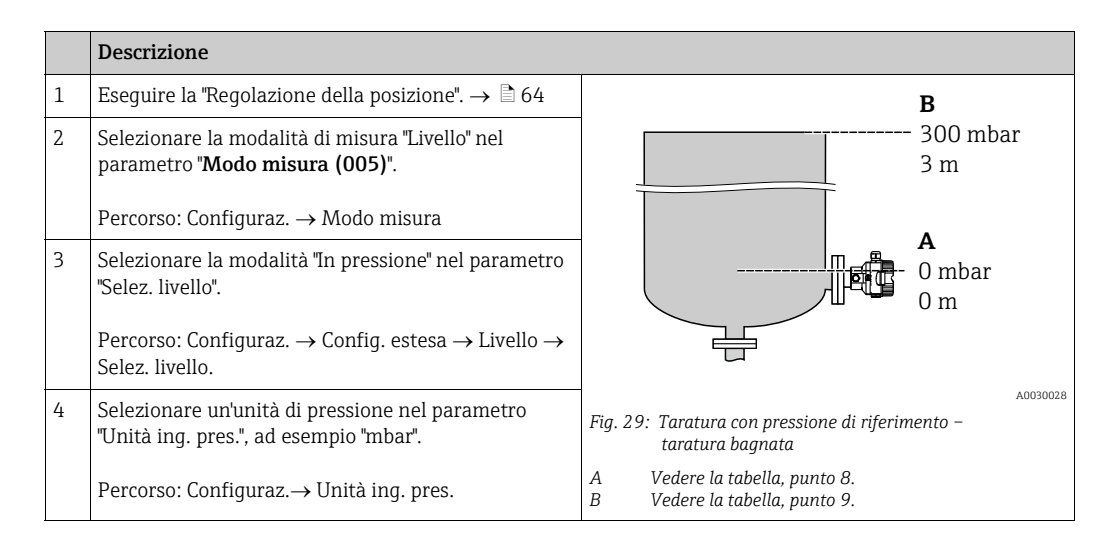

|    | Descrizione                                                                                                    |                                                                                                    |
|----|----------------------------------------------------------------------------------------------------|----------------------------------------------------------------------------------------------------|
| 5  | Selezionare l'unità di livello tramite il parametro<br>"Unità non lin.", ad esempio "m".<br>Percorso: Configuraz.→ Config. estesa → Livello →<br>Unità non lin.         | $ \frac{h}{[m]} $ B 3                                                                                                    |
| 6  | Selezionare l'opzione "Umido" nel parametro "Modo<br>taratura".                                                                                                    |                                                                                                    |
|    | Percorso: Configuraz. $\rightarrow$ Config. estesa $\rightarrow$ Livello $\rightarrow$ Modo taratura                                                                    |                                                                                                    |
| 7  | Se la taratura viene effettuata con un fluido diverso<br>da quello di processo, inserire la densità del fluido di<br>taratura nel parametro "Regolaz. densità".         | $\mathbf{A}  0  \mathbf{A}  0  \mathbf{A}  0  \mathbf{A}  \mathbf{A}  $        |
|    | Percorso: Configuraz. $\rightarrow$ Config. estesa $\rightarrow$ Livello $\rightarrow$ Regolaz. densità                                                                 | A0017658                                                                                                    |
| 8  | Nel dispositivo è presente la pressione per il punto di<br>taratura inferiore, ad esempio 0 mbar.                                                                       |                                                                                                    |
|    | Selezionare il parametro "Tarat. di vuoto".                                                                                                    |                                                                                                    |
|    | Percorso: Configuraz. $\rightarrow$ Config. estesa $\rightarrow$ Livello $\rightarrow$ Tarat. di vuoto                                                                  | <b>D</b> 20                                                                                                    |
|    | Inserire il valore di livello, ad esempio 0 m.<br>Confermando il valore, il valore di pressione<br>presente viene assegnato al valore di livello<br>inferiore.          |                                                                                                    |
| 9  | Nel dispositivo è presente la pressione per il punto di<br>taratura superiore, ad esempio 300 mbar (4.5 psi).                                                           | $\mathbf{C}  4  \mathbf{A}  \mathbf{A}  A$ |
|    | Selezionare il parametro "Tarat. di pieno".                                                                                                    | [m]                                                                                                    |
|    | Percorso: Configuraz. $\rightarrow$ Config. estesa $\rightarrow$ Livello $\rightarrow$ Tarat. di pieno                                                                  | A0031063<br>Fig. 30: Taratura con pressione di riferimento –<br>taratura bagnata                                                                                                    |
|    | Inserire il valore di livello, ad esempio 3 m (9.8 ft).<br>Confermando il valore, il valore di pressione<br>presente viene assegnato al valore di livello<br>superiore. | <ul> <li>A Vedere la tabella, punto 8.</li> <li>B Vedere la tabella, punto 9.</li> <li>C Vedere la tabella, punto 10.</li> <li>D Vedere la tabella, punto 11.</li> </ul>                                                                                                    |
| 10 | Impostare il valore di livello per il valore di corrente<br>inferiore (4 mA) usando "Imp. iniz. scala".                                                                 |                                                                                                    |
|    | Percorso: Configuraz. $\rightarrow$ Config. estesa $\rightarrow$ Uscita corrente $\rightarrow$ Imp. iniz. scala                                                         |                                                                                                    |
| 11 | Impostare il valore di livello per il valore di corrente<br>superiore (20 mA) usando "Imp. fondo scala".                                                                |                                                                                                    |
|    | Percorso: Configuraz. $\rightarrow$ Config. estesa $\rightarrow$ Uscita corrente $\rightarrow$ Imp. fondo scala                                                         |                                                                                                    |
| 12 | Se la taratura viene effettuata con un fluido diverso<br>da quello di processo, specificare la densità del fluido<br>di processo nel parametro "Densità processo".      |                                                                                                    |
|    | Percorso: Configuraz. $\rightarrow$ Config. estesa $\rightarrow$ Livello $\rightarrow$ Densità processo                                                                 |                                                                                                    |
| 13 | Risultato:<br>Il campo di misura è impostato tra 0 e 3 m (9.8 ft).                                                                                                    |                                                                                                    |

## i

Per questa modalità di livello, le variabili di misura disponibili sono %, livello, volume e massa. Vedere  $\rightarrow \exists 123$  "Unità non lin. (025)".

### 8.5.4 Selezione del livello "In pressione" Taratura senza pressione di riferimento (taratura a secco)

#### Esempio:

In questo esempio, il volume del serbatoio dovrebbe essere misurato in litri. Il volume massimo di 1000 litri (264 US gal) corrisponde a una pressione di 450 mbar (6.75 psi). Il volume minimo di 0 litri corrisponde a una pressione di 50 mbar (0.75 psi) poiché il dispositivo è montato al di sotto dell'inizio del campo di misura del livello.

#### Prerequisito:

- La variabile misurata è direttamente proporzionale alla pressione.
- In questo caso si tratta di una taratura teorica, in quanto è necessario conoscere i valori di pressione e volume dei punti di taratura inferiore e superiore.

### i

- I valori inseriti per "Tarat. di vuoto/Tarat. di pieno", "Pres. di vuoto/Pres. di pieno" e "Imp. iniz. scala/Imp. fondo scala" devono presentare differenze minime dell'1%. Nel caso in cui valori siano troppo ravvicinati, il valore sarà rifiutato e verrà visualizzato un messaggio di avviso. Gli altri valori di soglia non vengono controllati; ciò significa che, affinché il misuratore possa effettuare la misura correttamente, i valori immessi devono essere adeguati alle caratteristiche del sensore e all'operazione di misura da eseguire.

|   | Descrizione                                                                                                    |                                                                                                    |
|---|----------------------------------------------------------------------------------------------------|----------------------------------------------------------------------------------------------------|
| 1 | Selezionare la modalità di misura "Livello" nel parametro "Modo misura".                                       | В                                                                                                    |
|   | Percorso: Configuraz. → Modo misura                                                                            | 1000 l                                                                                                    |
| 2 | Selezionare la modalità "In pressione" nel parametro<br>"Selez. livello".                                      | $\frac{\rho = 1 \frac{1}{\text{cm}^3}}{\text{A}}$                                                               |
|   | Percorso: Configuraz.<br>$\rightarrow$ Config. estesa<br>$\rightarrow$ Livello<br>$\rightarrow$ Selez. livello | 0 1<br>50 mbar                                                                                                  |
| 3 | Selezionare un'unità di pressione nel parametro<br>"Unità ing. pres.", ad esempio "mbar".                      | The second second second second second second second second second second second second second second second se |
|   | Percorso: Configuraz. $\rightarrow$ Unità ing. pres.                                                           |                                                                                                    |
| 4 | Selezionare l'unità di livello tramite il parametro<br>"Unità non lin.", ad esempio "I" (litri).               | Fig. 31: Taratura senza pressione di riferimento –<br>taratura a secco                                          |
|   | Percorso: Configuraz. $\rightarrow$ Config. estesa $\rightarrow$ Livello $\rightarrow$ Unità non lin.          | <ul> <li>A Vedere la tabella, punti 6 e 7.</li> <li>B Vedere la tabella, punti 8 e 9.</li> </ul>                |

|    | Descrizione                                                                                                    |             |                       |                            |                                              |                               |                 |    |                 |
|----|----------------------------------------------------------------------------------------------------|-------------|-----------------------|----------------------------|----------------------------------------------|-------------------------------|-----------------|----|-----------------|
| 5  | Selezionare l'opzione "Secco" nel parametro "Modo<br>taratura".                                                                                                    |             | <u>V</u><br>[1]       | 1                          |                                              |                               |                 |    |                 |
|    | Percorso: Configuraz. $\rightarrow$ Config. estesa $\rightarrow$ Livello $\rightarrow$ Modo taratura                                                                                                    | C           | 1000                  | о+-                        |                                              |                               |                 |    |                 |
| 6  | Inserire il valore di volume per il punto di taratura<br>inferiore nel parametro "Tarat. di vuoto", ad esempio<br>O litri.                                                                                                    |             |                       | +                          | ,                                            |                               |                 |    |                 |
|    | Percorso: Configuraz. $\rightarrow$ Config. estesa $\rightarrow$ Livello $\rightarrow$ Tarat. di vuoto                                                                                                    |             |                       | t                          |                                              |                               |                 |    |                 |
| 7  | Inserire il valore di pressione per il punto di taratura<br>inferiore nel parametro "Pres. di vuoto", ad esempio<br>50 mbar (0.75 psi).                                                                                                    | A           | C                     | ) ↓<br>50<br>₽             |                                              |                               | 450<br><b>D</b> | [n | p<br>ıbar]      |
|    | Percorso: Configuraz.<br>$\rightarrow$ Config. estesa<br>$\rightarrow$ Livello<br>$\rightarrow$ Pres. di vuoto                                                                                                    |             | т                     |                            |                                              |                               |                 |    | A0031028        |
| 8  | Inserire il valore di volume per il punto di taratura<br>superiore nel parametro "Tarat. di pieno", ad esempio<br>1000 litri (264 US gal).                                                                                                    | F           | 1<br>[m.<br>2         | A]<br>20-                  |                                              |                               |                 | /  |                 |
|    | Percorso: Configuraz. $\rightarrow$ Config. estesa $\rightarrow$ Livello $\rightarrow$ Tarat. di pieno                                                                                                    |             |                       |                            |                                              | /                             |                 |    |                 |
| 9  | Inserire il valore di pressione per il punto di taratura<br>superiore nel parametro "Pres. di pieno", ad esempio<br>450 mbar (6.75 psi).                                                                                                    |             |                       |                            |                                              |                               |                 |    |                 |
|    | Percorso: Configuraz. $\rightarrow$ Config. estesa $\rightarrow$ Livello $\rightarrow$ Pres. di pieno                                                                                                    | Ε           |                       | 4                          | )                                            | +                             | 100             | )0 | V               |
| 10 | La voce "Regolaz. densità" contiene l'impostazione di<br>fabbrica 1.0 ma, all'occorrenza, questo valore può<br>essere modificato. Le coppie di valori inserite<br>successivamente devono corrispondere a tale<br>densità.                                                        | Fig. 32     | 2: Tar<br>tar<br>Vede | aturi<br>aturi<br>ere la   | a con press<br>a bagnata<br>a tabella, p     | sione di rij<br>unto 6.       | ferimento       | -  | []]<br>A0031064 |
|    | Percorso: Configuraz. $\rightarrow$ Config. estesa $\rightarrow$ Livello $\rightarrow$ Regolaz. densità                                                                                                    | B<br>C<br>D | Vede<br>Vede<br>Vede  | ere la<br>ere la<br>ere la | i tabella, p<br>i tabella, p<br>i tabella, p | unto 7.<br>unto 8.<br>unto 9. |                 |    |                 |
| 11 | Impostare il valore di volume per il valore di corrente<br>inferiore (4 mA) al parametro "Imp. iniz. scala".                                                                                                    | F           | Vede<br>Vede          | ere la<br>ere la           | i tabella, p<br>i tabella, p                 | unto 11.<br>unto 12.          |                 |    |                 |
|    | Percorso: Configuraz. $\rightarrow$ Config. estesa $\rightarrow$ Uscita corrente $\rightarrow$ Imp. iniz. scala                                                                                                    |             |                       |                            |                                              |                               |                 |    |                 |
| 12 | Impostare il valore di volume per il valore di corrente<br>superiore (20 mA) al parametro "Imp. fondo scala".                                                                                                    |             |                       |                            |                                              |                               |                 |    |                 |
|    | Percorso: Configuraz. $\rightarrow$ Config. estesa $\rightarrow$ Uscita corrente $\rightarrow$ Imp. fondo scala                                                                                                    |             |                       |                            |                                              |                               |                 |    |                 |
| 13 | Se la taratura viene effettuata con un fluido diverso<br>da quello di processo, specificare la densità del fluido<br>di processo nel parametro "Densità processo".<br>Percorso: Configuraz. $\rightarrow$ Config. estesa $\rightarrow$ Livello $\rightarrow$<br>Densità processo |             |                       |                            |                                              |                               |                 |    |                 |
| 14 | Risultato:<br>Il campo di misura è impostato tra 0 e 1000 l<br>(264 US gal).                                                                                                    |             |                       |                            |                                              |                               |                 |    |                 |

## i

Per questa modalità di livello, le variabili di misura disponibili sono %, livello, volume e massa. Vedere  $\rightarrow \triangleq 123$  "Unità non lin. (025)".

### 8.5.5 Selezione del livello "In altezza" Taratura con pressione di riferimento (taratura bagnata)

#### Esempio:

In questo esempio, il volume del serbatoio dovrebbe essere misurato in litri. Il volume massimo di 1000 litri (264 US gal) corrisponde a un livello di 4,5 m (15 ft). Il volume minimo di 0 litri corrisponde a un livello di 0,5 m (1.6 ft), perché il dispositivo è montato al di sotto dell'inizio del campo di misura del livello.

La densità del fluido è 1 g/cm<sup>3</sup> (1 SGU).

#### Prerequisito:

- La variabile misurata è direttamente proporzionale alla pressione.
- Il serbatoio può essere riempito e svuotato.

### i

I valori inseriti per "Tarat. di vuoto/Tarat. di pieno", "Imp. iniz. scala/Imp. fondo scala" e i valori di pressione presenti nel dispositivo devono presentare una differenza minima dell'1%. Nel caso in cui valori siano troppo ravvicinati, il valore sarà rifiutato e verrà visualizzato un messaggio di avviso. Gli altri valori di soglia non vengono controllati; ciò significa che, affinché il dispositivo possa effettuare la misura correttamente, i valori immessi devono essere adeguati alle caratteristiche del sensore e all'operazione di misura da eseguire.

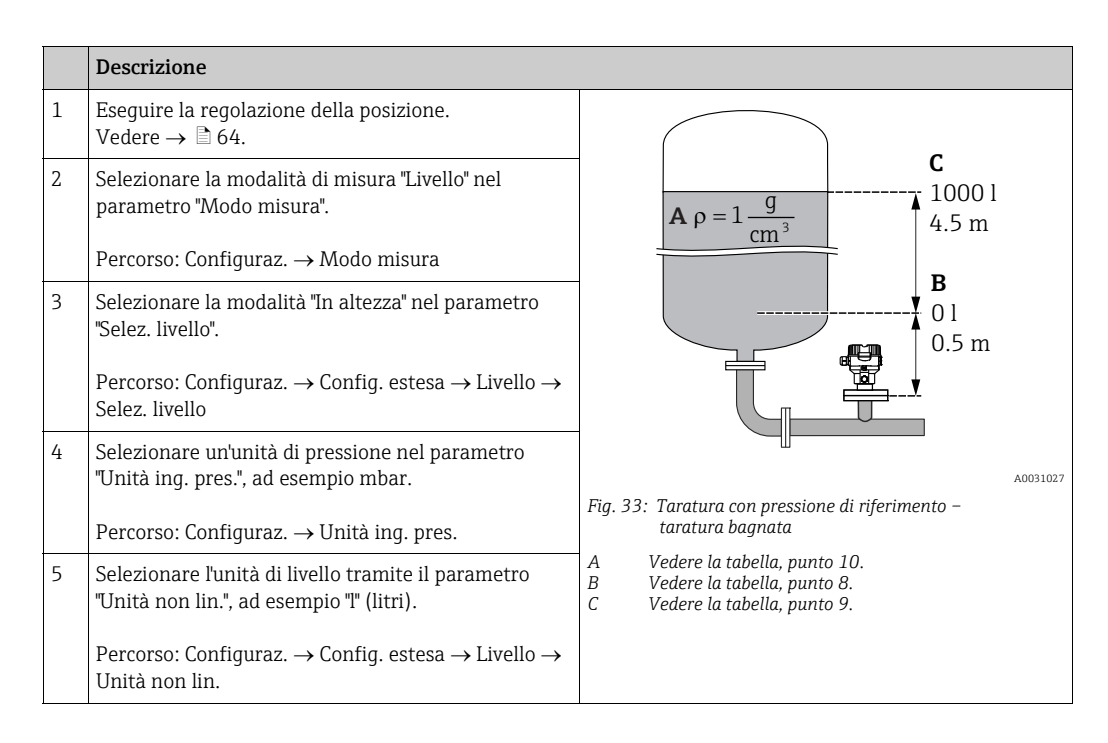

|    | Descrizione                                                                                                    |                                                                                                    |
|----|----------------------------------------------------------------------------------------------------|----------------------------------------------------------------------------------------------------|
| 6  | Scegliere un'unità di livello al parametro "Unità<br>altezza", ad esempio "m".<br>Percorso: Configuraz. → Config. estesa → Livello →<br>Unità altezza                                                                                                    | $\frac{h}{[m]} \qquad h = \frac{p}{\rho \cdot g}$                                                                                                    |
| 7  | Selezionare l'opzione "Umido" nel parametro "Modo<br>taratura".<br>Percorso: Configuraz. → Config. estesa → Livello →<br>Modo taratura                                                                                                    | $A.5$ $\rho = 1 \frac{g}{cm^3}$                                                                                                    |
| 8  | Nel dispositivo è presente la pressione per il punto di<br>taratura inferiore, ad esempio "50 mbar" (0.75 psi).                                                                                                    |                                                                                                    |
|    | Inserire il valore di volume per il punto di taratura<br>inferiore nel parametro "Tarat. di vuoto", ad esempio<br>O litri. (La pressione correntemente misurata è<br>visualizzata come altezza, ad esempio 0,5 m<br>(1.6 ft).)<br>Percorso: Configuraz. → Config. estesa → Livello →<br>Tarat. di vuoto                | $\begin{array}{c c} 0.5 \\ \hline 50 \\ \hline 1000 \\ \hline \\ \hline \\ \hline \\ \hline \\ \hline \\ \hline \\ \hline \\ \hline \\ \hline $                                                                                                    |
| 9  | Nel dispositivo è presente la pressione per il punto di taratura superiore, ad esempio "450 mbar" (6.75 psi).                                                                                                    |                                                                                                    |
|    | Inserire il valore di volume per il punto di taratura<br>superiore nel parametro "Tarat. di pieno", ad esempio<br>1000 litri (264 US gal). La pressione correntemente<br>misurata è visualizzata come altezza, ad esempio<br>"4,5 m" (15 ft).<br>Percorso: Configuraz. → Config. estesa → Livello →<br>Tarat. di pieno | $\mathbf{B} = \begin{array}{c} \mathbf{b} \\ \mathbf{b} \\ \mathbf{b} \\ \mathbf{c} \\ \mathbf{c} \\ $ |
| 8  | Se la taratura viene effettuata con un fluido diverso<br>da quello di processo, inserire la densità del fluido di<br>taratura nel parametro "Regolaz. densità", in questo<br>esempio<br>"1 g/cm <sup>3</sup> " (1 SGU).<br>Percorso: Configuraz. → Config. estesa → Livello →<br>Regolaz. densità                      | A0031029<br><u>I</u><br><b>E</b> 20                                                                                                    |
| 11 | Impostare il valore di volume per il valore di corrente<br>inferiore (4 mA) al parametro "Imp. iniz. scala".<br>Percorso: Configuraz. $\rightarrow$ Config. estesa $\rightarrow$ Uscita<br>corrente $\rightarrow$ Imp. iniz. scala                                                                                     |                                                                                                    |
| 12 | Impostare il valore di volume per il valore di corrente<br>superiore (20 mA) al parametro "Imp. fondo scala".<br>Percorso: Configuraz. $\rightarrow$ Config. estesa $\rightarrow$ Uscita<br>corrente $\rightarrow$ Imp. fondo scala                                                                                    | $\mathbf{D}  4  \mathbf{V}  \mathbf{V}  \mathbf{V}$                                                                                                    |
| 13 | Se la taratura viene effettuata con un fluido diverso<br>da quello di processo, specificare la densità del fluido<br>di processo nel parametro "Densità processo".<br>Percorso: Configuraz. $\rightarrow$ Config. estesa $\rightarrow$ Livello $\rightarrow$<br>Densità processo                                       | A0031065<br>Fig. 34: Taratura con pressione di riferimento –<br>taratura bagnata<br>E Vedere la tabella, punto 10.                                                                                                    |
| 14 | Risultato:<br>Il campo di misura è impostato tra 0 e 1000 l<br>(264 US gal).                                                                                                    | r       vedere la tabella, punto 8.         G       Vedere la tabella, punto 9.         H       Vedere la tabella, punto 11         I       Vedere la tabella, punto 12.                                                                                                    |

### i

Per questa modalità di livello, le variabili di misura disponibili sono %, livello, volume e massa  $\rightarrow \triangleq 123$  "Unità non lin. (025)".

### 8.5.6 Selezione del livello "In altezza" Taratura senza pressione di riferimento (taratura a secco)

#### Esempio:

In questo esempio, il volume del serbatoio dovrebbe essere misurato in litri. Il volume massimo di 1000 litri (264 US gal) corrisponde a un livello di 4,5 m (15 ft). Il volume minimo di 0 litri corrisponde a un livello di 0,5 m (1.6 ft), perché il dispositivo è montato al di sotto dell'inizio del campo di misura del livello.

#### Prerequisito:

- La variabile misurata è direttamente proporzionale alla pressione.
- In questo caso si tratta di una taratura teorica, in quanto è necessario conoscere i valori di altezza e volume dei punti di taratura inferiore e superiore.

### i

- I valori per "Tarat. di vuoto/Tarat. di pieno", "Altezza di vuoto/Altezza di pieno" e "Imp. iniz. scala/Imp. fondo scala" devono presentare differenze minime dell'1%. Nel caso in cui valori siano troppo ravvicinati, il valore sarà rifiutato e verrà visualizzato un messaggio di avviso. Gli altri valori di soglia non vengono controllati; ciò significa che, affinché il misuratore possa effettuare la misura correttamente, i valori immessi devono essere adeguati alle caratteristiche del sensore e all'operazione di misura da eseguire.

|   | Descrizione                                                                                                    |                                                                                                    |
|---|----------------------------------------------------------------------------------------------------|----------------------------------------------------------------------------------------------------|
| 1 | Selezionare la modalità di misura "Livello" nel<br>parametro "Modo misura".<br>Percorso: Configuraz. → Modo misura                              | <b>B</b><br>1000 l                                                                                                    |
| 2 | Selezionare un'unità di pressione nel parametro<br>"Unità ing. pres.", ad esempio "mbar".<br>Percorso: Configuraz. → Unità ing. pres.           | Fig. 35: Taratura senza pressione di riferimento –<br>taratura a secco<br>A Vedere la tabella, punto 11.<br>B Vedere la tabella, punti 7 e 8.<br>D Vedere la tabella, punti 9 e 10. |
| 3 | Selezionare la modalità "In altezza" nel parametro<br>"Selez. livello".<br>Percorso: Configuraz. → Config. estesa → Livello →<br>Selez. livello |                                                                                                    |
| 4 | Selezionare l'unità di livello tramite il parametro<br>"Unità non lin.", ad esempio "l' (litri).                                                |                                                                                                    |
|   | Percorso: Configuraz. $\rightarrow$ Config. estesa $\rightarrow$ Livello $\rightarrow$ Unità non lin.                                           |                                                                                                    |
| 5 | Scegliere un'unità di livello al parametro "Unità<br>altezza", ad esempio "m".                                                                  |                                                                                                    |
|   | Percorso: Configuraz. $\rightarrow$ Config. estesa $\rightarrow$ Livello $\rightarrow$ Unità altezza                                            |                                                                                                    |
| 6 | Selezionare l'opzione "Secco" nel parametro "Modo<br>taratura".                                                                                 |                                                                                                    |
|   | Percorso: Configuraz. $\rightarrow$ Config. estesa $\rightarrow$ Livello $\rightarrow$ Modo taratura                                            |                                                                                                    |
|    | Descrizione                                                                                                    |                                                                                                    |
|----|----------------------------------------------------------------------------------------------------|----------------------------------------------------------------------------------------------------|
| 7  | Inserire il valore di volume per il punto di taratura<br>inferiore nel parametro "Tarat. di vuoto", ad esempio<br>O litri.                                  | $\frac{h}{[m]} \land \qquad h = \frac{p}{\rho \cdot g}$                                                                                                    |
|    | Percorso: Configuraz. $\rightarrow$ Config. estesa $\rightarrow$ Livello $\rightarrow$ Tarat. di vuoto                                                      | 4.5                                                                                                    |
| 8  | Inserire il valore di altezza per il punto di taratura<br>inferiore nel parametro "Altezza di vuoto", ad<br>esempio 0,5 m (1.6 ft).                         | $\rho = 1 \frac{g}{cm^3}$                                                                                                    |
|    | Percorso: Configuraz. $\rightarrow$ Config. estesa $\rightarrow$ Livello $\rightarrow$ Altezza di vuoto                                                     | 0.5                                                                                                    |
| 9  | Inserire il valore di volume per il punto di taratura<br>superiore nel parametro "Tarat. di pieno", ad esempio<br>1000 litri (264 US gal).                  | $\begin{array}{c} 0.5 \\ 50 \\ \hline \\ 10 \\ \hline \\ 11 \\ \hline \end{array}$                                                                                                    |
|    | Percorso: Configuraz.<br>$\rightarrow$ Config. estesa<br>$\rightarrow$ Livello<br>$\rightarrow$ Tarat. di pieno                                             | <b>D</b> 1000                                                                                                    |
| 10 | Inserire il valore di altezza per il punto di taratura<br>superiore nel parametro "Altezza di piano", ad<br>esempio 4,5 m (15 ft).                          |                                                                                                    |
|    | Percorso: Configuraz. $\rightarrow$ Config. estesa $\rightarrow$ Livello $\rightarrow$ Altezza di pieno                                                     | $h = \frac{p}{\rho \cdot g}$                                                                                                    |
| 11 | Inserire la densità del fluido al parametro "Regolaz.<br>densità", ad esempio "1 g/cm <sup>3</sup> " (1 SGU).                                               | $\begin{bmatrix} \mathbf{B} & 0 & \checkmark & + & + & + & \searrow \\ 0.5 & & 4.5 & \underline{\mathbf{h}} \\ \mathbf{C} & & \mathbf{E} & [\mathbf{m}] \end{bmatrix}$                                                                                                    |
|    | Percorso: Configuraz. $\rightarrow$ Config. estesa $\rightarrow$ Livello $\rightarrow$ Regolaz. densità                                                     | A0031066                                                                                                    |
| 12 | Impostare il valore di volume per il valore di corrente<br>inferiore (4 mA) al parametro "Imp. iniz. scala".                                                |                                                                                                    |
|    | Percorso: Configuraz. $\rightarrow$ Config. estesa $\rightarrow$ Uscita corrente $\rightarrow$ Imp. iniz. scala                                             | G 20                                                                                                    |
| 13 | Impostare il valore di volume per il valore di corrente<br>superiore (20 mA) al parametro "Imp. fondo scala".                                               |                                                                                                    |
|    | Percorso: Configuraz. $\rightarrow$ Config. estesa $\rightarrow$ Uscita corrente $\rightarrow$ Imp. fondo scala                                             |                                                                                                    |
| 14 | Se il processo utilizza un fluido diverso da quello<br>usato per la taratura, la nuova densità deve essere<br>specificata nel parametro "Densità processo". | $\mathbf{F}  4  \mathbf{V}  \mathbf{V}  V$ |
|    | Percorso: Configuraz. $\rightarrow$ Config. estesa $\rightarrow$ Livello $\rightarrow$ Densità processo                                                     | A0031067<br>Fig. 36: Taratura con pressione di riferimento –                                                                                                    |
| 15 | Risultato:<br>Il campo di misura è impostato tra 0 e 1000 l<br>(264 US gal).                                                                                | A Vedere la tabella, punto 11.<br>B Vedere la tabella, punto 7.<br>C Vedere la tabella, punto 8.<br>D Vedere la tabella, punto 9.<br>E Vedere la tabella, punto 10.<br>F Vedere la tabella, punto 12.<br>G Vedere la tabella, punto 13.                                                                                                    |

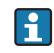

Per questa modalità di livello, le variabili di misura disponibili sono %, livello, volume e massa  $\rightarrow \triangleq 123$  "Unità non lin. (025)".

### 8.5.7 Taratura con serbatoio parzialmente pieno (taratura bagnata)

#### Esempio:

In questo esempio è descritta una taratura bagnata eseguita quando non sia possibile svuotare e riempire completamente il serbatoio. Per questa taratura si utilizza un livello di riempimento del 20% come valore "vuoto" e un livello di riempimento del "25%" come valore "pieno". La taratura viene quindi estesa a una scala 0%...100% e i valori LRV / URV vengono regolati di conseguenza.

#### Prerequisito:

In modalità di livello, l'impostazione predefinita per la modalità di taratura è "Umido". Questa impostazione può tuttavia essere modificata scegliendo: Configuraz.  $\rightarrow$  Config. estesa  $\rightarrow$  Livello  $\rightarrow$  Modo taratura

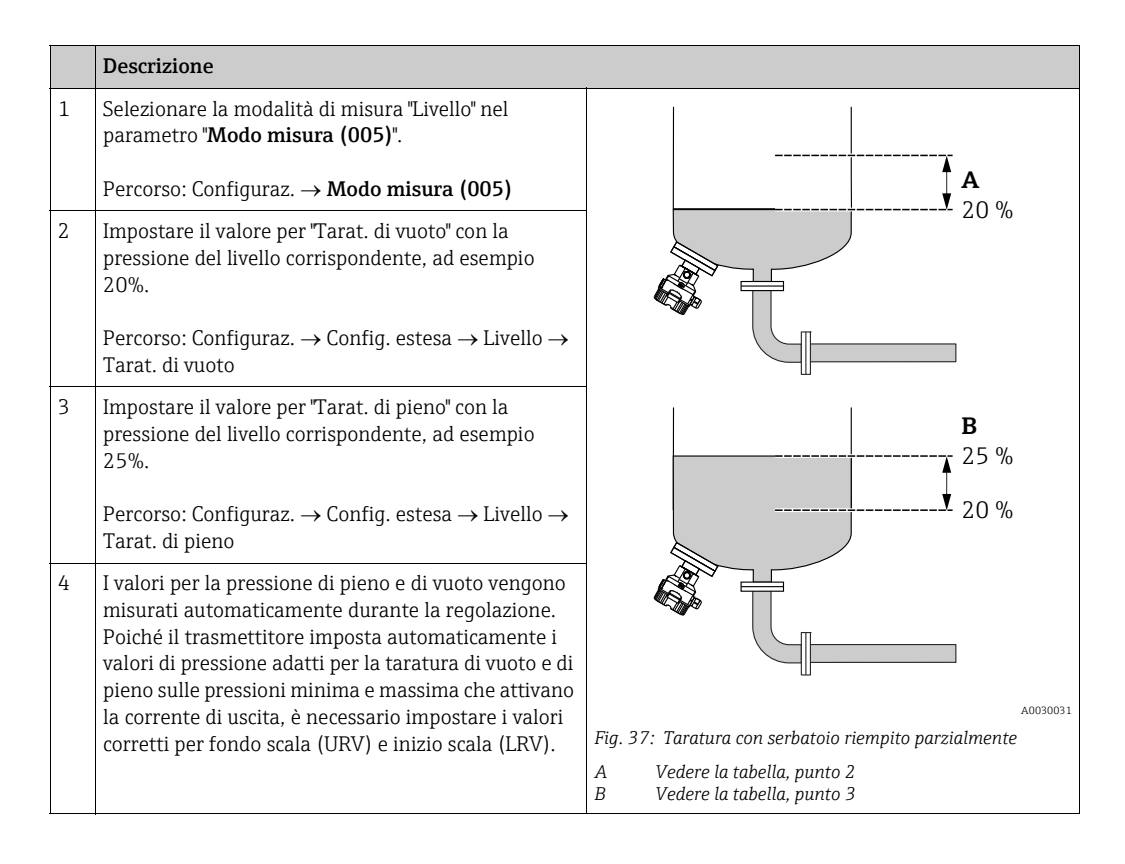

# i

Per la regolazione si possono utilizzare anche liquidi diversi (ad es. acqua). In questo caso occorrerà inserire i diversi valori di densità nelle seguenti posizioni del menu:

- Configuraz. → Config. estesa → Livello → Regolaz. densità (034) (ad es. 1,0 kg/l per l'acqua)
- Configuraz. → Config. estesa → Livello → Densità processo (035) (ad es. 0,8 kg/l per l'olio)

### 8.6 Linearizzazione

### 8.6.1 Immissione manuale della tabella di linearizzazione

#### Esempio:

Nell'esempio si deve misurare il volume in m<sup>3</sup> in un serbatoio con bocca di uscita conica.

#### Prerequisito:

- In questo caso si tratta di una taratura teorica, ossia i punti per la tabella di linearizzazione sono conosciuti.
- È stata effettuata una taratura del livello.

# i

Per una descrizione dei parametri citati,  $\rightarrow$  cap. 12.2 "Descrizione dei parametri".

|   | Descrizione                                                                                                    |                                                                                                    |
|---|----------------------------------------------------------------------------------------------------|----------------------------------------------------------------------------------------------------|
| 1 | Selezionare l'opzione "Inserim. man." tramite il<br>parametro "Modo lineariz.".<br>Percorso: Configuraz. → Config. estesa →<br>Linearizzazione → Modo lineariz.                                                                                              | V<br>[m <sup>3</sup> ]                                                                             |
| 2 | Selezionare l'unità di volume/massa tramite il<br>parametro "Unità dopo lin.", ad es. m <sup>3</sup> .<br>Percorso: Configuraz. → Config. estesa →<br>Linearizzazione → Unità dopo lin.                                                                      |                                                                                                    |
| 3 | Inserire il numero del punto nella tabella tramite il parametro "N. riga".<br>Percorso: Configuraz. $\rightarrow$ Config. estesa $\rightarrow$<br>Linearizzazione $\rightarrow$ N. riga                                                                      | $\begin{array}{c} 0 \\ 0 \\ 0 \\ 0 \\ 3.0 \\ \end{array} \begin{array}{c} h \\ m \\ m \end{array}$ |
|   | Il livello (ad es. 0 m) viene immesso tramite il<br>parametro "Valore X". Confermare l'inserimento.                                                                                                    | $\frac{V}{[m^3]}$                                                                                  |
|   | Percorso: Configuraz. $\rightarrow$ Config. estesa $\rightarrow$ Linearizzazione $\rightarrow$ Valore X                                                                                                    | 3.5                                                                                                |
|   | Utilizzando il parametro "Valore Y", inserire il valore<br>del volume associato, ad esempio 0 m <sup>3</sup> , quindi<br>confermare il valore.<br>Percorso: Configuraz. $\rightarrow$ Config. estesa $\rightarrow$<br>Linoarizzazione $\rightarrow$ Valore V |                                                                                                    |
|   |                                                                                                    | 0 0 3.0 <u>h</u><br>[m]                                                                            |
|   |                                                                                                    | A0030032                                                                                           |

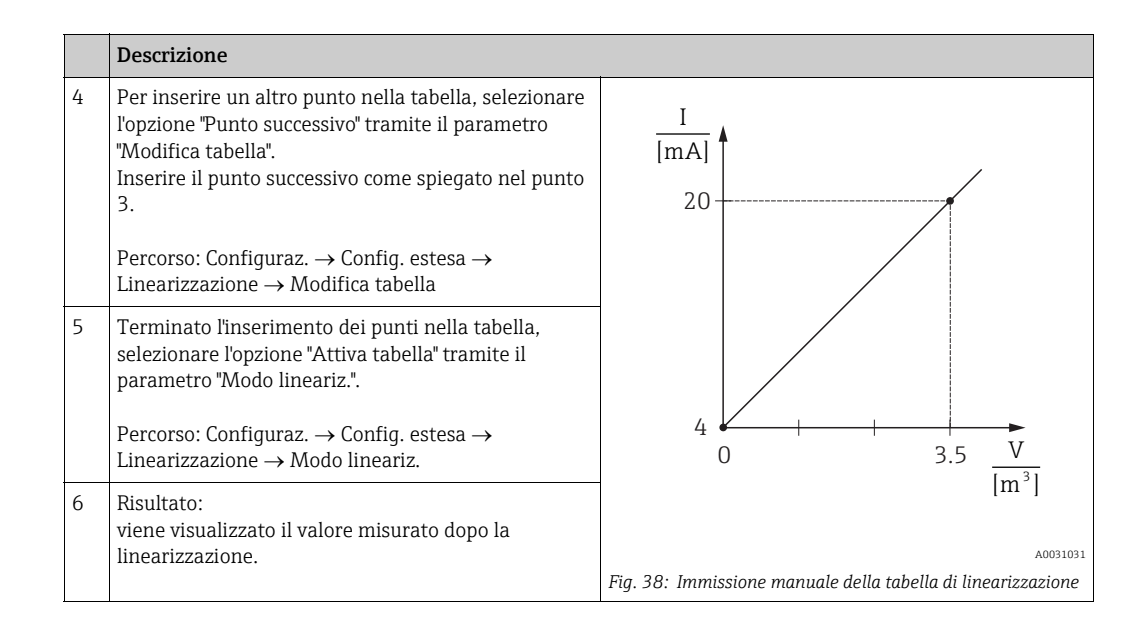

# i

- 1. Messaggio di errore F510 "Linearizzazione" e corrente di allarme durante l'immissione della tabella e fino a quando non viene attivata.
- Il valore 0% (= 4 mA) è definito dal punto più piccolo nella tabella.
   Il valore 100% (= 20 mA) è definito dal punto più grande nella tabella.
- 3. L'assegnazione dei valori di volume e massa ai valori di corrente può essere modificata utilizzando i parametri "Imp. iniz. scala" e "Imp. fondo scala".

# 8.6.2 Immissione manuale della tabella di linearizzazione tramite tool operativo

Mediante un tool operativo basato su tecnologia FDT (ad es. FieldCare), si può inserire la linearizzazione utilizzando un modulo sviluppato specificatamente a questo scopo. Così facendo, si ottiene una panoramica della linearizzazione selezionata anche durante gli inserimenti. Inoltre, si possono richiamare forme del serbatoio preconfigurate.

# i

La tabella di linearizzazione può essere inserita anche manualmente, punto per punto, nel menu del tool operativo (v.  $\rightarrow$  cap. 8.6.11mmissione manuale della tabella di linearizzazione).

### 8.6.3 Immissione semiautomatica della tabella di linearizzazione

#### Esempio:

Nell'esempio si deve misurare il volume in m<sup>3</sup> in un serbatoio con bocca di uscita conica.

#### Prerequisito:

- Il serbatoio può essere riempito o svuotato. La caratteristica di linearizzazione deve essere crescente in modo continuo.
- È stata effettuata una taratura del livello.

### i

Per una descrizione dei parametri citati,  $\rightarrow$  cap. 12.2 "Descrizione dei parametri".

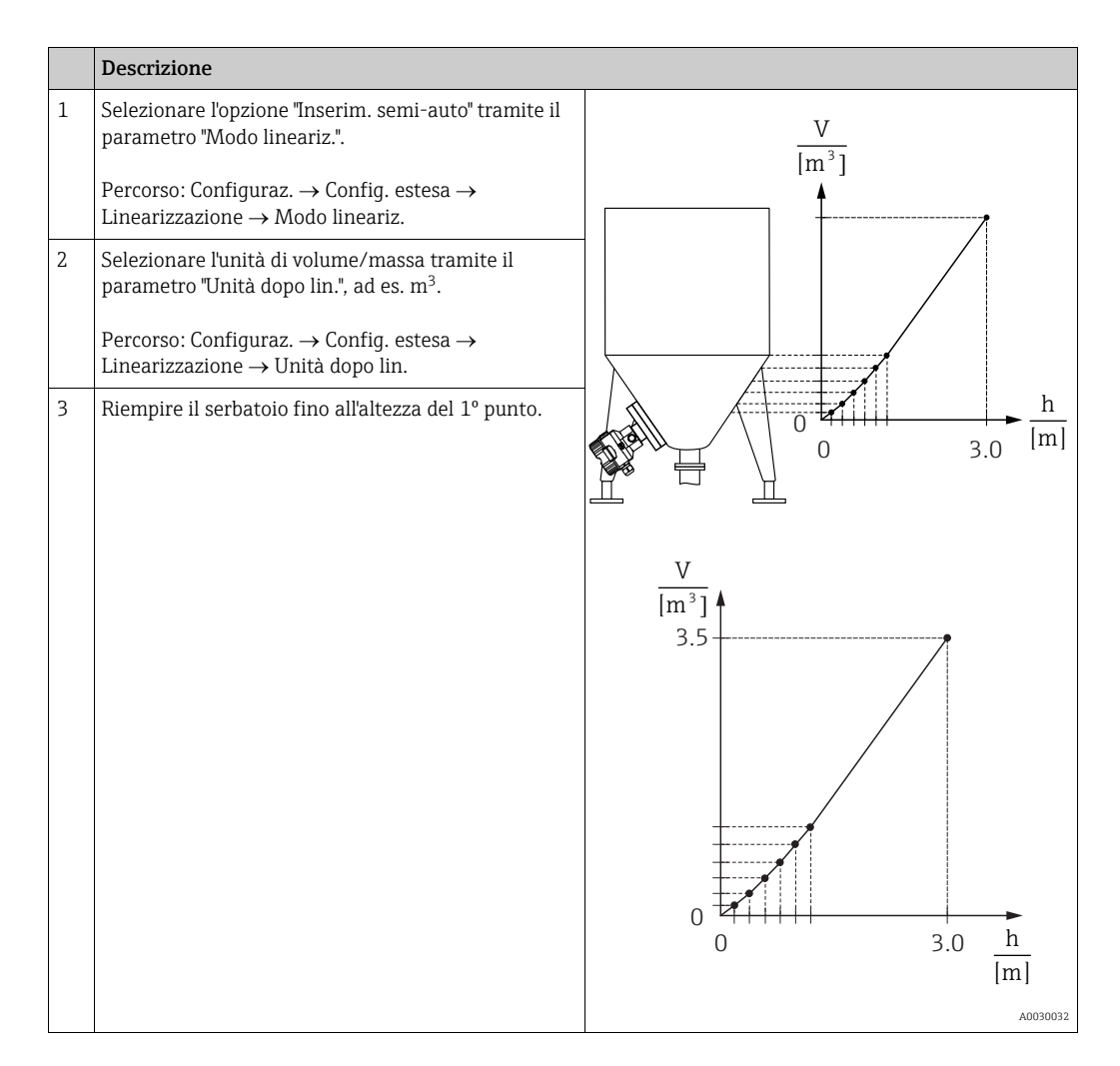

|   | Descrizione                                                                                                    |                                                                                                    |  |
|---|----------------------------------------------------------------------------------------------------|----------------------------------------------------------------------------------------------------|--|
| 4 | Inserire il numero del punto nella tabella tramite il parametro "N. riga".<br>Percorso: Configuraz. → Config. estesa →                                                                           |                                                                                                    |  |
|   | Linearizzazione $\rightarrow$ N. riga<br>Il livello effettivo viene visualizzato tramite il<br>parametro "Valore X".                                                                             |                                                                                                    |  |
|   | Percorso: Configuraz. $\rightarrow$ Config. estesa $\rightarrow$ Linearizzazione $\rightarrow$ Valore X                                                                                          |                                                                                                    |  |
|   | Utilizzando il parametro "Valore Y", inserire il valore del volume associato, ad esempio 0 m <sup>3</sup> , quindi confermare il valore.                                                         | $4 \qquad \qquad \qquad \qquad \qquad \qquad \qquad \qquad \qquad \qquad \qquad \qquad \qquad \qquad \qquad \qquad \qquad \qquad \qquad$ |  |
|   | Percorso: Configuraz. $\rightarrow$ Config. estesa $\rightarrow$ Linearizzazione $\rightarrow$ Valore Y                                                                                          | [m <sup>2</sup> ]                                                                                                    |  |
| 5 | Per inserire un altro punto nella tabella, selezionare<br>l'opzione "Punto successivo" tramite il parametro<br>"Modifica tabella".<br>Inserire il punto successivo come spiegato nel<br>punto 4. | A0031031<br>Fig. 39: Immissione semiautomatica della tabella di<br>linearizzazione                                                       |  |
|   | Percorso: Configuraz. $\rightarrow$ Config. estesa $\rightarrow$ Linearizzazione $\rightarrow$ Modifica tabella                                                                                  |                                                                                                    |  |
| 6 | Terminato l'inserimento dei punti nella tabella,<br>selezionare l'opzione "Attiva tabella" tramite il<br>parametro "Modo lineariz.".                                                             |                                                                                                    |  |
|   | Percorso: Configuraz. $\rightarrow$ Config. estesa $\rightarrow$<br>Linearizzazione $\rightarrow$ Modo lineariz.                                                                                 |                                                                                                    |  |
| 7 | Risultato:<br>viene visualizzato il valore misurato dopo la<br>linearizzazione.                                                                                                    |                                                                                                    |  |

# i

- 1. Messaggio di errore F510 "Linearizzazione" e corrente di allarme durante l'immissione della tabella e fino a quando non viene attivata.
- Il valore 0% (= 4 mA) è definito dal punto più piccolo nella tabella.
   Il valore 100% (= 20 mA) è definito dal punto più grande nella tabella.
- 3. L'assegnazione dei valori di volume e massa ai valori di corrente può essere modificata utilizzando i parametri "Imp. iniz. scala" e "Imp. fondo scala".

### 8.7 Misura della pressione

### 8.7.1 Taratura senza pressione di riferimento (taratura a secco)

#### Esempio:

In questo esempio, un dispositivo con un sensore da 400 mbar (6 psi) è configurato per un campo di misura di 0...+300 mbar (4.5 psi), dove 0 mbar è assegnato al valore 4 mA e 300 mbar (4.5 psi) al valore 20 mA.

#### Prerequisito:

In questo caso si tratta di una taratura teorica, in quanto i valori di pressione dei punti di taratura inferiore e superiore sono noti.

# i

A causa dell'orientamento del dispositivo, il valore misurato può presentare uno scostamento del valore di pressione, che non risulterà pari a zero in condizioni di assenza di pressione. Per indicazioni su come eseguire la regolazione della posizione, vedere  $\rightarrow \triangleq 64$ .

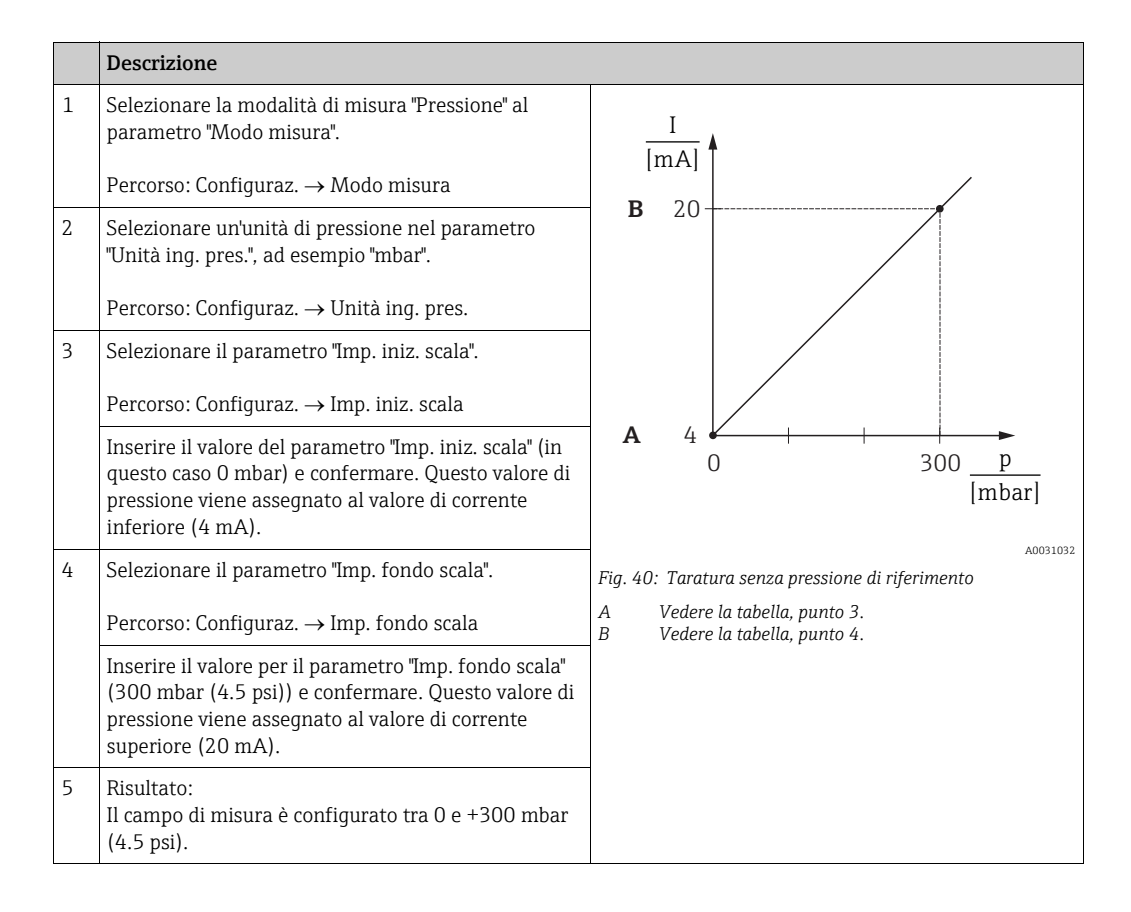

### 8.7.2 Taratura con pressione di riferimento (taratura bagnata)

#### Esempio:

In questo esempio, un dispositivo con un sensore da 400 mbar (6 psi) è configurato per un campo di misura di 0...+300 mbar (4.5 psi), dove 0 mbar è assegnato al valore 4 mA e 300 mbar (4.5 psi) al valore 20 mA.

#### Prerequisito:

I valori di pressione 0 mbar e 300 mbar (4.5 psi) possono essere specificati. Nell'esempio, si presuppone che il dispositivo sia già montato.

# i

Per una descrizione dei parametri citati, vedere sezione 12.2 "Descrizione dei parametri".

|   | Descrizione                                                                                                    |                                                                |
|---|----------------------------------------------------------------------------------------------------|----------------------------------------------------------------|
| 1 | Eseguire la regolazione della posizione $\rightarrow$ 🗎 64.                                                                                           | I                                                              |
| 2 | Selezionare la modalità di misura "Pressione" al parametro "Modo misura".                                                                             |                                                                |
|   | Percorso: Configuraz. $\rightarrow$ Modo misura                                                                                                    |                                                                |
| 3 | Selezionare un'unità di pressione nel parametro<br>"Unità ing. pres.", ad esempio "mbar".<br>Percorso: Configuraz. → Unità ing. pres.                 |                                                                |
| 4 | Nel dispositivo è presente la pressione<br>corrispondente al valore di inizio scala (4 mA), ad<br>esempio 0 mbar.                                     | <b>A</b> 4 0 300 P                                             |
|   | Selezionare il parametro "Leggi iniz.scala".                                                                                                    | [mbar]                                                         |
|   | Percorso: Configuraz. $\rightarrow$ Config. estesa $\rightarrow$ Uscita corrente $\rightarrow$ Leggi iniz.scala.                                      | A0031032<br>Fig. 41: Taratura con pressione di riferimento     |
|   | Confermare il valore presente selezionando<br>"Conferma". Il valore di pressione presente viene<br>assegnato al valore di corrente inferiore (4 mA).  | A Vedere la tabella, punto 4.<br>B Vedere la tabella, punto 5. |
| 5 | Nel dispositivo è presente la pressione<br>corrispondente al valore di fondo scala (20 mA),<br>ad esempio 300 mbar (4.5 psi).                         |                                                                |
|   | Selezionare il parametro "Leggi fondoscala".                                                                                                    | -                                                              |
|   | Percorso: Configuraz. $\rightarrow$ Config. estesa $\rightarrow$ Uscita corrente $\rightarrow$ Leggi fondoscala.                                      |                                                                |
|   | Confermare il valore presente selezionando<br>"Conferma". Il valore di pressione presente viene<br>assegnato al valore di corrente superiore (20 mA). |                                                                |
| 6 | Risultato:<br>Il campo di misura è configurato tra 0 e +300 mbar<br>(4.5 psi).                                                                        |                                                                |

# 8.8 Misura della pressione differenziale elettrica con sensori di pressione relativa (Cerabar M o Deltapilot M)

#### Esempio:

Nell'esempio fornito, sono interconnessi due dispositivi Cerabar M o Deltapilot M (ognuno con un sensore di pressione relativa). La differenza di pressione può quindi essere misurata usando due dispositivi Cerabar M o Deltapilot M indipendenti.

### i

Per una descrizione dei parametri citati, vedere  $\rightarrow$  cap. 12.2 "Descrizione dei parametri".

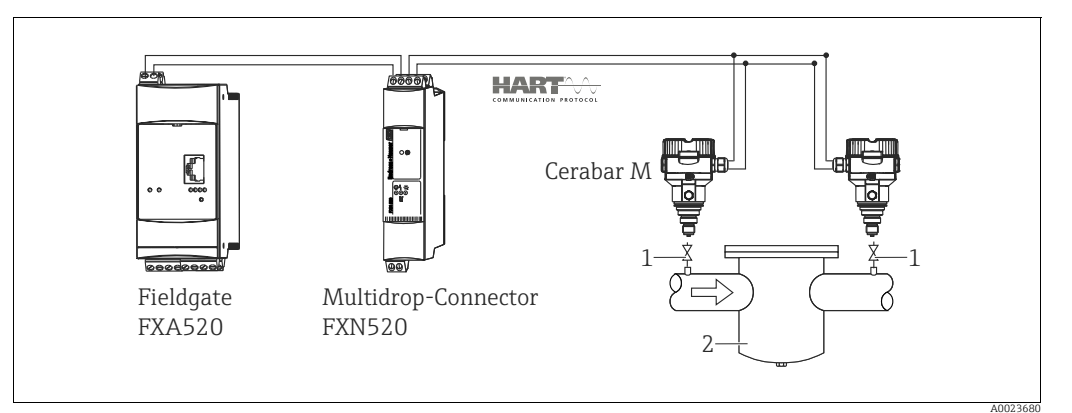

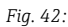

2

1 Valvole di intercettazione

ad es. filtro

|   | Descrizione<br>Regolazione di Cerabar M/Deltapilot M sul lato alta pressione                                                                                                    |  |
|---|----------------------------------------------------------------------------------------------------|--|
| 1 | Selezionare la modalità di misura "Pressione" al parametro "Modo misura".                                                                                                    |  |
|   |                                                                                                    |  |
|   | Il cambiamento della modalità di misura ha effetto sul campo di misura (URV)!                                                                                                    |  |
|   | Cio può determinare la tracimazione del prodotto. ► Se si modifica la modalità di misura verificare le impostazioni del campo di misura (URV) e se                                                                                |  |
|   | necessario, riconfigurarlo.                                                                                                    |  |
|   | Percorso: Configuraz. $\rightarrow$ Modo misura                                                                                                    |  |
| 2 | Selezionare un'unità di pressione nel parametro "Unità ing. pres.", ad esempio "mbar".                                                                                                    |  |
|   | Percorso: Configuraz. $\rightarrow$ Unità ing. pres.                                                                                                    |  |
| 3 | Cerabar M/Deltapilot M non è pressurizzato; procedere alla regolazione della posizione, vedere.→ 🖹 64.                                                                                                    |  |
| 4 | Passare in modalità transienti veloci attraverso il parametro "Modo trans. vel."                                                                                                    |  |
|   | Percorso: Esperto $\rightarrow$ Comunicazione $\rightarrow$ Conf. HART                                                                                                    |  |
| 5 | Impostare la corrente di uscita su "Fisso" 4,0 mA tramite il parametro "Modo corrente".                                                                                                    |  |
|   | Percorso: Esperto $\rightarrow$ Comunicazione $\rightarrow$ Conf. HART                                                                                                    |  |
| 6 | Configurare un indirizzo ≠ 0 tramite il parametro "Indirizzo bus", ad es. Indirizzo bus = 1<br>(HART 5.0 master: campo da 0 a 15, dove indirizzo = 0 richiama l'impostazione "Segnalazione"; HART 6.0<br>master: campo da 0 a 63) |  |
|   | Percorso: Esperto $\rightarrow$ Comunicazione $\rightarrow$ Conf. HART                                                                                                    |  |

|   | Descrizione<br>Regolazione di Cerabar M/Deltapilot M sul lato bassa pressione ((il differenziale è generato nel<br>dispositivo)                                                                                                    |  |  |
|---|----------------------------------------------------------------------------------------------------|--|--|
| 1 | Selezionare la modalità di misura "Pressione" al parametro "Modo misura".                                                                                                    |  |  |
|   | AVVERTENZA                                                                                                    |  |  |
|   | Il cambiamento della modalità di misura ha effetto sul campo di misura (URV)!                                                                                                    |  |  |
|   | Lio può determinare la tracimazione del prodotto.<br>Se si modifica la modalità di misura, verificare le impostazioni del campo di misura (URV) e se                                                                                                    |  |  |
|   | necessario, riconfigurarlo.                                                                                                    |  |  |
|   | Percorso: Configuraz. $\rightarrow$ Modo misura                                                                                                    |  |  |
| 2 | Selezionare un'unità di pressione nel parametro "Unità ing. pres.", ad esempio "mbar".                                                                                                    |  |  |
|   | Percorso: Configuraz. $\rightarrow$ Unità ing. pres.                                                                                                    |  |  |
| 3 | Cerabar M/Deltapilot M non è pressurizzato; procedere alla regolazione della posizione, vedere $\rightarrow$ $\bigcirc$ 64.                                                                                                    |  |  |
| 4 | Impostare la corrente di uscita su "Fisso" 4,0 mA tramite il parametro "Modo corrente".                                                                                                    |  |  |
|   | Percorso: Esperto $\rightarrow$ Comunicazione $\rightarrow$ Conf. HART                                                                                                    |  |  |
| 5 | Configurare un indirizzo <> 0 tramite il parametro "Indirizzo bus", ad es. Indirizzo bus = 2<br>(HART 5.0 master: campo da 0 a 15, dove indirizzo = 0 richiama l'impostazione "Segnalazione"; HART 6.0<br>master: campo da 0 a 63)                                            |  |  |
|   | Percorso: Esperto $\rightarrow$ Comunicazione $\rightarrow$ Conf. HART                                                                                                    |  |  |
| 6 | Attivare la lettura di un valore inviato esternamente in modalità burst tramite il parametro "Delta P elettr.".                                                                                                    |  |  |
|   | Percorso: Esperto $\rightarrow$ Applicazione                                                                                                    |  |  |
| 7 | Risultato: il valore misurato di uscita da Cerabar M/Deltapilot M dal lato bassa pressione è equivalente al differenziale: alta pressione - bassa pressione, e può essere letto tramite una richiesta HART dell'indirizzo di Cerabar M/Deltapilot M dal lato bassa pressione. |  |  |

#### **AVVERTENZA**

# Le impostazioni possono comportare l'uso non consentito della funzione "Delta P elettr.".

Il valore misurato del dispositivo di trasmissione (tramite transienti veloci) deve essere sempre superiore al valore misurato del dispositivo ricevente (tramite la funzione "Delta P elettr.").

Le regolazioni che comportano l'offset dei valori di pressione (ad es. regolazione della posizione, trim) devono essere effettuate sempre in base al singolo sensore e al suo orientamento, a prescindere dall'applicazione "Delta P elettr.". Altre impostazioni comportano l'uso non consentito della funzione "Delta P elettr." e possono portare a valori di misura errati.

Non è consentito invertire l'attribuzione dei punti di misura verso la direzione della comunicazione.

# 8.9 Misura della pressione differenziale (Deltabar M)

### 8.9.1 Procedura preliminare

# i

Prima di tarare il dispositivo, la tubazione in pressione deve essere pulita e riempita di fluido.  $\rightarrow$  Vedere la tabella successiva.

|                            | Valvole                                                                                                    | Significato                                                               | Installazione preferenziale                                                                                                    |
|----------------------------|----------------------------------------------------------------------------------------------------|---------------------------------------------------------------------------|----------------------------------------------------------------------------------------------------|
| 1                          | Chiudere 3.                                                                                                    |                                                                           |                                                                                                    |
| 2                          | Riempire di fluido il sistema                                                                                                    | di misura.                                                                |                                                                                                    |
|                            | Aprire A, B, 2, 4.                                                                                                    | Il fluido entra.                                                          |                                                                                                    |
| 3                          | Se necessario, pulire la tuba:<br>– soffiando aria compressa<br>– risciacquando in caso di li                                      | zione in pressione: <sup>1)</sup><br>in caso di gas<br>quidi.             |                                                                                                    |
|                            | Chiudere 2 e 4.                                                                                                    | Bloccare il dispositivo.                                                  | +                                                                                                    |
|                            | Aprire 1 e 5. <sup>1</sup>                                                                                                    | Soffiare aria compressa/<br>risciacquare la tubazione in<br>pressione.    |                                                                                                    |
|                            | Chiudere 1 e 5. <sup>1</sup>                                                                                                    | Terminata la pulizia,<br>chiudere le valvole.                             |                                                                                                    |
| 4 Sfiatare il dispositivo. |                                                                                                    |                                                                           |                                                                                                    |
|                            | Aprire 2 e 4.                                                                                                    | Introdurre il fluido.                                                     | +                                                                                                    |
|                            | Chiudere 4.                                                                                                    | Chiudere il lato bassa<br>pressione.                                      |                                                                                                    |
|                            | Aprire 3.                                                                                                    | Equilibrare i lati positivo e<br>bassa pressione.                         |                                                                                                    |
|                            | Aprire brevemente 6 e 7,<br>quindi richiudere.                                                                                     | Riempire completamente il<br>misuratore di fluido ed<br>eliminare l'aria. |                                                                                                    |
| 5                          | Attivare il punto di misura.                                                                                                    |                                                                           | $1 X \downarrow 2 X \downarrow 3 Y$                                                                                                    |
|                            | Chiudere 3.                                                                                                    | Chiudere il lato alta<br>pressione dal lato bassa<br>pressione.           | ↓ ↓<br>A0030036                                                                                                    |
|                            | Aprire 4.                                                                                                    | Connettere il lato bassa<br>pressione.                                    | Sopra: installazione preferenziale per i gas<br>Sotto: installazione preferenziale per i liquidi<br>I Deltabar M                                                 |
|                            | A questo punto<br>- 1 <sup>1</sup> , 3, 5 <sup>1</sup> , 6 e 7 sono chiuse<br>- 2 e 4 sono aperte.<br>- A e B aperte (se presenti) | e.                                                                        | II Manifold a tre valvole<br>III Separatore<br>1, 5 Valvole di scarico<br>2, 4 Valvole di carico<br>3 Valvole di equalizzazione<br>6 7 Valvola di equalizzazione |
| 6                          | Se necessario, eseguire una pagina 84, sezione 6.6.2.                                                                              | taratura. $\rightarrow$ Vedere anche                                      | A, B Valvole di sitato su Deitabar M<br>A, B Valvole di intercettazione                                                                                          |

1) per configurazione a 5 valvole

| Nome del parametro                                             | Descrizione                                                                                                    |     |
|----------------------------------------------------------------|----------------------------------------------------------------------------------------------------|-----|
| <b>Modo misura (005)</b><br>Selezione                          | Selezionare la modalità operativa "Pressione".                                                                                                    |     |
| <b>Inter. P1/P2 (163)</b><br>Lettura                           | Indica se il DIP switch "SW/P2-Alta" (DIP switch 5) è acceso.                                                                                                    |     |
| <b>Lato alta pressione (006)</b><br>(183)<br>Selezione/Lettura | Determina a quale ingresso di pressione corrisponde il lato alta pressione.                                                                                                    | 120 |
|                                                                | Questa impostazione è valida solamente se il DIP switch "SW/P2-Alta"<br>è posizionato su OFF (vedere il parametro "Interruttore lato pressione"<br>(163)). In ogni altro caso, P2 corrisponde al lato alta pressione.                                                                                                    |     |
| <b>Unità ing. pres. (125)</b><br>Selezione                     | Permette di selezionare l'unità di pressione.<br>Se si seleziona una nuova unità di pressione, tutti i parametri riferiti<br>alla pressione vengono convertiti e visualizzati nella nuova unità.                                                                                                    | 119 |
| <b>Pres. corretta (172)</b><br>Lettura                         | Visualizza la pressione misurata dopo la regolazione del trim e della posizione del sensore.                                                                                                    |     |
| <b>Regolaz. p. zero (007)</b><br>Selezione                     | Regolazione della posizione – non è necessario che sia nota la<br>differenza di pressione tra zero (setpoint) e pressione misurata.                                                                                                    | 119 |
|                                                                | <ul> <li>Esempio:</li> <li>Valore misurato = 2,2 mbar (0.033 psi)</li> <li>Per correggere il valore misurato, accedere al parametro "Regolaz.<br/>p. zero" e usare l'opzione "Conferma". Questa operazione assegna il<br/>valore 0,0 alla pressione presente.</li> <li>Valore misurato (dopo la regolazione dello zero) = 0,0 mbar</li> <li>Viene corretto anche il valore corrente.</li> </ul> |     |
| <b>Imp. iniz. scala (056)</b><br>Scrittura                     | Impostare il valore di pressione per il valore corrente inferiore (4 mA).                                                                                                    | 131 |
| <b>Imp. fondo scala (057)</b><br>Scrittura                     | Impostare il valore di pressione per il valore corrente superiore (20 mA).                                                                                                    | 131 |
| <b>Inter. smorzam. (164)</b><br>Lettura                        | Visualizza lo stato del DIP switch 2 ("τ smorzamento"), utilizzato per<br>attivare e disattivare lo smorzamento del segnale di uscita.                                                                                                    | 119 |
| <b>Valore smorzam. (017)</b><br>Scrittura/Lettura              | Inserire il tempo di smorzamento (costante di tempo $\tau$ ). Lo smorzamento influisce sulla velocità con la quale il valore misurato reagisce alle variazioni di pressione.                                                                                                    |     |
|                                                                |                                                                                                    |     |
|                                                                | Lo smorzamento è attivo solamente se il DIP switch 2<br>("τ smorzamento") è sulla posizione ON.                                                                                                    |     |
| Pressione dopo<br>smorzamento (111)<br>Lettura                 | Visualizza la pressione misurata dopo lo smorzamento e la regolazione del trim e della posizione del sensore.                                                                                                    | 122 |

# 8.9.2 Menu di configurazione per la modalità di misura della pressione

## 8.10 Misura della portata (Deltabar M)

### 8.10.1 Informazioni sulla misura della portata

In modalità di misura "Portata", il dispositivo determina un valore di volume o portata massica dalla pressione differenziale misurata. La pressione differenziale viene generata mediante elementi primari come tubi di Pitot o orifizi e dipende dal volume o dalla portata massica. Sono disponibili quattro tipi di portata: portata volumetrica, portata volumetrica normalizzata (condizioni normalizzate europee), portata volumetrica standard (condizioni standard americane), portata massica e portata in %.

Inoltre, il software di Deltabar M è dotato di due totalizzatori di serie. I totalizzatori sommano i valori di volume o portata massica. La funzione di conteggio e l'unità possono essere impostate separatamente per entrambi i totalizzatori. Il primo totalizzatore (totalizzatore 1) può essere azzerato in qualsiasi momento mentre il secondo (totalizzatore 2) totalizza la portata dalla messa in servizio in poi e non può essere azzerato.

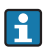

I totalizzatori non sono disponibili per il tipo di portata "Portata in %".

### 8.10.2 Procedura preliminare

# i

Prima di tarare Deltabar M, la tubazione in pressione deve essere pulita e riempita di fluido.  $\rightarrow$  Vedere la tabella successiva.

|   | Valvole                                                                                                    | Significato                                                                                             | Installazione preferenziale                                                                                                    |
|---|----------------------------------------------------------------------------------------------------|----------------------------------------------------------------------------------------------------|----------------------------------------------------------------------------------------------------|
| 1 | Chiudere 3.                                                                                                    |                                                                                                    |                                                                                                    |
| 2 | Riempire di fluido il sistema                                                                                                    | di misura.                                                                                              | I                                                                                                    |
|   | Aprire A, B, 2, 4.                                                                                                    | Il fluido entra.                                                                                        |                                                                                                    |
| 3 | Se necessario, pulire la tuba:<br>– soffiando aria compressa<br>– risciacquando in caso di li                                     | zione in pressione <sup>1)</sup> :<br>in caso di gas<br>quidi.                                          |                                                                                                    |
|   | Chiudere 2 e 4.                                                                                                    | Bloccare il dispositivo.                                                                                | + -                                                                                                    |
|   | Aprire 1 e 5. <sup>1</sup>                                                                                                    | Soffiare aria compressa/<br>risciacquare la tubazione in<br>pressione.                                  |                                                                                                    |
|   | Chiudere 1 e 5. <sup>1</sup>                                                                                                    | Terminata la pulizia,<br>chiudere le valvole.                                                           |                                                                                                    |
| 4 | Sfiatare il dispositivo.                                                                                                    |                                                                                                    |                                                                                                    |
|   | Aprire 2 e 4.                                                                                                    | Introdurre il fluido.                                                                                   | +                                                                                                    |
|   | Chiudere 4.                                                                                                    | Chiudere il lato bassa<br>pressione.                                                                    |                                                                                                    |
|   | Aprire 3.                                                                                                    | Equilibrare i lati positivo e<br>bassa pressione.                                                       |                                                                                                    |
|   | Aprire brevemente 6 e 7,<br>quindi richiudere.                                                                                    | Riempire completamente il<br>misuratore di fluido ed<br>eliminare l'aria.                               |                                                                                                    |
| 5 | Eseguire la regolazione della<br>se sussistono le seguenti cor<br>queste condizioni, non esegu<br>posizione di zero fino al pun   | a posizione di zero (→ 🖹 64)<br>adizioni. In mancanza di<br>uire la regolazione della<br>to 6 compreso. |                                                                                                    |
|   | Condizioni:<br>– Il processo non può essere<br>– I punti di presa (A e B) so<br>geodetica.                                        | e bloccato.<br>no alla medesima altezza                                                                 | Sopra: installazione preferenziale per i gas<br>Sotto: installazione preferenziale per i liquidi<br>I Deltabar M<br>II Manifold a tre valvole                          |
| 6 | Attivare il punto di misura.                                                                                                    |                                                                                                    | III Separatore<br>1, 5 Valvole di scarico                                                                                                    |
|   | Chiudere 3.                                                                                                    | Chiudere il lato alta<br>pressione dal lato bassa<br>pressione.                                         | <ol> <li>2, 4 Valvole di carico</li> <li>3 Valvola di equalizzazione</li> <li>6, 7 Valvole di sfiato su Deltabar M</li> <li>A, B Valvole di intercettazione</li> </ol> |
|   | Aprire 4.                                                                                                    | Connettere il lato bassa pressione.                                                                     |                                                                                                    |
|   | A questo punto<br>- 1 <sup>1</sup> , 3, 5 <sup>1</sup> , 6 e 7 sono chius<br>- 2 e 4 sono aperte.<br>- A e B aperte (se presenti) | e.                                                                                                    |                                                                                                    |
| 7 | Se la portata può essere bloc<br>regolazione della posizione o<br>punto 5 non è applicabile.                                      | ccata ( $\rightarrow \stackrel{\frown}{=} 64$ ), eseguire la di zero. In questo caso, il                |                                                                                                    |
| 8 | Procedere alla taratura. $\rightarrow V$<br>$\rightarrow$ cap. 8.10.3.                                                            | Vedere pagina 87,                                                                                       |                                                                                                    |

1) per configurazione a 5 valvole

| Nome del parametro Descrizione                          |                                                                                                    | v. pagina |
|---------------------------------------------------------|----------------------------------------------------------------------------------------------------|-----------|
| <b>Int. lin./quadr. (133)</b><br>Lettura                | Visualizza lo stato del DIP switch 4 sull'inserto elettronico, che viene<br>utilizzato per definire le caratteristiche di uscita dell'uscita in<br>corrente.                                                                                                    |           |
| <b>Modo misura (005)</b><br>Selezione                   | Ira (005)Selezionare la modalità di misura "Portata".                                                                                                    |           |
| <b>Interruttore lato<br/>pressione (163)</b><br>Lettura | Indica se il DIP switch "SW/P2-Alta" (DIP switch 5) è acceso.                                                                                                    | 120       |
| Lato alta pressione (006)<br>(183)<br>Selezione         | alta pressione (006)     Determina a quale ingresso di pressione corrisponde il lato alta pressione.       one     Image: Construction of the second second |           |
|                                                         | Questa impostazione è valida solamente se il DIP switch "SW/P2-Alta"<br>è posizionato su OFF (vedere il parametro "Interruttore lato pressione"<br>(163)). In ogni altro caso, P2 corrisponde al lato alta pressione.                                                                                                    |           |
| <b>Unità ing. pres. (125)</b><br>Selezione              | Permette di selezionare l'unità di pressione.<br>Se si seleziona una nuova unità di pressione, tutti i parametri riferiti<br>alla pressione vengono convertiti e visualizzati nella nuova unità.                                                                                                    |           |
| <b>Pres. corretta (172)</b><br>Lettura                  | Visualizza la pressione misurata dopo la regolazione del trim e della posizione del sensore.                                                                                                    | 122       |
| <b>Regolaz. p. zero (007)</b><br>Selezione              | <ul> <li>Regolazione della posizione – non è necessario che sia nota la differenza di pressione tra zero (setpoint) e pressione misurata.</li> <li>Esempio: <ul> <li>Valore misurato = 2,2 mbar (0.033 psi)</li> <li>Per correggere il valore misurato, accedere al parametro "Regolaz. p. zero" e usare l'opzione "Conferma". Questa operazione assegna il valore 0,0 alla pressione presente.</li> <li>Valore misurato (dopo la regolazione dello zero) = 0,0 mbar</li> <li>Viene corretto anche il valore corrente.</li> </ul> </li> </ul>                                                                                                    | 119       |
| <b>Portata max. (009)</b><br>Scrittura                  | <ul> <li>Inserire la portata massima dell'elemento primario.</li> <li>Vedere anche la documentazione dell'elemento primario. La portata<br/>massima viene assegnata alla pressione massima inserita tramite il<br/>parametro "Port. pres. max." (010).</li> </ul>                                                                                                    |           |
| <b>Port. pres. max. (010)</b><br>Scrittura              | Inserire la pressione massima dell'elemento primario.<br>→ Vedere la documentazione dell'elemento primario. Tale valore di<br>pressione è assegnato alla portata definita nel parametro "Portata<br>max." (009).                                                                                                    | 128       |
| <b>Inter. smorzam. (164)</b><br>Lettura                 | Visualizza lo stato del DIP switch 2 " $\tau$ smorzamento", utilizzato per attivare e disattivare lo smorzamento del segnale di uscita.                                                                                                    | 119       |
| Valore smorzam. (017)<br>Scrittura/Lettura              | Inserire il tempo di smorzamento (costante di tempo $\tau$ ). Lo smorzamento influisce sulla velocità con la quale il valore misurato reagisce alle variazioni di pressione.                                                                                                    | 119       |
|                                                         | Lo smorzamento è attivo solamente se il DIP switch 2                                                                                                    |           |
|                                                         | "τ smorzamento" è sulla posizione ON.                                                                                                    |           |
| <b>Portata (018)</b><br>Lettura                         | Visualizza il valore di portata attuale.                                                                                                    | 129       |
| Pressione dopo<br>smorzamento (111)<br>Lettura          | Visualizza la pressione misurata dopo lo smorzamento e la<br>regolazione del trim e della posizione del sensore.                                                                                                    | 122       |

## 8.10.3 Menu di configurazione per la modalità di misura della portata

# 8.11 Misura del livello (Deltabar M)

### 8.11.1 Procedura preliminare

### Aprire il serbatoio

# i

Prima di tarare il dispositivo, la tubazione in pressione deve essere pulita e riempita di fluido.  $\rightarrow$  Vedere la tabella successiva.

|   | Valvole                                                                                                    | Significato                                                               | Installazione                                                                                                    |
|---|----------------------------------------------------------------------------------------------------|---------------------------------------------------------------------------|----------------------------------------------------------------------------------------------------|
| 1 | Riempire il serbatoio oltre il                                                                                                    | punto di presa inferiore.                                                 |                                                                                                    |
| 2 | Riempire di fluido il sistema                                                                                                    | di misura.                                                                |                                                                                                    |
|   | Aprire A.                                                                                                    | Aprire la valvola di intercettazione.                                     | × +                                                                                                    |
| 3 | Sfiatare il dispositivo.                                                                                                    |                                                                           |                                                                                                    |
|   | Aprire brevemente 6,<br>quindi richiuderla.                                                                                                    | Riempire completamente il<br>misuratore di fluido ed<br>eliminare l'aria. |                                                                                                    |
| 4 | Attivare il punto di misura.                                                                                                    |                                                                           | $A$ $B$ $A$ $A$ $P_{atm}$                                                                                                  |
|   | A questo punto<br>– B e 6 sono chiuse.<br>– A è aperta.                                                                                                    |                                                                           | Aprira il carbatoio                                                                                                    |
| 5 | Procedere alla taratura con uno dei seguenti metodi:<br>• "In pressione" - con pressione di riferimento (→ 🖹 92)<br>• "In pressione" - senza pressione di riferimento<br>(→ 🖹 66)<br>• "In altezza" - con pressione di riferimento (→ 🖹 98)<br>• "In altezza" - senza pressione di riferimento (→ 🗎 98) |                                                                           | I Deltabar M<br>II Separatore<br>6 Valvola di sfiato su Deltabar M<br>A Valvola di intercettazione<br>B Valvola di scarico |

#### Serbatoio chiuso

# i

Prima di tarare il dispositivo, la tubazione in pressione deve essere pulita e riempita di fluido.  $\rightarrow$  Vedere la tabella successiva.

|   | Valvole                                                                                                    | Significato                                                                                                    | Installazione                                                                                                    |
|---|----------------------------------------------------------------------------------------------------|----------------------------------------------------------------------------------------------------|----------------------------------------------------------------------------------------------------|
| 1 | Riempire il serbatoio oltre il                                                                                                    | punto di presa inferiore.                                                                                                    |                                                                                                    |
| 2 | Riempire di fluido il sistema                                                                                                    | di misura.                                                                                                    | B                                                                                                    |
|   | Chiudere 3.                                                                                                    | Chiudere il lato alta<br>pressione dal lato bassa<br>pressione.                                                                                                    |                                                                                                    |
|   | Aprire A e B.                                                                                                    | Aprire le valvole di<br>intercettazione.                                                                                                    |                                                                                                    |
| 3 | Sfiatare il lato alta pressione<br>lato bassa pressione).                                                                                                    | e (se necessario, svuotare il                                                                                                    |                                                                                                    |
|   | Aprire 2 e 4.                                                                                                    | Introdurre il fluido dal lato<br>alta pressione.                                                                                                    |                                                                                                    |
|   | Aprire brevemente 6 e 7,<br>quindi richiudere.                                                                                                    | Riempire completamente il<br>lato alta pressione di fluido<br>ed eliminare l'aria.                                                                                                    |                                                                                                    |
| 4 | Attivare il punto di misura.                                                                                                    |                                                                                                    | $1 \stackrel{1}{\times}   \stackrel{2 \times}{\underset{-+}{\overset{\times}{\leftarrow}}} \stackrel{\times}{\underset{+-}{\overset{\times}{\leftarrow}}}   \stackrel{\times}{\underset{+}{\overset{\times}{\leftarrow}}} 5$                                                             |
|   | A questo punto<br>- 3, 6 e 7 sono chiuse.<br>- 2, 4, A e B sono aperte.                                                                                                    |                                                                                                    | Serbatoio chiuso                                                                                                    |
| 5 | Procedere alla taratura con u<br>"In pressione" - con pressio<br>"In pressione" - senza press<br>(→ 🖹 68)<br>"In altezza" - con pressione<br>"In altezza" - senza pressione | uno dei seguenti metodi:<br>one di riferimento ( $\rightarrow \stackrel{>}{=} 92$ )<br>sione di riferimento<br>e di riferimento ( $\rightarrow \stackrel{=}{=} 98$ )<br>ne di riferimento ( $\rightarrow \stackrel{=}{=} 98$ ) | <ul> <li>I Deltabar M</li> <li>II Manifold a tre valvole</li> <li>III Separatore</li> <li>1, 2 Valvole di scarico</li> <li>2, 4 Valvole di carico</li> <li>3 Valvola di equalizzazione</li> <li>6, 7 Valvole di sfiato su Deltabar M</li> <li>A, B Valvole di intercettazione</li> </ul> |

### Serbatoio chiuso con vapore sovrapposto

# i

Prima di tarare il dispositivo, la tubazione in pressione deve essere pulita e riempita di fluido.  $\rightarrow$  Vedere la tabella successiva.

|   | Valvole                                                                                                    | Significato                                                                                                    | Installazione                                                                                                    |
|---|----------------------------------------------------------------------------------------------------|----------------------------------------------------------------------------------------------------|----------------------------------------------------------------------------------------------------|
| 1 | Riempire il serbatoio oltre il punto di presa inferiore.                                                                                                    |                                                                                                    |                                                                                                    |
| 2 | Riempire di fluido il sistema                                                                                                    | di misura.                                                                                                    | ]-                                                                                                    |
|   | Aprire A e B.                                                                                                    | Aprire le valvole di intercettazione.                                                                                                    |                                                                                                    |
|   | Riempire la tubazione in pres<br>del barilotto di condensazion                                                                                                    | ssione negativa fino al livello<br>ne.                                                                                                    | +A                                                                                                    |
| 3 | Sfiatare il dispositivo.                                                                                                    |                                                                                                    |                                                                                                    |
|   | Aprire 2 e 4.                                                                                                    | Introdurre il fluido.                                                                                                    |                                                                                                    |
|   | Chiudere 4.                                                                                                    | Chiudere il lato bassa<br>pressione.                                                                                                    |                                                                                                    |
|   | Aprire 3.                                                                                                    | Equilibrare i lati positivo e<br>bassa pressione.                                                                                                    |                                                                                                    |
|   | Aprire brevemente 6 e 7,<br>quindi richiudere.                                                                                                    | Riempire completamente il<br>misuratore di fluido ed<br>eliminare l'aria.                                                                                                    |                                                                                                    |
| 4 | Attivare il punto di misura.                                                                                                    |                                                                                                    |                                                                                                    |
|   | Chiudere 3.                                                                                                    | Chiudere il lato alta<br>pressione dal lato bassa<br>pressione.                                                                                                    | A0030040<br>Serbatoio chiuso con vapore sovrapposto<br>I Deltabar M<br>II Manifold a tre valvole                                       |
|   | Aprire 4.                                                                                                    | Connettere il lato bassa pressione.                                                                                                    | III Separatore<br>1, 5 Valvole di scarico<br>2, 4 Valvole di carico                                                                    |
|   | A questo punto<br>- 3, 6 e 7 sono chiuse.<br>- 2, 4, A e B sono aperte.                                                                                                    |                                                                                                    | <ul> <li>3 Valvola di equalizzazione</li> <li>6, 7 Valvole di sfiato su Deltabar M</li> <li>A, B Valvole di intercettazione</li> </ul> |
| 5 | Procedere alla taratura con u<br>"In pressione" - con pressio<br>"In pressione" - senza press<br>(→ 🖹 68)<br>"In altezza" - con pressione<br>"In altezza" - senza pressione | uno dei seguenti metodi:<br>one di riferimento ( $\rightarrow \square$ 92)<br>sione di riferimento<br>e di riferimento ( $\rightarrow \square$ 98)<br>one di riferimento ( $\rightarrow \square$ 98) |                                                                                                    |

### 8.11.2 Informazioni sulla misura del livello

# i

Per calcolare il livello sono disponibili due procedure: "In pressione" e "In altezza". Per una descrizione di queste due operazioni, fare riferimento alla tabella "Presentazione della misura del livello" nella sezione seguente.

- I valori di soglia non vengono controllati; ciò significa che, affinché il dispositivo possa effettuare la misura correttamente, i valori immessi devono essere adeguati alle caratteristiche del sensore e all'operazione di misura da eseguire.
- Non è possibile impostare unità di misura personalizzate.
- I valori inseriti per "Tarat. di vuoto/Tarat. di pieno", "Pres. di vuoto/Pres. di pieno", "Altezza di vuoto/Altezza di pieno" e "Imp. iniz. scala/Imp. fondo scala" devono presentare differenze minime dell'1%. Nel caso in cui valori siano troppo ravvicinati, il valore sarà rifiutato e verrà visualizzato un messaggio di avviso.

### 8.11.3 Presentazione della misura del livello

| Operazione di<br>misura                                                                             | Selezione del<br>livello | Variabile misu-<br>rata - opzioni                                           | Descrizione                                                                                                    | Visualizzazione del<br>valore misurato                                                                    |
|----------------------------------------------------------------------------------------------------|--------------------------|-----------------------------------------------------------------------------|----------------------------------------------------------------------------------------------------|----------------------------------------------------------------------------------------------------|
| La taratura viene<br>eseguita inserendo<br>due coppie di valori<br>pressione/livello.               | "In pressione"           | Tramite il<br>parametro "Unità<br>non lin.": %, livello,<br>volume o massa. | <ul> <li>Taratura con pressione<br/>di riferimento (taratura<br/>"bagnata"), →  <sup>□</sup> 92</li> <li>Taratura senza pressione<br/>di riferimento (taratura<br/>a secco) →  <sup>□</sup> 68</li> </ul> | Il display del valore<br>misurato e il parametro<br>"Livello non lin."<br>mostrano il valore<br>misurato. |
| La taratura viene<br>eseguita inserendo<br>la densità e due<br>coppie di valori<br>altezza/livello. | "In altezza"             |                                                                             | <ul> <li>Taratura con pressione<br/>di riferimento (taratura<br/>"bagnata"), → ⊇ 98</li> <li>Taratura senza pressione<br/>di riferimento (taratura<br/>a secco) → ⊇ 96</li> </ul>                         |                                                                                                    |

### 8.11.4 Selezione del livello "In pressione" Taratura con pressione di riferimento (taratura bagnata)

#### Esempio:

In questo esempio, il livello del serbatoio dovrebbe essere misurato in "m". Il livello massimo è 3 m (9.8 ft). Il campo di pressione è impostato tra 0 e 300 mbar (4.5 psi).

#### Prerequisito:

- La variabile misurata è direttamente proporzionale alla pressione.
- Il serbatoio può essere riempito e svuotato.

# i

|   | Descrizione                                                                                                    |
|---|----------------------------------------------------------------------------------------------------|
| 1 | Procedere alla "regolazione della posizione di zero"<br>$\rightarrow \triangleq 64.$                                   |
| 2 | Selezionare la modalità di misura "Livello" nel<br>parametro " <b>Modo misura (005)</b> " (→ 🖹 63).                    |
|   | Percorso: Configuraz. $\rightarrow$ Modo misura                                                                        |
| 3 | Selezionare un'unità di pressione nel parametro<br>"Unità ing. press." (→ 🖹 87), ad esempio "mbar".                    |
|   | Percorso: Configuraz. $\rightarrow$ Unità ing. pres.                                                                   |
| 4 | Selezionare la modalità "In pressione" nel parametro "Selez. livello" ( $\rightarrow$ $\square$ 123).                  |
|   | Percorso: Configuraz. $\rightarrow$ Config. estesa $\rightarrow$ Livello $\rightarrow$ Selezione del livello           |
| 5 | Selezionare l'unità di livello tramite il parametro "Unità non lin." ( $\rightarrow \triangleq 123$ ), ad esempio "m". |
|   | Percorso: Configuraz. $\rightarrow$ Config. estesa $\rightarrow$ Livello $\rightarrow$ Unità non lin.                  |
| 6 | Selezionare l'opzione "Umido" nel parametro "Modo taratura" ( $\rightarrow \triangleq 123$ ).                          |
|   | Percorso: Configuraz. $\rightarrow$ Config. estesa $\rightarrow$ Livello $\rightarrow$ Modo taratura                   |

|   | Descrizione                     |                                                                                                    |                                                                                                    |  |
|---|---------------------------------|----------------------------------------------------------------------------------------------------|----------------------------------------------------------------------------------------------------|--|
| 7 | a.                              | Nel dispositivo è presente la pressione per il<br>punto di taratura inferiore, ad esempio "O mbar".                                                                         | $\frac{h}{h}$                                                                                                    |  |
|   | b.                              | Selezionare il parametro "Tarat. di vuoto" ( $\rightarrow {\cong} 124$ ).                                                                                                   | [m]<br>B 3                                                                                                    |  |
|   | c.                              | Inserire il valore di livello, ad esempio "O m".<br>Confermando il valore, il valore di pressione<br>presente viene assegnato al valore di livello<br>inferiore.            |                                                                                                    |  |
|   | Per<br>Tar                      | corso: Configuraz. $\rightarrow$ Config. estesa $\rightarrow$ Livello $\rightarrow$ cat. di vuoto                                                                           |                                                                                                    |  |
| 8 | a.                              | Nel dispositivo è presente la pressione per il<br>punto di taratura superiore, ad esempio<br>"300 mbar" (4.5 psi).                                                          | $\mathbf{A}  0  \mathbf{A}  0  \mathbf{A}  0  \mathbf{A}  \mathbf{A}  $ |  |
|   | b.                              | Selezionare il parametro "Tarat. di pieno" ( $\rightarrow$ 🖹 124).                                                                                                    |                                                                                                    |  |
|   | c.                              | Inserire il valore di livello, ad esempio "3 m".<br>Confermando il valore, il valore di pressione<br>presente viene assegnato al valore di livello<br>superiore.            | Taratura con pressione di riferimento (taratura bagnata)<br>A Vedere la tabella, punto 7<br>B Vedere la tabella, punto 8                                                                                                    |  |
|   | Per<br>Tai                      | corso: Configuraz. $\rightarrow$ Config. estesa $\rightarrow$ Livello $\rightarrow$ rat. di pieno                                                                           |                                                                                                    |  |
| 9 | Ris<br>Il c<br>0 n<br>3 n<br>20 | ultato:<br>ampo di misura è impostato tra 0 e 3 m (9.8 ft).<br>n corrisponde a una corrente di uscita di 4 mA.<br>n (9.8 ft) corrisponde a una corrente di uscita di<br>mA. |                                                                                                    |  |

### 8.11.5 Selezione del livello "In pressione" Taratura senza pressione di riferimento (taratura a secco)

#### Esempio:

In questo esempio, il volume del serbatoio dovrebbe essere misurato in litri. Il volume massimo di 1000 litri (264 US gal) corrisponde a una pressione di 400 mbar (6 psi). Il volume minimo di 0 litri corrisponde a una pressione di 0 mbar.

#### Prerequisito:

- La variabile misurata è direttamente proporzionale alla pressione.
- In questo caso si tratta di una taratura teorica, in quanto è necessario conoscere i valori di pressione e volume dei punti di taratura inferiore e superiore.

# i

|   | Descrizione                                                                                                    |
|---|----------------------------------------------------------------------------------------------------|
| 1 | Procedere alla "regolazione della posizione di zero"<br>$\rightarrow \triangleq 64.$                                    |
| 2 | Selezionare la modalità di misura "Livello" nel parametro " <b>Modo misura (005)</b> " ( $\rightarrow \square 63$ ).    |
|   | Percorso: Configuraz. $\rightarrow$ Modo misura                                                                         |
| 3 | Selezionare un'unità di pressione nel parametro<br>"Unità ing. press.", (→ 🖹 64), ad esempio "mbar".                    |
|   | Percorso: Configuraz. $\rightarrow$ Unità ing. pres.                                                                    |
| 4 | Selezionare la modalità "In pressione" nel parametro "Selez. livello" ( $\rightarrow \square$ 123).                     |
|   | Percorso: Configuraz. $\rightarrow$ Config. estesa $\rightarrow$ Livello $\rightarrow$ Selezione del livello            |
| 5 | Selezionare l'unità di livello tramite il parametro "Unità non lin." ( $\rightarrow {	rm lambda}$ 123), ad esempio "I". |
|   | Percorso: Configuraz. →Config. estesa → Livello →<br>Unità non lin.                                                     |
| 6 | Selezionare l'opzione "Secco" nel parametro "Modo taratura" ( $\rightarrow \triangleq 123$ ).                           |
|   | Percorso: Configuraz. $\rightarrow$ Config. estesa $\rightarrow$ Livello $\rightarrow$ Modo taratura                    |

|    | Descrizione                                                                                                    |                                                                                                  |                                    |
|----|----------------------------------------------------------------------------------------------------|--------------------------------------------------------------------------------------------------|------------------------------------|
| 7  | Inserire il valore di volume per il punto di taratura inferiore nel parametro "Tarat. di vuoto" ( $\rightarrow \square$ 124), ad esempio "O litri".                                                                       |                                                                                                  |                                    |
|    | Percorso: Configuraz. $\rightarrow$ Config. estesa $\rightarrow$ Livello $\rightarrow$ Tarat. di vuoto                                                                                                    | <b>C</b> 1000                                                                                    |                                    |
| 8  | Inserire il valore della pressione per il punto di<br>taratura inferiore tramite il parametro "Pres. di<br>vuoto" (→ 🖹 124), ad esempio "O mbar".<br>Percorso: Configuraz. → Config. estesa → Livello →<br>Pres. di vuoto |                                                                                                  |                                    |
| 9  | Inserire il valore di volume per il punto di taratura superiore nel parametro "Tarat. di pieno" ( $\rightarrow \square 124$ ), ad esempio "1000 litri" (264 US gal).                                                      | A 0 2 + + + 0<br>B                                                                               | 400 <u>p</u><br>[mbar]<br><b>D</b> |
|    | Percorso: Configuraz. $\rightarrow$ Config. estesa $\rightarrow$ Livello $\rightarrow$ Tarat. di pieno                                                                                                    | Taratura senza pressione di riferime         A       Vedere la tabella, punto 7.                 | ento (taratura a secco)            |
| 10 | Inserire il valore di pressione per il punto di taratura superiore nel parametro "Pres. di pieno" ( $\rightarrow \triangleq 124$ ), ad esempio "400 mbar" (6 psi).                                                        | B Vedere la tabella, punto 8.<br>C Vedere la tabella, punto 9.<br>D Vedere la tabella, punto 10. |                                    |
|    | Percorso: Configuraz.<br>$\rightarrow$ Config. estesa<br>$\rightarrow$ Livello<br>$\rightarrow$ Pres. di pieno                                                                                                    |                                                                                                  |                                    |
| 11 | Risultato:<br>Il campo di misura è impostato tra 0 e 1000 l<br>(264 US gal).<br>0 l corrisponde a una corrente di uscita di 4 mA.<br>1000 l (264 US gal) corrisponde a una corrente di<br>uscita di 20 mA.                |                                                                                                  |                                    |

### 8.11.6 Selezione del livello "In altezza" Taratura senza pressione di riferimento (taratura a secco)

#### Esempio:

In questo esempio, il volume del serbatoio dovrebbe essere misurato in litri. Il volume massimo di 1000 litri (264 US gal) corrisponde a un livello di 4 m (13 ft). Il volume minimo di 0 litri corrisponde a un livello di 0 m. La densità del fluido è 1 g/cm<sup>3</sup> (1 SGU).

#### Prerequisito:

- La variabile misurata è direttamente proporzionale alla pressione.
- In questo caso si tratta di una taratura teorica, in quanto è necessario conoscere i valori di pressione e volume dei punti di taratura inferiore e superiore.

# i

|   | Descrizione                                                                                                  |
|---|----------------------------------------------------------------------------------------------------|
| 1 | Procedere alla "regolazione della posizione di zero"<br>$\rightarrow \triangleq 64.$                         |
| 2 | Selezionare la modalità di misura "Livello" nel<br>parametro " <b>Modo misura (005)</b> " (→ 🖹 63).          |
|   | Percorso: Configuraz. → Modo misura                                                                          |
| 3 | Selezionare un'unità di pressione nel parametro<br>"Unità ing. press.", (→ 🖹 64), ad esempio "mbar".         |
|   | Percorso: Configuraz.→ Unità ing. pres.                                                                      |
| 4 | Selezionare la modalità "In altezza" nel parametro<br>"Selez. livello" (→ 🖹 123).                            |
|   | Percorso: Configuraz. $\rightarrow$ Config. estesa $\rightarrow$ Livello $\rightarrow$ Selezione del livello |
| 5 | Selezionare l'unità di livello tramite il parametro<br>"Unità non lin." (→ 🖹 123), ad esempio "I".           |
|   | Percorso: Configuraz. $\rightarrow$ Config. estesa $\rightarrow$ Livello $\rightarrow$ Unità non lin.        |
| 6 | Scegliere un'unità di livello al parametro "Unità altezza" ( $\rightarrow$ 🖹 123), ad esempio "m".           |
|   | Percorso: Configuraz. →Config. estesa → Livello →<br>Unità altezza                                           |
| 7 | Selezionare l'opzione "Umido" nel parametro "Modo taratura" ( $\rightarrow \triangleq 123$ ).                |
|   | Percorso: Configuraz. $\rightarrow$ Config. estesa $\rightarrow$ Livello $\rightarrow$ Modo taratura         |

|    | Descrizione                                                                                                    |                  |                                                                                                    |
|----|----------------------------------------------------------------------------------------------------|------------------|----------------------------------------------------------------------------------------------------|
| 8  | Inserire il valore di altezza per il punto di taratura inferiore tramite il parametro "Altezza di vuoto" ( $\rightarrow \triangleq 124$ ), ad esempio "0 m".                                               |                  | $\frac{h}{ m } \land h = \frac{p}{\rho \cdot g}$                                                                               |
|    | Percorso: Configuraz. $\rightarrow$ Config. estesa $\rightarrow$ Livello $\rightarrow$ Altezza di vuoto                                                                                                    |                  | 4.0                                                                                                    |
| 9  | Inserire il valore di volume per il punto di taratura superiore nel parametro "Tarat. di pieno" ( $\rightarrow$ 124), ad esempio "1000 litri" (264 US gal).                                                |                  | $\rho = 1 \frac{g}{cm^3}$                                                                                                    |
|    | Percorso: Configuraz. $\rightarrow$ Config. estesa $\rightarrow$ Livello $\rightarrow$ Tarat. di pieno                                                                                                    |                  |                                                                                                    |
| 10 | Inserire il valore di volume per il punto di taratura inferiore nel parametro "Tarat. di vuoto" ( $\rightarrow \square$ 124), ad esempio "O litri".                                                        |                  | $\begin{array}{c} 0 \\ 0 \\ \hline \\ 11 \\ 1 \end{array}$                                                                     |
|    | Percorso: Configuraz. $\rightarrow$ Config. estesa $\rightarrow$ Livello $\rightarrow$ Tarat. di vuoto                                                                                                    | D                | 1000                                                                                                    |
| 11 | Inserire il valore di altezza per il punto di taratura<br>superiore nel parametro "Altezza di pieno"<br>(→ 🖹 124), ad esempio "4 m" (13 ft).                                                               |                  |                                                                                                    |
|    | Percorso: Configuraz. $\rightarrow$ Config. estesa $\rightarrow$ Livello $\rightarrow$ Altezza di pieno                                                                                                    |                  | $h = \frac{p}{\rho \cdot g}$                                                                                                   |
| 12 | Inserire il valore della densità del fluido tramite il parametro "Regolaz. densità" ( $\rightarrow \square$ 125), ad esempio 1 g/cm <sup>3</sup> (1 SGU).                                                  | В                | $\begin{array}{c c} 0 & & & \\ 0 & & & \\ 0 & & & 4.0 & \underline{h} \\ \mathbf{C} & & \mathbf{E} & [\mathbf{m}] \end{array}$ |
|    | Percorso: Configuraz. →Config. estesa → Livello →<br>Regolaz. densità                                                                                                    | Tarat            | A0030051<br>atura senza pressione di riferimento (taratura a secco)<br>Vadore la tabella, punto 12                             |
| 13 | Risultato:<br>Il campo di misura è impostato tra 0 e 1000 l<br>(264 US gal).<br>0 l corrisponde a una corrente di uscita di 4 mA.<br>1000 l (264 US gal) corrisponde a una corrente di<br>uscita di 20 mA. | B<br>C<br>D<br>E | Vedere la tabella, punto 12.<br>Vedere la tabella, punto 9.<br>Vedere la tabella, punto 10.<br>Vedere la tabella, punto 11.    |

### 8.11.7 Selezione del livello "In altezza" Taratura con pressione di riferimento (taratura bagnata)

#### Esempio:

In questo esempio, il volume del serbatoio dovrebbe essere misurato in litri. Il volume massimo di 1000 litri (264 US gal) corrisponde a un livello di 4 m (13 ft). Il volume minimo di 0 litri corrisponde a un livello di 0 m. La densità del fluido è 1 g/cm<sup>3</sup> (1 SGU).

#### Prerequisito:

- La variabile misurata è direttamente proporzionale alla pressione.
- Il serbatoio può essere riempito e svuotato.

# i

|   | Descrizione                                                                                                    |
|---|----------------------------------------------------------------------------------------------------|
| 1 | Procedere alla "regolazione della posizione di zero"<br>$\rightarrow \triangleq 64.$                                     |
| 2 | Selezionare la modalità di misura "Livello" nel parametro " <b>Modo misura (005)</b> " ( $\rightarrow \square 63$ ).     |
|   | Percorso: Configuraz. $\rightarrow$ Modo misura                                                                          |
| 3 | Selezionare un'unità di pressione nel parametro<br>"Unità ing. press.", (→ 🖹 64), ad esempio "mbar".                     |
|   | Percorso: Configuraz.→ Unità ing. pres.                                                                                  |
| 4 | Selezionare la modalità "In altezza" nel parametro<br>"Selez. livello" (→ 🖹 123).                                        |
|   | Percorso: Configuraz. $\rightarrow$ Config. estesa $\rightarrow$ Livello $\rightarrow$ Selezione del livello             |
| 5 | Selezionare l'unità di livello tramite il parametro<br>"Unità non lin." ( $\rightarrow \triangleq$ 123), ad esempio "I". |
|   | Percorso: Configuraz. $\rightarrow$ Config. estesa $\rightarrow$ Livello $\rightarrow$ Unità non lin.                    |
| 6 | Scegliere un'unità di livello al parametro "Unità<br>altezza" (→ 🖹 123), ad esempio "m".                                 |
|   | Percorso: Configuraz. →Config. estesa → Livello →<br>Unità altezza                                                       |
| 7 | Selezionare l'opzione "Umido" nel parametro "Modo taratura" ( $\rightarrow \triangleq 123$ ).                            |
|   | Percorso: Configuraz. $\rightarrow$ Config. estesa $\rightarrow$ Livello $\rightarrow$ Modo taratura                     |

|    | Descrizione                                                                                                    |                                                                       |
|----|----------------------------------------------------------------------------------------------------|-----------------------------------------------------------------------|
| 8  | <ul> <li>a. Nel dispositivo è presente la pressione per il punto di taratura inferiore, ad esempio "0 mbar".</li> <li>b. Selezionare il parametro "Tarat. di vuoto"<br/>(→  124).</li> </ul>               | $\frac{h}{ m } \qquad h = \frac{p}{\rho \cdot g}$ 4.0                 |
|    | c. Inserire il valore di volume, ad esempio "U l".                                                                                                    |                                                                       |
|    | Percorso: Configuraz. $\rightarrow$ Config. estesa $\rightarrow$ Livello $\rightarrow$ Tarat. di vuoto                                                                                                    | $ \begin{array}{c} & \mathbf{A} \\ \rho = 1 \frac{g}{3} \end{array} $ |
| 9  | <ul> <li>a. Nel dispositivo è presente la pressione per il<br/>punto di taratura superiore, ad esempio<br/>"400 mbar" (6 psi).</li> </ul>                                                                  | cm <sup>3</sup>                                                       |
|    | b. Selezionare il parametro "Tarat. di pieno" ( $\rightarrow$ 🖹 124).                                                                                                    | 0 0 400 p                                                             |
|    | c. Inserire il valore di volume, ad esempio "1000 l" (264 US gal).                                                                                                    | $\frac{V}{[1]}$                                                       |
|    | Percorso: Configuraz.<br>$\rightarrow$ Config. estes<br>a $\rightarrow$ Livello $\rightarrow$ Tarat. di pieno                                                                                              | <b>c</b> 1000                                                         |
| 10 | Inserire il valore della densità del fluido tramite il parametro "Regolaz. densità" ( $\rightarrow \triangleq 125$ ), ad esempio 1 g/cm <sup>3</sup> (1 SGU).                                              |                                                                       |
|    | Percorso: Configuraz.<br>$\rightarrow$ Config. estesa<br>$\rightarrow$ Livello<br>$\rightarrow$ Regolaz.<br>densità                                                                                        | $h = \frac{p}{\rho \cdot g}$                                          |
| 11 | Se il processo utilizza un fluido diverso da quello di<br>taratura, specificare il nuovo valore di densità<br>tramite il parametro "Densità processo" (→ 🗎 125).                                           | $\begin{array}{c ccccccccccccccccccccccccccccccccccc$                 |
|    | Percorso: Configuraz. $\rightarrow$ Config. estesa $\rightarrow$ Livello $\rightarrow$ Densità processo                                                                                                    | A0030052<br>Taratura con pressione di riferimento (taratura bagnata)  |
| 12 | Risultato:<br>Il campo di misura è impostato tra 0 e 1000 l<br>(264 US gal).<br>0 l corrisponde a una corrente di uscita di 4 mA.<br>1000 l (264 US gal) corrisponde a una corrente di<br>uscita di 20 mA. | A Vedere la tabella, punto 8.<br>B Vedere la tabella, punto 9.        |

### 8.12 Backup o duplicazione dei dati del dispositivo

Il dispositivo non è dotato di modulo di memoria. Un tool operativo basato su tecnologia FDT (ad es. FieldCare) offre invece le seguenti opzioni:

- Salvataggio dei dati di configurazione
- Duplicazione delle configurazioni del dispositivo
- Trasferimento di tutti i principali parametri in caso di sostituzione degli inserti elettronici.

# 9 Manutenzione

Deltabar M non richiede manutenzione.

Per Cerabar M e Deltapilot M, mantenere incontaminati la compensazione della pressione e il filtro in GORE-TEX $^{\circ}$  (1).

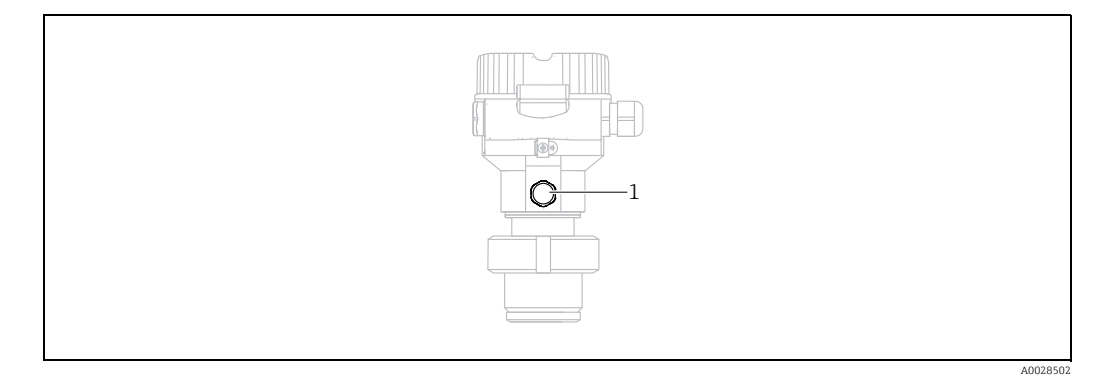

# 9.1 Istruzioni per la pulizia

Endress+Hauser può fornire degli anelli di flussaggio (accessori), che consentono di pulire le membrane di processo senza rimuovere i trasmettitori.

Per ulteriori informazioni si prega di contattare l'ufficio vendite Endress+Hauser di zona.

### 9.1.1 Cerabar M PMP55

Per i separatori a tubo è consigliabile eseguire la pulizia in linea (CIP, cleaning in place) con acqua calda prima della sterilizzazione in linea (SIP, sterilization in place) con vapore. L'esecuzione frequente della SIP determina un aumento delle sollecitazioni sulla membrana di processo. Se persistono condizioni sfavorevoli nel lungo periodo, il materiale nella membrana di processo potrebbe essere soggetto a fatica meccanica, con conseguenti fuoriuscite di liquido.

## 9.2 Pulizia esterna

Considerare quanto segue durante la pulizia dello strumento:

- I detergenti non devono corrodere la superficie e le guarnizioni.
- Evitare danni meccanici alla membrana di processo, ad es. dovuti all'uso di oggetti appuntiti.

# 10 Ricerca guasti

# 10.1 Messaggi

La tabella seguente riporta un elenco di tutti gli eventuali messaggi. Il parametro "Codice diagn." visualizza il messaggio che ha la massima priorità. Il dispositivo dispone di quattro distinti codici per le informazioni di stato, conformemente a NAMUR NE107:

- F = guasto
- M (avviso) = richiesta manutenzione
- C (avviso) = verifica funzionale
- S (avviso) = fuori specifica (eventuali scostamenti rispetto alle condizioni ambiente o condizioni di processo consentite determinati dalla funzione di automonitoraggio dello strumento, o errori dello strumento potrebbero determinare un'incertezza di misura maggiore rispetto a quella attesa in condizioni operative normali).

| Codice diagn. | Messaggio di errore   | Causa                                                                                                    | Rimedio                                                                                                    |
|---------------|-----------------------|----------------------------------------------------------------------------------------------------|----------------------------------------------------------------------------------------------------|
| 0             | Nessun errore         | -                                                                                                    | -                                                                                                    |
| C412          | Download attivo       | Download in corso.                                                                                                    | 1. Attendere il termine del download                                                                                                    |
| C482          | Sim. corrente         | La simulazione di uscita in corrente è attiva, ossia il dispositivo non effettua al momento alcuna misura.                                                                                                    | 1. Terminare la simulazione                                                                                                    |
| C484          | Simul. err.           | La simulazione di stato di errore è attiva, ossia il<br>dispositivo non effettua al momento alcuna misura.                                                                                                    | 1. Terminare la simulazione                                                                                                    |
| C485          | Simul. misura         | La simulazione è stata attivata e, attualmente, lo<br>strumento non sta misurando.                                                                                                    | 1. Terminare la simulazione                                                                                                    |
| C824          | Pressione di processo | <ul> <li>È presente sovrapressione o bassa pressione.</li> <li>Solitamente questo messaggio è visualizzato solo per breve tempo.</li> <li>Le interferenze elettromagnetiche sono superiori a quelle indicate nei dati tecnici.</li> </ul>                                            | <ol> <li>Controllare il valore di pressione</li> <li>Riavviare lo strumento</li> <li>Eseguire un reset</li> </ol>                                                                            |
| F002          | Sens. sconosciuto     | Il sensore non è adatto al dispositivo (targhetta del sensore elettronico).                                                                                                    | 1. Contattare l'assistenza<br>Endress+Hauser                                                                                                    |
| F062          | Conn. sensore         | <ul> <li>Connessione cavo sensore-elettronica principale<br/>assente.</li> <li>Sensore difettoso.</li> <li>Le interferenze elettromagnetiche sono superiori a<br/>quelle indicate nei dati tecnici. Solitamente questo<br/>messaggio è visualizzato solo per breve tempo.</li> </ul> | <ol> <li>Controllare il cavo del sensore</li> <li>Sostituire elettr.</li> <li>Contattare l'assistenza</li> <li>Endress+Hauser</li> <li>Sostituire il sensore (versione a innesto)</li> </ol> |
| F081          | Inizializzaz.         | <ul> <li>Connessione cavo sensore-elettronica principale<br/>assente.</li> <li>Sensore difettoso.</li> <li>Le interferenze elettromagnetiche sono superiori a<br/>quelle indicate nei dati tecnici. Solitamente questo<br/>messaggio è visualizzato solo per breve tempo.</li> </ul> | 1. Eseguire un reset<br>2. Controllare il cavo del sensore<br>3. Contattare l'assistenza<br>Endress+Hauser                                                                                   |
| F083          | Mem. permanente       | <ul> <li>Sensore difettoso.</li> <li>Le interferenze elettromagnetiche sono superiori a<br/>quelle indicate nei dati tecnici. Solitamente questo<br/>messaggio è visualizzato solo per breve tempo.</li> </ul>                                                                       | 1. Riavviare lo strumento<br>2. Contattare l'assistenza<br>Endress+Hauser                                                                                                    |
| F140          | Gamma di funzion. P   | <ul> <li>È presente sovrapressione o bassa pressione.</li> <li>Le interferenze elettromagnetiche sono superiori a quelle indicate nei dati tecnici.</li> <li>Sensore difettoso.</li> </ul>                                                                                           | <ol> <li>Controllare la pressione di processo</li> <li>Controllare il campo del sensore</li> </ol>                                                                                           |
| F261          | Elettronica           | <ul> <li>Elettronica principale difettosa.</li> <li>Guasto dell'elettronica principale.</li> </ul>                                                                                                    | 1. Riavviare lo strumento<br>2. Sostituire elettr.                                                                                                    |
| F282          | Memoria dati          | <ul> <li>Guasto dell'elettronica principale.</li> <li>Elettronica principale difettosa.</li> </ul>                                                                                                    | 1. Riavviare lo strumento<br>2. Sostituire elettr.                                                                                                    |

| Codice diagn. | Messaggio di errore   | Causa                                                                                                    | Rimedio                                                                                                    |
|---------------|-----------------------|----------------------------------------------------------------------------------------------------|----------------------------------------------------------------------------------------------------|
| F283          | Mem. permanente       | <ul> <li>Elettronica principale difettosa.</li> <li>Le interferenze elettromagnetiche sono superiori a<br/>quelle indicate nei dati tecnici.</li> <li>La tensione di alimentazione non è collegata<br/>durante la scrittura.</li> <li>Si è verificato un errore durante la scrittura.</li> </ul>                                                                                                | 1. Eseguire un reset<br>2. Sostituire elettr.                                                                                                   |
| F411          | Download non riuscito | <ul> <li>Il file è difettoso.</li> <li>Durante il download, i dati non vengono trasmessi correttamente al processore, ad es. a causa di cavi interrotti, picchi di sovratensione (ripple) sulla tensione di alimentazione o effetti elettromagnetici.</li> </ul>                                                                                                    | 1. Ripetere il download<br>2. Usare un altro file<br>3. Eseguire un reset                                                                       |
| F510          | Linearizzazione       | – La tabella di linearizzazione è in fase di modifica.                                                                                                    | 1. Terminare le immissioni<br>2. Selezionare "Lineare"                                                                                          |
| F511          | Linearizzazione       | <ul> <li>La tabella di linearizzazione è formata da meno di<br/>2 punti.</li> </ul>                                                                                                    | 1. Tabella troppo piccola<br>2. Correggere la tabella<br>3. Accettare la tabella                                                                |
| F512          | Linearizzazione       | <ul> <li>La tabella di linearizzazione non presenta<br/>incremento o decremento monotonico.</li> </ul>                                                                                                    | 1. Tabella non monotonica<br>2. Correggere la tabella<br>3. Accettare la tabella                                                                |
| F841          | Campo sensore         | <ul> <li>È presente sovrapressione o bassa pressione.</li> <li>Sensore difettoso.</li> </ul>                                                                                                    | 1. Controllare il valore di pressione<br>2. Contattare l'assistenza<br>Endress+Hauser                                                           |
| F882          | Segnale di ingresso   | <ul> <li>Il valore esterno misurato non è stato ricevuto o<br/>indica uno stato di errore.</li> </ul>                                                                                                    | 1. Controllare il bus<br>2. Controllare il dispositivo di<br>provenienza<br>3. Controllare l'impostazione                                       |
| M002          | Sens. sconosciuto     | <ul> <li>Il sensore non è adatto al dispositivo (targhetta del<br/>sensore elettronico). Il dispositivo continua a<br/>misurare.</li> </ul>                                                                                                    | 1. Contattare l'assistenza<br>Endress+Hauser                                                                                                    |
| M283          | Mem. permanente       | <ul> <li>Causa: vedere F283.</li> <li>La misura può proseguire correttamente, finché<br/>non si rende necessaria la funzione dell'indicatore<br/>del tempo di picco max. del segnale.</li> </ul>                                                                                                    | 1. Eseguire un reset<br>2. Sostituire elettr.                                                                                                   |
| M431          | Regolazione           | <ul> <li>La pressione applicata è fuori dal campo di misura<br/>impostato (ma all'interno del campo sensore).</li> <li>L'esecuzione della taratura avrebbe come risultato<br/>il mancato raggiungimento o il superamento del<br/>campo operativo nominale del sensore.</li> </ul>                                                                                                    | <ol> <li>Controllare il campo di misura</li> <li>Controllare regolazione della<br/>posizione</li> <li>Controllare l'impostazione</li> </ol>     |
| M434          | Riduzione scala       | <ul> <li>I valori per la taratura (valore di inizio e fondo<br/>scala del campo) sono troppo ravvicinati.</li> <li>Il valore di inizio e/o fondo scala non raggiungono<br/>o superano le soglie del sensore.</li> <li>Il sensore è stato sostituito e la configurazione<br/>specifica dell'operatore non è adatta al sensore.</li> <li>È stato eseguito un download non appropriato.</li> </ul> | <ol> <li>Controllare il campo di misura</li> <li>Controllare l'impostazione</li> <li>Contattare l'assistenza</li> <li>Endress+Hauser</li> </ol> |
| M438          | Registr. dati         | <ul> <li>La tensione di alimentazione non è collegata<br/>durante la scrittura.</li> <li>Si è verificato un errore durante la scrittura.</li> </ul>                                                                                                    | 1. Controllare l'impostazione<br>2. Riavviare lo strumento<br>3. Sostituire elettr.                                                             |
| M515          | Config. portata       | – Portata max. fuori dal campo nominale del sensore                                                                                                    | 1. Ritarare lo strumento<br>2. Riavviare lo strumento                                                                                           |
| M882          | Segnale di ingresso   | Il valore misurato esterno indica uno stato di avviso.                                                                                                    | 1. Controllare il bus<br>2. Controllare il dispositivo di<br>provenienza<br>3. Controllare l'impostazione                                       |
| S110          | Gamma di funzion. T   | <ul> <li>Le interferenze elettromagnetiche sono superiori a<br/>quelle indicate nei dati tecnici.</li> <li>Sensore difettoso.</li> <li>È presente alta o bassa temperatura.</li> </ul>                                                                                                    | <ol> <li>Controllare temp. di proc.</li> <li>Controllare il campo di temperatura</li> </ol>                                                     |

| Codice diagn. | Messaggio di errore | Causa                                                                                                    | Rimedio                                                                                                    |
|---------------|---------------------|----------------------------------------------------------------------------------------------------|----------------------------------------------------------------------------------------------------|
| S140          | Gamma di funzion. P | <ul> <li>Le interferenze elettromagnetiche sono superiori a<br/>quelle indicate nei dati tecnici.</li> <li>Sensore difettoso.</li> <li>È presente sovrapressione o bassa pressione.</li> </ul>                                                                                 | <ol> <li>Controllare pressione di proc.</li> <li>Controllare il campo del sensore</li> </ol>                                       |
| S822          | Temp. processo      | <ul> <li>La temperatura misurata nel sensore è superiore<br/>alla temperatura nominale massima del sensore.</li> <li>La temperatura misurata nel sensore è inferiore<br/>alla temperatura nominale minima del sensore.</li> <li>Connessione cavo sensore allentata.</li> </ul> | 1. Controllare la temperatura<br>2. Controllare l'impostazione                                                                     |
| S841          | Campo sensore       | <ul> <li>È presente sovrapressione o bassa pressione.</li> <li>Sensore difettoso.</li> </ul>                                                                                                    | 1. Controllare il valore di pressione<br>2. Contattare l'assistenza<br>Endress+Hauser                                              |
| S971          | Regolazione         | <ul> <li>La corrente non rientra nel campo consentito<br/>3,820,5 mA.</li> <li>La pressione applicata è fuori dal campo di misura<br/>impostato (ma all'interno del campo sensore).</li> </ul>                                                                                 | <ol> <li>Controllare il valore di pressione</li> <li>Controllare il campo di misura</li> <li>Controllare l'impostazione</li> </ol> |

## 10.2 Risposta dell'uscita agli errori

La risposta dell'uscita in corrente agli errori è definita nei sequenti parametri:

- "Comp. allarme" (050)  $\rightarrow$  🖹 130
- "Usc. modo sicur. (190)  $\rightarrow$  130
- "Allarme alta corrente" (052)  $\rightarrow$  🗎 130

## 10.3 Riparazione

I misuratori Endress+Hauser sono basati su una progettazione modulare e sono studiati per permettere anche ai clienti di eseguire riparazioni in autonomia (vedere  $\rightarrow \triangleq 104$ ,  $\rightarrow$  cap. 10.5 "Parti di ricambio").

- Nel caso di strumenti certificati, consultare la sezione "Riparazione di misuratori certificati Ex".
- Per ulteriori informazioni sull'assistenza e sulle parti di ricambio, contattare il centro assistenza di Endress+Hauser. → Vedere www.endress.com/worldwide.

# 10.4 Riparazione di misuratori certificati Ex

#### **AVVERTENZA**

**Problemi di sicurezza elettrica dovuti ad una connessione scorretta!** Rischio di esplosione!

Quando si riparano dispositivi con certificazione Ex, tenere presente quanto segue:

- Solo personale specializzato o Endress+Hauser può riparare dispositivi certificati.
- Rispettare gli standard, le normative nazionali per le aree pericolose, le istruzioni e i certificati di sicurezza.
- Utilizzare solo parti di ricambio originali Endress+Hauser.
- Quando si ordinano le parti di ricambio, controllare l'identificazione del dispositivo sulla targhetta. In sostituzione, possono essere usate solo parti identiche.
- Gli inserti elettronici o i sensori già in uso in un dispositivo standard non possono essere utilizzati come parti di ricambio per dispositivi certificati.
- Effettuare le riparazioni secondo le istruzioni. Dopo una riparazione, il dispositivo deve soddisfare i requisiti dei singoli test specificati.
- Un dispositivo certificato può essere convertito in un'altra versione del dispositivo certificato solo da Endress+Hauser.
- Tutte le riparazioni e le modifiche devono essere documentate.

# 10.5 Parti di ricambio

- Alcuni componenti sostituibili del misuratore sono identificati da una targhetta specifica su cui sono riportate informazioni relative alle parti di ricambio.
- Tutte le parti di ricambio dal misuratore e i relativi codici d'ordine sono reperibili in W@M Device Viewer (www.endress.com/deviceviewer), da cui è possibile effettuare direttamente l'ordine. Da qui è anche possibile scaricare le istruzioni di installazione, se disponibili.

# i

Numero di serie del misuratore:

- È riportato sulla targhetta dello strumento e della parte di ricambio.
- Può essere letto tramite il parametro "N. di serie" nel sottomenu "Info dispositivo".

### 10.6 Restituzione

Il misuratore deve essere rispedito in fabbrica nel caso siano richieste riparazioni o tarature, o qualora sia stato ordinato/consegnato un misuratore non corretto. Nel rispetto delle norme giuridiche Endress+Hauser, come azienda certificata ISO, deve attenersi a specifiche procedure per la gestione di prodotti che entrano a contatto con i fluidi di processo. Per garantire una corretta, rapida e professionale restituzione del dispositivo, consultare le relative procedure e condizioni sul sito Endress+Hauser, all'indirizzo www.services.endress.com/return-material.

# 10.7 Smaltimento

Per smaltire lo strumento, separare e riciclare i componenti in base ai materiali.

| 10.8 Revisioni softwar |
|------------------------|
|------------------------|

| Dispositivo | Data                                                                          | Versione software                                                                     | Modifiche software                                     | Istruzioni di funzionamento      |
|-------------|-------------------------------------------------------------------------------|---------------------------------------------------------------------------------------|--------------------------------------------------------|----------------------------------|
| Cerabar     | 09.2009                                                                       | 01.00.zz                                                                              | Modifiche software                                     | BA382P/00/IT/08.09<br>71089556   |
|             |                                                                               |                                                                                       |                                                        | BA382P/00/IT/10.09<br>71104504   |
|             |                                                                               |                                                                                       |                                                        | BA00382P/00/IT/13.10<br>71123275 |
|             | Software originale.<br>Compatibile con:<br>– FieldCare dalla versione 2.02.00 | Software originale.                                                                   | BA00382P/00/IT/14.11<br>71134588                       |                                  |
|             |                                                                               |                                                                                       | Compatibile con:<br>– FieldCare dalla versione 2.02.00 | BA00382P/00/IT/15.11<br>71134880 |
|             |                                                                               | <ul> <li>Field Communicator DXR375 con Dispositivo<br/>Rev.: 1, DD Rev.: 1</li> </ul> | BA00382P/00/IT/16.12<br>71157182                       |                                  |
|             | BA<br>71:<br>BA<br>712<br>BA<br>712<br>BA<br>712<br>BA<br>712                 | BA00382P/00/IT/17.12<br>71191304                                                      |                                                        |                                  |
|             |                                                                               |                                                                                       | BA00382P/00/IT/18.14<br>71241501                       |                                  |
|             |                                                                               |                                                                                       |                                                        | BA00382P/00/IT/19.14<br>71270330 |
|             |                                                                               |                                                                                       |                                                        | BA00382P/00/IT/20.16<br>71316868 |

| Dispositivo                                                                                                    | Data    | Versione software                | Modifiche software                                                                                                    | Istruzioni di funzionamento      |
|----------------------------------------------------------------------------------------------------|---------|----------------------------------|----------------------------------------------------------------------------------------------------|----------------------------------|
| Deltabar                                                                                                    | 08.2009 | 01.00.zz                         | Modifiche software         Software originale.         Compatibile con:         - FieldCare dalla versione 2.02.00         - Field Communicator DXR375 con Dispositivo Rev.: 1, DD Rev.: 1 | BA382P/00/IT/08.09<br>71089556   |
|                                                                                                    |         |                                  |                                                                                                    | BA382P/00/IT/10.09<br>71104504   |
|                                                                                                    |         |                                  | Software originale.<br>Compatibile con:<br>– FieldCare dalla versione 2.02.00<br>– Field Communicator DXR375 con Dispositivo<br>Rev.: 1. DD Rev.: 1                                        | BA00382P/00/IT/13.10<br>71123275 |
|                                                                                                    |         |                                  |                                                                                                    | BA00382P/00/IT/14.11<br>71134588 |
| Software originale.<br>Compatibile con:<br>- FieldCare dalla versione 2.02.00<br>- Field Communicator DXR375 con D<br>Rev.: 1, DD Rev.: 1 |         |                                  |                                                                                                    | BA00382P/00/IT/15.11<br>71134880 |
|                                                                                                    |         |                                  |                                                                                                    | BA00382P/00/IT/16.12<br>71157182 |
|                                                                                                    |         | BA00382P/00/IT/17.12<br>71191304 |                                                                                                    |                                  |
|                                                                                                    |         |                                  |                                                                                                    | BA00382P/00/IT/18.14<br>71241501 |
|                                                                                                    |         |                                  |                                                                                                    | BA00382P/00/IT/19.14<br>71270330 |
|                                                                                                    |         |                                  |                                                                                                    | BA00382P/00/IT/20.16<br>71316868 |

| Dispositivo | Data    | Versione software | Modifiche software                                                                                                    | Istruzioni di funzionamento      |
|-------------|---------|-------------------|----------------------------------------------------------------------------------------------------|----------------------------------|
| Deltapilot  | 10.2009 | 01.00.zz          |                                                                                                    | BA382P/00/IT/10.09<br>71104504   |
|             |         |                   | Software originale.<br>Compatibile con:<br>– FieldCare dalla versione 2.02.00<br>– Field Communicator DXR375 con Dispositivo<br>Rev.: 1, DD Rev.: 1 | BA00382P/00/IT/13.10<br>71123275 |
|             |         |                   |                                                                                                    | BA00382P/00/IT/14.11<br>71134588 |
|             |         |                   |                                                                                                    | BA00382P/00/IT/15.11<br>71134880 |
|             |         |                   |                                                                                                    | BA00382P/00/IT/16.12<br>71157182 |
|             |         |                   |                                                                                                    | BA00382P/00/IT/17.12<br>71191304 |
|             |         |                   |                                                                                                    | BA00382P/00/IT/18.14<br>71241501 |
|             |         |                   | BA00382P/00/IT/19.14<br>71270330                                                                                                    |                                  |
|             |         |                   | BA00382P/00/IT/20.16<br>71316868                                                                                                    |                                  |

# 11 Dati tecnici

Per i dati tecnici, consultare le Informazioni tecniche per CerabarM TI436P / Deltabar M TI434P / Deltapilot M TI437P.

# 12 Appendice

# 12.1 Presentazione del menu operativo

# i

Tutti i parametri sono elencati nella seguente tabella. Il numero di pagina indica dove trovare la descrizione del parametro.

| Livello 1                                                                                                    | Livello 2                                                                                                    | Livello 3                                      | Livello 4      | Accesso<br>diretto | Pagi-<br>na |
|----------------------------------------------------------------------------------------------------|----------------------------------------------------------------------------------------------------|------------------------------------------------|----------------|--------------------|-------------|
| I parametri in corsivo sono di sola lettura e non possono essere modificati. Questi parametri sono visualizzati o meno a seconda di impostazion specifiche, come la modalità di misura, la taratura a secco o "bagnata" o il blocco hardware. |                                                                                                    |                                                |                |                    |             |
| Lingua                                                                                                    |                                                                                                    |                                                |                | 000                | 117         |
| Display/Funz.                                                                                                    | Modo display                                                                                                    |                                                |                |                    | 117         |
|                                                                                                    | Visual. val.add.                                                                                                 |                                                |                |                    |             |
|                                                                                                    | Formato val. 1                                                                                                   |                                                |                |                    |             |
| Configuraz.                                                                                                    | Int. lin./quadr. (Deltabar)                                                                                      |                                                |                | 133                | 118         |
|                                                                                                    | Modo misura<br>Modo misura (sola lettura)                                                                        |                                                |                |                    | 118         |
|                                                                                                    | Inter. P1/P2 (Deltabar)                                                                                          |                                                |                |                    | 120         |
|                                                                                                    | Lato alta pressione (Deltabar)<br>Lato alta pressione (sola lettura)                                             |                                                |                |                    | 120         |
|                                                                                                    | Unità ing. pres.                                                                                                 |                                                |                |                    | 119         |
|                                                                                                    | Pres. corretta                                                                                                   |                                                |                | 172                | 122         |
|                                                                                                    | Regolaz. p. zero (Deltabar M e sensori di pressione relativa)<br>Offset taratura (sensore di pressione assoluta) |                                                |                | 007<br>192         | 119<br>119  |
|                                                                                                    | Portata max. (modalità di misura "Portata") (Deltabar)                                                           |                                                |                | 009                | 128         |
|                                                                                                    | Port. pres. max. (modalità di misura "Portata") (Deltabar)                                                       |                                                |                |                    | 128         |
|                                                                                                    | Tarat. di vuoto (modalità di misura livello e "Modo taratura" = Umido)                                           |                                                |                |                    | 124         |
|                                                                                                    | Tarat. di pieno (modalità di misura livello e "Modo taratura" = Umido)                                           |                                                |                |                    | 124         |
|                                                                                                    | Imp. iniz. scala (modalità di misura pressione e portata lineare)                                                |                                                |                |                    | 131         |
|                                                                                                    | Imp. fondo scala (modalità di misura pressione e portata lineare)                                                |                                                |                |                    | 131         |
|                                                                                                    | Inter. smorzam. (sola lettura)                                                                                   |                                                |                |                    | 119         |
|                                                                                                    | Smorzamento<br>Smorzamento (sola lettura)                                                                        |                                                |                |                    | 119         |
|                                                                                                    | Portata (modalità di misura "Portata") (Deltabar)                                                                |                                                |                |                    | 129         |
|                                                                                                    | Livello non lin. (modalità di misura livello)                                                                    |                                                |                |                    | 125         |
|                                                                                                    | Pres.con smorz.                                                                                                  |                                                |                |                    | 122         |
|                                                                                                    | Config. estesa                                                                                                   | stesa Definiz. codice                          |                | 023                | 116         |
|                                                                                                    |                                                                                                    | Tag dispositivo                                |                | 022                | 117         |
|                                                                                                    |                                                                                                    | Codice operatore                               |                | 021                | 116         |
|                                                                                                    |                                                                                                    | <b>Livello</b> (modalità di misura<br>livello) | Selez. livello | 024                | 123         |
|                                                                                                    |                                                                                                    |                                                | Unità non lin. | 025                | 123         |
|                                                                                                    |                                                                                                    |                                                | Unità altezza  | 026                | 123         |
|                                                                                                    |                                                                                                    |                                                | Modo taratura  | 027                | 123         |
| Livello 1   | Livello 2      | Livello 3                                       | Livello 4                                                  | Accesso<br>diretto | Pagi-<br>na |
|-------------|----------------|-------------------------------------------------|------------------------------------------------------------|--------------------|-------------|
|             |                |                                                 | Tarat. di vuoto<br>Tarat. di vuoto                         | 028<br>011         | 124         |
| Configuraz. | Config. estesa | <b> Livello</b><br>(modalità di misura livello) | Pres. di vuoto<br>Pres. di vuoto (sola lettura)            | 029<br>185         | 124         |
|             |                |                                                 | Altezza di vuoto<br>Altezza di vuoto (sola lettura)        | 030<br>186         | 124         |
|             |                |                                                 | Tarat. di pieno<br>Tarat. di pieno                         | 031<br>012         | 124         |
|             |                |                                                 | Pres. di pieno<br>Pres. di pieno (sola lettura)            | 032<br>187         | 124         |
|             |                |                                                 | Altezza di pieno<br>Altezza di pieno (sola lettura)        | 033<br>188         | 124         |
|             |                |                                                 | Regolaz. densità                                           | 034                | 125         |
|             |                |                                                 | Densità processo                                           | 035                | 125         |
|             |                |                                                 | Livello non lin.                                           | 019                | 125         |
|             |                | Linearizzazione                                 | Modo lineariz.                                             | 037                | 125         |
|             |                |                                                 | Unità dopo lin.                                            | 038                | 126         |
|             |                |                                                 | N. riga:                                                   | 039                | 126         |
|             |                |                                                 | Valore X:                                                  | 040                | 126         |
|             |                |                                                 | Valore Y:                                                  | 041                | 126         |
|             |                |                                                 | Modifica tabella                                           | 042                | 126         |
|             |                |                                                 | Descriz. serb.                                             | 173                | 126         |
|             |                |                                                 | Contenuto serb.                                            | 043                | 126         |
|             |                | Portata (modalità di misura                     | Tipo di portata                                            | 044                | 127         |
|             |                | "Portata") (Deltabar)                           | Unità Mass Flow                                            | 045                | 127         |
|             |                |                                                 | Unità di portata norm.                                     | 046                | 127         |
|             |                |                                                 | Unità Std. Flow                                            | 047                | 127         |
|             |                |                                                 | Unità portata                                              | 048                | 128         |
|             |                |                                                 | Portata max.                                               | 009                | 128         |
|             |                |                                                 | Port. pres. max.                                           | 010                | 128         |
|             |                |                                                 | Imp. taglio di bassa portata                               | 049                | 129         |
|             |                |                                                 | Portata                                                    | 018                | 129         |
|             |                | Uscita corrente                                 | Comp. allarme P                                            | 050                | 130         |
|             |                |                                                 | Interruttore allarme corr.                                 | 165                | 130         |
|             |                |                                                 | Usc. modo sicur.                                           | 190                | 130         |
|             |                |                                                 | Corr. all. max                                             | 052                | 130         |
|             |                |                                                 | Imp. corr. min.                                            | 053                | 130         |
|             |                |                                                 | Corrente uscita                                            | 054                | 130         |
|             |                |                                                 | Lineare/quadr. (Deltabar)<br>Lineare/quadr. (sola lettura) | 055<br>191         | 131         |
|             |                |                                                 | Leggi iniz.scala (modalità di misura<br>pressione)         | 015                | 131         |
|             |                |                                                 | Imp. iniz. scala                                           | 013                | 131         |
|             |                |                                                 | Leggi fondoscala (pressione)                               | 016                | 131         |
|             |                |                                                 | Imp. fondo scala                                           | 014                | 131         |

| Livello 1   | Livello 2         | Livello 3                  | Livello 4                                | Accesso<br>diretto       | Pagi-<br>na |
|-------------|-------------------|----------------------------|------------------------------------------|--------------------------|-------------|
|             |                   | Totalizzatore 1 (Deltabar) | Unità ing. Totalizzatore 1               | 058<br>059<br>060<br>061 | 135         |
| Configuraz. | Config. estesa    | Totalizzatore 1 (Deltabar) | Totaliz. Modo 1                          | 175                      | 135         |
|             |                   |                            | Modalità di sicurezza<br>Totalizzatore 1 | 176                      | 135         |
|             |                   |                            | Reset Totalizzatore 1                    | 062                      | 135         |
|             |                   |                            | Totalizzatore 1                          | 063                      | 135         |
|             |                   |                            | Troppopieno Totalizzatore 1              | 064                      | 135         |
|             |                   | Totalizzatore 2 (Deltabar) | Unità ing. Totalizzatore 2               | 065<br>066<br>067<br>068 | 136         |
|             |                   |                            | Totaliz. Modo 2                          | 177                      | 136         |
|             |                   |                            | Modalità di sicurezza<br>Totalizzatore 2 | 178                      | 136         |
|             |                   |                            | Totalizzatore 2                          | 069                      | 136         |
|             |                   |                            | Troppopieno Totalizzatore 2              | 070                      | 136         |
| Diagnosi    | Codice diagn.     |                            |                                          | 071                      | 136         |
|             | Ultimo cod.diag.  |                            |                                          |                          | 136         |
|             | Press. min. mis.  |                            |                                          | 073                      | 137         |
|             | Press. max. mis.  |                            |                                          |                          | 137         |
|             | Lista diagnostica | Diagnostica 1              |                                          | 075                      | 137         |
|             |                   | Diagnostica 2              |                                          | 076                      | 137         |
|             |                   | Diagnostica 3              |                                          | 077                      | 137         |
|             |                   | Diagnostica 4              |                                          | 078                      | 137         |
|             |                   | Diagnostica 5              |                                          | 079                      | 137         |
|             |                   | Diagnostica o              |                                          | 080                      | 127         |
|             |                   | Diagnostica 8              |                                          | 082                      | 137         |
|             |                   | Diagnostica 9              |                                          | 083                      | 137         |
|             |                   | Diagnostica 10             |                                          | 084                      | 137         |
|             | Registro eventi   | Ultima diag. 1             |                                          | 085                      | 137         |
|             | 5                 | Ultima diag. 2             |                                          | 086                      | 137         |
|             |                   | Ultima diag. 3             |                                          | 087                      | 137         |
|             |                   | Ultima diag. 4             |                                          | 088                      | 137         |
|             |                   | Ultima diag. 5             |                                          | 089                      | 137         |
|             |                   | Ultima diag. 6             |                                          | 090                      | 137         |
|             |                   | Ultima diag. 7             |                                          | 091                      | 137         |
|             |                   | Ultima diag. 8             |                                          | 092                      | 137         |
|             |                   | Ultima diag. 9             |                                          | 093                      | 137         |
|             |                   | Ultima diag. 10            |                                          | 094                      | 137         |
|             | Info dispositivo  | Vers. firmware             |                                          | 095                      | 117         |
|             |                   | Numero di serie            |                                          | 096                      | 117         |
|             |                   | Codice ord. est.           |                                          | 097                      | 117         |

| Livello 1 | Livello 2        | Livello 3                          | Livello 4           | Accesso<br>diretto | Pagi-<br>na |
|-----------|------------------|------------------------------------|---------------------|--------------------|-------------|
|           |                  | Identif. ordine                    |                     | 098                | 117         |
|           |                  | Cust. Tag Number                   |                     | 254                | 117         |
|           |                  | Tag dispositivo                    |                     | 022                | 117         |
|           |                  | Versione ENP                       |                     | 099                | 117         |
| Diagnosi  | Info dispositivo | Conf. contatore                    |                     | 100                | 137         |
|           |                  | Iniz. scala sen.                   | Iniz. scala sen.    |                    | 129         |
|           |                  | Fondo scala sen.                   |                     | 102                | 129         |
|           |                  | ID produttore                      |                     | 103                | 133         |
|           |                  | Cod. tipo disp.                    |                     | 105                | 133         |
|           |                  | Rev. dispositivo                   |                     | 108                | 133         |
|           | Valori misurati  | Portata (Deltabar)                 |                     | 018                | 129         |
|           |                  | Livello non lin.                   |                     | 019                | 125         |
|           |                  | Contenuto serb.                    |                     | 043                | 125         |
|           |                  | Pressione mis.                     |                     | 020                | 121         |
|           |                  | Pres. sensore                      |                     | 109                | 122         |
|           |                  | Pres. corretta                     |                     | 172                | 122         |
|           |                  | Temp. sensore (Cerabar/Deltapilot) |                     | 110                | 120         |
|           |                  | Pres.con smorz.                    |                     | 111                | 122         |
|           | Simulazione      | Modo simulaz.                      |                     | 112                | 138         |
|           |                  | Sim. pressione                     |                     | 113                | 139         |
|           |                  | Sim. portata (Deltabar)            |                     | 114                | 139         |
|           |                  | Sim. livello                       |                     | 115                | 139         |
|           |                  | Sim. cont. serb.                   |                     | 116                | 139         |
|           |                  | Sim. corrente                      |                     | 117                | 139         |
|           |                  | Sim. nr. errore                    |                     | 118                | 139         |
|           | Reset            | Ins. cod. reset                    |                     |                    | 118         |
| Esperto   | Accesso diretto  |                                    |                     | 119                | 116         |
|           | Sistema          | Definiz. codice                    |                     | 023                | 116         |
|           |                  | Inter. blocco                      |                     | 120                | 116         |
|           |                  | Codice operatore                   |                     | 021                | 116         |
|           |                  | Info dispositivo                   | Cust. Tag Number    | 254                | 116         |
|           |                  |                                    | Tag dispositivo     | 022                | 117         |
|           |                  |                                    | Numero di serie     | 096                | 117         |
|           |                  |                                    | Vers. firmware      | 095                | 117         |
|           |                  |                                    | Codice ord. est.    | 097                | 117         |
|           |                  |                                    | Identif. ordine     | 098                | 117         |
|           |                  | V                                  | Versione ENP        | 099                | 117         |
|           |                  |                                    | N. di serie elettr. | 121                | 117         |
|           |                  |                                    | N. serie sensore    | 122                | 117         |
|           |                  | Display                            | Lingua              | 000                | 117         |
|           |                  |                                    | Modo display        | 001                | 117         |
|           |                  |                                    | Visual. val.add.    | 002                | 117         |
|           |                  |                                    | Formato val. 1      | 004                | 118         |

| Livello 1 | Livello 2   | Livello 3                                 | Livello 4                                                                                                    | Accesso<br>diretto | Pagi-<br>na |
|-----------|-------------|-------------------------------------------|----------------------------------------------------------------------------------------------------|--------------------|-------------|
|           |             | Gestione                                  | Ins. cod. reset                                                                                                    | 124                | 118         |
|           | Misurazione | Int. lin./quadr. (Deltabar)               |                                                                                                    | 133                | 118         |
|           |             | Modo misura<br>Modo misura (sola lettura) |                                                                                                    | 005<br><i>182</i>  | 118         |
| Esperto   | Misurazione | Setup base                                | Regolaz. p. zero (Deltabar e sensori<br>di pressione relativa)<br>Offset taratura (sensore di<br>pressione assoluta) | 007<br>008         | 119         |
|           |             |                                           | Inter. smorzam. (sola lettura)                                                                                       | 164                | 119         |
|           |             |                                           | Smorzamento<br>Smorzamento (sola lettura)                                                                            | 017<br><i>184</i>  | 119         |
|           |             |                                           | Unità ing. pres.                                                                                                    | 125                | 119         |
|           |             |                                           | Unità ing. temp. (Cerabar/<br>Deltapilot)                                                                            | 126                | 120         |
|           |             |                                           | Temp. sensore (Cerabar/Deltapilot)                                                                                   | 110                | 120         |
|           |             | Pressione                                 | Inter. P1/P2 (Deltabar)                                                                                              | 163                | 120         |
|           |             |                                           | Lato alta pressione (Deltabar)<br>Lato alta pressione (sola lettura)                                                 | 006<br>183         | 120         |
|           |             |                                           | Imp. iniz. scala                                                                                                    | 013                | 120         |
|           |             |                                           | Imp. fondo scala                                                                                                    | 014                | 120         |
|           |             |                                           | Pressione mis.                                                                                                    | 020                | 121         |
|           |             |                                           | Pres. sensore                                                                                                    | 109                | 122         |
|           |             |                                           | Pres. corretta                                                                                                    | 172                | 122         |
|           |             |                                           | Pres.con smorz.                                                                                                    | 111                | 122         |
|           |             | Livello                                   | Selez. livello                                                                                                    | 024                | 123         |
|           |             |                                           | Unità non lin.                                                                                                    | 025                | 123         |
|           |             |                                           | Unità altezza                                                                                                    | 026                | 123         |
|           |             |                                           | Modo taratura                                                                                                    | 027                | 123         |
|           |             |                                           | Tarat. di vuoto<br>Tarat. di vuoto                                                                                   | 028<br>011         | 124         |
|           |             |                                           | Pres. di vuoto<br>Pres. di vuoto (sola lettura)                                                                      | 029<br><i>185</i>  | 124         |
|           |             |                                           | Altezza di vuoto<br>Altezza di vuoto (sola lettura)                                                                  | 030<br><i>186</i>  | 124         |
|           |             |                                           | Tarat. di pieno<br>Tarat. di pieno                                                                                   | 031<br>012         | 124         |
|           |             |                                           | Pres. di pieno<br>Pres. di pieno (sola lettura)                                                                      | 032<br><i>187</i>  | 124         |
|           |             |                                           | Altezza di pieno<br>Altezza di pieno (sola lettura)                                                                  | 033<br><i>188</i>  | 124         |
|           |             |                                           | Unità densità                                                                                                    | 127                | 125         |
|           |             |                                           | Regolaz. densità<br>Regolaz. densità (sola lettura)                                                                  | 034<br><i>189</i>  | 125         |
|           |             |                                           | Densità processo<br>Densità processo (sola lettura)                                                                  | 035<br>181         | 125         |
|           |             |                                           | Livello non lin.                                                                                                    | 019                | 125         |
|           |             | Linearizzazione                           | Modo lineariz.                                                                                                    | 037                | 125         |
|           |             |                                           | Unità dopo lin.                                                                                                    | 038                | 126         |

| Livello 1 | Livello 2   | Livello 3          | Livello 4                                           | Accesso<br>diretto       | Pagi-<br>na |
|-----------|-------------|--------------------|-----------------------------------------------------|--------------------------|-------------|
|           |             |                    | N. riga:                                            | 039                      | 126         |
|           |             |                    | Valore X:                                           | 040                      | 126         |
|           |             |                    | Valore Y:                                           | 041                      | 126         |
|           |             |                    | Modifica tabella                                    | 042                      | 126         |
|           |             |                    | Descriz. serb.                                      | 173                      | 126         |
| Esperto   | Misurazione | Linearizzazione    | Contenuto serb.                                     | 043                      | 126         |
|           |             | Portata (Deltabar) | Tipo di portata                                     | 044                      | 127         |
|           |             |                    | Unità Mass Flow                                     | 045                      | 127         |
|           |             |                    | Unità di portata norm.                              | 046                      | 127         |
|           |             |                    | Unità Std. Flow                                     | 047                      | 127         |
|           |             |                    | Unità portata                                       | 048                      | 128         |
|           |             |                    | Portata max.                                        | 009                      | 128         |
|           |             |                    | Port. pres. max.                                    | 010                      | 128         |
|           |             |                    | Imp. taglio di bassa portata                        | 049                      | 129         |
|           |             |                    | Portata                                             | 018                      | 129         |
|           |             | Soglie sensore     | Iniz. scala sen.                                    | 101                      | 129         |
|           |             |                    | Fondo scala sen.                                    | 102                      | 129         |
|           |             | Trim sensore       | Trim inf. mis.                                      | 129                      | 129         |
|           |             |                    | Trim sup. mis.                                      | 130                      | 129         |
|           |             |                    | Trim inf. sen.                                      | 131                      | 129         |
|           |             |                    | Trim. sup. sen.                                     | 132                      | 129         |
|           | Uscita      | Uscita corrente    | Uscita corrente (sola lettura)                      | 054                      | 130         |
|           |             |                    | Comp. allarme P                                     | 050                      | 130         |
|           |             |                    | Interruttore allarme corr (sola<br>lettura)         | 165                      | 130         |
|           |             |                    | Usc. modo sicur.<br>Usc. modo sicur. (sola lettura) | 190<br><i>051</i>        | 130         |
|           |             |                    | Corr. all. max                                      | 052                      | 130         |
|           |             |                    | Imp. corr. min.                                     | 053                      | 130         |
|           |             |                    | Int. lin./quadr. (Deltabar)                         | 133                      | 130         |
|           |             |                    | Lineare/quadr. (Deltabar)                           | 055                      | 131         |
|           |             |                    | Leggi iniz.scala (modalità di misura<br>pressione)  | 015                      | 131         |
|           |             |                    | Imp. iniz. scala                                    | 056<br>013<br>166<br>168 | 131         |
|           |             |                    | Leggi fondoscala (modalità di<br>misura pressione)  | 016                      | 131         |
|           |             |                    | Imp. fondo scala                                    | 057<br>014<br>067<br>169 | 131         |
|           |             |                    | Corrente di avvio                                   | 134                      | 131         |
|           |             |                    | Trim corr. 4mA                                      | 135                      | 131         |
|           |             |                    | Trim corr. 20mA                                     | 136                      | 132         |

| Livello 1 | Livello 2     | Livello 3                      | Livello 4                                | Accesso<br>diretto       | Pagi-<br>na |
|-----------|---------------|--------------------------------|------------------------------------------|--------------------------|-------------|
|           |               |                                | Trim offset 4mA                          | 137                      | 132         |
|           |               |                                | Trim offset 20 mA                        | 138                      | 132         |
|           | Comunicazione | Conf. HART                     | Modo trans. vel.                         | 142                      | 132         |
|           |               |                                | Opz. burst                               | 143                      | 132         |
|           |               |                                | Modo corrente                            | 144                      | 132         |
|           |               |                                | Indirizzo bus                            | 145                      | 132         |
|           |               |                                | Numero preamboli                         | 146                      | 133         |
| Esperto   | Comunicazione | Info HART                      | Cod. tipo disp.                          | 105                      | 133         |
|           |               |                                | Rev. dispositivo                         | 108                      | 133         |
|           |               |                                | ID produttore                            | 103                      | 133         |
|           |               |                                | Vers. HART                               | 180                      | 133         |
|           |               |                                | Descrittore                              | 139                      | 133         |
|           |               |                                | Messaggio Hart                           | 140                      | 133         |
|           |               |                                | Data Hart                                | 141                      | 133         |
|           |               | Uscita HART                    | Il val. prim. è                          | 147                      | 133         |
|           |               |                                | Valore primario                          | 148                      | 133         |
|           |               |                                | Il valore secondario è                   | 149                      | 133         |
|           |               |                                | Valore second.                           | 150                      | 133         |
|           |               |                                | Il terzo val. è                          | 151                      | 133         |
|           |               |                                | Terzo valore                             | 152                      | 134         |
|           |               |                                | Il quarto val. è                         | 153                      | 134         |
|           |               |                                | Quarto valore                            | 154                      | 134         |
|           |               | Ingresso HART                  | Val. ingr. HART                          | 155                      | 134         |
|           |               |                                | HART Ing. Stat.                          | 179                      | 134         |
|           |               |                                | Unità ingr. HART                         | 156                      | 134         |
|           |               |                                | Format ingr.HART                         | 157                      | 134         |
|           | Applicazione  | Delta P elettr. (Cerabar/Delta | pilot)                                   | 158                      | 134         |
|           |               | Val. esterno fisso (Cerabar/De | Val. esterno fisso (Cerabar/Deltapilot)  |                          | 134         |
|           |               | Totalizzatore 1 (Deltabar)     | Unità ing. Totalizzatore 1               | 058<br>059<br>060<br>061 | 135         |
|           |               |                                | Totaliz. Modo 1                          | 175                      | 135         |
|           |               |                                | Modalità di sicurezza<br>Totalizzatore 1 | 176                      | 135         |
|           |               |                                | Reset Totalizzatore 1                    | 062                      | 135         |
|           |               |                                | Totalizzatore 1                          | 063                      | 135         |
|           |               |                                | Troppopieno Totalizzatore 1              | 064                      | 135         |
|           |               | Totalizzatore 2 (Deltabar)     | Unità ing. Totalizzatore 2               | 065<br>066<br>067<br>068 | 136         |
|           |               |                                | Totaliz. Modo 2                          | 177                      | 136         |
|           |               |                                | Modalità di sicurezza<br>Totalizzatore 2 | 178                      | 136         |
|           |               |                                | Totalizzatore 2                          | 069                      | 136         |

| Livello 1 | Livello 2 | Livello 3         | Livello 4                   | Accesso<br>diretto | Pagi-<br>na |
|-----------|-----------|-------------------|-----------------------------|--------------------|-------------|
|           |           |                   | Troppopieno Totalizzatore 2 | 070                | 136         |
|           | Diagnosi  | Codice diagn.     |                             | 071                | 136         |
|           |           | Ultimo cod.diag.  | Ultimo cod.diag.            |                    | 136         |
|           |           | Azzer. Logbook    |                             | 159                | 136         |
|           |           | Press. min. mis.  | Press. min. mis.            |                    | 137         |
|           |           | Press. max. mis.  |                             | 074                | 137         |
|           |           | Reset hold picco  |                             | 161                | 137         |
|           |           | Ore funz.         |                             | 162                | 137         |
| Esperto   | Diagnosi  | Conf. contatore   |                             | 100                | 137         |
|           |           | Lista diagnostica | Diagnostica 1               | 075                | 137         |
|           |           |                   | Diagnostica 2               | 076                | 137         |
|           |           |                   | Diagnostica 3               | 077                | 137         |
|           |           |                   | Diagnostica 4               | 078                | 137         |
|           |           |                   | Diagnostica 5               | 079                | 137         |
|           |           |                   | Diagnostica 6               | 080                | 137         |
|           |           |                   | Diagnostica 7               | 081                | 137         |
|           |           |                   | Diagnostica 8               | 082                | 137         |
|           |           |                   | Diagnostica 9               | 083                | 137         |
|           |           |                   | Diagnostica 10              | 084                | 137         |
|           |           | Registro eventi   | Ultima diag. 1              | 085                | 137         |
|           |           |                   | Ultima diag. 2              | 086                | 137         |
|           |           |                   | Ultima diag. 3              | 087                | 137         |
|           |           |                   | Ultima diag. 4              | 088                | 137         |
|           |           |                   | Ultima diag. 5              | 089                | 137         |
|           |           |                   | Ultima diag. 6              | 090                | 137         |
|           |           |                   | Ultima diag. 7              | 091                | 137         |
|           |           |                   | Ultima diag. 8              | 092                | 137         |
|           |           |                   | Ultima diag. 9              | 093                | 137         |
|           |           |                   | Ultima diag. 10             | 094                | 137         |
|           |           | Simulazione       | Modo simulaz.               | 112                | 138         |
|           |           |                   | Sim. pressione              | 113                | 139         |
|           |           |                   | Sim. portata (Deltabar)     | 114                | 139         |
|           |           |                   | Sim. livello                | 115                | 139         |
|           |           |                   | Sim. cont. serb.            | 116                | 139         |
|           |           |                   | Sim. corrente               | 117                | 139         |
|           |           |                   | Sim. nr. errore             | 118                | 139         |

# 12.2 Descrizione dei parametri

# i

Questa sezione descrive i parametri nell'ordine in cui sono disposti nel menu operativo "Esperto". I parametri (o i numeri di parametro) in corsivo sono di sola lettura e non possono essere modificati. Questi parametri sono visualizzati o meno a seconda di impostazioni specifiche, come la modalità di misura, la taratura a secco o "bagnata" o il blocco hardware.

#### Esperto

| Nome del parametro                        | Descrizione                                                                                                    |
|-------------------------------------------|----------------------------------------------------------------------------------------------------|
| <b>Accesso diretto (119)</b><br>Scrittura | Inserire il codice di accesso diretto per accedere direttamente a un parametro.<br><b>Opzioni:</b><br>• Un numero tra 0 e 999 (vengono riconosciuti solo codici validi) |
|                                           | Impostazione di fabbrica:<br>0<br>Nota:<br>Per l'accesso diretto, non è necessario inserire zeri iniziali.                                                              |

### 12.2.1 Sistema

#### Esperto $\rightarrow$ Sistema

| Nome del parametro                         | Descrizione                                                                                                    |
|--------------------------------------------|----------------------------------------------------------------------------------------------------|
| Definiz. codice (023)                      | Tale funzione permette di inserire un codice con il quale sbloccare il dispositivo.                                                                                                    |
| Scrittura                                  | <b>Opzioni:</b> • Un numero compreso tra 0 e 9999                                                                                                    |
|                                            | Impostazione di fabbrica:<br>0                                                                                                    |
| <b>Inter. blocco (120)</b><br>Lettura      | Visualizza lo stato del DIP switch 1 sull'inserto elettronico.<br>È possibile bloccare o sbloccare i parametri rilevanti per il valore misurato con il DIP<br>switch 1. Se il funzionamento è bloccato tramite il parametro <b>"Codice operatore"</b><br>(021), è possibile sbloccarlo solo mediante questo parametro.                            |
|                                            | Lettura:<br>• On (blocco attivato)<br>• Off (blocco disattivato)                                                                                                    |
|                                            | <b>Impostazione di fabbrica:</b><br>Off (blocco disattivato)                                                                                                    |
| <b>Codice operatore (021)</b><br>Scrittura | <ul> <li>Questa funzione serve per inserire un codice che blocca o sblocca la configurazione.</li> <li>Opzioni: <ul> <li>Per bloccare il funzionamento: inserire un numero tra 1 e 9999, se il codice di sblocco = 0; quindi un numero ≠ codice di sblocco.</li> <li>Per sbloccare il funzionamento: inserire il numero 0.</li> </ul> </li> </ul> |
|                                            | L'impostazione di fabbrica del codice di sblocco è "0". Nel parametro "Definiz. codice"<br>è possibile impostare un codice di sblocco diverso.<br>Se l'utente ha dimenticato il codice di sblocco, è possibile visualizzarlo inserendo la<br>sequenza di numeri "5864".                                                                           |
|                                            | 0<br>Impostazione di fabbrica:                                                                                                    |

| Nome del parametro                          | Descrizione                                                                             |
|---------------------------------------------|-----------------------------------------------------------------------------------------|
| Cust. Tag Number (254)                      | Inserire il tag del dispositivo, ad es. il numero TAG (max. 8 caratteri alfanumerici).  |
| Scrittura                                   | <b>Impostazione di fabbrica:</b><br>Nessuna immissione o come da specifiche d'ordine    |
| Tag dispositivo (022)                       | Inserire il tag del dispositivo, ad es. il numero TAG (max. 32 caratteri alfanumerici). |
| Scrittura                                   | Impostazione di fabbrica:                                                               |
|                                             | Nessuna immissione o come da specifiche d'ordine                                        |
| <b>N. di serie (096)</b><br>Lettura         | Visualizza il numero di serie del dispositivo (11 caratteri alfanumerici).              |
| <b>Vers. firmware (095)</b><br>Lettura      | Visualizza la versione firmware.                                                        |
| Codice ord. est. (097)                      | Inserire il codice d'ordine esteso.                                                     |
| Display                                     | Impostazione di fabbrica:                                                               |
|                                             | Come da specifiche d'ordine                                                             |
| Identif. ordine (098)                       | Inserire l'identificativo ordine.                                                       |
| Scrittura                                   | Impostazione di fabbrica:                                                               |
|                                             | Come da specifiche d'ordine                                                             |
| Versione ENP (099)                          | Visualizza la versione ENP                                                              |
| Lettura                                     | (ENP = targhetta elettronica)                                                           |
| <b>N. di serie elettr. (121)</b><br>Lettura | Visualizza il numero di serie dell'elettronica principale (11 caratteri alfanumerici).  |
| <b>N. serie sensore (122)</b><br>Lettura    | Visualizza il numero di serie del sensore (11 caratteri alfanumerici).                  |

# $\texttt{Esperto} \rightarrow \texttt{Sistema} \rightarrow \texttt{Info dispositivo}$

#### $\texttt{Esperto} \rightarrow \texttt{Sistema} \rightarrow \texttt{Display}$

| Nome del parametro               | Descrizione                                                                                                    |
|----------------------------------|----------------------------------------------------------------------------------------------------|
| <b>Lingua (000)</b><br>Selezione | <ul> <li>Permette di selezionare la lingua dei menu per il display locale.</li> <li>Opzioni: <ul> <li>English</li> <li>Eventualmente in un'altra lingua (in base all'opzione selezionata nell'ordine del dispositivo)</li> <li>In un'altra lingua (lingua del luogo di produzione)</li> </ul> </li> <li>Impostazione di fabbrica: <ul> <li>English</li> </ul> </li> </ul> |
| <b>Modo display (001)</b>        | <ul> <li>Specificare i contenuti per la prima riga del display locale in modalità di misura.</li> <li>Opzioni: <ul> <li>Valore primario (PV)</li> <li>Valore esterno</li> <li>Tutti in alternanza</li> </ul> </li> <li>Impostazione di fabbrica:</li></ul>                                                                                                    |
| Selezione                        | Valore primario (PV)                                                                                                    |
| <b>Visual. val.add. (002)</b>    | Specificare i contenuti per la seconda riga del display locale in modalità di misura.                                                                                                    |
| Selezione                        | <b>Opzioni:</b> Nessun valore  Pressione  Valore principale (%)  Corrente  Temperatura  Totalizzatore 1  Totalizzatore 2 Le opzioni dipendono dalla modalità di misura scelta. <b>Impostazione di fabbrica:</b> Nessun valore                                                                                                    |

| Nome del parametro                       | Descrizione                                                                                               |
|------------------------------------------|----------------------------------------------------------------------------------------------------|
| <b>Formato val. 1 (004)</b><br>Selezione | Specificare il numero di cifre dopo la virgola decimale per il valore visualizzato nella riga principale. |
|                                          | Opzioni:                                                                                                  |
|                                          | • Auto                                                                                                    |
|                                          | • X                                                                                                    |
|                                          | • X,X                                                                                                    |
|                                          | • X,XX                                                                                                    |
|                                          | X,XXX                                                                                                    |
|                                          |                                                                                                    |
|                                          | • X,XXXXX                                                                                                 |
|                                          | Impostazione di fabbrica:<br>Auto                                                                         |

#### $Esperto \rightarrow Sistema \rightarrow Gestione$

| Nome del parametro                        | Descrizione                                                                                                    |
|-------------------------------------------|----------------------------------------------------------------------------------------------------|
| <b>Ins. cod. reset (124)</b><br>Scrittura | Resettare completamente o parzialmente i parametri ai valori o alla configurazione<br>di fabbrica,<br>→ Pagina 56, "Ripristino delle impostazioni di fabbrica (reset)".<br>Impostazione di fabbrica:<br>0 |

# 12.2.2 Misurazione

#### $Esperto \rightarrow Misurazione$

| Nome del parametro                       | Descrizione                                                                                                    |
|------------------------------------------|----------------------------------------------------------------------------------------------------|
| <b>Int. lin./quadr. (133)</b><br>Lettura | Visualizza lo stato del DIP switch 4 sull'inserto elettronico, che viene utilizzato per definire le caratteristiche di uscita dell'uscita in corrente.                                                                                                    |
|                                          | <ul> <li>Lettura:</li> <li>Impostazione SW<br/>La caratteristica dell'uscita è definita dal parametro "Lineare/Quadr." (055).</li> <li>Radice quadrata<br/>Il segnale di radice quadrata è utilizzato a prescindere dalle impostazioni del<br/>parametro "Lineare/quadr." (055).</li> </ul>                            |
|                                          | <b>Impostazione di fabbrica</b><br>Configurazione SW                                                                                                    |
| <b>Modo misura (005)</b><br>Selezione    | Permette di selezionare la modalità operativa.<br>Il menu operativo ha una struttura diversa a seconda della modalità di misura<br>selezionata.                                                                                                    |
|                                          | <ul> <li>AVVERTENZA</li> <li>Il cambiamento della modalità di misura ha effetto sul campo di misura (URV)!</li> <li>Ciò può determinare la tracimazione del prodotto.</li> <li>Se si modifica la modalità di misura, verificare le impostazioni del campo di misura (URV) e, se necessario, riconfigurarlo.</li> </ul> |
|                                          | Opzioni:<br>• Pressione<br>• Livello<br>• Portata (soloDeltabar M)                                                                                                    |
|                                          | <b>Impostazione di fabbrica</b><br>Pressione o come da specifiche d'ordine                                                                                                    |

| Nome del parametro                                                                     | Descrizione                                                                                                    |
|----------------------------------------------------------------------------------------|----------------------------------------------------------------------------------------------------|
| Regolaz. p. zero (007)<br>(Deltabar M e sensore di<br>pressione relativa)<br>Selezione | <ul> <li>Regolazione della posizione – non è necessario che sia nota la differenza di pressione tra zero (setpoint) e pressione misurata.</li> <li>Esempio: <ul> <li>Valore misurato = 2,2 mbar (0.033 psi)</li> <li>Per correggere il valore misurato, accedere al parametro "Regolaz. p. zero" e usare l'opzione "Conferma". Significa che alla pressione presente si assegna il valore 0,0.</li> <li>Valore misurato (dopo la regolazione dello zero) = 0,0 mbar</li> <li>Viene corretto anche il valore corrente.</li> </ul> </li> <li>Impostazione di fabbrica: Interrompi</li> </ul> |
| Offset taratura (192) /<br>(008)<br>(sensore a pressione<br>assoluta)<br>Selezione     | <ul> <li>Regolazione della posizione – la differenza di pressione tra il setpoint e la pressione misurata.</li> <li>Esempio: <ul> <li>Valore misurato = 982,2 mbar (14.73 psi)</li> <li>Per correggere il valore misurato, usare il valore inserito al parametro "Offset taratura" (ad es. 2,2 mbar (0.033 psi)). Questa operazione assegna il valore 980,0 (14.7 psi) alla pressione presente.</li> <li>Valore misurato (dopo regolaz. p. zero) = 980,0 mbar (14.7 psi)</li> <li>Viene corretto anche il valore corrente.</li> </ul> </li> </ul>                                          |
|                                                                                        | Impostazione di fabbrica:<br>0,0                                                                                                    |
| <b>Inter. smorzam. (164)</b><br>Lettura                                                | <ul> <li>Visualizza la posizione del DIP switch 4, utilizzato per attivare e disattivare lo smorzamento del segnale di uscita.</li> <li>Lettura: <ul> <li>Off</li> <li>Il segnale di uscita non è smorzato.</li> </ul> </li> <li>On <ul> <li>Il segnale di uscita è smorzato. La costante di attenuazione è specificata nel parametro "Valore smorzam." (017) (184)</li> </ul> </li> <li>Impostazione di fabbrica <ul> <li>On</li> </ul> </li> </ul>                                                                                                    |
| <b>Valore smorzam. (017)</b><br>Scrittura                                              | Inserire il tempo di smorzamento (costante di tempo τ). Lo smorzamento influisce<br>sulla velocità con la quale il valore misurato reagisce alle variazioni di pressione.<br><b>Campo di immissione:</b><br>0,0999,0 s<br><b>Impostazione di fabbrica:</b><br>2,0 o come da specifiche d'ordine                                                                                                    |
| <b>Unità ing. pres. (125)</b><br>Selezione                                             | Permette di selezionare l'unità di pressione.<br>Se si seleziona una nuova unità di pressione, tutti i parametri riferiti alla pressione<br>vengono convertiti e visualizzati nella nuova unità.<br><b>Opzioni:</b><br>• mbar, bar<br>• mmH2O, mH2O, inH2O<br>• ftH2O<br>• Pa, kPa, MPa<br>• psi<br>• mmHg, inHg<br>• kgf/cm <sup>2</sup><br><b>Impostazione di fabbrica:</b><br>mbar o bar, in base al campo di misura nominale del sensore o alle specifiche<br>d'ordine                                                                                                    |

# $\texttt{Esperto} \rightarrow \texttt{Misurazione} \rightarrow \texttt{Setup} \ \texttt{base}$

| Nome del parametro                                                                   | Descrizione                                                                                                    |
|--------------------------------------------------------------------------------------|----------------------------------------------------------------------------------------------------|
| <b>Unità ing. temp. (126)</b><br>(solo per Cerabar M e<br>Deltapilot M)<br>Selezione | Selezionare l'unità per i valori di temperatura misurati.                                                             |
|                                                                                      | <b>Opzioni:</b><br>• °C<br>• °F<br>• K                                                                                |
|                                                                                      | Impostazione di fabbrica:<br>°C                                                                                       |
| <b>Temp. sensore (110)</b><br>(solo per Cerabar M e<br>Deltapilot M)<br>Lettura      | Visualizza la temperatura corrente misurata dal sensore. Questo valore può discostarsi dalla temperatura di processo. |

#### $\texttt{Esperto} \rightarrow \texttt{Misurazione} \rightarrow \texttt{Pressione}$

| Nome del parametro                              | Descrizione                                                                                                    |
|-------------------------------------------------|----------------------------------------------------------------------------------------------------|
| <b>Inter. P1/P2 (163)</b><br>Lettura            | Indica se il DIP switch "SW/P2-Alta" (DIP switch 5) è acceso.                                                                                                    |
|                                                 | Il DIP switch "SW/P2-Alta" determina a quale ingresso di pressione corrisponde il lato alta pressione.                                                                                                    |
|                                                 | <ul> <li>Lettura:</li> <li>Impostazione SW</li> <li>"SW/P2-Alta" spento: il parametro "Lato alta pressione" (006) determina a quale ingresso di pressione corrisponde il lato alta pressione.</li> <li>P2-Alta</li> <li>"SW/P2-Alta" acceso: l'ingresso di pressione P2 corrisponde al lato alta pressione, a prescindere dalle impostazioni del parametro "Lato alta pressione" (006).</li> </ul> |
|                                                 | Impostazione di fabbrica:<br>Configurazione SW                                                                                                    |
| Lato alta pressione (006)<br>(183)<br>Selezione | Determina a quale ingresso di pressione corrisponde il lato alta pressione.                                                                                                    |
|                                                 | Questa impostazione è valida solamente se il DIP switch "SW/P2-Alta" è posizionato su OFF (vedere il parametro "Interruttore lato pressione" (163)). In ogni altro caso, P2 corrisponde al lato alta pressione.                                                                                                    |
|                                                 | <ul> <li>Selezione:</li> <li>P1-Alta<br/>L'ingresso di pressione P1 è il lato alta pressione.</li> <li>P2-Alta<br/>L'ingresso di pressione P2 è il lato alta pressione.</li> </ul>                                                                                                    |
|                                                 | <b>Impostazione di fabbrica</b><br>P1-Alta                                                                                                    |
| <b>Imp. iniz. scala (013)</b><br>Lettura        | Impostare il valore di inizio scala – senza pressione di riferimento.<br>Inserire il valore di pressione per il valore inferiore corrente (4 mA).                                                                                                    |
|                                                 | Impostazione di fabbrica:<br>0,0 o come da specifiche d'ordine                                                                                                    |
| <b>Imp. fondo scala (014)</b><br>Lettura        | Impostare il valore di fondo scala – senza pressione di riferimento.<br>Inserire il valore di pressione per il valore corrente superiore (20 mA).                                                                                                    |
|                                                 | <b>Impostazione di fabbrica:</b><br>La soglia di campo superiore del sensore o come da specifiche d'ordine.                                                                                                    |

|                                                         |               | Descrizione                                                                                                    |                                                                                            |                                                                                                    |
|---------------------------------------------------------|---------------|----------------------------------------------------------------------------------------------------|--------------------------------------------------------------------------------------------|----------------------------------------------------------------------------------------------------|
| r <b>essione mis. (020)</b><br>ettura                   |               | Visualizza la pressione r<br>regolato la posizione ed                                                                       | nisurata dopo aver tarato r<br>effettuato lo smorzamento                                   | nuovamente il sensore, ave<br>).                                                                               |
| Cerabar M /<br>Deltapilot M                             |               | Sensore                                                                                                    |                                                                                            |                                                                                                    |
|                                                         | L             | $\downarrow$                                                                                                    | $\rightarrow$                                                                              | Pres. sensore                                                                                                  |
|                                                         |               | Trim sensore                                                                                                    |                                                                                            |                                                                                                    |
|                                                         | _             | $\downarrow$                                                                                                    |                                                                                            |                                                                                                    |
|                                                         |               | Regolazione<br>posizione                                                                                                    |                                                                                            |                                                                                                    |
|                                                         | -             | ↓                                                                                                    | $\rightarrow$                                                                              | Pres. corretta                                                                                                 |
|                                                         |               | Smorzamento                                                                                                    |                                                                                            |                                                                                                    |
|                                                         |               | $\downarrow$                                                                                                    | ←                                                                                          | Valore simulazione<br>Pressione                                                                                |
|                                                         |               | $\downarrow$                                                                                                    |                                                                                            |                                                                                                    |
|                                                         | F             | $\downarrow$                                                                                                    | $\rightarrow$                                                                              | Pres.con smorz.                                                                                                |
|                                                         |               | Delta P elettr.                                                                                                    |                                                                                            |                                                                                                    |
|                                                         |               | $\downarrow$                                                                                                    | $\rightarrow$                                                                              | Pressione di misura                                                                                            |
| ↓                                                       | _ ←           | Р                                                                                                    |                                                                                            |                                                                                                    |
| Pressione                                               |               | Livello                                                                                                    |                                                                                            |                                                                                                    |
| $\downarrow$                                            | $\rightarrow$ | I                                                                                                    |                                                                                            |                                                                                                    |
|                                                         | Г             | ↓                                                                                                    |                                                                                            |                                                                                                    |
|                                                         |               | Uscita corrente                                                                                                    |                                                                                            |                                                                                                    |
|                                                         | L             |                                                                                                    |                                                                                            |                                                                                                    |
| Deltabar M                                              |               |                                                                                                    |                                                                                            |                                                                                                    |
| Deltabar M Blocco trasduttore                           |               | Sensore                                                                                                    |                                                                                            |                                                                                                    |
| Deltabar M<br>Blocco trasduttore                        | [             | Sensore<br>↓                                                                                                    | $\rightarrow$                                                                              | Pres. sensore                                                                                                  |
| Deltabar M<br>Blocco trasduttore                        |               | Sensore<br>↓<br>Trim sensore                                                                                                | $\rightarrow$                                                                              | Pres. sensore                                                                                                  |
| Deltabar M<br>Blocco trasduttore                        |               | Sensore<br>↓<br>Trim sensore<br>↓                                                                                           | $\rightarrow$                                                                              | Pres. sensore                                                                                                  |
| Deltabar M<br>Blocco trasduttore                        |               | Sensore<br>↓<br>Trim sensore<br>↓<br>Regolazione<br>posizione                                                               | →                                                                                          | Pres. sensore                                                                                                  |
| Deltabar M<br>Blocco trasduttore                        |               | Sensore<br>↓<br>Trim sensore<br>↓<br>Regolazione<br>posizione<br>↓                                                          | $\rightarrow$                                                                              | Pres. sensore<br>Pres. corretta                                                                                |
| Deltabar M Blocco trasduttore                           |               | Sensore<br>↓<br>Trim sensore<br>↓<br>Regolazione<br>posizione<br>↓<br>Smorzamento                                           | $\rightarrow$                                                                              | Pres. sensore<br>Pres. corretta                                                                                |
| Deltabar M Blocco trasduttore                           |               | Sensore<br>↓<br>Trim sensore<br>↓<br>Regolazione<br>posizione<br>↓<br>Smorzamento<br>↓                                      | $\rightarrow$<br>$\rightarrow$<br>$\rightarrow$                                            | Pres. sensore<br>Pres. corretta<br>Pres.con smorz.                                                             |
| Deltabar M<br>Blocco trasduttore                        |               | Sensore<br>↓<br>Trim sensore<br>↓<br>Regolazione<br>posizione<br>↓<br>Smorzamento<br>↓                                      | $\rightarrow$<br>$\rightarrow$<br>$\rightarrow$                                            | Pres. sensore Pres. corretta Pres.con smorz.                                                                   |
| Deltabar M<br>Blocco trasduttore                        |               | Sensore<br>↓<br>Trim sensore<br>↓<br>Regolazione<br>posizione<br>↓<br>Smorzamento<br>↓<br>↓                                 | $\rightarrow$<br>$\rightarrow$<br>$\rightarrow$<br>$\rightarrow$                           | Pres. sensore Pres. corretta Pres.con smorz. Pressione di misura                                               |
| Deltabar M<br>Blocco trasduttore                        |               | Sensore<br>↓<br>Trim sensore<br>↓<br>Regolazione<br>posizione<br>↓<br>Smorzamento<br>↓<br>↓<br>P                            | $\rightarrow$<br>$\rightarrow$<br>$\rightarrow$<br>$\rightarrow$                           | Pres. sensore         Pres. corretta         Pres.con smorz.         Pressione di misura                       |
| Deltabar M<br>Blocco trasduttore<br>↓ Pressione         |               | Sensore<br>↓<br>Trim sensore<br>↓<br>Regolazione<br>posizione<br>↓<br>Smorzamento<br>↓<br>↓<br>Smorzamento<br>↓<br>Livello  | $\rightarrow$<br>$\rightarrow$<br>$\rightarrow$<br>$\rightarrow$<br>Portata                | Pres. sensore         Pres. corretta         Pres.con smorz.         Pressione di misura                       |
| Deltabar M<br>Blocco trasduttore<br>↓<br>Pressione<br>↓ |               | Sensore<br>↓<br>Trim sensore<br>↓<br>Regolazione<br>posizione<br>↓<br>Smorzamento<br>↓<br>↓<br>↓<br>P<br>Livello            | $\rightarrow$<br>$\rightarrow$<br>$\rightarrow$<br>$\rightarrow$<br>Portata                | Pres. sensore         Pres. corretta         Pres.con smorz.         Pressione di misura                       |
| Deltabar M Blocco trasduttore ↓ Pressione ↓             |               | Sensore<br>↓<br>Trim sensore<br>↓<br>Regolazione<br>posizione<br>↓<br>Smorzamento<br>↓<br>↓<br>P<br>Livello<br>PV           | $\rightarrow$<br>$\rightarrow$<br>$\rightarrow$<br>$\rightarrow$<br>Portata<br>(PV = value | Pres. sensore         Pres. corretta         Pres.con smorz.         Pressione di misura                       |
| Deltabar M Blocco trasduttore ↓ Pressione ↓             |               | Sensore<br>↓<br>Trim sensore<br>↓<br>Regolazione<br>posizione<br>↓<br>Smorzamento<br>↓<br>↓<br>↓<br>P<br>Livello<br>PV<br>↓ | $\rightarrow$ $\rightarrow$ $\rightarrow$ $\rightarrow$ Portata (PV = vale                 | Pres. sensore         Pres. corretta         Pres.con smorz.         Pressione di misura         ore primario) |

| Nome del parametro                      | Descrizione                                                                                                    |
|-----------------------------------------|----------------------------------------------------------------------------------------------------|
| <b>Pres. sensore (109)</b><br>Lettura   | Visualizza la pressione misurata prima della regolazione del trim e della posizione del sensore.                 |
| <b>Pres. corretta (172)</b><br>Lettura  | Visualizza la pressione misurata dopo la regolazione del trim e della posizione del sensore.                     |
| <b>Pres.con smorz. (111)</b><br>Lettura | Visualizza la pressione misurata dopo lo smorzamento e la regolazione del trim<br>e della posizione del sensore. |

#### $\texttt{Esperto} \rightarrow \texttt{Misurazione} \rightarrow \texttt{Livello}$

| Nome del parametro                       | Descrizione                                                                                                    |
|------------------------------------------|----------------------------------------------------------------------------------------------------|
| Selez. livello (024)                     | Selezionare il metodo per la misura del livello                                                                                                    |
| Selezione                                | <ul> <li>Opzioni:</li> <li>In pressione<br/>Se questa opzione viene selezionata, specificare due coppie di valori pressione/<br/>livello. Il valore del livello viene visualizzato direttamente nell'unità selezionata<br/>tramite il parametro "Unità non lin.".</li> <li>In altezza<br/>Se questa opzione viene selezionata, specificare due coppie di valori altezza/li-<br/>vello. Partendo dalla pressione misurata, il dispositivo calcola per prima l'altezza<br/>utilizzando la densità. Successivamente, utilizza questi dati per calcolare il livello<br/>nella "Unità non lin." selezionata, utilizzando le due coppie di valori specificate.</li> </ul>     |
|                                          | In pressione                                                                                                    |
| <b>Unità non lin. (025)</b><br>Selezione | Selezionare l'unità per la visualizzazione del valore di livello misurato prima della linearizzazione.                                                                                                    |
|                                          | 1                                                                                                    |
|                                          | L'unità selezionata verrà utilizzata solamente per descrivere il valore misurato.<br>Questo significa che il valore misurato non viene convertito nel caso venga<br>selezionata una nuova unità di uscita.                                                                                                    |
|                                          | Esempio:<br>• Valore misurato corrente: 0.3 ft<br>• Nuova unità uscita: m<br>• Nuovo valore misurato: 0,3 m                                                                                                    |
|                                          | <b>Opzioni</b><br>• %<br>• mm, cm, dm, m<br>• ft, inch<br>• m <sup>3</sup> , in <sup>3</sup><br>• l, hl<br>• ft <sup>3</sup><br>• gal, Igal<br>• kg, t<br>• lb                                                                                                    |
|                                          | Impostazione di fabbrica:<br>%                                                                                                    |
| <b>Unità altezza (026)</b><br>Selezione  | Selezionare l'unità di altezza. La pressione misurata è convertita nell'unità di<br>altezza selezionata utilizzando il parametro "Regolaz. densità".<br>Prerequisito                                                                                                    |
|                                          | Opzioni<br>• mm<br>• m<br>• inch<br>• ft<br>Impostazione di fabbrica:                                                                                                    |
|                                          | m                                                                                                    |
| <b>Modo taratura (027)</b><br>Selezione  | <ul> <li>Selezionare la modalità di taratura.</li> <li>Opzioni: <ul> <li>Umido</li> <li>La taratura "bagnata" si effettua riempiendo e svuotando il serbatoio. Con due distinti livelli, il valore inserito di livello, volume, massa o percentuale viene assegnato alla pressione misurata in questo momento (parametri "Tarat. di vuoto" e "Tarat di pieno").</li> <li>Secco</li> <li>La taratura a secco è una taratura teorica. Per questa taratura, è necessario specificare due coppie di valori pressione/livello tramite i seguenti parametri: "Tarat. di vuoto", "Pres. di vuoto", "Pres. di pieno".</li> </ul> </li> <li>Impostazione di fabbrica:</li> </ul> |
|                                          | Umido                                                                                                    |

| Nome del parametro                                          | Descrizione                                                                                                    |
|-------------------------------------------------------------|----------------------------------------------------------------------------------------------------|
| Tarat. di vuoto (028)<br>Tarat. di vuoto (011)<br>Scrittura | Inserire il valore di uscita per il punto inferiore di taratura (serbatoio vuoto).<br>Deve essere utilizzata l'unità definita in "Unità non lin.".                                                                                                    |
| Scrittura                                                   | 1                                                                                                    |
|                                                             | <ul> <li>Nel caso di taratura "bagnata", il livello (serbatoio vuoto) deve essere effettivamente disponibile. A quel punto, la pressione associata sarà automaticamente registrata dal dispositivo.</li> <li>Nel caso di taratura a secco, il livello (serbatoio vuoto) non deve necessariamente essere disponibile. La pressione associata deve essere inserita nel parametro "Pres. di vuoto (029)" per la selezione del livello "In pressione". L'altezza associata deve essere inserita nel parametro "Altezza di vuoto" (030) per la selezione del livello "In altezza".</li> </ul>      |
|                                                             | Impostazione di fabbrica:<br>0,0                                                                                                    |
| <b>Pres. di vuoto (029)</b><br>Scrittura/Lettura            | Inserire il valore di pressione per il punto inferiore di taratura (serbatoio vuoto).<br>$\rightarrow$ Vedere anche "Tarat. di vuoto (028)".                                                                                                    |
|                                                             | <pre>Prerequisito    "Selez. livello" = In pressione    "Modo taratura" = Umido (sola lettura), Secco (scrittura)</pre>                                                                                                    |
|                                                             | Impostazione di fabbrica:<br>0,0                                                                                                    |
| Altezza di vuoto (030)<br>Scrittura/Lettura                 | Inserire il valore di altezza per il punto inferiore di taratura (serbatoio vuoto).<br>Selezionare l'unità tramite il parametro <b>"Unità altezza (026)</b> ".                                                                                                    |
|                                                             | <pre>Prerequisito:     "Selez. livello" = In altezza e "Modo taratura" = Umido (sola lettura), Secco     (scrittura)</pre>                                                                                                    |
|                                                             | Impostazione di fabbrica:<br>0,0                                                                                                    |
| Tarat. di pieno (031)<br>Tarat. di pieno (012)<br>Scrittura | Inserire il valore di uscita per il punto di taratura superiore (serbatoio pieno).<br>Deve essere utilizzata l'unità definita in "Unità non lin.".                                                                                                    |
|                                                             |                                                                                                    |
|                                                             | <ul> <li>Nel caso di taratura "bagnata", il livello (serbatoio pieno) deve essere effettivamente disponibile. A quel punto, la pressione associata sarà automaticamente registrata dal dispositivo.</li> <li>Nel caso di taratura a secco, il livello (serbatoio pieno) non deve necessariamente essere disponibile. La pressione associata deve essere inserita nel parametro "Pres. di pieno" (030) per la selezione la modalità di livello "In pressione". L'altezza associata deve essere inserita nel parametro "Altezza di vuoto" per la selezione del livello "In altezza".</li> </ul> |
|                                                             | Impostazione di fabbrica:<br>100,0                                                                                                    |
| <b>Pres. di pieno (032)</b><br>Scrittura/Lettura            | Inserire il valore di pressione per il punto superiore di taratura (serbatoio pieno).<br>$\rightarrow$ Vedere anche "Tarat. di pieno".                                                                                                    |
|                                                             | <ul> <li>Prerequisito</li> <li>"Selez. livello" = In pressione e "Modo taratura" = Umido (sola lettura), Secco (scrittura)</li> </ul>                                                                                                    |
|                                                             | <b>Impostazione di fabbrica:</b><br>Soglia di campo superiore (URL) del sensore                                                                                                    |
| <b>Altezza di pieno (033)</b><br>Scrittura/Lettura          | Inserire il valore di altezza per il punto superiore di taratura (serbatoio pieno).<br>Selezionare l'unità tramite il parametro "Unità altezza".                                                                                                    |
|                                                             | <ul> <li>Prerequisito:</li> <li>"Selez. livello" = In altezza e "Modo taratura" = Umido (sola lettura), Secco (scrittura)</li> </ul>                                                                                                    |
|                                                             | <b>Impostazione di fabbrica:</b><br>La soglia di campo superiore (URL) viene convertita in unità di altezza                                                                                                    |

| Nome del parametro                         | Descrizione                                                                                                    |
|--------------------------------------------|----------------------------------------------------------------------------------------------------|
| <b>Unità densità (127)</b><br>Lettura      | Visualizza l'unità della densità. La pressione misurata è convertita in altezza<br>utilizzando i parametri "Unità altezza", "Unità densità" e "Regolaz. densità".                                                                                                    |
|                                            | Impostazione di fabbrica:<br>• g/cm <sup>3</sup>                                                                                                    |
| <b>Regolaz. densità (034)</b><br>Scrittura | Inserire la densità del fluido. La pressione misurata è convertita in altezza<br>utilizzando i parametri "Unità altezza" e "Regolaz. densità".                                                                                                    |
|                                            | Impostazione di fabbrica:<br>1,0                                                                                                    |
| <b>Densità processo (035)</b><br>Scrittura | Inserire un nuovo valore di densità per la correzione della densità.<br>La taratura, ad esempio, è stata effettuata utilizzando l'acqua come fluido. Ora il<br>serbatoio dovrà però essere utilizzato per un altro fluido con una densità diversa. La<br>correzione della taratura si effettua in modo appropriato inserendo il nuovo valore<br>di densità nel parametro "Densità processo".                             |
|                                            | Se si passa alla taratura a secco dopo quella bagnata, utilizzando il parametro<br>"Modo taratura", la densità per i parametri "Regolaz. densità" e "Densità processo"<br>deve essere inserita correttamente prima di modificare la modalità di taratura. Se<br>la pressione scende a livelli crescenti, come nel caso della misura del volume<br>residuo, deve essere inserito un valore negativo per questo parametro. |
|                                            | Impostazione di fabbrica:<br>1,0                                                                                                    |
| <b>Livello non lin. (019)</b><br>Lettura   | Visualizza il valore del livello prima della linearizzazione.                                                                                                    |

#### $Esperto \rightarrow Misurazione \rightarrow Linearizzazione$

| Nome del parametro                | Descrizione                                                                                                    |
|-----------------------------------|----------------------------------------------------------------------------------------------------|
| Modo lineariz. (037)<br>Selezione | <ul> <li>Selezionare la modalità di linearizzazione.</li> <li>Opzioni: <ul> <li>Lineare</li> <li>Il livello viene trasmesso senza essere prima convertito. Viene trasmesso il "Livello non lin.".</li> <li>Cancella tabella</li> <li>La tabella di linearizzazione attuale viene cancellata.</li> </ul> </li> </ul>                                                                                                    |
|                                   | <ul> <li>Immissione manuale (imposta la tabella in modalità di modifica, viene trasmesso un allarme):         <ul> <li>le coppie di valori della tabella (valore X e valore Y) vengono inserite manualmente.</li> </ul> </li> <li>Immissione semiautomatica (imposta la tabella in modalità di modifica, viene trasmesso un allarme):         <ul> <li>In questa modalità il serbatoio è vuoto o riempito gradualmente. Il dispositivo registra automaticamente il valore del livello (valore X). Il volume associato, di massa o percentuale viene inserito manualmente (valore Y).</li> </ul> </li> <li>Attiva tabella         <ul> <li>Con questa opzione la tabella inserita viene attivata e controllata. Il dispositivo mostra il livello dopo la linearizzazione.</li> </ul> </li> </ul> |
|                                   | <b>Impostazione di fabbrica:</b><br>Lineare                                                                                                    |

| Nome del parametro                        | Descrizione                                                                                                    |
|-------------------------------------------|----------------------------------------------------------------------------------------------------|
| <b>Unità dopo lin. (038)</b><br>Selezione | Selezionare l'unità di volume (unità del valore Y).                                                                                                    |
|                                           | Opzioni:                                                                                                    |
|                                           | • %<br>• cm dm m mm                                                                                                    |
|                                           | <ul> <li>hl</li> </ul>                                                                                                    |
|                                           | • in <sup>3</sup> , ft <sup>3</sup> , m <sup>3</sup>                                                                                                    |
|                                           | • I<br>• in ft                                                                                                    |
|                                           | • kg, t                                                                                                    |
|                                           | • lb                                                                                                    |
|                                           | • gai<br>• Igal                                                                                                    |
|                                           | Impostazione di fabbrica:                                                                                                    |
|                                           | %                                                                                                    |
| N. riga (039)                             | Inserire il numero del punto corrente nella tabella.                                                                                                    |
| Scrittura                                 | i dati seguenti immessi per "valore X" e "valore Y" si riferiscono a questo punto.                                                                                        |
|                                           | • 132                                                                                                    |
| Valore X (193/040)                        | Inserire il valore di livello per il punto specifico nella tabella e confermare.                                                                                          |
| Scrittura/Lettura                         |                                                                                                    |
|                                           |                                                                                                    |
|                                           | • Se "Modo lineariz." = "Manuale", deve essere inserito il valore del livello.                                                                                            |
|                                           | <ul> <li>Se "Modo lineariz." = "Semiautomatico", il valore del livello viene visualizzato e<br/>deve secono sonformata incomenda il valore V ad asso associata</li> </ul> |
| W. L. W (0/1)                             |                                                                                                    |
| Scrittura                                 | L'unità è determinata da "Unità dopo lin.".                                                                                                    |
|                                           |                                                                                                    |
|                                           | La tabella di linearizzazione deve essere monotonica (crescente o decrescente).                                                                                           |
| Modifica tabella (042)                    | Selezionare la funzione per inserire la tabella.                                                                                                    |
| Selezione                                 | Opzioni:                                                                                                    |
|                                           | <ul> <li>Punto successivo: inserire il punto successivo.</li> <li>Punto corrente: è possibile rimanere sul punto corrente, ad esempio per</li> </ul>                      |
|                                           | correggere un errore.                                                                                                    |
|                                           | <ul> <li>Punto precedente: è possibile tornare al punto precedente, ad esempio per<br/>correggere un erroro.</li> </ul>                                                   |
|                                           | <ul> <li>Inserisci punto: inserisce un altro punto (vedere esempio sequente).</li> </ul>                                                                                  |
|                                           | • Cancella punto: cancella il punto corrente (vedere esempio seguente).                                                                                                   |
|                                           | <b>Esempio:</b> aggiungere un punto, ad esempio, tra il 4º e il 5º punto                                                                                                  |
|                                           | <ul> <li>Selezionare li punto 5 tramite il parametro "N. riga".</li> <li>Selezionare l'opzione "Inserisci punto" tramite il parametro "Modifica tabella".</li> </ul>      |
|                                           | <ul> <li>Il punto 5 è visualizzato per il parametro "N. riga". Inserire i nuovi valori per i</li> </ul>                                                                   |
|                                           | parametri "Valore X" e "Valore Y".                                                                                                    |
|                                           | <b>Esempio:</b> cancellare un punto, ad esempio, il punto 5                                                                                                    |
|                                           | <ul> <li>Selezionare l'opzione "Cancella punto" tramite il parametro "Modifica tabella".</li> </ul>                                                                       |
|                                           | <ul> <li>Il 5º punto è stato cancellato. Tutti i punti seguenti salgono di un numero, ad<br/>esempio il 6º punto diventa il punto 5.</li> </ul>                           |
|                                           | <b>Impostazione di fabbrica:</b><br>Punto corrente                                                                                                    |
| <b>Descriz. serb. (173)</b><br>Scrittura  | Inserire la descrizione del serbatoio (max. 32 caratteri alfanumerici)                                                                                                    |
| Contenuto serb. (043)                     | Visualizza il valore del livello dopo la linearizzazione.                                                                                                    |
| Lettura                                   |                                                                                                    |

| Nome del parametro                               | Descrizione                                                                                                    |
|--------------------------------------------------|----------------------------------------------------------------------------------------------------|
| Tipo di portata (044)                            | Selezionare il tipo di portata.                                                                                                    |
| Selezione                                        | <ul> <li>Opzioni:</li> <li>Volume cond. processo (volume in condizioni operative)</li> <li>Volume cond. norm. (volume normalizzato in condizioni normalizzate europee: 1013,25 mbar e 273,15 K (0 °C))</li> <li>Volume cond. stand. (volume standard in condizioni standard negli Stati Uniti: 1013,25 mbar (14,7 psi) e 288,15 K (15 °C/59 °F))</li> <li>Massa (massa in condizioni operative)</li> <li>Portata in %</li> </ul> |
|                                                  | <b>Impostazione di fabbrica:</b><br>Portata in %                                                                                                    |
| <b>Unità Mass Flow (045)</b><br>Selezione        | Selezionare l'unità della portata massica.<br>Se viene selezionata una nuova unità di portata, tutti i parametri specifici per la<br>portata verranno convertiti e visualizzati con la nuova unità per un tipo di portata.<br>Quando il tipo di portata viene modificato, la conversione non è più possibile.                                                                                                    |
|                                                  | <pre>Prerequisito:     "Tipo portata" (044) = Massa</pre>                                                                                                    |
|                                                  | Opzioni:<br>• g/s, kg/s, kg/min, kg/h<br>• t/s, t/min, t/h, t/d<br>• oz/s, oz/min<br>• lb/s, lb/min, lb/h<br>• ton/s, ton/min, ton/h, ton/d                                                                                                    |
|                                                  | <b>Impostazione di fabbrica:</b><br>kg/s                                                                                                    |
| <b>Unità portata norm.</b><br>(046)<br>Selezione | Selezionare l'unità della portata normalizzata.<br>Se viene selezionata una nuova unità di portata, tutti i parametri specifici per la<br>portata verranno convertiti e visualizzati con la nuova unità per un tipo di portata.<br>Quando il tipo di portata viene modificato, la conversione non è più possibile.                                                                                                    |
|                                                  | <pre>Prerequisito:     "Tipo portata" (044) = Volume cond. norm.</pre>                                                                                                    |
|                                                  | <b>Opzioni:</b> <ul> <li>Nm3/s, Nm3/min, Nm3/h, Nm3/d</li> </ul>                                                                                                    |
|                                                  | Impostazione di fabbrica:<br>Nm <sup>3</sup> /s                                                                                                    |
| <b>Unità Std. Flow (047)</b><br>Selezione        | Selezionare l'unità della portata standard.<br>Se viene selezionata una nuova unità di portata, tutti i parametri specifici per la<br>portata verranno convertiti e visualizzati con la nuova unità per un tipo di portata.<br>Quando il tipo di portata viene modificato, la conversione non è più possibile.                                                                                                    |
|                                                  | <ul><li>Prerequisito:</li><li>"Tipo portata" (044) = Volume cond. stand.</li></ul>                                                                                                    |
|                                                  | <b>Opzioni:</b><br>• Sm3/s, Sm3/min, Sm3/h, Sm3/d<br>• SCFS, SCFM, SCFH, SCFD                                                                                                    |
|                                                  | <b>Impostazione di fabbrica:</b><br>Sm <sup>3</sup> /s                                                                                                    |

# Esperto $\rightarrow$ Misurazione $\rightarrow$ Portata (Deltabar M)

| Nome del parametro                         | Descrizione                                                                                                    |
|--------------------------------------------|----------------------------------------------------------------------------------------------------|
| <b>Unità portata (048)</b><br>Selezione    | Selezionare l'unità della portata volumetrica.<br>Se viene selezionata una nuova unità di portata, tutti i parametri specifici per la<br>portata verranno convertiti e visualizzati con la nuova unità per un tipo di portata.<br>Quando il tipo di portata viene modificato, la conversione non è più possibile.                                                                                                    |
|                                            | <pre>Prerequisito:     "Tipo portata" (044) = Volume cond. proc.</pre>                                                                                                    |
|                                            | Opzioni:<br>• dm3/s, dm3/min, dm3/h<br>• m3/s, m3/min, m3/h, m3/d<br>• l/s, l/min, l/h<br>• hl/s, hl/min, hl/d<br>• ft3/s, ft3/min, ft3/h, ft3/d<br>• ACFS, ACFM, ACFH, ACFD<br>• ozf/s, ozf/min<br>• Gal/s, Gal/min, Gal/h, Gal/day, MGal/d<br>• I. Gal/s, I. Gal/min, I. Gal/h<br>• bbl/s, bbl/min, bbl/h, bbl/d                                                                                                    |
|                                            | <b>Impostazione di fabbrica:</b><br>m <sup>3</sup> /s                                                                                                    |
| <b>Portata max. (009)</b><br>Scrittura     | Inserire la portata massima dell'elemento primario.<br>Vedere anche la documentazione dell'elemento primario. La portata massima viene<br>assegnata alla pressione massima inserita tramite il parametro "Port. pres. max."<br>(010).                                                                                                    |
|                                            | 1                                                                                                    |
|                                            | Utilizzare il parametro "Lineare/quadr." (055) per specificare il segnale in corrente<br>per la modalità di misura "Portata". Per l'impostazione "Radice quadrata" si applica<br>quanto segue:<br>Se si inserisce un nuovo valore per "Portata max." (009), viene modificato anche il<br>valore di "Imp. fondo scala" (057). Utilizzare il parametro "Imp. fondo scala" (057)<br>per assegnare una portata al valore corrente superiore. Se si desidera assegnare al<br>valore corrente superiore un valore diverso da quello per "Portata max." (009), è<br>necessario inserire il valore desiderato per "Imp. fondo scala" (057).               |
|                                            | Impostazione di fabbrica:<br>100,0                                                                                                    |
| <b>Port. pres. max. (010)</b><br>Scrittura | Inserire la pressione massima dell'elemento primario.<br>$\rightarrow$ Vedere la documentazione dell'elemento primario. Tale valore di pressione è<br>assegnato alla portata definita nel parametro <b>"Portata max." (009)</b> .                                                                                                    |
|                                            |                                                                                                    |
|                                            | Utilizzare il parametro "Lineare/quadr." (055) per specificare il segnale in corrente<br>per la modalità di misura "Portata". Per l'impostazione "Lineare" si applica quanto<br>segue:<br>Se si inserisce un nuovo valore per "Port. pres. max." (010), viene modificato anche<br>il valore di "Imp. fondo scala" (014). Utilizzare il parametro "Imp. fondo scala"<br>(014) per assegnare un valore di pressione al valore corrente superiore. Se si<br>desidera assegnare al valore corrente superiore un valore diverso da quello per<br>"Port. pres. max." (010), è necessario inserire il valore desiderato per "Imp. fondo<br>scala" (014). |
|                                            | Soglia di campo superiore (URL) del sensore                                                                                                    |

| Nome del parametro                                               | Descrizione                                                                                                    |
|------------------------------------------------------------------|----------------------------------------------------------------------------------------------------|
| <b>Imp. taglio di bassa</b><br><b>portata (049)</b><br>Scrittura | Inserire il punto di attivazione del taglio di bassa portata.<br>L'isteresi tra il punto di attivazione e il punto di disattivazione è sempre l'1% del<br>valore massimo di portata. |
|                                                                  | Campo di immissione:<br>050 % del valore finale di portata t ( <b>"Portata max." (009)</b> ).                                                                                        |
|                                                                  | Q<br>Q<br>Q<br>Q<br>Q<br>Q<br>Q<br>Q                                                                                                    |
|                                                                  | Impostazione di fabbrica:<br>5 % (del valore massimo di portata)                                                                                                    |
| <b>Portata (018)</b><br>Lettura                                  | Visualizza il valore di portata attuale.                                                                                                    |

# $\texttt{Esperto} \rightarrow \texttt{Misurazione} \rightarrow \texttt{Soglie sensore}$

| Nome del parametro                       | Descrizione                                          |
|------------------------------------------|------------------------------------------------------|
| <b>Iniz. scala sen. (101)</b><br>Lettura | Visualizza la soglia di campo inferiore del sensore. |
| <b>Fondo scala sen. (102)</b><br>Lettura | Visualizza la soglia di campo superiore del sensore. |

#### $\texttt{Esperto} \rightarrow \texttt{Misurazione} \rightarrow \texttt{Trim sensore}$

| Nome del parametro                     | Descrizione                                                                                                    |
|----------------------------------------|----------------------------------------------------------------------------------------------------|
| <b>Trim inf. mis. (129)</b><br>Lettura | Visualizza la pressione di riferimento presente da accettare come punto inferiore di taratura.                                                                                           |
| <b>Trim sup. mis. (130)</b><br>Lettura | Visualizza la pressione di riferimento presente da accettare come punto superiore di taratura.                                                                                           |
| Trim inf. sen. (131)<br>Lettura        | Per tarare nuovamente il sensore, inserire un determinato valore di pressione e<br>simultaneamente accettare la pressione di riferimento presente per il punto<br>inferiore di taratura. |
| <b>Trim sup. sen. (132)</b><br>Lettura | Per tarare nuovamente il sensore, inserire un determinato valore di pressione e<br>simultaneamente accettare la pressione di riferimento presente per il punto<br>superiore di taratura. |

# 12.2.3 Uscita

#### Esperto $\rightarrow$ Uscita $\rightarrow$ Uscita corrente

| Nome del parametro                         | Descrizione                                                                                                    |
|--------------------------------------------|----------------------------------------------------------------------------------------------------|
| <b>Corrente uscita (054)</b><br>Lettura    | Visualizza il valore corrente della corrente.                                                                                                    |
| <b>Comp. allarme P (050)</b><br>Selezione  | Configurare l'uscita in corrente nel caso essa non raggiunga o superi le soglie del sensore.                                                                                                    |
|                                            | <ul> <li>Opzioni:</li> <li>Avviso<br/>Il dispositivo continua a misurare. Viene visualizzato un messaggio di errore.</li> <li>Allarme<br/>Il segnale di uscita assume un valore che può essere specificato dalla funzione<br/>"Usc. modo sicur.".</li> <li>NAMUR <ul> <li>Soglia inferiore del sensore non raggiunta: Uscita in corrente = 3,6 mA</li> <li>Superamento della soglia superiore del sensore: l'uscita in corrente assume un<br/>valore da 21 a 23 mA, a seconda dell'impostazione del parametro "Corr. all.<br/>max" (052).</li> </ul> </li> </ul> |
|                                            | <b>Impostazione di fabbrica:</b><br>Avviso                                                                                                    |
| Interruttore allarme corr                  | Visualizza lo stato del DIP switch 3 "SW/Allarme min."                                                                                                    |
| (165)                                      | <ul> <li>Lettura</li> <li>AF</li> <li>La corrente di allarme possiede un valore definito in "Usc. modo sicur." (190).</li> <li>Allarme min.</li> <li>La corrente di allarme è di 3,6 mA a prescindere dalle impostazioni del software.</li> </ul>                                                                                                    |
| <b>Usc. modo sicur. (190)</b><br>Selezione | Selezionare l'uscita modo sicurezza.<br>In caso di allarme, la corrente assume il valore corrente specificato tramite questo<br>parametro.                                                                                                    |
|                                            | <ul> <li>Opzioni:</li> <li>Max. (110%): impostabile da 21 a 23 mA<br/>Max: impostabile da 21 a 23 mA → vedere anche "Corr. all. max (052)"</li> <li>Hold: viene mantenuto l'ultimo valore misurato</li> <li>Min. (-10%): 3,6 mA</li> </ul>                                                                                                    |
|                                            | <b>Impostazione di fabbrica:</b><br>Allarme max. 110% (22 mA)                                                                                                    |
| <b>Corr. all. max (052)</b><br>Scrittura   | Inserire il valore corrente di allarme alta corrente.<br>$\rightarrow$ Vedere anche "Usc. modo sicur.".                                                                                                    |
|                                            | <b>Campo di immissione:</b><br>2123 mA                                                                                                    |
|                                            | <b>Impostazione di fabbrica:</b><br>22 mA                                                                                                    |
| <b>Imp. corr. min. (053)</b><br>Scrittura  | Inserire il valore della soglia inferiore di corrente.<br>Alcune unità di commutazione non accettano valori correnti inferiori a 4,0 mA.                                                                                                    |
|                                            | <b>Opzioni:</b><br>• 3,8 mA<br>• 4,0 mA                                                                                                    |
|                                            | <b>Impostazione di fabbrica:</b><br>3,8 mA                                                                                                    |
| <b>Int. lin./quadr. (133)</b><br>Lettura   | Visualizza lo stato del DIP switch 4 "SW/SQRT".                                                                                                    |
|                                            | Lettura<br>• SW                                                                                                    |
|                                            | <ul> <li>La caratteristica dell'uscita è definita dal parametro "Lineare/quadr." (055)</li> <li>Radice quadrata</li> <li>La caratteristica dell'uscita segue una funzione quadratica, a prescindere dalle impostazioni del software.</li> <li>Questa caratteristica è necessaria per la misura della pressione di portata differenziale</li> </ul>                                                                                                    |

| Nome del parametro                                                                            | Descrizione                                                                                                    |
|-----------------------------------------------------------------------------------------------|----------------------------------------------------------------------------------------------------|
| Lineare/quadr. (055)<br>Selezione                                                             | Specificare il segnale in corrente per la modalità di misura "Portata".<br>Vedere anche: "Imp. iniz. scala" (056) e "Imp. fondo scala" (057).                                                                                                    |
|                                                                                               | Prerequisito:<br>• "Modo misura" (005) = Portata                                                                                                    |
|                                                                                               | <ul> <li>Opzioni:</li> <li>Lineare Il segnale di pressione lineare è utilizzato per l'uscita in corrente. La portata deve essere calcolata nell'unità di elaborazione dati. </li> <li>Portata (radice quadrata) Il segnale di portata radice è utilizzato per l'uscita in corrente. Il segnale in corrente "Portata (radice quadrata)" è indicato sul display on-site con il simbolo di radice quadrata. </li> </ul> |
|                                                                                               | <b>Impostazione di fabbrica:</b><br>Radice quadrata                                                                                                    |
| <b>Leggi iniz.scala (015)</b><br>Scrittura<br>(solo in modalità di misura<br>della pressione) | Impostare il valore di inizio scala – la pressione di riferimento è presente sul<br>dispositivo.<br>La pressione per il valore inferiore corrente (4 mA) è presente sul dispositivo.<br>Tramite l'opzione "Conferma", è possibile assegnare il valore corrente inferiore al<br>valore di pressione presente.                                                                                                    |
|                                                                                               | <b>Opzioni:</b><br>• Interrompi<br>• Conferma                                                                                                    |
| Imp. iniz. scala (056, 013,                                                                   | Impostare il valore di pressione per il valore corrente inferiore (4 mA).                                                                                                    |
| <b>166, 168)</b><br>Scrittura                                                                 | Impostazione di fabbrica:<br>0,0 % in modalità di misura livello;<br>0,0 o come da specifiche d'ordine in modalità di misura pressione;<br>0,0 m <sup>3</sup> /h in modalità di misura portata                                                                                                    |
| <b>Leggi fondoscala (016)</b><br>Scrittura<br>(solo in modalità di misura<br>della pressione) | Impostare il valore di fondo scala – la pressione di riferimento è presente sul<br>dispositivo.<br>La pressione per il valore superiore corrente (20 mA) è presente sul dispositivo.<br>Tramite l'opzione "Conferma", è possibile assegnare il valore corrente superiore al<br>valore di pressione presente.                                                                                                    |
|                                                                                               | <b>Opzioni:</b><br>• Interrompi<br>• Conferma                                                                                                    |
| <b>Imp. fondo scala (057, 014, 167, 169)</b><br>Scrittura                                     | Impostare il valore di pressione per il valore corrente superiore (20 mA).<br><b>Impostazione di fabbrica:</b><br>100,0 % in modalità di misura livello;<br>Fondo scala sen. o come da specifiche d'ordine in modalità di misura pressione;<br>3600 m <sup>3</sup> /h in modalità di misura portata                                                                                                    |
| <b>Corrente avvio (134)</b><br>Scrittura                                                      | Utilizzare questa funzione per inserire la corrente di avvio.<br>Questa impostazione funziona anche in modo multidrop HART.                                                                                                    |
|                                                                                               | Opzioni:<br>• 12 mA<br>• Allarme max. (22 mA, non regolabile)<br>Impostazione di fabbrica:                                                                                                    |
|                                                                                               | 12 mA                                                                                                    |
| <b>Trim corr. 4mA (135)</b><br>Scrittura                                                      | Inserire il valore corrente per il punto inferiore (4 mA) della linea di regressione<br>lineare corrente.<br>Tramite questo parametro e "Trim corr. 20mA" è possibile adattare l'uscita in<br>corrente alle condizioni di trasmissione.<br>Per effettuare il trim corrente per il punto inferiore, seguire la procedura indicata:                                                                                    |
|                                                                                               | 1. Selezionare l'opzione "Corrente" nel parametro "Modo simulaz.".                                                                                                    |
|                                                                                               | 2. Impostare il valore 4mA nel parametro "Sim. corrente".                                                                                                    |
|                                                                                               | <ol> <li>Inserire il valore corrente misurato con l'unità di commutazione nel parametro<br/>"Trim corr. 4mA".</li> </ol>                                                                                                    |
|                                                                                               | <b>Campo di immissione:</b><br>Corrente misurata ±0,2 mA                                                                                                    |
|                                                                                               | <b>Impostazione di fabbrica:</b><br>4 mA                                                                                                    |

| Nome del parametro                        | Descrizione                                                                                                    |
|-------------------------------------------|----------------------------------------------------------------------------------------------------|
| <b>Trim corr. 20mA (136)</b><br>Scrittura | Inserire il valore corrente per il punto superiore (20 mA) della linea di regressione lineare corrente.                |
|                                           | Tramite questo parametro e "Trim corr. 4mA" è possibile adattare l'uscita in corrente alle condizioni di trasmissione. |
|                                           | Per effettuare il trim corrente per il punto inferiore, seguire la procedura indicata:                                 |
|                                           | 1. Selezionare l'opzione "Corrente" nel parametro "Modo simulaz.".                                                     |
|                                           | 2. Inserire il valore "20mA" nel parametro "Sim. corrente".                                                            |
|                                           | 3. Inserire il valore corrente misurato con l'unità di commutazione nel parametro<br>"Trim corr. 20mA".                |
|                                           | <b>Campo di immissione:</b><br>Corrente misurata ±0,2 mA                                                               |
|                                           | Impostazione di fabbrica:<br>20 mA                                                                                     |
| <b>Trim offset 4mA (137)</b><br>Lettura   | Visualizza la differenza tra 4 mA e il valore inserito per il parametro "Trim corr.<br>4mA".                           |
|                                           | <b>Impostazione di fabbrica:</b><br>0                                                                                  |
| <b>Trim offset 20m (138)</b><br>Lettura   | Visualizza la differenza tra 20 mA e il valore inserito per il parametro "Trim corr.<br>20mA".                         |
|                                           | Impostazione di fabbrica:<br>O                                                                                         |

# 12.2.4 Comunicazione

#### $\texttt{Esperto} \rightarrow \texttt{Comunicazione} \rightarrow \texttt{Conf.} \texttt{HART}$

| Nome del parametro                         | Descrizione                                                                                                    |
|--------------------------------------------|----------------------------------------------------------------------------------------------------|
| <b>Modo trans. vel. (142)</b><br>Selezione | Attivare e disattivare la modalità burst.<br><b>Opzioni:</b><br>• On<br>• Off                                                                                                    |
| <b>Opz. burst (143)</b><br>Scrittura       | Utilizzare questo parametro per specificare quale comando HART viene inviato al<br>master.<br><b>Opzioni:</b><br><ul> <li>1 (comando HART 1)</li> <li>2 (comando HART 2)</li> <li>3 (comando HART 3)</li> <li>9 (comando HART 9)</li> <li>33 (comando HART 33)</li> </ul>                                                                           |
|                                            | 1 (comando HART 1)                                                                                                    |
| <b>Modo corrente (144)</b><br>Selezione    | <ul> <li>Configurare la modalità corrente per la comunicazione HART.</li> <li>Opzioni: <ul> <li>Segnalazione</li> <li>Valore misurato trasmesso dal valore corrente</li> </ul> </li> <li>Fissa <ul> <li>Corrente fissa 4,0 mA (modo multidrop)</li> <li>(valore misurato trasmesso solo tramite comunicazione digitale HART)</li> </ul> </li> </ul> |
|                                            | <b>Impostazione di fabbrica</b><br>Segnalazione                                                                                                    |
| <b>Indirizzo bus (145)</b><br>Scrittura    | Inserire l'indirizzo per lo scambio di dati tramite protocollo HART.<br>(HART 5.0 master: campo da 0 a 15, dove indirizzo = 0 richiama l'impostazione<br>"Segnalazione"; HART 6.0 master:<br>campo da 0 a 63)                                                                                                    |
|                                            | Impostazione di fabbrica:<br>0                                                                                                    |

| Nome del parametro                         | Descrizione                                                                                                    |
|--------------------------------------------|----------------------------------------------------------------------------------------------------|
| <b>Numero preamboli (146)</b><br>Scrittura | Inserire il numero di preliminari nel protocollo HART. (Sincronizzazione dei moduli<br>modem in un percorso di trasmissione. Ogni modulo modem può "ingerire" un byte;<br>almeno due byte devono consistere in preliminari). |
|                                            | Campo di immissione:<br>220                                                                                                    |
|                                            | Impostazione di fabbrica:<br>5                                                                                                    |

#### $\texttt{Esperto} \rightarrow \texttt{Comunicatione} \rightarrow \texttt{Info} \texttt{HART}$

| Nome del parametro                      | Descrizione                                                                                                    |
|-----------------------------------------|----------------------------------------------------------------------------------------------------|
| <b>Cod. tipo disp. (105)</b><br>Lettura | Visualizza IID numerico del dispositivo.<br>Per Deltabar M: 33<br>Per Deltapilot: 35<br>Per Cerabar: 25                    |
| <b>Rev. dispositivo (108)</b>           | Visualizza la revisione del dispositivo.                                                                                   |
| Lettura                                 | ad es.: 1                                                                                                    |
| <b>ID produttore (103)</b>              | Visualizza il numero del produttore in formato numerico decimale.                                                          |
| Lettura                                 | Qui: 17 Endress+Hauser                                                                                                    |
| <b>Revisione HART (180)</b>             | Visualizza la revisione HART.                                                                                              |
| Lettura                                 | Qui: 6                                                                                                    |
| <b>Descrittore (139)</b><br>Scrittura   | Inserire la descrizione tag (max. 16 caratteri alfanumerici).                                                              |
| <b>Messaggio Hart (140)</b>             | Inserire un messaggio (max. 32 caratteri alfanumerici).                                                                    |
| Scrittura                               | Il messaggio viene inviato tramite protocollo HART su richiesta del master.                                                |
| Data Hart (141)<br>Scrittura            | Inserire la data dell'ultima modifica alla configurazione.<br>Impostazione di fabbrica:<br>GG/MM/AA (data del test finale) |

# Esperto $\rightarrow$ Comunicazione $\rightarrow$ Uscita HART

| Nome del parametro                                 | Descrizione                                                                                                    |
|----------------------------------------------------|----------------------------------------------------------------------------------------------------|
| <b>Il val. prim. è (147)</b><br>Lettura            | Indica quale variabile misurata viene trasmessa come valore primario del processo<br>tramite protocollo HART.<br>La variabile visualizzata dipende dal "modo misura" selezionato:<br>- Modalità di misura "Pressione": "Pressione mis."<br>- Modalità di misura "Livello", modalità lin. "Lineare": "Livello non lin."<br>- Modalità di misura "Livello", modalità lin. "Attiva tabella": "Contenuto serb." |
| <b>Valore primario (148)</b>                       | Visualizza il valore primario del processo.                                                                                                    |
| Lettura                                            | $\rightarrow$ Vedere anche "Il val. prim. è"                                                                                                    |
| <b>Il valore secondario è<br/>(149)</b><br>Lettura | Valore secondario. Visualizza l'assegnazione.<br>I seguenti valori di processo possono essere visualizzati o meno a seconda della<br>modalità di misura selezionata:<br>- "Pressione mis."<br>- "Pres. sensore"<br>- "Pres. corretta"<br>- "Pres.con smorz."<br>- "Temp. sensore"<br>- "Livello non lin."<br>- "Contenuto serb."<br>- "Portata"<br>- Totalizzatore 1<br>- Totalizzatore 2                   |
| <b>Valore second. (150)</b>                        | Visualizza il valore secondario del processo.                                                                                                    |
| Lettura                                            | $\rightarrow$ Vedere anche "Il valore secondario è"                                                                                                    |
| <b>Il terzo val. è (151)</b>                       | Terzo valore del processo. Visualizza l'assegnazione.                                                                                                    |
| Lettura                                            | $\rightarrow$ Vedere anche "Il valore secondario è"                                                                                                    |

| Nome del parametro                                                                                          | Descrizione                                            |  |
|----------------------------------------------------------------------------------------------------|--------------------------------------------------------|--|
| Terzo valore (152)       Visualizza il terzo valore del processo. → Vedere anche "Il terzo valore è Lettura |                                                        |  |
| <b>Il quarto val. è (153)</b>                                                                               | Quarto valore del processo. Visualizza l'assegnazione. |  |
| Lettura                                                                                                    | $\rightarrow$ Vedere anche "Il valore secondario è"    |  |
| <b>Quarto valore (154)</b>                                                                                  | Visualizza il quarto valore del processo.              |  |
| Lettura                                                                                                    | $\rightarrow$ Vedere anche "Il quarto val. è"          |  |

#### $\texttt{Esperto} \rightarrow \texttt{Comunicazione} \rightarrow \texttt{Ingresso} ~\texttt{HART}$

| Nome del parametro                         | Descrizione                                                                                                    |  |
|--------------------------------------------|----------------------------------------------------------------------------------------------------|--|
| <b>Val. ingr. HART (155)</b><br>Lettura    | Visualizza il valore di ingresso HART.                                                                                                    |  |
| <b>HART Ing. Stat. (179)</b><br>Lettura    | Visualizza lo stato dell'ingresso HART<br>Insoddisfacente/Indefinito/Buono                                                                                                    |  |
| <b>Unità ingr. HART (156)</b><br>Selezione | Selezionare il valore di ingresso HART.<br><b>Opzioni:</b><br>• Sconosciuto<br>• mbar, bar<br>• mmH2O, ftH2O, inH2O<br>• Pa, hPa, kPa, MPa<br>• psi<br>• mmHg, inHg<br>• Torr<br>• g/cm <sup>2</sup> , kg/cm <sup>2</sup><br>• lb/ft <sup>2</sup><br>• atm<br>• °C, °F, K, R |  |
|                                            | Impostazione di fabbrica:<br>Sconosciuto                                                                                                    |  |
| Format ingr.HART (157)<br>Selezione        | Specificare il formato di visualizzazione del valore di ingresso HART.<br><b>Opzioni:</b> • x,x (predefinito) • x,xx • x,xxx • x,xxxx • x,xxxx <b>Impostazione di fabbrica:</b> x,x                                                                                          |  |

# 12.2.5 Applicazione

#### Esperto → Applicazione (Cerabar M e Deltapilot M)

| Nome del parametro                          | Descrizione                                                                                                 |  |
|---------------------------------------------|----------------------------------------------------------------------------------------------------|--|
| <b>Delta P elettr. (158)</b><br>Scrittura   | Per attivare e disattivare l'applicazione Delta P elettr. con un valore esterno o costante.                 |  |
|                                             | <b>Opzioni:</b><br>Off<br>Valore esterno<br>Costante                                                        |  |
|                                             | <b>Impostazione di fabbrica:</b><br>Off                                                                     |  |
| <b>Valore est. fisso (174)</b><br>Scrittura | Utilizzare questa funzione per inserire il valore costante.<br>Il valore si riferisce a "Unità ingr. HART". |  |
|                                             | Impostazione di fabbrica:<br>0,0                                                                            |  |

# Esperto $\rightarrow$ Applicazione $\rightarrow$ Totalizzatore 1 (Deltabar M)

# i

Nel tipo di impostazione "Portata in %", il totalizzatore non è disponibile e non viene visualizzato in questa posizione.

| Nome del parametro                                    | Descrizione                                                                                                    |  |
|-------------------------------------------------------|----------------------------------------------------------------------------------------------------|--|
| Unità ing. Totalizzatore 1<br>(058) (059) (060) (061) | Selezionare le unità per il totalizzatore 1.                                                                                                    |  |
| Selezione                                             | <b>Opzioni</b><br>A seconda delle impostazioni nel parametro "Tipo mis. di portata" (044), questo<br>parametro fornisce un elenco di unità di volume, volume normalizzato, volume<br>standard e di massa. Quando viene selezionata una nuova unità di volume o di<br>massa, i parametri specifici per il totalizzatore vengono convertiti e visualizzati<br>mediante una nuova unità all'interno di un gruppo unità. Se la modalità di portata<br>viene modificata, il valore del totalizzatore non viene convertito. |  |
|                                                       | Il codice di acceso diretto dipende dalla selezione del parametro "Tipo mis. di<br>portata" (044):<br>- (058): Tipo mis. di portata "Massica"<br>- (059): Tipo mis. di portata "Volume cond. norm."<br>- (060): Tipo mis. di portata "Volume cond. stand."<br>- (061): Tipo mis. di portata "Volume cond. proc."                                                                                                    |  |
|                                                       | Impostazione di fabbrica:<br>m <sup>3</sup>                                                                                                    |  |
| Totaliz. Modo 1 (175)                                 | Definire il comportamento del totalizzatore.                                                                                                    |  |
|                                                       | <ul> <li>Opzioni:</li> <li>Bilanciato: integrazione di tutte le portate misurate (positive e negative)</li> <li>Solo portata pos.: vengono integrate solo le portate positive.</li> <li>Solo portata neg.: vengono integrate solo le portate negative.</li> <li>Hold: nessuna portata viene integrata. Il totalizzatore mantiene il proprio valore corrente.</li> </ul>                                                                                                    |  |
|                                                       | <b>Impostazione di fabbrica:</b><br>Solo portata pos.                                                                                                    |  |
| Modalità di sicurezza                                 | Definire il comportamento del totalizzatore in caso di errore.                                                                                                    |  |
| Totalizzatore 1 (176)                                 | <ul><li>Opzioni:</li><li>Esegui: la totalizzazione prosegue.</li><li>Hold: il totalizzatore si arresta e mantiene il proprio valore corrente.</li></ul>                                                                                                    |  |
| Reset Totalizzatore 1                                 | Tramite questo parametro il totalizzatore 1 viene resettato.                                                                                                    |  |
| (062)<br>Selezione                                    | Selezione:<br>Annulla (non resettare)<br>Reset                                                                                                    |  |
|                                                       | <b>Impostazione di fabbrica:</b><br>Interrompi                                                                                                    |  |
| <b>Totalizzatore 1 (063)</b><br>Lettura               | Visualizza il valore di portata totale del totalizzatore 1. È possibile resettare il valore tramite il parametro "Reset Totalizzatore 1" (062). Il parametro "Troppopieno Totalizzatore 1" (064) visualizza il troppopieno.                                                                                                    |  |
|                                                       | <b>Esempio:</b> il valore 123456789 m <sup>3</sup> è indicato come segue:<br>- Totalizzatore 1: 3456789 m <sup>3</sup><br>- Troppopieno Totalizzatore 1: 12 E7 m <sup>3</sup>                                                                                                    |  |
| Troppopieno<br>Totalizzatore 1 (064)<br>Lettura       | Visualizza il valore di troppopieno del totalizzatore 1.<br>→ Vedere anche <b>"Totalizzatore 1" (063)</b> .                                                                                                    |  |

#### Esperto $\rightarrow$ Applicazione $\rightarrow$ Totalizzatore 2 (Deltabar M)

# i

Nel tipo di impostazione "Portata in %", il totalizzatore non è disponibile e non viene visualizzato in questa posizione.

| Nome del parametro                                                                                                    | me del parametro Descrizione                                                                                                    |  |  |
|----------------------------------------------------------------------------------------------------|----------------------------------------------------------------------------------------------------|--|--|
| Unità ing. Totalizzatore 2<br>(065) (066) (067) (068)                                                                                                    | Selezionare l'unità per il totalizzatore 2.<br>→ Vedere anche "Unità ing. Totalizzatore 1".                                                                                                    |  |  |
| Selezione                                                                                                    | Il codice di acceso diretto dipende dalla selezione del parametro "Tipo mis. di<br>portata" (044):<br>- (065): Tipo mis. di portata "Massica"<br>- (066): Tipo mis. di portata "Gas cond. norm."<br>- (067): Tipo mis. di portata "Gas cond. stand."<br>- (068): Tipo mis. di portata "Volume cond. proc."                                                              |  |  |
|                                                                                                    | <b>Impostazione di fabbrica:</b><br>m <sup>3</sup>                                                                                                    |  |  |
| Totaliz. Modo 2 (177)                                                                                                    | Definire il comportamento del totalizzatore.                                                                                                    |  |  |
|                                                                                                    | <ul> <li>Opzioni:</li> <li>Bilanciato: integrazione di tutte le portate misurate (positive e negative)</li> <li>Solo portata pos.: vengono integrate solo le portate positive.</li> <li>Solo portata neg.: vengono integrate solo le portate negative.</li> <li>Hold: nessuna portata viene integrata. Il totalizzatore mantiene il proprio valore corrente.</li> </ul> |  |  |
|                                                                                                    | <b>Impostazione di fabbrica:</b><br>Solo portata pos.                                                                                                    |  |  |
| Modalità di sicurezza                                                                                                    | Definire il comportamento del totalizzatore in caso di errore.                                                                                                    |  |  |
| Totalizzatore 2 (178)                                                                                                    | <ul><li>Opzioni:</li><li>Esegui: la totalizzazione prosegue.</li><li>Hold: il totalizzatore si arresta e mantiene il proprio valore corrente.</li></ul>                                                                                                    |  |  |
| <b>Totalizzatore 2 (069)</b><br>Lettura                                                                                                    | Visualizza il valore di portata totale del totalizzatore 2. Il parametro "Troppopieno<br>Totalizzatore 2" (070) visualizza il troppopieno.<br>Vedere l'esempio per "Totalizzatore 1"                                                                                                    |  |  |
| TroppopienoVisualizza il valore di troppopieno del totalizzatore 2.Totalizzatore 2 (070)Vedere l'esempio per "Totalizzatore 1".LetturaVedere l'esempio per "Totalizzatore 1". |                                                                                                    |  |  |

# 12.2.6 Diagnosi

# Esperto → Diagnosi

| Nome del parametro                                                                                                    | o Descrizione                                                                                                    |  |
|----------------------------------------------------------------------------------------------------|----------------------------------------------------------------------------------------------------|--|
| <b>Codice diagn. (071)</b><br>Lettura                                                                                                    | Visualizza il messaggio diagnostico con priorità più alta al momento.                                                                        |  |
| <b>Ultimo cod.diag. (072)</b><br>Lettura                                                                                                    | Visualizza l'ultimo messaggio diagnostico visualizzato e rettificato.                                                                        |  |
|                                                                                                    | <ul> <li>I messaggi listati nel parametro "Ultimo cod.diag." possono essere cancellati<br/>tramite il parametro "Azzer. Logbook".</li> </ul> |  |
| Azzer. Logbook (159)Tramite questo parametro è possibile resettare tutti i messaggi del para<br>"Ultimo cod.diag." e il registro eventi da "Ultima diag. 1" a "Ultima diag. 1 |                                                                                                    |  |
|                                                                                                    | <b>Opzioni:</b><br>• Interrompi<br>• Conferma                                                                                                |  |
|                                                                                                    | <b>Impostazione di fabbrica:</b><br>Interrompi                                                                                               |  |

| Nome del parametro                         | Descrizione                                                                                                    |  |
|--------------------------------------------|----------------------------------------------------------------------------------------------------|--|
| <b>Press. min. mis. (073)</b><br>Lettura   | Visualizza il valore minimo di pressione misurata (indicatore di picco). È possibile resettare questo indicatore tramite il parametro "Reset hold picco".                                                        |  |
| <b>Press. max. mis. (074)</b><br>Lettura   | Visualizza il valore massimo di pressione misurata (indicatore di picco). È possibile resettare questo indicatore tramite il parametro "Reset hold picco".                                                       |  |
| <b>Reset hold picco (161)</b><br>Selezione | Tramite questo parametro, è possibile resettare gli indicatori "Press. min. mis." e<br>"Press. max. mis.".                                                                                                    |  |
|                                            | <b>Opzioni:</b><br>• Interrompi<br>• Conferma                                                                                                    |  |
|                                            | <b>Impostazione di fabbrica:</b><br>Interrompi                                                                                                    |  |
| <b>Ore funz. (162)</b><br>Lettura          | Visualizza le ore di funzionamento. Questo parametro non può essere resettato.                                                                                                    |  |
| <b>Conf. contatore (100)</b><br>Lettura    | Visualizza il contatore di configurazione.<br>Questo contatore aumenta di un'unità ogni volta che un parametro o gruppo viene<br>modificato. Il contatore raggiunge 65535, quindi riprende il conteggio da zero. |  |

# Esperto $\rightarrow$ Diagnosi $\rightarrow$ Lista diagnostica

| Nome del parametro De                                                                                                    | escrizione                                                                                                    |
|----------------------------------------------------------------------------------------------------|----------------------------------------------------------------------------------------------------|
| Diagnostica 1 (075)QuDiagnostica 2 (076)mcDiagnostica 3 (077)Diagnostica 4 (078)Diagnostica 5 (079)Diagnostica 6 (080)Diagnostica 7 (081)Diagnostica 8 (082)Diagnostica 9 (083)Diagnostica 10 (084) | uesti parametri contengono fino a dieci messaggi diagnostici in sospeso al<br>nomento, ordinati per priorità. |

# Esperto $\rightarrow$ Diagnosi $\rightarrow$ Registro eventi

| Nome del parametro                                                                                                    | Descrizione                                                                                                    |
|----------------------------------------------------------------------------------------------------|----------------------------------------------------------------------------------------------------|
| Ultima diag. 1 (085)<br>Ultima diag. 2 (086)<br>Ultima diag. 3 (087)<br>Ultima diag. 4 (088)<br>Ultima diag. 5 (089)<br>Ultima diag. 5 (090)<br>Ultima diag. 7 (091)<br>Ultima diag. 8 (092)<br>Ultima diag. 9 (093)<br>Ultima diag. 10 (094) | Questi parametri contengono gli ultimi 10 messaggi diagnostici inviati e corretti.<br>È possibile resettarli tramite il parametro "Azzer. Logbook".<br>Gli errori che si sono verificati più volte sono visualizzati solo una volta. |

| Modo simulaz. (112)<br>Selezione | Attivare la simulazion<br>Le simulazioni in corse<br>di livello (Modo linear<br><b>Opzioni</b> :<br>■ Nessuna<br>■ Pressione, → veder<br>■ Livello, → vedere q<br>■ Portata, → vedere o | e e selezionare la modalità di<br>o si disattivano, se si modifica<br>riz. (037).<br>e guesta tabella, parametro "S                                                 | simulazione.<br>la modalità di misura o il tip                                                              |
|----------------------------------|----------------------------------------------------------------------------------------------------|----------------------------------------------------------------------------------------------------|----------------------------------------------------------------------------------------------------|
|                                  | <b>Opzioni</b> :<br>• Nessuna<br>• Pressione, $\rightarrow$ veder<br>• Livello, $\rightarrow$ vedere q<br>• Portata, $\rightarrow$ vedere c                                             | e guesta tabella, parametro "S                                                                                                    |                                                                                                    |
|                                  | <ul> <li>Contenuto serb. →</li> <li>Corrente, → vedere</li> <li>Allarme/Avviso, →</li> </ul>                                                                                            | uesta tabella, parametro "Sim.<br>questa tabella, parametro "Sim<br>vedere questa tabella, parame<br>questa tabella, parametro "Sin<br>vedere questa tabella, param | im. pressione"<br>livello"<br>portata"<br>:tro "Sim. cont. serb."<br>m. corrente"<br>etro "Sim. nr. errore" |
|                                  | <b>Impostazione di fabb</b><br>Nessuna                                                                                                    | orica:                                                                                                    |                                                                                                    |
| Cerabar M /<br>Deltapilot M      |                                                                                                    |                                                                                                    |                                                                                                    |
| Blocco trasduttore               | Sensore                                                                                                    |                                                                                                    |                                                                                                    |
|                                  | ↓                                                                                                    |                                                                                                    |                                                                                                    |
|                                  | Trim sensore                                                                                                    | ]                                                                                                    |                                                                                                    |
|                                  | $\downarrow$                                                                                                    |                                                                                                    |                                                                                                    |
|                                  | Regolazione<br>posizione                                                                                                    |                                                                                                    |                                                                                                    |
|                                  | $\downarrow$                                                                                                    | _<br>→                                                                                                    | Valore simulazione<br>Pressione                                                                             |
|                                  | Smorzamento                                                                                                    |                                                                                                    |                                                                                                    |
|                                  | $\downarrow$                                                                                                    | <i>←</i>                                                                                                    | Delta P elettr.                                                                                             |
| $\downarrow$                     | ← P                                                                                                    |                                                                                                    |                                                                                                    |
| Pressione                        | Livello                                                                                                    | ← Valore simulazione:<br>- Livello<br>- Contenuto serb.                                                                                                    |                                                                                                    |
| $\downarrow$                     |                                                                                                    |                                                                                                    |                                                                                                    |
| $\rightarrow$                    | PV                                                                                                    | (PV = valore<br>primario)                                                                                                    |                                                                                                    |
|                                  | $\downarrow$                                                                                                    |                                                                                                    |                                                                                                    |
|                                  | Uscita corrente                                                                                                    | ←                                                                                                    | Sim. corrente                                                                                               |

 $Esperto \rightarrow Diagnosi \rightarrow Simulazione$ 

| No                                     | me del parametro                                                                               | Descrizione                                                                      |                                                                                     |                                                       |  |
|----------------------------------------|------------------------------------------------------------------------------------------------|----------------------------------------------------------------------------------|-------------------------------------------------------------------------------------|-------------------------------------------------------|--|
|                                        | Deltabar M                                                                                     |                                                                                  |                                                                                     |                                                       |  |
|                                        | Blocco trasduttore                                                                             | Sensore                                                                          |                                                                                     |                                                       |  |
|                                        |                                                                                                | $\downarrow$                                                                     |                                                                                     |                                                       |  |
|                                        |                                                                                                | Trim sensore                                                                     |                                                                                     |                                                       |  |
|                                        |                                                                                                | $\downarrow$                                                                     |                                                                                     |                                                       |  |
|                                        |                                                                                                | Regolazione posizione                                                            |                                                                                     |                                                       |  |
|                                        |                                                                                                | $\downarrow$                                                                     | <i>←</i>                                                                            | Valore simulazione<br>Pressione                       |  |
|                                        |                                                                                                | Smorzamento                                                                      |                                                                                     |                                                       |  |
|                                        |                                                                                                | $\downarrow$                                                                     |                                                                                     |                                                       |  |
|                                        | $\downarrow$                                                                                   | ← P                                                                              |                                                                                     |                                                       |  |
|                                        | Pressione                                                                                      | Livello                                                                          | $\leftarrow$                                                                        | Valore simulazione:<br>- Livello<br>- Contenuto serb. |  |
|                                        | $\downarrow$                                                                                   | Portata                                                                          | $\leftarrow$                                                                        | Valore simulazione:<br>- Portata                      |  |
|                                        | $\downarrow$                                                                                   |                                                                                  |                                                                                     |                                                       |  |
|                                        | $\rightarrow$                                                                                  | PV                                                                               | (PV = valore<br>primario)                                                           |                                                       |  |
|                                        |                                                                                                | $\downarrow$                                                                     |                                                                                     |                                                       |  |
|                                        |                                                                                                | Uscita corrente                                                                  | <del>~</del>                                                                        | Sim. corrente                                         |  |
| <b>Sir</b><br>Scr                      | Sim. pressione (113)Inserire il valore di simulazione.Scrittura→ Vedere anche "Modo simulaz.". |                                                                                  |                                                                                     |                                                       |  |
|                                        |                                                                                                | <ul><li>Prerequisito:</li><li>"Modo simulaz." = Presidente</li></ul>             | essione                                                                             |                                                       |  |
|                                        |                                                                                                | <b>Valore di attivazione:</b><br>Valore misurato di pres                         | sione corrente                                                                      |                                                       |  |
| <b>Sim. portata (114)</b><br>Scrittura |                                                                                                | Inserire il valore di simi<br>$\rightarrow$ Vedere anche " <b>Modo</b>           | Inserire il valore di simulazione.<br>→ Vedere anche <b>"Modo simulaz. (112)</b> ". |                                                       |  |
|                                        |                                                                                                | <ul><li>Prerequisito:</li><li>"Modo misura" = Port</li></ul>                     | ata e "Modo simulaz." = Portata                                                     | 1                                                     |  |
| <b>Sim. livello (115)</b><br>Scrittura |                                                                                                | Inserire il valore di simi<br>$\rightarrow$ Vedere anche "Modo                   | Inserire il valore di simulazione.<br>→ Vedere anche "Modo simulaz.".               |                                                       |  |
|                                        |                                                                                                | <ul><li>Prerequisito:</li><li>"Modo misura" = Live</li></ul>                     | llo e "Modo simulaz." = Livello                                                     |                                                       |  |
| Sir<br>Scr                             | <b>n. cont. serb. (116)</b><br>ittura                                                          | Inserire il valore di simi<br>$\rightarrow$ Vedere anche "Modo                   | ulazione.<br>o simulaz.".                                                           |                                                       |  |
|                                        |                                                                                                | <ul><li>Prerequisiti:</li><li>"Modo misura" = Live<br/>Contenuto serb.</li></ul> | llo, modalità lin. "Attiva tabella                                                  | " e "Modo simulaz." =                                 |  |
| Sim. corrente (117)                    |                                                                                                | Inserire il valore di sim                                                        | Inserire il valore di simulazione. $\rightarrow$ Vedere anche "Modo simulaz.".      |                                                       |  |
| Sci                                    | ittura                                                                                         | <ul><li>Prerequisito:</li><li>"Modo simulaz."= Val</li></ul>                     | ore corrente                                                                        |                                                       |  |
|                                        |                                                                                                | <b>Impostazione di fabbr</b><br>Valore corrente della co                         | <b>ica:</b><br>prrente                                                              |                                                       |  |
| <b>Sir</b><br>Scr                      | <b>n. nr. errore (118)</b><br>ittura                                                           | Inserire il numero del messaggio diagnostico.<br>→ Vedere anche "Modo simulaz.". |                                                                                     |                                                       |  |
|                                        |                                                                                                | <ul><li>Prerequisito:</li><li>"Modo simulaz."= All.</li></ul>                    | arme/Avviso                                                                         |                                                       |  |
|                                        |                                                                                                | Valore di attivazione:<br>484 (simulazione attiva                                | a)                                                                                  |                                                       |  |

# Indice analitico

| Λ |
|---|
| А |
|   |

| A Area a rischio di esplosione                                                                                                    | . 7                                                |
|----------------------------------------------------------------------------------------------------|----------------------------------------------------|
| <b>B</b><br>Blocco del funzionamento 47,                                                                                                    | 55                                                 |
| <b>C</b><br>Collegamento elettrico<br>Connessione di Commubox FXA195<br>Consigli per la saldatura<br>Custodia separata, assemblaggio e montaggio 22,                                                                                                    | 38<br>41<br>23<br>36                               |
| <b>D</b><br>Destinazione d'uso<br>Display<br>Display locale                                                                                                    | . 6<br>50<br>50                                    |
| <b>E</b><br>Elementi operativi, funzione                                                                                                    | 52<br>46<br>41                                     |
| <b>F</b><br>FieldCare<br>Fornitura                                                                                                    | 54<br>11                                           |
| I<br>Immagazzinamento.<br>Impostazione di fabbrica.<br>Installazione per la misura della pressione 15–<br>Isolatore di temperatura, istruzioni di installazione<br>Istruzioni di installazione per misuratori con<br>separatori<br>Istruzioni di installazione per misuratori senza<br>separatori<br>Istruzioni di installazione per misuratori senza                                         | 12<br>56<br>16<br>19<br>32<br>17<br>14<br>. 6      |
| Layout per la misura del livello<br>Layout per la misura della portata<br>Layout per la misura della pressione<br>Linearizzazione<br>Lingua, selezione                                                                                                    | 26<br>25<br>28<br>75<br>63                         |
| M         Menu di configurazione della portata.         Menu di configurazione della pressione.         Messaggi di errore.         Misura del livello.         Misura del livello, installazione.         Misura del livello, procedura preliminare.         Misura della portata.         Misura della portata, installazione.         Misura della portata, menu di configurazione rapida. | 87<br>84<br>01<br>91<br>26<br>88<br>85<br>24<br>87 |

| Misura della pressione differenziale, installazione 28<br>Misura della pressione differenziale, menu di |
|----------------------------------------------------------------------------------------------------|
| configurazione                                                                                          |
| Misura della pressione differenziale, procedura                                                         |
| preliminare                                                                                             |
| Misura della pressione, menu di configurazione 84                                                       |
| Modalità di misura della pressione                                                                      |
| Modalità di misura, selezione                                                                           |
| Montaggio a parete 21, 35                                                                               |
| Montaggio a parete e su palina                                                                          |
| Montaggio su palina                                                                                     |
| Montaggio, clamp di sospensione                                                                         |
| Р                                                                                                    |
| -<br>Parti di ricambio 104                                                                              |
| Protezione dalle sovratensioni 42                                                                       |
|                                                                                                    |
| R                                                                                                    |
| Regolazione posizione64                                                                                 |
| <u> </u>                                                                                                |

| Regolazione posizione                    | . 64 |
|------------------------------------------|------|
| Reset                                    | 56   |
| Restituzione degli strumenti             | 104  |
| Revisioni software                       | 105  |
| Riparazione                              | 103  |
| Riparazione di misuratori certificati Ex | 103  |

# S

| Sblocco del funzionamento 47, 55                 |
|--------------------------------------------------|
| Schermatura                                      |
| Separatori, applicazione in presenza di vuoto 18 |
| Separatori, istruzioni di installazione          |
| Sicurezza del luogo di lavoro 6                  |
| Sicurezza del prodotto7                          |
| Sicurezza operativa                              |
| SIL                                              |
| Specifiche cavo                                  |
| Struttura generale del menu operativo            |

# Т

| Targhetta                                            |
|------------------------------------------------------|
| Tasti operativi, on-site, modalità di misura della   |
| portata                                              |
| Tasti operativi, posizione                           |
| Tasti, locali, funzione 47, 52                       |
| Tasti, locali, modalità di misura del livello        |
| Tasti, locali, modalità di misura della pressione 60 |
| Tensione di alimentazione                            |

www.it.endress.com

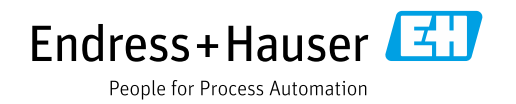